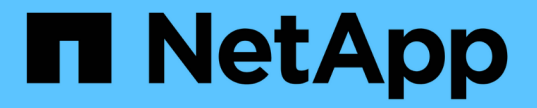

## 노드 복구 및 그리드 유지 관리 StorageGRID 11.7

NetApp

NetApp April 12, 2024

This PDF was generated from https://docs.netapp.com/ko-kr/storagegrid-117/maintain/index.html on April 12, 2024. Always check docs.netapp.com for the latest.

# 목차

| 노드 복구 및 그리드 유지 관리···································· |
|-------------------------------------------------------|
| 복구 및 유지 관리: 개요 · · · · · · · · · · · · · · · · · ·    |
| 복구 패키지를 다운로드합니다                                       |
| StorageGRID 핫픽스 절차                                    |
| 그리드 노드 복구 절차                                          |
| 기술 지원 부서에서 사이트 복구를 수행하는 방법                            |
| 서비스 해제 절차                                             |
| 그리드, 사이트 및 노드의 이름을 바꿉니다                               |
| 네트워크 유지보수 절차 · · · · · · · · · · · · · · · · · ·      |
| 호스트 레벨 및 미들웨어 절차                                      |
| 그리드 노드 절차 · · · · · · · · · · · · · · · · · ·         |

# 노드 복구 및 그리드 유지 관리

## 복구 및 유지 관리: 개요

다음 지침에 따라 StorageGRID 시스템을 유지보수하고 장애로부터 복구합니다.

## 참조하십시오

이 지침에서는 소프트웨어 핫픽스 적용, 그리드 노드 복구, 장애가 발생한 사이트 복구, 그리드 노드 또는 전체 사이트 파기, 네트워크 유지보수 수행, 호스트 레벨 및 미들웨어 유지보수 절차 수행, 그리드 노드 절차 수행 방법에 대해 설명합니다.

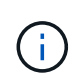

이 지침에서 "'Linux'는 Red Hat ® Enterprise Linux ®, Ubuntu ®, CentOS 또는 Debian ® 배포를 의미합니다. 를 사용합니다 "NetApp 상호 운용성 매트릭스 툴" 를 클릭하여 지원되는 버전 목록을 가져옵니다.

## 시작하기 전에

- StorageGRID 시스템에 대한 폭넓은 지식을 갖추고 있습니다.
- StorageGRID 시스템의 토폴로지를 검토했으며 그리드 구성을 이해했습니다.
- 당신은 모든 지침을 정확하게 따르고 모든 경고에 주의를 기울여야 한다는 것을 이해합니다.
- 설명되지 않은 유지보수 절차는 지원되지 않거나 서비스 계약이 필요하다는 것을 알고 있습니다.

어플라이언스에 대한 유지보수 절차

하드웨어 절차는 StorageGRID 어플라이언스에 대한 유지 관리 지침을 참조하십시오.

- "SGF6112 어플라이언스를 유지보수하십시오"
- "SG100 및 SG1000 어플라이언스는 유지해야 합니다"
- "SG6000 어플라이언스를 유지보수하십시오"
- "SG5700 어플라이언스 유지"

## 복구 패키지를 다운로드합니다

복구 패키지 파일을 사용하면 오류가 발생할 경우 StorageGRID 시스템을 복원할 수 있습니다.

시작하기 전에

- 기본 관리 노드에서 을 사용하여 그리드 관리자에 로그인했습니다 "지원되는 웹 브라우저".
- 프로비저닝 암호가 있습니다.
- 있습니다 "특정 액세스 권한".

그리드 토폴로지를 StorageGRID 시스템으로 변경하거나 소프트웨어를 업그레이드하기 전에 현재 복구 패키지 파일을 다운로드합니다. 그런 다음 그리드 토폴로지를 변경한 후 또는 소프트웨어를 업그레이드한 후 복구 패키지의 새 복사본을 다운로드합니다.

단계

- 1. 유지보수 \* > \* 시스템 \* > \* 복구 패키지 \* 를 선택합니다.
- 2. 프로비저닝 암호를 입력하고 \* 다운로드 시작 \* 을 선택합니다.

다운로드가 즉시 시작됩니다.

- 3. 다운로드가 완료되면 를 엽니다 .zip 를 포함하여 콘텐츠에 액세스할 수 있는지 확인하고 파일을 만듭니다 Passwords.txt 파일.
- 다운로드한 복구 패키지 파일을 복사합니다 (.zip)를 사용하여 두 개의 안전하고 서로 다른 위치에 안전하게 보관합니다.

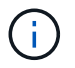

복구 패키지 파일은 StorageGRID 시스템에서 데이터를 가져오는 데 사용할 수 있는 암호화 키와 암호가 포함되어 있으므로 보안을 유지해야 합니다.

## StorageGRID 핫픽스 절차

StorageGRID 핫픽스 절차: 개요

기능 릴리즈 간에 소프트웨어 문제가 발견되어 해결된 경우 StorageGRID 시스템에 핫픽스를 적용해야 할 수 있습니다.

StorageGRID 핫픽스에는 기능 또는 패치 릴리스 외부에서 사용할 수 있는 소프트웨어 변경 사항이 포함되어 있습니다. 동일한 변경 사항이 향후 릴리스에 포함됩니다. 또한 각 핫픽스 릴리스에는 기능 또는 패치 릴리스 내의 모든 이전 핫픽스의 롤업도 포함되어 있습니다.

핫픽스 적용 시 고려 사항

다른 유지보수 절차가 실행 중인 경우에는 StorageGRID 핫픽스를 적용할 수 없습니다. 예를 들어 서비스 해제, 확장 또는 복구 절차가 실행 중인 동안에는 핫픽스를 적용할 수 없습니다.

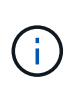

노드 또는 사이트 서비스 해제 절차가 일시 중지된 경우 핫픽스를 안전하게 적용할 수 있습니다. 또한 StorageGRID 업그레이드 절차의 마지막 단계에서 핫픽스를 적용할 수도 있습니다. 자세한 내용은 StorageGRID 소프트웨어 업그레이드 지침을 참조하십시오.

Grid Manager에서 핫픽스를 업로드하면 핫픽스가 기본 관리 노드에 자동으로 적용됩니다. 그런 다음 StorageGRID 시스템의 나머지 노드에 대한 핫픽스 응용 프로그램을 승인할 수 있습니다.

핫픽스가 하나 이상의 노드에 적용되지 않으면 핫픽스 진행률 표의 세부 정보 열에 실패 이유가 나타납니다. 실패의 원인이 된 모든 문제를 해결한 다음 전체 프로세스를 다시 시도해야 합니다. 이전에 성공한 핫픽스 응용 프로그램이 있는 노드는 후속 응용 프로그램에서 건너뜁니다. 모든 노드가 업데이트될 때까지 필요한 만큼 핫픽스 프로세스를 다시 시도할 수 있습니다. 응용 프로그램을 완료하려면 모든 그리드 노드에 핫픽스를 성공적으로 설치해야 합니다.

그리드 노드는 새 핫픽스 버전으로 업데이트되지만 핫픽스의 실제 변경 사항은 특정 노드 유형의 특정 서비스에만 영향을 줄 수 있습니다. 예를 들어 핫픽스는 스토리지 노드의 LDR 서비스에만 영향을 줄 수 있습니다. 핫픽스가 그리드에 적용된 후 기본 관리 노드는 복구 작업에 의해 복원되거나 확장에 추가된 노드에 동일한 핫픽스 버전을 자동으로 설치합니다.

그러나 기본 관리 노드를 복구해야 하는 경우 올바른 StorageGRID 릴리스를 수동으로 설치한 다음 핫픽스를 적용해야 합니다. 기본 관리 노드의 최종 StorageGRID 버전은 그리드의 다른 노드의 버전과 일치해야 합니다.

다음 예에서는 기본 관리자 노드를 복구할 때 핫픽스를 적용하는 방법을 보여 줍니다.

- 1. 그리드가 최신 핫픽스와 함께 StorageGRID 11.\_A.B\_version을 실행 중인 것으로 가정합니다. 그리드 버전(grid version)은 11입니다.
- 2. 기본 관리 노드에 장애가 발생합니다.
- 3. StorageGRID 11. A.B. 를 사용하여 기본 관리 노드를 재구축하고 복구 절차를 수행합니다.

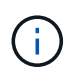

그리드 버전과 일치하도록 노드를 배포할 때 부 릴리즈를 사용할 수 있습니다. 주 릴리스를 먼저 배포할 필요는 없습니다.

4. 그런 다음 핫 픽스 11. A.B.y 를 기본 관리 노드에 적용합니다.

자세한 내용은 을 참조하십시오 "대체 운영 관리자 노드를 구성합니다".

핫픽스를 적용할 때 시스템이 영향을 받는 방식

핫픽스를 적용할 때 StorageGRID 시스템이 어떤 영향을 받는지 알아야 합니다.

클라이언트 애플리케이션은 단기간 동안 중단될 수 있습니다

StorageGRID 시스템은 핫픽스 프로세스를 통해 클라이언트 애플리케이션에서 데이터를 수집하고 검색할 수 있습니다. 하지만 핫픽스가 해당 노드에서 서비스를 다시 시작해야 하는 경우 개별 게이트웨이 노드 또는 스토리지 노드에 대한 클라이언트 연결이 일시적으로 중단될 수 있습니다. 핫픽스 프로세스가 완료되고 개별 노드에서 서비스가 다시 시작된 후 연결이 복원됩니다.

짧은 기간 동안 연결이 끊어지지 않는 경우 핫픽스를 적용하기 위해 다운타임을 예약해야 할 수 있습니다. 선택적 승인을 사용하여 특정 노드가 업데이트되는 시기를 예약할 수 있습니다.

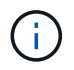

여러 게이트웨이 및 고가용성(HA) 그룹을 사용하여 핫픽스 프로세스 중에 자동 페일오버를 제공할 수 있습니다. 의 지침을 참조하십시오 "고가용성 그룹 구성".

경고 및 SNMP 알림이 트리거될 수 있습니다

서비스가 다시 시작되고 StorageGRID 시스템이 혼합 버전 환경으로 작동 중일 때(이전 버전을 실행하는 일부 그리드 노드와 이후 버전으로 업그레이드된 일부 그리드 노드) 알림 및 SNMP 알림이 트리거될 수 있습니다. 일반적으로 이러한 경고 및 알림은 핫픽스가 완료되면 지워집니다.

구성 변경이 제한됩니다

StorageGRID에 핫픽스를 적용할 경우:

• 핫픽스가 모든 노드에 적용될 때까지 그리드 구성 변경(예: 그리드 네트워크 서브넷 지정 또는 보류 중인 그리드 노드

승인)을 수행하지 마십시오.

• 핫픽스가 모든 노드에 적용될 때까지 ILM 구성을 업데이트하지 마십시오.

## 핫픽스에 필요한 자료를 얻습니다

## 핫픽스를 적용하기 전에 필요한 모든 자료를 확보해야 합니다.

| 항목                                                    | 참고                                                                                                    |
|-------------------------------------------------------|----------------------------------------------------------------------------------------------------|
| StorageGRID 핫픽스 파일                                    | StorageGRID 핫픽스 파일을 다운로드해야 합니다.                                                                                                    |
| • 네트워크 포트<br>• "지원되는 웹 브라우저"<br>• SSH 클라이언트(예: PuTTY) |                                                                                                    |
| 복구 패키지 (.zip) 파일                                      | 핫픽스를 적용하기 전에 "최신 복구 패키지 파일을 다운로드합니다" 핫픽스<br>중에 문제가 발생하는 경우 핫픽스를 적용한 후 복구 패키지 파일의 새<br>복사본을 다운로드하여 안전한 위치에 저장합니다. 업데이트된 복구 패키지<br>파일을 사용하면 오류가 발생할 경우 시스템을 복원할 수 있습니다. |
| Passwords.txt 파일                                      | 선택 사항이며 SSH 클라이언트를 사용하여 핫픽스를 수동으로 적용하는<br>경우에만 사용됩니다. 를 클릭합니다 Passwords.txt 파일이 복구 패키지의<br>일부입니다 .zip 파일.                                                             |
| 프로비저닝 암호                                              | StorageGRID 시스템을 처음 설치할 때 암호가 생성되고 문서화됩니다.<br>프로비저닝 암호가 에 나와 있지 않습니다 Passwords.txt 파일.                                                                                |
| 관련 문서                                                 | readme.txt 핫픽스에 대한 파일입니다. 이 파일은 핫픽스 다운로드<br>페이지에 포함되어 있습니다. 반드시 를 검토하십시오 readme 핫픽스를<br>적용하기 전에 파일을 주의해서 보관하십시오.                                                      |

## 핫픽스 파일을 다운로드합니다

핫픽스를 적용하려면 먼저 핫픽스 파일을 다운로드해야 합니다.

단계

- 1. 로 이동합니다 "NetApp 다운로드: StorageGRID".
- 2. 다운로드할 수 있는 핫픽스 목록을 보려면 \* Available Software \* (사용 가능한 소프트웨어 \*) 아래의 아래쪽 화살표를 선택합니다.

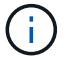

핫픽스 파일 버전은 11.4\_\_.x.y\_ 형식입니다.

3. 업데이트에 포함된 변경 사항을 검토합니다.

있습니다 "기본 관리자 노드를 복구했습니다" 그리고 핫픽스를 적용해야 하며 다른 그리드 노드에 설치된 것과 동일한 핫픽스 버전을 선택해야 합니다.

a. 다운로드할 핫픽스 버전을 선택하고 \* GO \* 를 선택합니다.

- b. NetApp 계정의 사용자 이름과 암호를 사용하여 로그인합니다.
- c. 최종 사용자 사용권 계약을 읽고 동의합니다.

선택한 버전의 다운로드 페이지가 나타납니다.

- d. 핫픽스를 다운로드합니다 readme.txt 파일 핫픽스에 포함된 변경 내용의 요약을 봅니다.
- 4. 핫픽스의 다운로드 버튼을 선택하고 파일을 저장합니다.
  - $(\mathbf{i})$

(i)

이 파일의 이름을 변경하지 마십시오.

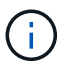

macOS 장치를 사용하는 경우 핫픽스 파일이 로 자동으로 저장될 수 있습니다 .txt 파일. 이 파일인 경우 를 사용하지 않고 파일 이름을 변경해야 합니다 .txt 연장.

5. 다운로드할 위치를 선택하고 \* 저장 \* 을 선택합니다.

핫픽스를 적용하기 전에 시스템 상태를 확인하십시오

핫픽스가 시스템에 적용되었는지 확인해야 합니다.

- 1. 를 사용하여 Grid Manager에 로그인합니다 "지원되는 웹 브라우저".
- 2. 가능한 경우 시스템이 정상적으로 실행되고 있고 모든 그리드 노드가 그리드에 연결되어 있는지 확인합니다.

연결된 노드에는 녹색 확인 표시가 있습니다 У 노드 페이지에서

3. 가능한 경우 현재 경고를 확인하고 해결합니다.

4. 업그레이드, 복구, 확장 또는 서비스 해제 절차와 같은 다른 유지보수 절차가 진행되고 있지 않은지 확인합니다.

핫픽스를 적용하기 전에 활성 유지 관리 절차가 완료될 때까지 기다려야 합니다.

다른 유지보수 절차가 실행 중인 경우에는 StorageGRID 핫픽스를 적용할 수 없습니다. 예를 들어 서비스 해제, 확장 또는 복구 절차가 실행 중인 동안에는 핫픽스를 적용할 수 없습니다.

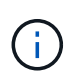

노드 또는 사이트의 경우 "서비스 해제 절차가 일시 중지되었습니다"핫픽스를 안전하게 적용할 수 있습니다. 또한 StorageGRID 업그레이드 절차의 마지막 단계에서 핫픽스를 적용할 수도 있습니다. 의 지침을 참조하십시오 "StorageGRID 소프트웨어 업그레이드 중".

### 핫픽스를 적용합니다

핫픽스는 먼저 기본 관리자 노드에 자동으로 적용됩니다. 그런 다음 모든 노드가 동일한 소프트웨어 버전을 실행할 때까지 다른 그리드 노드에 대한 핫픽스 응용 프로그램을 승인해야 합니다. 개별 그리드 노드, 그리드 노드 그룹 또는 모든 그리드 노드를 승인하도록 선택하여 승인

## 순서를 사용자 지정할 수 있습니다.

시작하기 전에

- 을(를) 검토했습니다 "핫픽스 적용 시 고려 사항".
- 프로비저닝 암호가 있습니다.
- 루트 액세스 또는 유지 관리 권한이 있습니다.

이 작업에 대해

- 노드에 핫픽스 적용을 지연할 수 있지만 모든 노드에 핫픽스를 적용할 때까지 핫픽스 프로세스는 완료되지 않습니다.
- 핫픽스 프로세스를 완료할 때까지 StorageGRID 소프트웨어 업그레이드 또는 SANtricity OS 업데이트를 수행할 수 없습니다.

단계

- 1. 를 사용하여 Grid Manager에 로그인합니다 "지원되는 웹 브라우저".
- 2. 유지보수 \* > \* 시스템 \* > \* 소프트웨어 업데이트 \* 를 선택합니다.

소프트웨어 업데이트 페이지가 나타납니다.

## Software update

You can upgrade StorageGRID software, apply a hotfix, or upgrade the SANtricity OS software on StorageGRID storage appliances. NetApp recommends you apply the latest hotfix before and after each software upgrade. Some hotfixes are required to prevent data loss.

| StorageGRID upgrade                                                                         | StorageGRID hotfix                                              | SANtricity OS update                                                            |
|---------------------------------------------------------------------------------------------|-----------------------------------------------------------------|---------------------------------------------------------------------------------|
| Upgrade to the next StorageGRID<br>version and apply the latest hotfix<br>for that version. | Apply a hotfix to your current<br>StorageGRID software version. | Update the SANtricity OS software<br>on your StorageGRID storage<br>appliances. |
| Upgrade →                                                                                   | Apply hotfix →                                                  | Update →                                                                        |

3. 핫픽스 적용 \* 을 선택합니다.

StorageGRID 핫픽스 페이지가 나타납니다.

| StorageGF                     | RID Hotfix           |            |                    |                    |                      |                    |                 |           |
|-------------------------------|----------------------|------------|--------------------|--------------------|----------------------|--------------------|-----------------|-----------|
| Before startir                | ng the hotfix pro    | ocess, yo  | u must confirm the | at there are no ac | tive alerts and that | all grid nodes ar  | e online and a  | vailable. |
| When the pri<br>are back onli | mary Admin No<br>ne. | ode is upo | lated, services ar | e stopped and res  | tarted. Connectivit  | y might be interru | upted until the | services  |
| Hotfix file                   |                      |            |                    |                    |                      |                    |                 |           |
|                               | Hotfix file          | 0          | Browse             |                    |                      |                    |                 |           |
| Passphrase                    |                      |            |                    |                    |                      |                    |                 |           |
| Provisioning                  | Passphrase           | 0          |                    |                    |                      |                    |                 |           |
|                               |                      |            |                    |                    |                      |                    |                 | Start     |

- 4. NetApp Support 사이트에서 다운로드한 핫픽스 파일을 선택합니다.
  - a. 찾아보기 \* 를 선택합니다.
  - b. 파일을 찾아 선택합니다.

hotfix-install-version

c. 열기 \* 를 선택합니다.

파일이 업로드됩니다. 업로드가 완료되면 파일 이름이 세부 정보 필드에 표시됩니다.

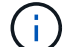

파일 이름은 확인 프로세스의 일부이므로 변경하지 마십시오.

5. 텍스트 상자에 프로비저닝 암호를 입력합니다.

시작 \* 버튼이 활성화됩니다.

6. 시작 \* 을 선택합니다.

기본 관리 노드의 서비스가 다시 시작됨에 따라 브라우저의 연결이 일시적으로 끊길 수 있다는 경고가 나타납니다.

7. 기본 관리자 노드에 핫픽스 적용을 시작하려면 \* 확인 \* 을 선택합니다.

핫픽스 시작 시:

a. 핫픽스 검증이 실행됩니다.

(;) 오류가 보고되면 이를 해결한 후 핫픽스 파일을 다시 업로드하고 \* 시작 \* 을 다시 선택하십시오. b. 핫픽스 설치 진행률 표가 나타납니다.

이 표에는 그리드의 모든 노드와 각 노드에 대한 핫픽스 설치의 현재 단계가 나와 있습니다. 테이블의 노드는

유형(관리 노드, 게이트웨이 노드, 스토리지 노드 및 아카이브 노드)별로 그룹화됩니다.

c. 진행 표시줄이 완성되면 기본 관리 노드가 ""완료""로 표시됩니다.

|            |      |                              |             |          | Approve All Res |        |
|------------|------|------------------------------|-------------|----------|-----------------|--------|
| <b>^</b> A | dmin | Nodes - 1 out of 1 completed |             |          |                 |        |
|            |      |                              |             |          | Search          | ٩      |
| Site       | 11   | Name 11                      | Progress 11 | Stage 11 | Details 1       | Action |
| Vancoi     | uver | VTC-ADM1-101-191             |             | Complete |                 |        |

- 8. 선택적으로 \* Site \*, \* Name \*, \* Progress \*, \* Stage \* 또는 \* Details \* 를 기준으로 각 그룹의 노드 목록을 오름차순 또는 내림차순으로 정렬합니다. 또는 \* 검색 \* 상자에 용어를 입력하여 특정 노드를 검색합니다.
- 9. 업데이트할 준비가 된 그리드 노드를 승인합니다. 동일한 유형의 승인된 노드는 한 번에 하나씩 업그레이드됩니다.

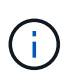

노드를 업데이트할 준비가 되었는지 확실하지 않은 경우 노드에 대한 핫픽스를 승인하지 마십시오. 핫픽스가 그리드 노드에 적용되면 해당 노드의 일부 서비스가 다시 시작될 수 있습니다. 이러한 작업은 노드와 통신하는 클라이언트에 대해 서비스 중단을 일으킬 수 있습니다.

- <sup>•</sup> 하나 이상의 개별 노드를 핫픽스 대기열에 추가하려면 \* Approve \* 단추를 하나 이상 선택합니다.
- 각 그룹 내에서 \* 모두 승인 \* 버튼을 선택하여 동일한 유형의 모든 노드를 핫픽스 대기열에 추가합니다. 검색 \*
   상자에 검색 조건을 입력한 경우 \* 모두 승인 \* 버튼은 검색 기준에 의해 선택된 모든 노드에 적용됩니다.

 $(\mathbf{i})$ 

페이지 상단의 \* Approve All \* (모두 승인) 버튼을 클릭하면 페이지에 나열된 모든 노드가 승인되고, 테이블 그룹 상단의 \* Approve All \* (모두 승인) 버튼을 누르면 해당 그룹의 모든 노드만 승인됩니다. 노드 업그레이드 순서가 중요한 경우 노드 또는 노드 그룹을 한 번에 하나씩 승인하고 다음 노드를 승인하기 전에 각 노드에서 업그레이드가 완료될 때까지 기다립니다.

· 페이지 맨 위에 있는 최상위 \* 모두 승인 \* 단추를 선택하여 그리드의 모든 노드를 핫픽스 대기열에 추가합니다.

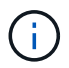

다른 소프트웨어 업데이트를 시작하려면 StorageGRID 핫픽스를 작성해야 합니다. 핫픽스를 완료할 수 없으면 기술 지원 부서에 문의하십시오.

· 핫픽스 큐에서 노드 또는 모든 노드를 제거하려면 \* 제거 \* 또는 \* 모두 제거 \* 를 선택합니다.

스테이지가 ""대기 중"" 이상으로 진행되면 \* 제거 \* 버튼이 숨겨지고 더 이상 핫픽스 프로세스에서 노드를 제거할 수 없습니다.

| ^ S     | tora | rage Nodes - 1 out of 9 completed |                 |          |                            |        |    | Approve All | Remove All |
|---------|------|-----------------------------------|-----------------|----------|----------------------------|--------|----|-------------|------------|
|         |      |                                   |                 |          |                            |        |    | Search      | ٩          |
| Site    | 11   | Name                              | 11              | Progress | Stage 1                    | Detail | ls |             | It Action  |
| Raleigh | h    |                                   | RAL-S1-101-196  |          | Queued                     |        |    |             | Remove     |
| Raleigh | h    |                                   | RAL-S2-101-197  |          | Complete                   |        |    |             |            |
| Raleigh | h    |                                   | RAL-S3-101-198  |          | Queued                     |        |    |             | Remove     |
| Sunnyv  | vale |                                   | SVL-S1-101-199  |          | Queued                     |        |    |             | Remove     |
| Sunnyv  | vale |                                   | SVL-S2-101-93   |          | Waiting for you to approve |        |    |             | Approve    |
| Sunnyv  | vale |                                   | -SVL-S3-101-94  |          | Waiting for you to approve |        |    |             | Approve    |
| Vancou  | ver  |                                   | VTC-S1-101-193  |          | Waiting for you to approve | ě      |    |             | Approve    |
| Vancou  | iver |                                   | -VTC-S2-101-194 |          | Waiting for you to approve |        |    |             | Approve    |
| Vancou  | ver  |                                   | VTC-S3-101-195  |          | Waiting for you to approve |        |    |             | Approve    |

10. 핫픽스가 승인된 각 그리드 노드에 적용될 때까지 기다립니다.

핫픽스가 모든 노드에 성공적으로 설치되면 핫픽스 설치 진행률 테이블이 닫힙니다. 녹색 배너는 핫픽스가 완료된 날짜와 시간을 표시합니다.

11. 핫픽스를 노드에 적용할 수 없는 경우 각 노드에 대한 오류를 검토하고 문제를 해결한 다음 이 단계를 반복합니다.

핫픽스가 모든 노드에 성공적으로 적용될 때까지 절차가 완료되지 않습니다. 핫픽스 프로세스가 완료될 때까지 필요한 만큼 안전하게 다시 시도할 수 있습니다.

## 그리드 노드 복구 절차

그리드 노드 복구 절차:개요

그리드 노드에 장애가 발생할 경우 장애가 발생한 물리적 또는 가상 서버를 교체하고, StorageGRID 소프트웨어를 재설치하고, 복구 가능한 데이터를 복구하여 복구할 수 있습니다.

하드웨어, 가상화, 운영 체제 또는 소프트웨어 장애로 인해 노드가 작동 불능 또는 불안정해질 경우 그리드 노드에 장애가 발생할 수 있습니다. 그리드 노드를 복구해야 하는 필요성을 유발할 수 있는 장애 유형에는 여러 가지가 있습니다.

그리드 노드를 복구하는 단계는 그리드 노드가 호스팅되는 플랫폼 및 그리드 노드 유형에 따라 다릅니다. 각 유형의 그리드 노드에는 정확히 따라야 하는 특정 복구 절차가 있습니다.

일반적으로 장애가 발생한 그리드 노드의 데이터를 가능한 한 보존하고, 장애가 발생한 노드를 복구 또는 교체하고, Grid Manager를 사용하여 교체 노드를 구성하고, 노드의 데이터를 복구하려고 합니다.

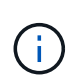

전체 StorageGRID 사이트에 장애가 발생한 경우 기술 지원 팀에 문의하십시오. 기술 지원 부서는 고객과 협력하여 복구되는 데이터의 양을 극대화하고 비즈니스 목표를 충족하는 사이트 복구 계획을 개발하고 실행합니다. 을 참조하십시오 "기술 지원 부서에서 사이트 복구를 수행하는 방법". 그리드 노드 복구에 대한 경고 및 고려 사항

그리드 노드에 장애가 발생할 경우 가능한 한 빨리 복구해야 합니다. 시작하기 전에 노드 복구에 대한 모든 경고 및 고려 사항을 검토해야 합니다.

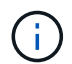

StorageGRID는 서로 작동하는 여러 노드로 구성된 분산 시스템입니다. 디스크 스냅샷을 사용하여 그리드 노드를 복원하지 마십시오. 대신 각 노드 유형에 대한 복구 및 유지보수 절차를 참조하십시오.

장애가 발생한 그리드 노드를 가능한 한 빨리 복구하는 데에는 다음과 같은 이유가 있습니다.

- 장애가 발생한 그리드 노드는 시스템 및 개체 데이터의 중복을 감소시켜 다른 노드에 장애가 발생할 경우 영구적인 데이터 손실 위험에 노출될 수 있습니다.
- 장애가 발생한 그리드 노드는 일상적인 작업의 효율성에 영향을 미칠 수 있습니다.
- 장애가 발생한 그리드 노드는 시스템 작업을 모니터링하는 기능을 줄일 수 있습니다.
- 엄격한 ILM 규칙이 적용된 경우 그리드 노드에 장애가 발생하면 500개의 내부 서버 오류가 발생할 수 있습니다.
- 그리드 노드가 즉시 복구되지 않으면 복구 시간이 증가할 수 있습니다. 예를 들어, 복구가 완료되기 전에 지워야 하는 대기열이 있을 수 있습니다.

복구 중인 특정 유형의 그리드 노드에 대해 항상 복구 절차를 따르십시오. 복구 절차는 운영 또는 비운영 관리 노드, 게이트웨이 노드, 아카이브 노드, 어플라이언스 노드 및 스토리지 노드에 따라 다릅니다.

그리드 노드 복구 사전 조건

그리드 노드를 복구할 때는 다음 조건이 모두 적용됩니다.

- 장애가 발생한 물리적 또는 가상 하드웨어가 교체되고 구성되었습니다.
- 교체 어플라이언스의 StorageGRID 어플라이언스 설치 프로그램 버전은 에 설명된 대로 StorageGRID 시스템의 소프트웨어 버전과 일치합니다 "StorageGRID 어플라이언스 설치 프로그램 버전을 확인하고 업그레이드합니다".
- 운영 관리 노드 이외의 그리드 노드를 복구하는 경우 복구되는 그리드 노드와 운영 관리 노드 사이에 연결이 있습니다.

둘 이상의 그리드 노드를 호스팅하는 서버가 실패한 경우 노드 복구 순서

둘 이상의 그리드 노드를 호스팅하는 서버에 장애가 발생할 경우 노드를 순서에 관계없이 복구할 수 있습니다. 그러나 장애가 발생한 서버가 운영 관리 노드를 호스팅하는 경우에는 먼저 해당 노드를 복구해야 합니다. 운영 관리 노드를 먼저 복구하면 다른 노드 복구가 운영 관리 노드에 접속하기 위해 대기할 때 중지되지 않습니다.

복구된 노드의 IP 주소입니다

현재 다른 노드에 할당된 IP 주소를 사용하여 노드를 복구하려고 시도하지 마십시오. 새 노드를 구축할 때는 장애가 발생한 노드의 현재 IP 주소 또는 사용되지 않는 IP 주소를 사용합니다.

새 IP 주소를 사용하여 새 노드를 구축한 다음 노드를 복구하는 경우 복구된 노드에 새 IP 주소가 계속 사용됩니다. 원래 IP 주소로 되돌리려면 복구가 완료된 후 IP 변경 도구를 사용합니다.

그리드 노드 복구를 위해 필요한 자료를 수집합니다

유지보수 절차를 수행하기 전에 장애가 발생한 그리드 노드를 복구하는 데 필요한 자료가 있는지

확인해야 합니다.

| 항목                         | 참고                                                                                                    |
|----------------------------|----------------------------------------------------------------------------------------------------|
| StorageGRID 설치 아카이브        | 그리드 노드를 복구해야 하는 경우 를 수행해야 합니다 StorageGRID 설치<br>파일을 다운로드합니다 있습니다.<br>• 참고: * 스토리지 노드에서 장애가 발생한 스토리지 볼륨을 복구하는<br>경우에는 파일을 다운로드할 필요가 없습니다.                                                                                                    |
| 서비스 노트북                    | 서비스 랩톱의 구성 요소는 다음과 같습니다.<br>• 네트워크 포트<br>• SSH 클라이언트(예: PuTTY)<br>• "지원되는 웹 브라우저"                                                                                                    |
| 복구 패키지 .zip 파일             | 최신 복구 패키지 사본을 가져옵니다 . zip 파일: sgws-recovery-<br>package- <i>id-revision</i> .zip<br>의 내용 . zip 파일은 시스템이 수정될 때마다 업데이트됩니다. 이러한 변경<br>작업을 수행한 후 가장 최신 버전의 복구 패키지를 안전한 위치에 저장하도록<br>지정됩니다. 그리드 장애로부터 복구하려면 최신 복제본을 사용합니다.<br>기본 관리 노드가 정상적으로 작동하는 경우 그리드 관리자에서 복구 패키지를<br>다운로드할 수 있습니다. 유지보수 * > * 시스템 * > * 복구 패키지 * 를<br>선택합니다.<br>그리드 관리자에 액세스할 수 없는 경우 ADC 서비스가 포함된 일부 스토리지<br>노드에서 복구 패키지의 암호화된 사본을 찾을 수 있습니다. 각 스토리지<br>노드에서 익치에서 복구 패키지를 검사합니다.<br>/var/local/install/sgws-recovery-package- <i>grid-id-<br/>revision</i> .zip.gpg 가장 높은 수정 번호가 있는 복구 패키지를<br>사용합니다. |
| Passwords.txt 파일           | 명령줄에서 그리드 노드에 액세스하는 데 필요한 암호를 포함합니다. 복구<br>패키지에 포함되어 있습니다.                                                                                                    |
| 프로비저닝 암호                   | StorageGRID 시스템을 처음 설치할 때 암호가 생성되고 문서화됩니다.<br>프로비저닝 암호가 에 없습니다 Passwords.txt 파일.                                                                                                    |
| 현재 사용 중인 플랫폼에 대한<br>설명서입니다 | 플랫폼 공급업체의 웹 사이트에서 설명서를 참조하십시오.<br>현재 지원되는 플랫폼 버전은 를 참조하십시오 "NetApp 상호 운용성 매트릭스<br>툴".                                                                                                    |

## StorageGRID 설치 파일을 다운로드하고 압축을 풉니다

([다운로드 및 추출-설치-파일-복구])

### 소프트웨어가 아닌 경우 소프트웨어를 다운로드하고 파일의 압축을 풉니다 "스토리지 노드에서 장애가 발생한 스토리지 볼륨 복구".

그리드에서 현재 실행 중인 StorageGRID 버전을 사용해야 합니다.

단계

- 현재 설치된 소프트웨어 버전을 확인합니다. 그리드 관리자 상단에서 도움말 아이콘을 선택하고 \* 정보 \* 를 선택합니다.
- 2. 로 이동합니다 "StorageGRID용 NetApp 다운로드 페이지".
- 3. 그리드에서 현재 실행 중인 StorageGRID 버전을 선택합니다.

StorageGRID 소프트웨어 버전의 형식은 다음과 같습니다. 11.x.y.

- 4. NetApp 계정의 사용자 이름과 암호를 사용하여 로그인합니다.
- 5. 최종 사용자 사용권 계약을 읽고 확인란을 선택한 다음 \* 동의 및 계속 \* 을 선택합니다.
- 6. 다운로드 페이지의 \* StorageGRID \* 설치 열에서 을 선택합니다 .tgz 또는 .zip 파일을 참조하십시오.

설치 아카이브 파일에 표시된 버전이 현재 설치된 소프트웨어 버전과 일치해야 합니다.

를 사용합니다 .zip 파일을 클릭합니다.

| 플랫폼                         | 설치 아카이브                                                                                                    |
|-----------------------------|----------------------------------------------------------------------------------------------------|
| Red Hat Enterprise Linux 또는 | StorageGRID-Webscale- <i>version</i> -RPM- <i>uniqueID</i> .zip                                                                          |
| CentOS                      | StorageGRID-Webscale- <i>version</i> -RPM- <i>uniqueID</i> .tgz                                                                          |
| Ubuntu 또는 Debian 또는         | StorageGRID-Webscale- <i>version</i> -DEB- <i>uniqueID</i> .zip                                                                          |
| 어플라이언스                      | StorageGRID-Webscale- <i>version</i> -DEB- <i>uniqueID</i> .tgz                                                                          |
| VMware                      | StorageGRID-Webscale- <i>version</i> -VMware- <i>uniqueID</i> .zip<br>StorageGRID-Webscale- <i>version</i> -VMware- <i>uniqueID</i> .tgz |

- 7. 아카이브 파일을 다운로드하고 압축을 풉니다.
- 8. 플랫폼에 적합한 단계에 따라 필요한 파일과 복구해야 할 그리드 노드를 기반으로 선택하십시오.

각 플랫폼의 단계에 나열된 경로는 아카이브 파일에 의해 설치된 최상위 디렉토리를 기준으로 합니다.

9. 를 복구하는 경우 "Red Hat Enterprise Linux 또는 CentOS 시스템"에서 해당 파일을 선택합니다.

| 경로 및 파일 이름입니다 | 설명                                                 |
|---------------|----------------------------------------------------|
|               | StorageGRID 다운로드 파일에 포함된 모든 파일을<br>설명하는 텍스트 파일입니다. |

| 경로 및 파일 이름입니다                                  | 설명                                                                                                    |
|------------------------------------------------|----------------------------------------------------------------------------------------------------|
|                                                | 제품에 대한 지원 권한을 제공하지 않는 무료<br>라이센스입니다.                                                                                              |
|                                                | RHEL 또는 CentOS 호스트에 StorageGRID 노드<br>이미지를 설치하기 위한 rpm 패키지입니다.                                                                    |
|                                                | RHEL 또는 CentOS 호스트에 StorageGRID 호스트<br>서비스를 설치하기 위한 rpm 패키지입니다.                                                                   |
| 배포 스크립팅 도구                                     | 설명                                                                                                    |
|                                                | StorageGRID 시스템 구성을 자동화하는 데 사용되는<br>Python 스크립트입니다.                                                                               |
|                                                | StorageGRID 어플라이언스 구성을 자동화하는 데<br>사용되는 Python 스크립트입니다.                                                                            |
| /rpms/configure -StorageGrid.sample.json       | 와 함께 사용할 구성 파일의 예 configure-<br>storagegrid.py 스크립트.                                                                              |
|                                                | SSO(Single Sign-On)가 활성화된 경우 Grid<br>Management API에 로그인하는 데 사용할 수 있는<br>Python 스크립트 예제 Ping 연합에 대해 이 스크립트를<br>사용할 수도 있습니다.       |
| /rpms/configure -StorageGrid.blank.json을 지정합니다 | 와 함께 사용할 수 있는 빈 구성 파일입니다 configure-<br>storagegrid.py 스크립트.                                                                       |
|                                                | StorageGRID 컨테이너 배포를 위한 RHEL 또는<br>CentOS 호스트 구성을 위한 Ansible 역할 및 플레이북의<br>예 필요에 따라 역할 또는 플레이북을 사용자 지정할 수<br>있습니다.                |
|                                                | Active Directory 또는 Ping 연방을 사용하여 SSO(Single<br>Sign-On)를 사용하도록 설정한 경우 Grid Management<br>API에 로그인하는 데 사용할 수 있는 Python 스크립트<br>예제 |
| /rpms/StorageGrid-ssoauth-Azure.js             | 컴패니언 이 호출하는 도우미 스크립트입니다<br>storagegrid-ssoauth-azure.py Azure와의 SSO<br>상호 작용을 수행하는 Python 스크립트                                    |

| 경로 및 파일 이름입니다            | 설명                                                                                                    |
|--------------------------|----------------------------------------------------------------------------------------------------|
| /rpms/Extras/API-schemas | StorageGRID에 대한 API 스키마입니다.                                                                                                    |
|                          | • 참고 *: 업그레이드를 수행하기 전에 이러한 스키마를<br>사용하여 StorageGRID 관리 API를 사용하도록<br>작성한 코드가 업그레이드 호환성 테스트를 위한<br>비프로덕션 StorageGRID 환경이 없는 경우 새<br>StorageGRID 릴리스와 호환되는지 확인할 수<br>있습니다. |

1. 를 복구하는 경우 "Ubuntu 또는 Debian 시스템"에서 해당 파일을 선택합니다.

| 경로 및 파일 이름입니다                                                      | 설명                                                                                                    |
|--------------------------------------------------------------------|----------------------------------------------------------------------------------------------------|
|                                                                    | StorageGRID 다운로드 파일에 포함된 모든 파일을<br>설명하는 텍스트 파일입니다.                                                                          |
| /debs/NLF000000.txt 를 참조하십시오                                       | 테스트 및 개념 증명 배포에 사용할 수 있는 비프로덕션<br>NetApp 라이센스 파일.                                                                           |
| /debs/storagegrid-webscale-images-version-SHA.deb<br>를 참조하십시오      | StorageGRID 노드 이미지를 Ubuntu 또는 Debian<br>호스트에 설치하기 위한 DEB 패키지.                                                               |
| /debs/storagegrid-webscale-images-version-<br>SHA.deb.md5 를 참조하십시오 | 파일에 대한 MD5 체크섬입니다<br>/debs/storagegrid-webscale-images-<br>version-SHA.deb.                                                 |
| /debs/storagegrid-webscale-service-version-SHA.deb<br>를 참조하십시오     | Ubuntu 또는 Debian 호스트에 StorageGRID 호스트<br>서비스를 설치하기 위한 DEB 패키지.                                                              |
| 배포 스크립팅 도구                                                         | 설명                                                                                                    |
| /debs/configure-storagegrid.py 를 참조하십시오                            | StorageGRID 시스템 구성을 자동화하는 데 사용되는<br>Python 스크립트입니다.                                                                         |
| /debs/configure-sga.py 를 참조하십시오                                    | StorageGRID 어플라이언스 구성을 자동화하는 데<br>사용되는 Python 스크립트입니다.                                                                      |
| /debs/storagegrid-ssoauth.py 를 참조하십시오                              | SSO(Single Sign-On)가 활성화된 경우 Grid<br>Management API에 로그인하는 데 사용할 수 있는<br>Python 스크립트 예제 Ping 연합에 대해 이 스크립트를<br>사용할 수도 있습니다. |
| /debs/configure -StorageGrid.sample.json 을<br>참조하십시오               | 와 함께 사용할 구성 파일의 예 configure-<br>storagegrid.py 스크립트.                                                                        |

| 경로 및 파일 이름입니다                                       | 설명                                                                                                    |
|-----------------------------------------------------|----------------------------------------------------------------------------------------------------|
| /debs/configure -StorageGrid.blank.json 을<br>참조하십시오 | 와 함께 사용할 수 있는 빈 구성 파일입니다 configure-<br>storagegrid.py 스크립트.                                                                                                    |
|                                                     | StorageGRID 컨테이너 배포를 위한 Ubuntu 또는<br>Debian 호스트 구성을 위한 Ansible 역할 및 플레이북 예<br>필요에 따라 역할 또는 플레이북을 사용자 지정할 수<br>있습니다.                                                                                     |
|                                                     | Active Directory 또는 Ping 연방을 사용하여 SSO(Single<br>Sign-On)를 사용하도록 설정한 경우 Grid Management<br>API에 로그인하는 데 사용할 수 있는 Python 스크립트<br>예제                                                                       |
| /debs/StorageGrid-ssoauth-Azure.js를 입력합니다           | 컴패니언 이 호출하는 도우미 스크립트입니다<br>storagegrid-ssoauth-azure.py Azure와의 SSO<br>상호 작용을 수행하는 Python 스크립트                                                                                                    |
| /debs/Extras/API-schemas                            | StorageGRID에 대한 API 스키마입니다.<br>• 참고 *: 업그레이드를 수행하기 전에 이러한 스키마를<br>사용하여 StorageGRID 관리 API를 사용하도록<br>작성한 코드가 업그레이드 호환성 테스트를 위한<br>비프로덕션 StorageGRID 환경이 없는 경우 새<br>StorageGRID 릴리스와 호환되는지 확인할 수<br>있습니다. |

## 1. 를 복구하는 경우 "VMware 시스템"에서 해당 파일을 선택합니다.

| 경로 및 파일 이름입니다 | 설명                                                                       |
|---------------|--------------------------------------------------------------------------|
|               | StorageGRID 다운로드 파일에 포함된 모든 파일을<br>설명하는 텍스트 파일입니다.                       |
|               | 제품에 대한 지원 권한을 제공하지 않는 무료<br>라이센스입니다.                                     |
|               | 그리드 노드 가상 머신을 생성하기 위한 템플릿으로<br>사용되는 가상 머신 디스크 파일입니다.                     |
|               | Open Virtualization Format 템플릿 파일입니다 (.ovf)<br>및 매니페스트 파일 (.mf)를 참조하십시오. |
|               | 템플릿 파일입니다 (.ovf) 및 매니페스트 파일 (.mf)를<br>참조하십시오.                            |

| 경로 및 파일 이름입니다                                                | 설명                                                                                                    |
|--------------------------------------------------------------|----------------------------------------------------------------------------------------------------|
| /vSphere/vSphere-archive.ovf./vSphere/vSphere-<br>archive.mf | 템플릿 파일입니다 (.ovf) 및 매니페스트 파일 (.mf)를<br>참조하십시오.                                                                                     |
|                                                              | 템플릿 파일입니다 (.ovf) 및 매니페스트 파일 (.mf)를<br>참조하십시오.                                                                                     |
|                                                              | 템플릿 파일입니다 (.ovf) 및 매니페스트 파일 (.mf)를<br>참조하십시오.                                                                                     |
| 배포 스크립팅 도구                                                   | 설명                                                                                                    |
|                                                              | 가상 그리드 노드의 배포를 자동화하는 데 사용되는 Bash<br>쉘 스크립트입니다.                                                                                    |
|                                                              | 와 함께 사용할 구성 파일의 예 deploy-vsphere-<br>ovftool.sh 스크립트.                                                                             |
|                                                              | StorageGRID 시스템 구성을 자동화하는 데 사용되는<br>Python 스크립트입니다.                                                                               |
|                                                              | StorageGRID 어플라이언스 구성을 자동화하는 데<br>사용되는 Python 스크립트입니다.                                                                            |
|                                                              | SSO(Single Sign-On)가 활성화된 경우 Grid<br>Management API에 로그인하는 데 사용할 수 있는<br>Python 스크립트의 예 Ping 연합에 대해 이 스크립트를<br>사용할 수도 있습니다.       |
| /vSphere/configure -StorageGrid.sample.json을<br>참조하십시오       | 와 함께 사용할 구성 파일의 예 configure-<br>storagegrid.py 스크립트.                                                                              |
| /vSphere/configure -StorageGrid.blank.json 을<br>참조하십시오       | 와 함께 사용할 수 있는 빈 구성 파일입니다 configure-<br>storagegrid.py 스크립트.                                                                       |
|                                                              | Active Directory 또는 Ping 연방을 사용하여 SSO(Single<br>Sign-On)를 사용하도록 설정한 경우 Grid Management<br>API에 로그인하는 데 사용할 수 있는 Python 스크립트<br>예제 |
| /vSphere/StorageGrid-ssoauth-Azure.js                        | 컴패니언 이 호출하는 도우미 스크립트입니다<br>storagegrid-ssoauth-azure.py Azure와의 SSO<br>상호 작용을 수행하는 Python 스크립트                                    |

| 경로 및 파일 이름입니다               | 설명                                                                                                    |
|-----------------------------|----------------------------------------------------------------------------------------------------|
| /vSphere/Extras/API-schemas | StorageGRID에 대한 API 스키마입니다.                                                                                                    |
|                             | • 참고 *: 업그레이드를 수행하기 전에 이러한 스키마를<br>사용하여 StorageGRID 관리 API를 사용하도록<br>작성한 코드가 업그레이드 호환성 테스트를 위한<br>비프로덕션 StorageGRID 환경이 없는 경우 새<br>StorageGRID 릴리스와 호환되는지 확인할 수<br>있습니다. |

### 1. StorageGRID 어플라이언스 기반 시스템을 복구하는 경우 적절한 파일을 선택합니다.

| 경로 및 파일 이름입니다                                                      | 설명                                                                          |
|--------------------------------------------------------------------|-----------------------------------------------------------------------------|
| /debs/storagegrid-webscale-images-version-SHA.deb<br>를 참조하십시오      | 어플라이언스에 StorageGRID 노드 이미지를 설치하기<br>위한 DEB 패키지.                             |
| /debs/storagegrid-webscale-images-version-<br>SHA.deb.md5 를 참조하십시오 | 파일에 대한 MD5 체크섬입니다<br>/debs/storagegridwebscale- images-<br>version-SHA.deb. |

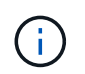

어플라이언스 설치의 경우, 이러한 파일은 네트워크 트래픽을 방지해야 하는 경우에만 필요합니다. 어플라이언스는 기본 관리 노드에서 필요한 파일을 다운로드할 수 있습니다.

## 노드 복구 절차를 선택합니다

## 실패한 노드 유형에 대해 올바른 복구 절차를 선택해야 합니다.

| 그리드 노드        | 복구 절차                                                                                                    |
|---------------|----------------------------------------------------------------------------------------------------|
| 둘 이상의 스토리지 노드 | 기술 지원 부서에 문의하십시오. 둘 이상의 스토리지 노드에 장애가 발생한<br>경우 기술 지원 부서에서 복구를 지원하여 데이터 손실을 초래하는<br>데이터베이스 불일치를 방지해야 합니다. 사이트 복구 절차가 필요할 수<br>있습니다.<br>"기술 지원 부서에서 사이트 복구를 수행하는 방법" |
| 단일 스토리지 노드    | 스토리지 노드 복구 절차는 장애 유형과 기간에 따라 다릅니다.<br>"스토리지 노드 장애 복구"                                                                                                    |
| 관리자 노드        | 관리 노드 절차는 기본 관리 노드 또는 비 기본 관리 노드 복구 여부에 따라<br>달라집니다.<br>"관리자 노드 오류에서 복구"                                                                                           |

| 그리드 노드   | 복구 절차              |
|----------|--------------------|
| 게이트웨이 노드 | "게이트웨이 노드에서 복구".   |
| 아카이브 노드  | "아카이브 노드 장애에서 복구". |

()

둘 이상의 그리드 노드를 호스팅하는 서버에 장애가 발생할 경우 노드를 순서에 관계없이 복구할 수 있습니다. 그러나 장애가 발생한 서버가 운영 관리 노드를 호스팅하는 경우에는 먼저 해당 노드를 복구해야 합니다. 운영 관리 노드를 먼저 복구하면 다른 노드 복구가 운영 관리 노드에 접속하기 위해 대기할 때 중지되지 않습니다.

스토리지 노드 장애 복구

스토리지 노드 장애에서 복구:개요

장애가 발생한 스토리지 노드를 복구하는 절차는 장애 유형과 장애가 발생한 스토리지 노드 유형에 따라 다릅니다.

이 표를 사용하여 장애가 발생한 스토리지 노드에 대한 복구 절차를 선택합니다.

| 문제                                                           | 조치                                                | 참고                                                                                                    |  |
|--------------------------------------------------------------|---------------------------------------------------|----------------------------------------------------------------------------------------------------|--|
| • 둘 이상의 스토리지 노드에 장애가 발생했습니다.                                 | 기술 지원 부서에 문의하십시오.                                 | 둘 이상의 스토리지 노드(또는 15일<br>이내에 둘 이상의 스토리지 노드)를<br>복구하는 경우 Cassandra                                          |  |
| • 스토리지 노드 장애 또는 복구 후<br>15일 이내에 두 번째 스토리지<br>노드에 장애가 발생했습니다. |                                                   | 데이터베이스의 무결성에 영향을 주어<br>데이터가 손실될 수 있습니다.                                                                   |  |
| 다른 스토리지 노드의 복구가 진행<br>중인 동안 스토리지 노드에 장애가<br>발생한 경우를 포함합니다.   |                                                   | 기술 지원 부서에서는 보조 스토리지<br>노드의 복구를 시작하는 것이 안전한<br>시기를 결정할 수 있습니다.                                             |  |
|                                                              |                                                   | • 참고 *: 한 사이트에서 ADC<br>서비스를 포함하는 스토리지<br>노드가 두 개 이상 장애가<br>발생하면 해당 사이트에 대한 보류<br>중인 플랫폼 서비스 요청이<br>손실됩니다. |  |
| 한 사이트에서 둘 이상의 스토리지<br>노드에 장애가 발생했거나 전체<br>사이트에 장애가 발생했습니다.   | 기술 지원 부서에 문의하십시오.<br>사이트 복구 절차를 수행해야 할 수<br>있습니다. | 기술 지원 부서에서 고객의 상황을<br>평가하고 복구 계획을 개발합니다. 을<br>참조하십시오 "기술 지원 부서에서<br>사이트 복구를 수행하는 방법".                     |  |
| 스토리지 노드가 15일 이상 오프라인<br>상태입니다.                               | "스토리지 노드를 15일 이상<br>복구합니다"                        | Cassandra 데이터베이스 무결성을<br>보장하기 위해 이 절차가 필요합니다.                                                             |  |

| 문제                                                   | 조치                                            | 참고                                                 |
|------------------------------------------------------|-----------------------------------------------|----------------------------------------------------|
| 어플라이언스 스토리지 노드에 장애가<br>발생했습니다.                       | "어플라이언스 스토리지 노드를<br>복구합니다"                    | 어플라이언스 스토리지 노드의 복구<br>절차는 모든 장애 시 동일합니다.           |
| 하나 이상의 스토리지 볼륨에 오류가<br>발생했지만 시스템 드라이브가<br>손상되지 않았습니다 | "시스템 드라이브가 손상되지 않은<br>스토리지 볼륨 장애로부터<br>복구합니다" | 이 절차는 소프트웨어 기반 스토리지<br>노드에 사용됩니다.                  |
| 시스템 드라이브에 오류가<br>발생했습니다.                             | "시스템 드라이브 오류에서<br>복구합니다"                      | 노드 교체 절차는 구축 플랫폼과<br>스토리지 볼륨의 장애 여부에도 따라<br>달라집니다. |

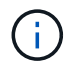

일부 StorageGRID 복구 절차에서는 리퍼를 사용하여 Cassandra 수리를 처리합니다. 관련 또는 필수 서비스가 시작되는 즉시 수리가 자동으로 이루어집니다. "리퍼" 또는 "'Cassandra 수리'라는 스크립트 출력을 볼 수 있습니다. 복구가 실패했다는 오류 메시지가 나타나면 오류 메시지에 표시된 명령을 실행합니다.

스토리지 노드를 15일 이상 복구합니다

단일 스토리지 노드가 오프라인이고 다른 스토리지 노드에 15일 이상 연결되지 않은 경우 노드에서 Cassandra를 재구성해야 합니다.

시작하기 전에

- 스토리지 노드 사용 중지가 진행 중이 아니거나 노드 사용 중단 절차를 일시 중지했습니다. (Grid Manager에서 \* 유지보수 \* > \* 작업 \* > \* 서비스 해제 \* 를 선택합니다.)
- 확장이 진행 중이 아닌 것을 확인했습니다. (Grid Manager에서 \* 유지보수 \* > \* 작업 \* > \* 확장 \* 을 선택합니다.)

이 작업에 대해

스토리지 노드에는 개체 메타데이터가 포함된 Cassandra 데이터베이스가 있습니다. 스토리지 노드가 15일 이상 다른 스토리지 노드와 통신할 수 없는 경우 StorageGRID는 노드의 Cassandra 데이터베이스가 오래된 것으로 가정합니다. Cassandra가 다른 스토리지 노드의 정보를 사용하여 재구축될 때까지 스토리지 노드를 그리드에 다시 연결할 수 없습니다.

단일 스토리지 노드가 다운된 경우에만 Cassandra를 재구축하려면 다음 절차를 따르십시오. 추가 스토리지 노드가 오프라인이거나 Cassandra가 지난 15일 이내에 다른 스토리지 노드에 재구축된 경우 기술 지원 부서에 문의하십시오. 예를 들어, Cassandra는 실패한 스토리지 볼륨을 복구하거나 장애가 발생한 스토리지 노드를 복구하는 절차의 일부로 재구성되었을 수 있습니다.

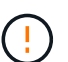

둘 이상의 스토리지 노드에 장애가 있거나 오프라인 상태인 경우 기술 지원 부서에 문의하십시오. 다음 복구 절차를 수행하지 마십시오. 데이터가 손실될 수 있습니다.

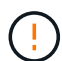

스토리지 노드 장애 또는 복구 후 15일 이내에 두 번째 스토리지 노드 오류인 경우 기술 지원 부서에 문의하십시오. 다음 복구 절차를 수행하지 마십시오. 데이터가 손실될 수 있습니다.

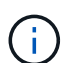

한 사이트에 둘 이상의 스토리지 노드에 장애가 발생한 경우 사이트 복구 절차가 필요할 수 있습니다. 을 참조하십시오 "기술 지원 부서에서 사이트 복구를 수행하는 방법".

- 1. 필요한 경우 복구해야 할 스토리지 노드의 전원을 켭니다.
- 2. 그리드 노드에 로그인합니다.
  - a. 다음 명령을 입력합니다.ssh admin@grid node IP
  - b. 에 나열된 암호를 입력합니다 Passwords.txt 파일.
  - C. 루트로 전환하려면 다음 명령을 입력합니다. su -
  - d. 에 나열된 암호를 입력합니다 Passwords.txt 파일.

루트로 로그인하면 프롬프트가 에서 변경됩니다 \$ 를 선택합니다 #.+

 $(\mathbf{i})$ 

그리드 노드에 로그인할 수 없는 경우 시스템 디스크가 손상되지 않았을 수 있습니다. 의 절차로 이동합니다 "시스템 드라이브 장애 복구".

- 3. 스토리지 노드에서 다음 검사를 수행합니다.
  - a. 다음 명령을 실행합니다. nodetool status

출력은 이어야 합니다 Connection refused

- b. Grid Manager에서 \* 지원 \* > \* 도구 \* > \* 그리드 토폴로지 \* 를 선택합니다.
- C. 사이트 \* > \* 스토리지 노드 \* > \* SSM \* > \* 서비스 \* 를 선택합니다. Cassandra 서비스가 표시되는지 확인합니다 Not Running.
- d. 스토리지 노드 \* > \* SSM \* > \* 리소스 \* 를 선택합니다. 볼륨 섹션에 오류 상태가 없는지 확인합니다.
- e. 다음 명령을 실행합니다.grep -i Cassandra /var/local/log/servermanager.log

출력에 다음 메시지가 표시됩니다.

Cassandra not started because it has been offline for more than 15 day grace period - rebuild Cassandra

- 4. 이 명령을 실행하고 스크립트 출력을 모니터링합니다. check-cassandra-rebuild
  - 볼륨 0에 따라 Cassandra 서비스가 실행 중이면 중지하라는 메시지가 표시됩니다. 입력: \* y \*

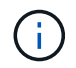

Cassandra 서비스가 이미 중지되어 있으면 메시지가 표시되지 않습니다. Cassandra 서비스는 볼륨 0에만 중지됩니다.

· 스크립트의 경고를 검토합니다. 해당 사항이 없는 경우 Cassandra를 다시 빌드할지 확인합니다. 입력: \* y \*

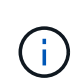

일부 StorageGRID 복구 절차에서는 리퍼를 사용하여 Cassandra 수리를 처리합니다. 관련 또는 필수 서비스가 시작되는 즉시 수리가 자동으로 이루어집니다. "리퍼" 또는 "Cassandra 수리'라는 스크립트 출력을 볼 수 있습니다. 복구가 실패했다는 오류 메시지가 나타나면 오류 메시지에 표시된 명령을 실행합니다.

- 5. 재생성이 완료된 후 다음 검사를 수행합니다.
  - a. Grid Manager에서 \* 지원 \* > \* 도구 \* > \* 그리드 토폴로지 \* 를 선택합니다.
  - b. 사이트 \_ \* > \* 복구된 스토리지 노드 \* > \* SSM \* > \* 서비스 \* 를 선택합니다.
  - c. 모든 서비스가 실행 중인지 확인합니다.
  - d. DDS \* > \* Data Store \* 를 선택합니다.
  - e. Data Store Status \* 가 "Up"이고 \* Data Store State \* 가 "Normal"인지 확인합니다.

어플라이언스 스토리지 노드를 복구합니다

어플라이언스 스토리지 노드 복구: 워크플로우

장애가 발생한 StorageGRID 어플라이언스 스토리지 노드를 복구하는 절차는 시스템 드라이브 손실 또는 스토리지 볼륨 손실에서 복구하든 동일합니다.

워크플로우 다이어그램에 표시된 것처럼 어플라이언스를 준비하고 소프트웨어를 다시 설치하고 노드를 구성하여 그리드를 다시 연결하고 스토리지를 재포맷하고 객체 데이터를 복원해야 합니다.

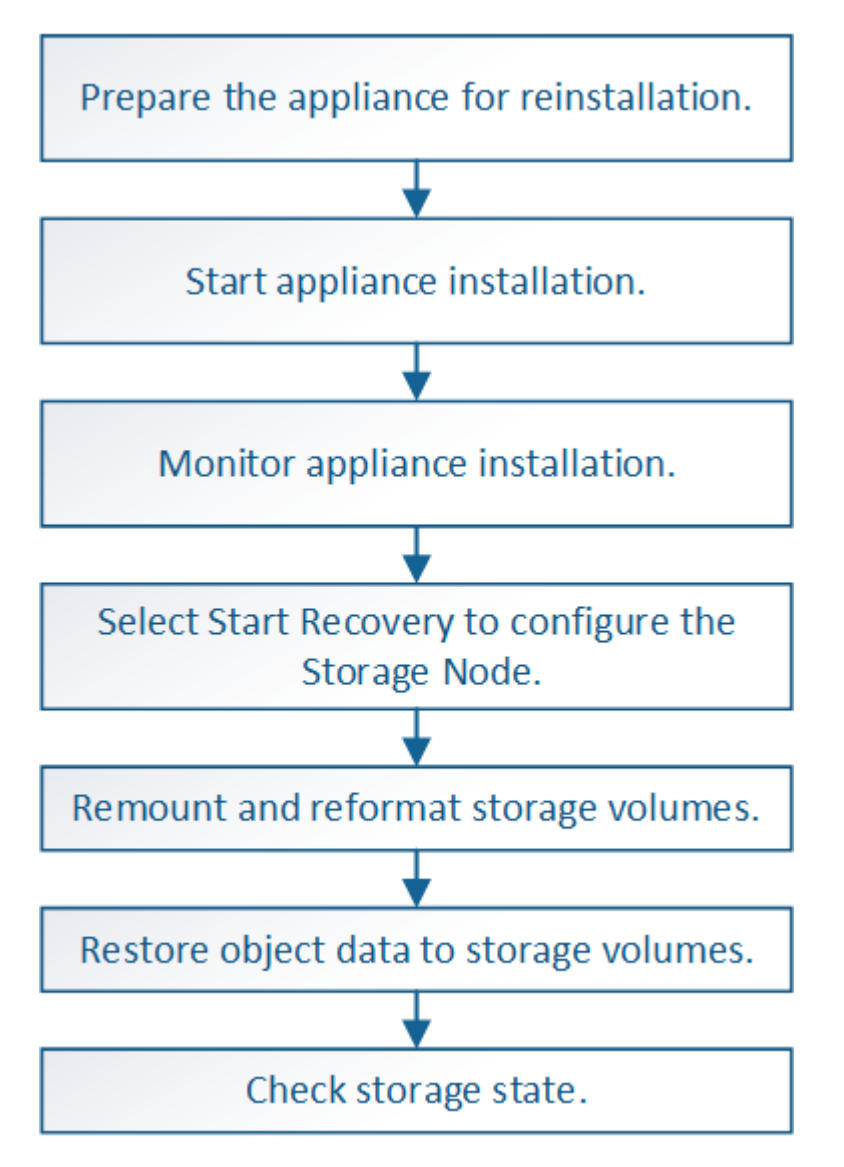

(!)

둘 이상의 스토리지 노드에 장애가 있거나 오프라인 상태인 경우 기술 지원 부서에 문의하십시오. 다음 복구 절차를 수행하지 마십시오. 데이터가 손실될 수 있습니다.

- 스토리지 노드 장애 또는 복구 후 15일 이내에 두 번째 스토리지 노드 오류인 경우 기술 지원 부서에 문의하십시오. 15일 이내에 두 개 이상의 스토리지 노드에서 Cassandra를 재구축하면 데이터가 손실될 수 있습니다.
- 한 사이트에 둘 이상의 스토리지 노드에 장애가 발생한 경우 사이트 복구 절차가 필요할 수 있습니다. 을 참조하십시오 "기술 지원 부서에서 사이트 복구를 수행하는 방법".
- ()

 $(\mathbf{i})$ 

(i)

ILM 규칙이 복제된 복사본을 하나만 저장하도록 구성되어 있고 해당 복사본이 실패한 스토리지 볼륨에 있으면 개체를 복구할 수 없습니다.

복구 중에 서비스:상태-Cassandra(SVST) 경보가 발생하는 경우 를 참조하십시오 "장애가 발생한 스토리지 볼륨을 복구하고 Cassandra 데이터베이스를 재구축합니다". Cassandra가 재구축된 후에는 경보가 지워집니다. 알람이 소거되지 않으면 기술 지원 부서에 문의하십시오.

컨트롤러 교체 또는 SANtricity OS 재설치에 대한 지침과 같은 하드웨어 유지보수 절차는 스토리지 어플라이언스 유지보수 지침을 참조하십시오.

- "SGF6112 스토리지 어플라이언스"
  - "SG6000 스토리지 어플라이언스"
  - "SG5700 스토리지 어플라이언스"

어플라이언스 스토리지 노드의 재설치를 준비합니다

어플라이언스 스토리지 노드를 복구할 때는 먼저 StorageGRID 소프트웨어 재설치를 위한 어플라이언스를 준비해야 합니다.

#### 단계

- 1. 장애가 발생한 스토리지 노드에 로그인:
  - a. 다음 명령을 입력합니다. ssh admin@grid node IP
  - b. 에 나열된 암호를 입력합니다 Passwords.txt 파일.
  - C. 루트로 전환하려면 다음 명령을 입력합니다. su -
  - d. 에 나열된 암호를 입력합니다 Passwords.txt 파일.

루트로 로그인하면 프롬프트가 에서 변경됩니다 \$ 를 선택합니다 #.

- 2. StorageGRID 소프트웨어 설치를 위해 어플라이언스 스토리지 노드를 준비합니다. sgareinstall
- 3. 계속할 것인지 묻는 메시지가 나타나면 다음을 입력합니다. y

어플라이언스가 재부팅되고 SSH 세션이 종료됩니다. StorageGRID 어플라이언스 설치 프로그램을 사용할 수 있게 되기까지 일반적으로 5분이 걸리지만 경우에 따라 최대 30분까지 기다려야 할 수도 있습니다.

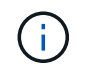

전원을 껐다가 켜거나 제품을 리셋하여 재부팅을 가속화하려고 하지 마십시오. 자동 BIOS, BMC 또는 기타 펌웨어 업그레이드를 중단할 수 있습니다.

StorageGRID 어플라이언스 스토리지 노드가 재설정되고 스토리지 노드의 데이터에 더 이상 액세스할 수 없습니다. 원래 설치 프로세스 중에 구성된 IP 주소는 그대로 유지되지만 절차가 완료되면 이를 확인하는 것이 좋습니다.

를 실행한 후 sgareinstall 명령, StorageGRID가 프로비저닝된 모든 계정, 암호 및 SSH 키가 제거되고 새 호스트 키가 생성됩니다.

StorageGRID 어플라이언스 설치를 시작합니다

어플라이언스 스토리지 노드에 StorageGRID를 설치하려면 어플라이언스에 포함된 StorageGRID 어플라이언스 설치 프로그램을 사용합니다.

시작하기 전에

- 이 어플라이언스는 랙에 설치되어 있고 네트워크에 연결되어 있으며 전원이 켜져 있습니다.
- 네트워크 링크 및 IP 주소는 StorageGRID 어플라이언스 설치 프로그램을 사용하여 어플라이언스에 대해 구성되었습니다.
- StorageGRID 그리드에 대한 기본 관리 노드의 IP 주소를 알고 있습니다.
- StorageGRID 어플라이언스 설치 프로그램의 IP 구성 페이지에 나열된 모든 그리드 네트워크 서브넷은 기본 관리 노드의 그리드 네트워크 서브넷 목록에 정의되어 있습니다.
- 스토리지 어플라이언스의 설치 지침에 따라 이러한 필수 작업을 완료했습니다. 을 참조하십시오 "하드웨어 설치를 빠르게 시작합니다".
- 을(를) 사용하고 있습니다 "지원되는 웹 브라우저".
- 어플라이언스의 컴퓨팅 컨트롤러에 할당된 IP 주소 중 하나를 알고 있습니다. 관리 네트워크(컨트롤러의 관리 포트 1), 그리드 네트워크 또는 클라이언트 네트워크의 IP 주소를 사용할 수 있습니다.

이 작업에 대해

어플라이언스 스토리지 노드에 StorageGRID를 설치하려면 다음을 따르십시오.

- 운영 관리 노드의 IP 주소와 노드의 호스트 이름(시스템 이름)을 지정하거나 확인합니다.
- 설치를 시작하고 볼륨이 구성되고 소프트웨어가 설치될 때까지 기다립니다.
- 프로세스가 중간에 진행되면 설치가 일시 중지됩니다. 설치를 다시 시작하려면 그리드 관리자에 로그인하고 장애가 발생한 노드의 대체 노드로 보류 중인 스토리지 노드를 구성해야 합니다.
- 노드를 구성한 후에는 어플라이언스 설치 프로세스가 완료되고 어플라이언스가 재부팅됩니다.

단계

1. 브라우저를 열고 어플라이언스에서 컴퓨팅 컨트롤러의 IP 주소 중 하나를 입력합니다.

https://Controller\_IP:8443

StorageGRID 어플라이언스 설치 관리자 홈 페이지가 나타납니다.

2. 기본 관리 노드 연결 섹션에서 기본 관리 노드의 IP 주소를 지정해야 하는지 여부를 확인합니다.

StorageGRID 어플라이언스 설치 관리자는 기본 관리 노드 또는 admin\_IP가 구성된 다른 그리드 노드가 동일한

서브넷에 있다고 가정하여 이 IP 주소를 자동으로 검색할 수 있습니다.

3. 이 IP 주소가 표시되지 않거나 변경해야 하는 경우 주소를 지정합니다.

| 옵션을 선택합니다           | 단계                                                               |
|---------------------|------------------------------------------------------------------|
| 수동 IP 입력            | a. 관리자 노드 검색 활성화 * 확인란의 선택을 취소합니다.                               |
|                     | b. IP 주소를 수동으로 입력합니다.                                            |
|                     | c. 저장 * 을 클릭합니다.                                                 |
|                     | d. 새 IP 주소의 연결 상태가 "다시 준비"가 될 때까지 기다립니다.                         |
| 연결된 모든 운영 관리 노드의 자동 | a. 관리자 노드 검색 활성화 * 확인란을 선택합니다.                                   |
| 검색                  | b. 검색된 IP 주소 목록에서 이 어플라이언스 스토리지 노드를 구축할<br>그리드의 기본 관리 노드를 선택합니다. |
|                     | c. 저장 * 을 클릭합니다.                                                 |
|                     | d. 새 IP 주소의 연결 상태가 "다시 준비"가 될 때까지 기다립니다.                         |
|                     |                                                                  |

- 4. Node Name \* 필드에 복구 중인 노드에 사용된 것과 동일한 호스트 이름(시스템 이름)을 입력하고 \* Save \* 를 클릭합니다.
- 5. 설치 섹션에서 현재 상태가 "'설치 시작 준비 완료'인지 확인합니다 node name 기본 관리자 노드 "admin\_ip""이 있는 그리드로 들어가 \* 설치 시작 \* 버튼이 활성화됩니다.

설치 시작 \* 버튼이 활성화되지 않은 경우 네트워크 구성 또는 포트 설정을 변경해야 할 수 있습니다. 자세한 내용은 제품의 유지보수 지침을 참조하십시오.

6. StorageGRID 어플라이언스 설치 관리자 홈 페이지에서 \* 설치 시작 \* 을 클릭합니다.

| NetApp <sup>®</sup> StorageGRID <sup>®</sup> Appliance Installer |                        |                      |                      |            |  |
|------------------------------------------------------------------|------------------------|----------------------|----------------------|------------|--|
| Home                                                             | Configure Networking - | Configure Hardware - | Monitor Installation | Advanced 🗸 |  |

### Home

It installation is ready to be started. Review the settings below, and then click Start Installation.

#### Primary Admin Node connection

| Enable Admin Node<br>discovery |                                                                                   |  |
|--------------------------------|-----------------------------------------------------------------------------------|--|
| Primary Admin Node IP          | 172.16.4.210                                                                      |  |
| Connection state               | Connection to 172.16.4.210 ready                                                  |  |
|                                | Cancel Save                                                                       |  |
| Node name                      |                                                                                   |  |
| Node name                      | NetApp-SGA                                                                        |  |
|                                | Cancel Save                                                                       |  |
| Installation                   |                                                                                   |  |
| Current state                  | Ready to start installation of NetApp-SGA into grid with Admin Node 172.16.4.210. |  |
|                                | Start Installation                                                                |  |

현재 상태가 ""설치 진행 중""으로 변경되고 모니터 설치 페이지가 표시됩니다.

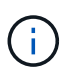

모니터 설치 페이지에 수동으로 액세스해야 하는 경우 메뉴 모음에서 \* 모니터 설치 \* 를 클릭합니다. 을 참조하십시오 "어플라이언스 설치를 모니터링합니다".

#### StorageGRID 어플라이언스 설치를 모니터링합니다

StorageGRID 어플라이언스 설치 프로그램은 설치가 완료될 때까지 상태를 제공합니다. 소프트웨어 설치가 완료되면 어플라이언스가 재부팅됩니다. 1. 설치 진행률을 모니터링하려면 메뉴 표시줄에서 \* 모니터 설치 \* 를 클릭합니다.

Monitor Installation(모니터 설치) 페이지에 설치 진행률이 표시됩니다.

Monitor Installation

| 1. Configure storage          |          |                                    | Running |
|-------------------------------|----------|------------------------------------|---------|
| Step                          | Progress | Status                             |         |
| Connect to storage controller |          | Complete                           |         |
| Clear existing configuration  |          | Complete                           |         |
| Configure volumes             |          | Creating volume StorageGRID-obj-00 |         |
| Configure host settings       |          | Pending                            |         |
| 2. Install OS                 |          |                                    | Pending |
| 3. Install StorageGRID        |          |                                    | Pending |
| 4. Finalize installation      |          |                                    | Pending |

파란색 상태 표시줄은 현재 진행 중인 작업을 나타냅니다. 녹색 상태 표시줄은 성공적으로 완료된 작업을 나타냅니다.

()

설치 프로그램은 이전 설치에서 완료된 작업이 다시 실행되지 않도록 합니다. 설치를 다시 실행하는 경우 다시 실행할 필요가 없는 작업은 녹색 상태 표시줄과 "중단" 상태로 표시됩니다.

- 2. 처음 두 설치 단계의 진행 상황을 검토합니다.
  - <sup>。</sup> \* 1. 스토리지 구성 \*

이 단계에서 설치 관리자는 스토리지 컨트롤러에 연결하고, 기존 구성을 지우고, SANtricity OS와 통신하여 볼륨을 구성하고, 호스트 설정을 구성합니다.

\* 2. OS \* 를 설치합니다

이 단계에서 설치 프로그램은 StorageGRID의 기본 운영 체제 이미지를 어플라이언스에 복사합니다.

3. StorageGRID\* 설치 단계가 일시 중지되고 그리드 관리자를 사용하여 관리 노드에서 이 노드를 승인하라는 메시지가 포함된 콘솔에 표시될 때까지 설치 진행 상태를 계속 모니터링합니다.

| NetApp <sup>®</sup> | StorageGRID <sup>®</sup> Applian | ce Installer         |                      |            | Help 🔻 |
|---------------------|----------------------------------|----------------------|----------------------|------------|--------|
| Home                | Configure Networking -           | Configure Hardware 👻 | Monitor Installation | Advanced - |        |

#### Monitor Installation

| 1. Configure storage     | Complete |
|--------------------------|----------|
| 2. Install OS            | Complete |
| 3. Install StorageGRID   | Running  |
| 4. Finalize installation | Pending  |

#### Connected (unencrypted) to: QEMU

| ∕platform.type∎: Device or resou | irce busy   |                                   |
|----------------------------------|-------------|-----------------------------------|
| [2017-07-31T22:09:12.362566]     | INFO [INSG] | NOTICE: seeding /var/local with c |
| ontainer data                    |             |                                   |
| [2017-07-31T22:09:12.366205]     | INFO [INSG] | Fixing permissions                |
| [2017-07-31T22:09:12.369633]     | INFO [INSG] | Enabling syslog                   |
| [2017-07-31T22:09:12.511533]     | INFO [INSG] | Stopping system logging: syslog-n |
| g.                               |             |                                   |
| [2017-07-31T22:09:12.570096]     | INFO [INSG] | Starting system logging: syslog-n |
| g .                              |             |                                   |
| [2017-07-31T22:09:12.576360]     | INFO [INSG] | Beginning negotiation for downloa |
| d of node configuration          |             |                                   |
| [2017-07-31T22:09:12.581363]     | INFO [INSG] |                                   |
| [2017-07-31T22:09:12.585066]     | INFO [INSG] |                                   |
| [2017-07-31T22:09:12.588314]     | INFO [INSG] |                                   |
| [2017-07-31T22:09:12.591851]     | INFO [INSG] |                                   |
| [2017-07-31T22:09:12.594886]     | INFO [INSG] |                                   |
| [2017-07-31T22:09:12.598360]     | INFO [INSG] |                                   |
| [2017-07-31T22:09:12.601324]     | INFO [INSG] |                                   |
| [2017-07-31T22:09:12.604759]     | INFO [INSG] |                                   |
| [2017-07-31T22:09:12.607800]     | INFO [INSG] |                                   |
| [2017-07-31T22:09:12.610985]     | INFO [INSG] |                                   |
| [2017-07-31T22:09:12.614597]     | INFO [INSG] |                                   |
| [2017-07-31T22:09:12.618282]     | INFO [INSG] | Please approve this node on the A |
| dmin Node GMI to proceed         |             | **                                |
| <u>^</u>                         |             |                                   |

4. 로 이동합니다 "Start Recovery(복구 시작) 를 선택하여 어플라이언스 스토리지 노드를 구성합니다".

Start Recovery(복구 시작) 를 선택하여 어플라이언스 스토리지 노드를 구성합니다

장애가 발생한 노드의 대체품으로 어플라이언스 스토리지 노드를 구성하려면 그리드 관리자에서 복구 시작을 선택해야 합니다.

시작하기 전에

- 를 사용하여 그리드 관리자에 로그인했습니다 "지원되는 웹 브라우저".
- 유지 관리 또는 루트 액세스 권한이 있습니다.
- 프로비저닝 암호가 있습니다.

- 복구 어플라이언스 스토리지 노드를 구축했습니다.
- 삭제 코딩 데이터에 대한 복구 작업의 시작 날짜가 있습니다.
- 스토리지 노드가 지난 15일 이내에 재구축되지 않은 것을 확인했습니다.

#### 단계

- 1. Grid Manager에서 \* 유지보수 \* > \* 작업 \* > \* 복구 \* 를 선택합니다.
- 2. Pending Nodes 목록에서 복구할 그리드 노드를 선택합니다.

노드가 실패한 후 목록에 나타나지만 다시 설치되고 복구 준비가 될 때까지 노드를 선택할 수 없습니다.

- 3. Provisioning Passphrase \* 를 입력합니다.
- 4. 복구 시작 \* 을 클릭합니다.

#### Recovery

Select the failed grid node to recover, enter your provisioning passphrase, and then click Start Recovery to begin the recovery procedure.

#### Pending Nodes

|    |           |                     |           |       |    |          |             | Search | Q              |
|----|-----------|---------------------|-----------|-------|----|----------|-------------|--------|----------------|
|    | Name      | 11                  | IPv4 Add  | ress  | lt | State 11 | Recoverable |        | 11             |
| ۲  | 104-217-S | 1                   | 10.96.104 | .217  |    | Unknown  |             | 1      |                |
|    |           |                     |           |       |    |          |             |        |                |
|    |           |                     |           |       |    |          |             |        |                |
|    |           |                     |           |       |    |          |             |        |                |
| Pa | ssphrase  |                     |           |       |    |          |             |        |                |
|    |           |                     |           |       |    |          |             |        |                |
|    |           | Provisioning Passpl | hrase     | ••••• |    |          |             |        |                |
|    |           |                     |           |       |    |          |             |        | Start Recovery |

#### 5. 복구 그리드 노드 테이블에서 복구 진행률을 모니터링합니다.

그리드 노드가 ""수동 단계 대기 중" 단계에 도달하면 다음 항목으로 이동하여 어플라이언스 스토리지 볼륨을 다시 마운트하고 다시 포맷하는 수동 단계를 수행합니다.

#### Recovery

Select the failed grid node to recover, enter your provisioning passphrase, and then click Start Recovery to begin the recovery procedure.

#### Recovering Grid Node

| Name   | Start Time              | Progress | Stage                    |
|--------|-------------------------|----------|--------------------------|
| dc2-s3 | 2016-09-12 16:12:40 PDT |          | Waiting For Manual Steps |

Reset

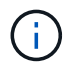

복구 중에 언제든지 \* Reset \* (재설정 \*)을 클릭하여 새 복구를 시작할 수 있습니다. 프로시저를 재설정하면 노드가 결정되지 않은 상태로 남아 있음을 나타내는 대화 상자가 나타납니다.

#### Reset Recovery

Resetting the recovery procedure leaves the deployed grid node in an indeterminate state. To retry a recovery after resetting the procedure, you must restore the node to a pre-installed state:

- · For VMware nodes, delete the deployed VM and then redeploy it.
- · For StorageGRID appliance nodes, run "sgareinstall" on the node.
- · For Linux nodes, run "storagegrid node force-recovery node-name" on the Linux host.

Do you want to reset recovery?

Cancel OK

절차를 재설정한 후 복구를 재시도하려면 를 실행하여 어플라이언스 노드를 사전 설치된 상태로 복원해야 합니다 sgareinstall 노드에서.

어플라이언스 스토리지 볼륨 다시 마운트 및 다시 포맷(수동 단계)

보존된 스토리지 볼륨을 다시 마운트하고 장애가 발생한 스토리지 볼륨을 다시 포맷하려면 두 개의 스크립트를 수동으로 실행해야 합니다. 첫 번째 스크립트는 StorageGRID 스토리지 볼륨으로 올바르게 포맷된 볼륨을 다시 마운트합니다. 두 번째 스크립트는 마운트 해제된 볼륨을 다시 포맷하고 필요한 경우 Cassandra 데이터베이스를 재구축하며 서비스를 시작합니다.

시작하기 전에

• 장애가 발생한 스토리지 볼륨의 하드웨어를 교체하도록 이미 교체했습니다.

를 실행합니다 sn-remount-volumes 스크립트는 오류가 발생한 추가 스토리지 볼륨을 식별하는 데 도움이 될 수 있습니다.

- 스토리지 노드 사용 중지가 진행 중이 아니거나 노드 사용 중단 절차를 일시 중지했습니다. (Grid Manager에서 \* 유지보수 \* > \* 작업 \* > \* 서비스 해제 \* 를 선택합니다.)
- 확장이 진행 중이 아닌 것을 확인했습니다. (Grid Manager에서 \* 유지보수 \* > \* 작업 \* > \* 확장 \* 을 선택합니다.)

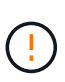

두 개 이상의 스토리지 노드가 오프라인이거나 이 그리드의 스토리지 노드가 최근 15일 내에 재구축된 경우 기술 지원 부서에 문의하십시오. 를 실행하지 마십시오 sn-recovery-postinstall.sh 스크립트. 2개 이상의 스토리지 노드에서 Cassandra를 상호 간에 15일 이내에 재구축하면 데이터가 손실될 수 있습니다.

이 작업에 대해

이 절차를 완료하려면 다음과 같은 고급 작업을 수행해야 합니다.

- 복구된 스토리지 노드에 로그인합니다.
- 를 실행합니다 sn-remount-volumes 올바르게 포맷된 스토리지 볼륨을 다시 마운트하는 스크립트입니다. 이 스크립트가 실행되면 다음 작업을 수행합니다.

- <sup>•</sup> 각 스토리지 볼륨을 마운트 및 마운트 해제하고 XFS 저널을 재생합니다.
- <sup>°</sup> XFS 파일 일관성 검사를 수행합니다.
- 파일 시스템의 정합성이 보장되면 스토리지 볼륨이 제대로 포맷된 StorageGRID 스토리지 볼륨인지 확인합니다.
- · 저장소 볼륨이 제대로 포맷된 경우 저장소 볼륨을 다시 마운트합니다. 볼륨의 기존 데이터는 그대로 유지됩니다.
- 스크립트 출력을 검토하고 문제를 해결합니다.
- 를 실행합니다 sn-recovery-postinstall.sh 스크립트. 이 스크립트가 실행되면 다음 작업을 수행합니다.

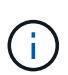

실행 전에 복구 중에 스토리지 노드를 재부팅하지 마십시오 sn-recovery-postinstall.sh (4단계) 오류가 발생한 스토리지 볼륨을 다시 포맷하고 개체 메타데이터를 복원합니다. 전에 스토리지 노드를 재부팅합니다 sn-recovery-postinstall.sh 완료로 인해 서비스를 시작하려고 하는 서비스에 오류가 발생하여 StorageGRID 어플라이언스 노드가 유지보수 모드를 종료합니다.

• 에서 사용하는 스토리지 볼륨을 다시 포맷합니다 sn-remount-volumes 스크립트를 마운트할 수 없거나 형식이 잘못된 것으로 확인되었습니다.

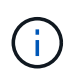

저장소 볼륨이 다시 포맷되면 해당 볼륨의 모든 데이터가 손실됩니다. ILM 규칙이 두 개 이상의 개체 복사본을 저장하도록 구성되었다고 가정하여 그리드의 다른 위치에서 개체 데이터를 복원하려면 추가 절차를 수행해야 합니다.

- 필요한 경우 노드에서 Cassandra 데이터베이스를 재구축합니다.
- <sup>•</sup> 스토리지 노드에서 서비스를 시작합니다.

#### 단계

- 1. 복구된 스토리지 노드에 로그인:
  - a. 다음 명령을 입력합니다. ssh admin@grid node IP
  - b. 에 나열된 암호를 입력합니다 Passwords.txt 파일.
  - C. 루트로 전환하려면 다음 명령을 입력합니다. su -
  - d. 에 나열된 암호를 입력합니다 Passwords.txt 파일.

루트로 로그인하면 프롬프트가 에서 변경됩니다 \$ 를 선택합니다 #.

2. 첫 번째 스크립트를 실행하여 적절하게 포맷된 스토리지 볼륨을 다시 마운트합니다.

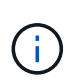

모든 스토리지 볼륨이 새 볼륨이고 포맷해야 하거나 모든 스토리지 볼륨이 실패한 경우 이 단계를 건너뛰고 두 번째 스크립트를 실행하여 마운트 해제된 모든 스토리지 볼륨을 다시 포맷할 수 있습니다.

a. 스크립트를 실행합니다. sn-remount-volumes

이 스크립트는 데이터가 포함된 스토리지 볼륨에서 실행되는 데 몇 시간이 걸릴 수 있습니다.

b. 스크립트가 실행되면 출력을 검토하고 프롬프트에 응답합니다.

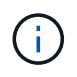

필요에 따라 를 사용할 수 있습니다 tail -f 스크립트 로그 파일의 내용을 모니터링하는 명령입니다 (/var/local/log/sn-remount-volumes.log)를 클릭합니다. 로그 파일에는 명령줄 출력보다 자세한 정보가 들어 있습니다.

root@SG:~ # sn-remount-volumes
The configured LDR noid is 12632740

===== Device /dev/sdb ====== Mount and unmount device /dev/sdb and checking file system consistency: The device is consistent. Check rangedb structure on device /dev/sdb: Mount device /dev/sdb to /tmp/sdb-654321 with rangedb mount options This device has all rangedb directories. Found LDR node id 12632740, volume number 0 in the volID file Attempting to remount /dev/sdb Device /dev/sdb remounted successfully

===== Device /dev/sdc ====== Mount and unmount device /dev/sdc and checking file system consistency: Error: File system consistency check retry failed on device /dev/sdc. You can see the diagnosis information in the /var/local/log/snremount-volumes.log.

This volume could be new or damaged. If you run sn-recoverypostinstall.sh, this volume and any data on this volume will be deleted. If you only had two copies of object data, you will temporarily have only a single copy. StorageGRID Webscale will attempt to restore data redundancy by making additional replicated copies or EC fragments, according to the rules in the active ILM policy.

Don't continue to the next step if you believe that the data remaining on this volume can't be rebuilt from elsewhere in the grid (for example, if your ILM policy uses a rule that makes only one copy or if volumes have failed on multiple nodes). Instead, contact support to determine how to recover your data.

===== Device /dev/sdd ====== Mount and unmount device /dev/sdd and checking file system consistency: Failed to mount device /dev/sdd This device could be an uninitialized disk or has corrupted superblock. File system check might take a long time. Do you want to continue? (y or n) [y/N]? y

Error: File system consistency check retry failed on device /dev/sdd. You can see the diagnosis information in the /var/local/log/snremount-volumes.log.

This volume could be new or damaged. If you run sn-recoverypostinstall.sh, this volume and any data on this volume will be deleted. If you only had two copies of object data, you will temporarily have only a single copy. StorageGRID Webscale will attempt to restore data redundancy by making additional replicated copies or EC fragments, according to the rules in the active ILM policy.

Don't continue to the next step if you believe that the data remaining on this volume can't be rebuilt from elsewhere in the grid (for example, if your ILM policy uses a rule that makes only one copy or if volumes have failed on multiple nodes). Instead, contact support to determine how to recover your data.

===== Device /dev/sde ====== Mount and unmount device /dev/sde and checking file system consistency: The device is consistent. Check rangedb structure on device /dev/sde: Mount device /dev/sde to /tmp/sde-654321 with rangedb mount options This device has all rangedb directories. Found LDR node id 12000078, volume number 9 in the volID file Error: This volume does not belong to this node. Fix the attached volume and re-run this script.

예제 출력에서 한 스토리지 볼륨이 성공적으로 다시 마운트되었으며 세 개의 스토리지 볼륨에 오류가 발생했습니다.

- /dev/sdb XFS 파일 시스템 일관성 검사를 통과했으며 유효한 볼륨 구조를 가지고 있으므로 성공적으로 다시 마운트되었습니다. 스크립트에 의해 다시 마운트된 디바이스의 데이터는 보존됩니다.
- /dev/sdc 스토리지 볼륨이 새 볼륨이거나 손상되었기 때문에 XFS 파일 시스템 일관성 검사에 실패했습니다.
- /dev/sdd 디스크가 초기화되지 않았거나 디스크의 수퍼 블록이 손상되어 마운트할 수 없습니다.
   스크립트가 스토리지 볼륨을 마운트할 수 없는 경우 파일 시스템 정합성 검사를 실행할 것인지 묻는 메시지가 표시됩니다.
  - 스토리지 볼륨이 새 디스크에 연결되어 있는 경우 프롬프트에 \* N \* 으로 응답합니다. 새 디스크에서 파일 시스템을 확인할 필요가 없습니다.
  - 스토리지 볼륨이 기존 디스크에 연결되어 있는 경우 프롬프트에 \*Y\*로 응답합니다. 파일 시스템 검사 결과를 사용하여 손상의 원인을 확인할 수 있습니다. 결과가 에 저장됩니다 /var/local/log/snremount-volumes.log 로그 파일.

- /dev/sde XFS 파일 시스템 일관성 검사를 통과했으며 유효한 볼륨 구조를 가지고 있었지만 의 LDR 노드 ID가 있었습니다 volID 파일이 이 스토리지 노드의 ID( configured LDR noid 상단에 표시됨). 이 메시지는 이 볼륨이 다른 스토리지 노드에 속함을 나타냅니다.
- 3. 스크립트 출력을 검토하고 문제를 해결합니다.

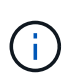

스토리지 볼륨이 XFS 파일 시스템 일관성 검사에 실패했거나 마운트할 수 없는 경우 출력에서 오류 메시지를 자세히 검토합니다. 를 실행할 때의 영향을 이해해야 합니다 sn-recoverypostinstall.sh 이 볼륨에 대한 스크립트입니다.

- a. 결과에 예상한 모든 볼륨에 대한 항목이 포함되어 있는지 확인합니다. 목록에 볼륨이 없으면 스크립트를 다시 실행합니다.
- b. 마운트된 모든 디바이스에 대한 메시지를 검토합니다. 스토리지 볼륨이 이 스토리지 노드에 속해 있지 않음을 나타내는 오류가 없는지 확인합니다.
  - 이 예제에서 /dev/SDE의 출력에는 다음 오류 메시지가 포함됩니다.

Error: This volume does not belong to this node. Fix the attached volume and re-run this script.

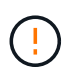

스토리지 볼륨이 다른 스토리지 노드에 속하는 것으로 보고되면 기술 지원 부서에 문의하십시오. 를 실행하는 경우 sn-recovery-postinstall.sh 스크립트에서 스토리지 볼륨이 다시 포맷되어 데이터가 손실될 수 있습니다.

c. 스토리지 디바이스를 마운트할 수 없는 경우 디바이스 이름을 기록해 두고 디바이스를 복구하거나 교체합니다.

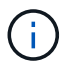

마운트할 수 없는 스토리지 디바이스를 복구하거나 교체해야 합니다.

디바이스 이름을 사용하여 볼륨 ID를 조회합니다. 볼륨 ID는 를 실행할 때 입력해야 합니다 repair-data 개체 데이터를 볼륨에 복원하는 스크립트(다음 절차)

d. UNMOUNTABLE 장치를 모두 복구하거나 교체한 후 를 실행합니다 sn-remount-volumes 다시 스크립팅하여 다시 마운트할 수 있는 모든 스토리지 볼륨이 다시 마운트되었는지 확인합니다.

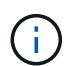

스토리지 볼륨을 마운트할 수 없거나 잘못 포맷된 경우 다음 단계를 계속 수행하면 볼륨의 모든 데이터와 볼륨이 삭제됩니다. 오브젝트 데이터의 복사본이 2개인 경우 다음 절차(오브젝트 데이터 복원)를 완료할 때까지 복사본 하나가 유지됩니다.

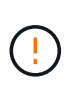

를 실행하지 마십시오 sn-recovery-postinstall.sh 스크립트: 장애가 발생한 스토리지 볼륨에 남아 있는 데이터를 그리드의 다른 위치에서 재구축할 수 없다고 판단되는 경우(예: ILM 정책에서 하나의 복사본만 만드는 규칙을 사용하거나 여러 노드에서 볼륨이 장애가 발생한 경우) 대신 기술 지원 부서에 문의하여 데이터 복구 방법을 확인하십시오.

4. 를 실행합니다 sn-recovery-postinstall.sh 스크립트: sn-recovery-postinstall.sh

이 스크립트는 마운트할 수 없거나 잘못 포맷된 스토리지 볼륨을 다시 포맷하고, 필요한 경우 노드에서 Cassandra 데이터베이스를 재구축하고, 스토리지 노드에서 서비스를 시작합니다.

다음 사항에 유의하십시오.

- <sup>•</sup> 스크립트를 실행하는 데 몇 시간이 걸릴 수 있습니다.
- 일반적으로 스크립트가 실행되는 동안에는 SSH 세션만 남겨야 합니다.
- ° SSH 세션이 활성화되어 있는 동안에는 \* Ctrl + C \* 를 누르지 마십시오.
- · 네트워크 중단이 발생하여 SSH 세션을 종료하는 경우 스크립트는 백그라운드에서 실행되지만 복구 페이지에서 진행률을 볼 수 있습니다.
- · 스토리지 노드가 RSM 서비스를 사용하는 경우 노드 서비스가 다시 시작됨에 따라 스크립트가 5분 동안 정지되는 것처럼 보일 수 있습니다. RSM 서비스가 처음 부팅될 때마다 5분 정도 지연될 수 있습니다.

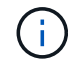

RSM 서비스는 ADC 서비스를 포함하는 스토리지 노드에 있습니다.

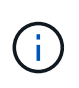

일부 StorageGRID 복구 절차에서는 리퍼를 사용하여 Cassandra 수리를 처리합니다. 관련 또는 필수 서비스가 시작되는 즉시 수리가 자동으로 이루어집니다. "리퍼" 또는 "Cassandra 수리'라는 스크립트 출력을 볼 수 있습니다. 복구가 실패했다는 오류 메시지가 나타나면 오류 메시지에 표시된 명령을 실행합니다.

5. 를 클릭합니다 sn-recovery-postinstall.sh 스크립트가 실행되면 Grid Manager에서 복구 페이지를 모니터링합니다.

복구 페이지의 진행률 표시줄과 단계 열은 의 상위 상태를 제공합니다 sn-recovery-postinstall.sh 스크립트.

Recovery

Pending Nodes

| Select the failed grid node to recover | enter your provisioning pasenbrase   | and then click Start Reco | wery to begin the recovery | procedure  |
|----------------------------------------|--------------------------------------|---------------------------|----------------------------|------------|
| Select the falled ghd houe to recover, | enter your provisioning passprirase, | and then thick start Netu | very to begin the recovery | procedure. |

| r enung noues        |                 |          |                |          |
|----------------------|-----------------|----------|----------------|----------|
|                      |                 |          |                | Search Q |
| Name                 | ↓1 IPv4 Address | ↓1 State | ↓↑ Recoverable | 41       |
| No results found.    |                 |          |                |          |
|                      |                 |          |                |          |
|                      |                 |          |                |          |
| Recovering Grid Node |                 |          |                |          |
| Name                 | Start Time      | Progress | Stage          |          |

| DC1-S3 | 2016-06-02 14:03:35 PDT | Recovering Cassandra |
|--------|-------------------------|----------------------|
|        |                         |                      |

6. 를 누릅니다 sn-recovery-postinstall.sh 스크립트가 노드에서 서비스를 시작했는데, 스크립트로 포맷된 스토리지 볼륨에 객체 데이터를 복구할 수 있습니다.

이 스크립트는 개체 데이터를 수동으로 복원할지 묻는 메시지를 표시합니다.

- 대부분의 경우, 당신은 해야 한다 "Grid Manager를 사용하여 개체 데이터를 복원합니다". 답변 n 그리드 관리자를 사용합니다.
- 드문 경우지만, 예를 들어 기술 지원 부서의 지시가 있는 경우 또는 교체 노드가 원래 노드보다 더 적은 수의 오브젝트 스토리지를 사용할 수 있다는 것을 알고 있는 경우 다음을 수행해야 합니다 "개체 데이터를 수동으로 복원합니다" 를 사용합니다 repair-data 스크립트. 이러한 경우 중 하나가 해당되면 대답합니다 y.
답변하시면 됩니다 y 개체 데이터를 수동으로 복원하려면 다음을 수행합니다.

(i)

- Grid Manager를 사용하여 개체 데이터를 복원할 수 없습니다.
- Grid Manager를 사용하여 수동 복원 작업의 진행률을 모니터링할 수 있습니다.

어플라이언스의 스토리지 볼륨에 오브젝트 데이터를 복원합니다

어플라이언스 스토리지 노드의 스토리지 볼륨을 복구한 후에는 스토리지 노드에 장애가 발생할 때 손실된 복제 또는 삭제 코딩 오브젝트 데이터를 복원할 수 있습니다.

어떤 절차를 사용해야 합니까?

가능한 경우 그리드 관리자의 \* 볼륨 복원 \* 페이지를 사용하여 개체 데이터를 복원합니다.

- 볼륨이 \* 유지 관리 \* > \* 볼륨 복원 \* > \* 복원할 노드 \* 에 나열되면 를 사용하여 개체 데이터를 복원합니다 "Grid Manager의 볼륨 복원 페이지".
- 볼륨이 \* 유지 관리 \* > \* 볼륨 복원 \* > \* 복원할 노드 \* 에 나열되지 않은 경우 아래 단계에 따라 를 사용하십시오 repair-data 객체 데이터를 복원하는 스크립트입니다.

복구된 스토리지 노드에 교체할 노드보다 적은 볼륨이 포함되어 있는 경우 를 사용해야 합니다 repair-data 스크립트.

를 사용합니다 repair-data 객체 데이터를 복원하는 스크립트입니다

시작하기 전에

이 작업에 대해

그리드의 ILM 규칙이 구성되어 있어 오브젝트 복사본을 사용할 수 있다고 가정할 때 다른 스토리지 노드, 아카이브 노드 또는 클라우드 스토리지 풀에서 오브젝트 데이터를 복원할 수 있습니다.

다음 사항에 유의하십시오.

- ILM 규칙이 한 개의 복제된 복사본만 저장하도록 구성되었고 해당 복사본이 실패한 스토리지 볼륨에 존재하면 개체를 복구할 수 없습니다.
- 개체의 나머지 복사본만 클라우드 스토리지 풀에 있는 경우 StorageGRID은 오브젝트 데이터를 복원하기 위해 클라우드 스토리지 풀 엔드포인트에 여러 요청을 실행해야 합니다. 이 절차를 수행하기 전에 기술 지원 부서에 문의하여 복구 시간 프레임 및 관련 비용을 추정하십시오.
- 개체의 나머지 복사본만 아카이브 노드에 있는 경우 아카이브 노드에서 개체 데이터가 검색됩니다. 아카이브 노드에서 스토리지 노드로 오브젝트 데이터를 복원하는 것은 외부 아카이브 스토리지 시스템에서 검색 지연 시간 때문에 다른 스토리지 노드에서 복사본을 복원하는 것보다 시간이 더 오래 걸립니다.

에 대해 repair-data 스크립트

개체 데이터를 복원하려면 를 실행합니다 repair-data 스크립트. 이 스크립트는 개체 데이터 복원 프로세스를 시작하고 ILM 스캔 작업을 통해 ILM 규칙이 충족되는지 확인합니다.

아래의 \* 복제된 데이터 \* 또는 \* EC(삭제 코딩) 데이터 \* 를 선택하여 에 대한 다양한 옵션을 알아보십시오 repairdata 복제 데이터 복원 또는 삭제 코딩 데이터 복원 여부에 따라 스크립트를 작성할 수 있습니다. 두 유형의 데이터를 모두 복원해야 하는 경우 두 명령 집합을 모두 실행해야 합니다.

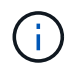

에 대한 자세한 내용은 를 참조하십시오 repair-data 스크립트에 를 입력합니다 repair-data --help 기본 관리 노드의 명령줄에 입력합니다.

복제된 데이터

전체 노드를 복구해야 하는지 또는 노드의 특정 볼륨만 복구해야 하는지 여부에 따라 두 가지 명령을 사용하여 복제된 데이터를 복원할 수 있습니다.

repair-data start-replicated-node-repair

repair-data start-replicated-volume-repair

다음 명령을 사용하여 복제된 데이터의 복구를 추적할 수 있습니다.

repair-data show-replicated-repair-status

삭제 코딩(EC) 데이터

전체 노드를 복구해야 하는지 또는 노드의 특정 볼륨만 복구해야 하는지 여부에 따라 두 가지 명령을 사용하여 삭제 코딩 데이터를 복원할 수 있습니다.

repair-data start-ec-node-repair

repair-data start-ec-volume-repair

다음 명령을 사용하여 삭제 코딩 데이터의 복구를 추적할 수 있습니다.

repair-data show-ec-repair-status

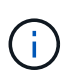

일부 스토리지 노드가 오프라인인 상태에서 삭제 코딩 데이터 복구를 시작할 수 있습니다. 하지만 삭제 코딩 데이터를 모두 처리할 수 없는 경우 복구를 완료할 수 없습니다. 모든 노드를 사용할 수 있게 되면 복구가 완료됩니다.

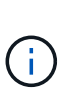

EC 복구 작업은 일시적으로 많은 양의 저장 공간을 예약합니다. 스토리지 알림이 트리거될 수 있지만 복구가 완료되면 문제가 해결됩니다. 예약 저장 공간이 충분하지 않으면 EC 복구 작업이 실패합니다. 작업 실패 또는 성공 여부에 관계없이 EC 복구 작업이 완료되면 저장소 예약이 해제됩니다.

### 스토리지 노드의 호스트 이름을 찾습니다

- 1. 기본 관리자 노드에 로그인합니다.
  - a. 다음 명령을 입력합니다.ssh admin@primary Admin Node IP
  - b. 에 나열된 암호를 입력합니다 Passwords.txt 파일.
  - C. 루트로 전환하려면 다음 명령을 입력합니다. su -

d. 에 나열된 암호를 입력합니다 Passwords.txt 파일.

루트로 로그인하면 프롬프트가 에서 변경됩니다 \$ 를 선택합니다 #.

2. 를 사용합니다 /etc/hosts 복구된 스토리지 볼륨에 대한 스토리지 노드의 호스트 이름을 찾는 파일 그리드의 모든 노드 목록을 보려면 다음을 입력합니다. cat /etc/hosts.

모든 볼륨이 실패한 경우 데이터를 복구합니다

모든 스토리지 볼륨에 장애가 발생한 경우 전체 노드를 복구합니다. 복제된 데이터 \*, \* 삭제 코딩(EC) 데이터 \* 또는 둘 다에 대한 지침을 따르십시오. 복제된 데이터, 삭제 코딩(EC) 데이터 또는 둘 모두를 사용하는지 여부에 따라 달라집니다.

일부 볼륨만 장애가 발생한 경우 로 이동합니다 일부 볼륨만 장애가 발생한 경우 데이터를 복구합니다.

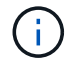

실행할 수 없습니다 repair-data 동시에 둘 이상의 노드에 대한 작업. 여러 노드를 복구하려면 기술 지원 팀에 문의하십시오.

## 복제된 데이터

그리드에 복제된 데이터가 포함된 경우 를 사용합니다 repair-data start-replicated-node-repair 명령과 함께 --nodes 옵션, 위치 --nodes 전체 스토리지 노드를 복구할 호스트 이름(시스템 이름)입니다.

이 명령은 SG-DC-SN3이라는 스토리지 노드에서 복제된 데이터를 복구합니다.

repair-data start-replicated-node-repair --nodes SG-DC-SN3

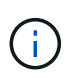

개체 데이터가 복원되면 StorageGRID 시스템에서 복제된 개체 데이터를 찾을 수 없는 경우 \* 개체 손실 \* 경고가 트리거됩니다. 시스템 전체의 스토리지 노드에서 경고가 트리거될 수 있습니다. 손실의 원인과 복구가 가능한지 확인해야 합니다. 을 참조하십시오 "손실된 개체를 조사합니다".

삭제 코딩(EC) 데이터

그리드에 삭제 코딩 데이터가 포함된 경우 를 사용하십시오 repair-data start-ec-node-repair 명령과 함께 --nodes 옵션, 위치 --nodes 전체 스토리지 노드를 복구할 호스트 이름(시스템 이름)입니다.

이 명령은 이름이 SG-DC-SN3인 스토리지 노드에서 삭제 코딩 데이터를 복구합니다.

repair-data start-ec-node-repair --nodes SG-DC-SN3

작업에서 고유한 값을 반환합니다 repair ID 이를 식별합니다 repair\_data 작동. 이 옵션을 사용합니다 repair ID 의 진행 상황과 결과를 추적합니다 repair\_data 작동. 복구 프로세스가 완료되어도 다른 피드백이 반환되지 않습니다.

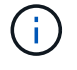

일부 스토리지 노드가 오프라인인 상태에서 삭제 코딩 데이터 복구를 시작할 수 있습니다. 모든 노드를 사용할 수 있게 되면 복구가 완료됩니다.

일부 볼륨만 장애가 발생한 경우 데이터를 복구합니다

일부 볼륨만 장애가 발생한 경우 영향을 받는 볼륨을 복구합니다. 복제된 데이터 \*, \* 삭제 코딩(EC) 데이터 \* 또는 둘

다에 대한 지침을 따르십시오. 복제된 데이터, 삭제 코딩(EC) 데이터 또는 둘 모두를 사용하는지 여부에 따라 달라집니다.

모든 볼륨이 실패한 경우 로 이동합니다 모든 볼륨이 실패한 경우 데이터를 복구합니다.

볼륨 ID를 16진수로 입력합니다. 예를 들면, 다음과 같습니다. 0000 은(는) 첫 번째 볼륨이며 000F 16번째 볼륨입니다. 하나의 볼륨, 하나의 볼륨 범위 또는 하나의 시퀀스에 없는 여러 볼륨을 지정할 수 있습니다.

모든 볼륨은 동일한 스토리지 노드에 있어야 합니다. 둘 이상의 스토리지 노드에 대한 볼륨을 복원해야 하는 경우 기술 지원 부서에 문의하십시오.

# 복제된 데이터

그리드에 복제된 데이터가 포함된 경우 를 사용합니다 start-replicated-volume-repair 명령과 함께 --nodes 노드를 식별하는 옵션(여기서 --nodes 은 노드의 호스트 이름입니다. 그런 다음 를 추가합니다 --volumes 또는 --volume-range 다음 예에 표시된 대로 옵션을 선택합니다.

• 단일 볼륨 \*: 이 명령은 복제된 데이터를 볼륨으로 복원합니다 0002 SG-DC-SN3이라는 스토리지 노드:

repair-data start-replicated-volume-repair --nodes SG-DC-SN3 --volumes 0002

• 볼륨 범위 \*: 이 명령은 복제된 데이터를 범위 내의 모든 볼륨에 복원합니다 0003 를 선택합니다 0009 SG-DC-SN3이라는 스토리지 노드:

repair-data start-replicated-volume-repair --nodes SG-DC-SN3 --volume-range
0003,0009

• 다중 볼륨이 시퀀스에 없음 \*: 이 명령은 복제된 데이터를 볼륨으로 복원합니다 0001, 0005, 및 0008 SG-DC-SN3이라는 스토리지 노드:

repair-data start-replicated-volume-repair --nodes SG-DC-SN3 --volumes
0001,0005,0008

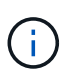

개체 데이터가 복원되면 StorageGRID 시스템에서 복제된 개체 데이터를 찾을 수 없는 경우 \* 개체 손실 \* 경고가 트리거됩니다. 시스템 전체의 스토리지 노드에서 경고가 트리거될 수 있습니다. 경고 설명 및 권장 조치를 참고하여 손실의 원인을 파악하고 복구가 가능한지 여부를 확인합니다.

# 삭제 코딩(EC) 데이터

그리드에 삭제 코딩 데이터가 포함된 경우 를 사용하십시오 start-ec-volume-repair 명령과 함께 --nodes 노드를 식별하는 옵션(여기서 --nodes 은 노드의 호스트 이름입니다. 그런 다음 를 추가합니다 --volumes 또는 --volume-range 다음 예에 표시된 대로 옵션을 선택합니다.

• 단일 볼륨 \*: 이 명령은 삭제 코딩 데이터를 볼륨으로 복원합니다 0007 SG-DC-SN3이라는 스토리지 노드:

repair-data start-ec-volume-repair --nodes SG-DC-SN3 --volumes 0007

• 볼륨 범위 \*: 이 명령은 삭제 코딩 데이터를 범위의 모든 볼륨으로 복원합니다 0004 를 선택합니다 0006 SG-DC-SN3이라는 스토리지 노드:

repair-data start-ec-volume-repair --nodes SG-DC-SN3 --volume-range 0004,0006

• 여러 볼륨이 한 번에 없음 \*: 이 명령은 삭제 코딩 데이터를 볼륨으로 복원합니다 000A, 000C, 및 000E SG-DC-SN3이라는 스토리지 노드:

repair-data start-ec-volume-repair --nodes SG-DC-SN3 --volumes 000A,000C,000E

를 클릭합니다 repair-data 작업에서 고유한 값을 반환합니다 repair ID 이를 식별합니다 repair\_data 작동. 이 옵션을 사용합니다 repair ID 의 진행 상황과 결과를 추적합니다 repair\_data 작동. 복구 프로세스가 완료되어도 다른 피드백이 반환되지 않습니다.

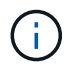

일부 스토리지 노드가 오프라인인 상태에서 삭제 코딩 데이터 복구를 시작할 수 있습니다. 모든 노드를 사용할 수 있게 되면 복구가 완료됩니다. 복제된 데이터 \*, \* 삭제 코딩(EC) 데이터 \* 또는 둘 모두를 사용하는지 여부에 따라 복구 작업의 상태를 모니터링합니다. 또한 처리 중인 볼륨 복원 작업의 상태를 모니터링하고 에서 완료된 복원 작업의 기록을 볼 수 있습니다"그리드 관리자". 복제된 데이터

• 복제된 복구에 대한 예상 완료율을 얻으려면 를 추가합니다 show-replicated-repair-status repairdata 명령에 대한 옵션입니다.

repair-data show-replicated-repair-status

• 수리가 완료되었는지 확인하려면:

a. 노드 \* > \* 복구되는 스토리지 노드 \* > \* ILM \* 을 선택합니다.

b. 평가 섹션의 속성을 검토합니다. 복구가 완료되면 \* Awaiting-all \* 속성이 0 개체를 나타냅니다.

- 수리를 더 자세히 모니터링하려면:
  - a. 지원 \* > \* 도구 \* > \* 그리드 토폴로지 \* 를 선택합니다.
  - b. 복구되는 \*GRID \* > \* Storage Node \_ \* > \* LDR \* > \* Data Store \* 를 선택합니다.
  - c. 복제된 수리가 완료된 경우 다음 특성을 조합하여 가능한 한 결정합니다.

(;)

Cassandra의 일관성이 없을 수 있으며, 복구 실패를 추적하지 않습니다.

\* 시도된 복구(XRPA): 이 속성을 사용하여 복제된 복구 진행률을 추적합니다. 이 속성은 스토리지 노드가 고위험 객체를 복구하려고 할 때마다 증가합니다. 이 속성이 현재 스캔 기간(Scan Period — Estimated\* 속성 제공)보다 더 긴 기간 동안 증가하지 않으면 ILM 스캐닝에서 모든 노드에서 복구해야 할 고위험 개체를 찾지 못한 것입니다.

(;)

고위험 개체는 완전히 손실될 위험이 있는 개체입니다. ILM 구성을 충족하지 않는 개체는 포함되지 않습니다.

 \* 스캔 기간 — 예상(XSCM) \*: 이 속성을 사용하여 이전에 수집된 개체에 정책 변경이 적용되는 시점을 추정합니다. 복구 시도 \* 속성이 현재 스캔 기간보다 긴 기간 동안 증가하지 않으면 복제된 수리가 수행될 수 있습니다. 스캔 기간은 변경될 수 있습니다. 스캔 기간 — 예상(XSCM) \* 속성은 전체 그리드에 적용되며 모든 노드 스캔 기간의 최대값입니다. 그리드에 대한 \* Scan Period — Estimated \* 속성 기록을 조회하여 적절한 기간을 결정할 수 있습니다.

삭제 코딩(EC) 데이터

삭제 코딩 데이터의 복구를 모니터링하고 실패한 요청을 다시 시도하려면 다음을 수행하십시오.

1. 삭제 코딩 데이터 복구 상태를 확인합니다.

- 현재 작업의 예상 완료 시간과 완료 비율을 보려면 \* 지원 \* > \* 도구 \* > \* 메트릭 \* 을 선택합니다. 그런 다음 Grafana 섹션에서 \* EC 개요 \* 를 선택합니다. Grid EC Job Ec Job Estimated Time to Completion \* 및 \* Grid EC Job Percentage Completed \* 대시보드를 확인합니다.
- 이 명령을 사용하여 특정 의 상태를 확인할 수 있습니다 repair-data 작동:

repair-data show-ec-repair-status --repair-id repair ID

이 명령을 사용하여 모든 수리를 나열합니다.

repair-data show-ec-repair-status

출력에는 을 포함한 정보가 나열됩니다 repair ID, 모든 이전 및 현재 실행 중인 수리에 대해.

2. 출력에 복구 작업이 실패한 것으로 표시되는 경우 를 사용합니다 --repair-id 복구를 재시도하는 옵션입니다.

이 명령은 복구 ID 6949309319275667690을 사용하여 장애가 발생한 노드 복구를 재시도합니다.

repair-data start-ec-node-repair --repair-id 6949309319275667690

이 명령은 복구 ID 6949309319275667690을 사용하여 실패한 볼륨 복구를 재시도합니다.

repair-data start-ec-volume-repair --repair-id 6949309319275667690

어플라이언스 스토리지 노드를 복구한 후 스토리지 상태를 확인합니다

어플라이언스 스토리지 노드를 복구한 후에는 어플라이언스 스토리지 노드의 원하는 상태가 온라인으로 설정되어 있는지 확인하고 스토리지 노드 서버를 다시 시작할 때마다 기본적으로 온라인 상태가 되도록 해야 합니다.

시작하기 전에

- 를 사용하여 그리드 관리자에 로그인했습니다 "지원되는 웹 브라우저".
- 스토리지 노드가 복구되고 데이터 복구가 완료되었습니다.

단계

- 1. 지원 \* > \* 도구 \* > \* 그리드 토폴로지 \* 를 선택합니다.
- 2. 복구된 스토리지 노드 \* > \* LDR \* > \* 스토리지 \* > \* 스토리지 상태 원하는 \* 및 \* 스토리지 상태 현재 \* 값을 확인합니다.

두 속성의 값은 온라인이어야 합니다.

- 3. 원하는 스토리지 상태가 읽기 전용으로 설정되어 있으면 다음 단계를 수행하십시오.
  - a. Configuration \* 탭을 클릭합니다.
  - b. Storage State Desired \* 드롭다운 목록에서 \* Online \* 을 선택합니다.
  - c. 변경 내용 적용 \* 을 클릭합니다.
  - d. Overview \* 탭을 클릭하고 \* Storage State Desired \* 및 \* Storage State Current \* 의 값이 Online으로 업데이트되었는지 확인합니다.

시스템 드라이브가 손상되지 않은 스토리지 볼륨 장애로부터 복구합니다

시스템 드라이브가 손상되지 않은 스토리지 볼륨 장애 복구: 워크플로우

스토리지 노드의 하나 이상의 스토리지 볼륨이 실패했지만 시스템 드라이브가 손상되지 않은 소프트웨어 기반 스토리지 노드를 복구하려면 일련의 작업을 완료해야 합니다. 스토리지 볼륨만 장애가 발생한 경우에도 StorageGRID 시스템에서 스토리지 노드를 계속 사용할 수 있습니다.

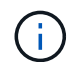

이 복구 절차는 소프트웨어 기반 스토리지 노드에만 적용됩니다. 어플라이언스 스토리지 노드에서 스토리지 볼륨이 장애가 발생한 경우 어플라이언스 절차를 대신 사용하십시오. "어플라이언스 스토리지 노드를 복구합니다".

워크플로우 다이어그램에 표시된 것처럼 장애가 발생한 스토리지 볼륨을 식별 및 마운트 해제하고, 볼륨을 복구하며, Cassandra 데이터베이스를 재구축하고, 개체 데이터를 복원해야 합니다.

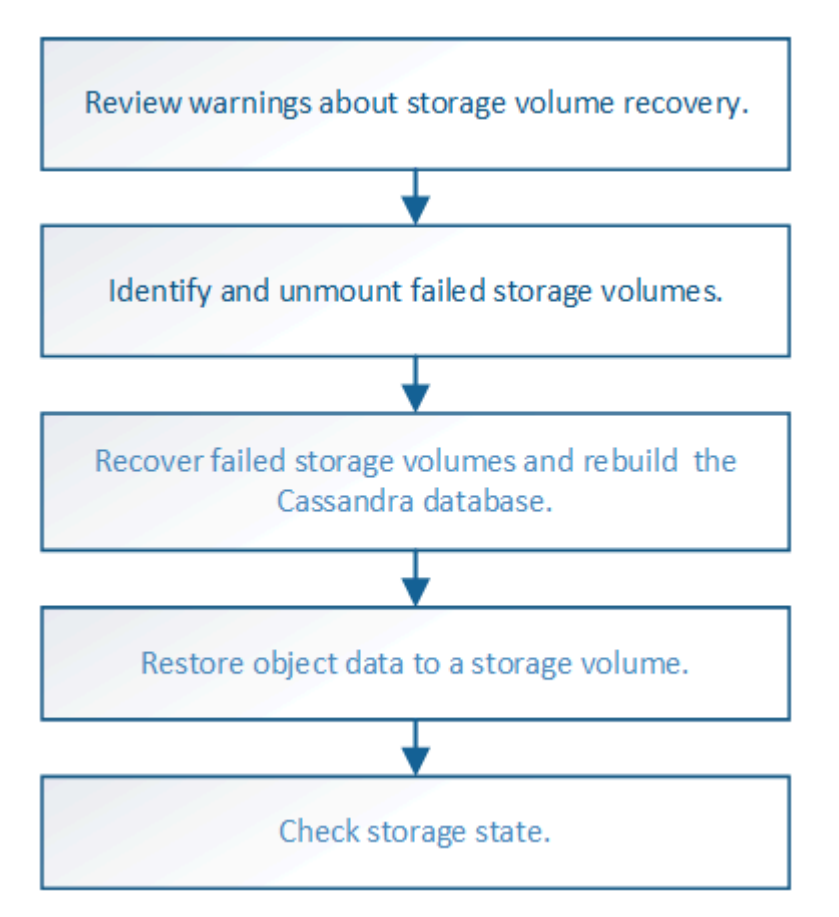

스토리지 볼륨 복구에 대한 경고를 검토합니다

스토리지 노드에 대해 장애가 발생한 스토리지 볼륨을 복구하기 전에 다음 경고를 검토해야 합니다.

스토리지 노드의 스토리지 볼륨(또는 범위)은 볼륨 ID라고 하는 16진수 번호로 식별됩니다. 예를 들어 0000은 첫 번째 볼륨이고 000F는 16번째 볼륨입니다. 각 스토리지 노드의 첫 번째 오브젝트 저장소(볼륨 0)는 오브젝트 메타데이터 및 Cassandra 데이터베이스 작업에 최대 4TB의 공간을 사용하며, 해당 볼륨의 나머지 공간은 오브젝트 데이터에 사용됩니다. 다른 모든 스토리지 볼륨은 오브젝트 데이터에만 사용됩니다.

볼륨 0에 장애가 발생하여 복구해야 하는 경우, Cassandra 데이터베이스가 볼륨 복구 절차의 일부로 재구축될 수 있습니다. Cassandra는 다음과 같은 경우에도 재구축됩니다.

- 스토리지 노드는 15일 이상 오프라인 상태가 된 후 다시 온라인 상태로 전환됩니다.
- 시스템 드라이브 및 하나 이상의 스토리지 볼륨이 실패하고 복구됩니다.

Cassandra가 재구성되면 시스템은 다른 스토리지 노드의 정보를 사용합니다. 너무 많은 스토리지 노드가 오프라인인 경우 일부 Cassandra 데이터를 사용하지 못할 수 있습니다. Cassandra가 최근에 다시 빌드된 경우, Cassandra 데이터가 그리드 전체에서 아직 일관되지 않을 수 있습니다. Cassandra가 너무 많은 스토리지 노드가 오프라인이거나 둘 이상의 스토리지 노드가 서로 15일 이내에 재구축된 경우 데이터 손실이 발생할 수 있습니다.

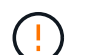

둘 이상의 스토리지 노드에 장애가 있거나 오프라인 상태인 경우 기술 지원 부서에 문의하십시오. 다음 복구 절차를 수행하지 마십시오. 데이터가 손실될 수 있습니다.

 스토리지 노드 장애 또는 복구 후 15일 이내에 두 번째 스토리지 노드 오류인 경우 기술 지원 부서에
 문의하십시오. 15일 이내에 두 개 이상의 스토리지 노드에서 Cassandra를 재구축하면 데이터가 손실될 수 있습니다.

 한 사이트에 둘 이상의 스토리지 노드에 장애가 발생한 경우 사이트 복구 절차가 필요할 수 있습니다. 을 참조하십시오 "기술 지원 부서에서 사이트 복구를 수행하는 방법".

ILM 규칙이 복제된 복사본을 하나만 저장하도록 구성되어 있고 해당 복사본이 실패한 스토리지 볼륨에 있으면 개체를 복구할 수 없습니다.

(i)

복구 중에 서비스:상태-Cassandra(SVST) 경보가 발생하는 경우 를 참조하십시오 "장애가 발생한 스토리지 볼륨을 복구하고 Cassandra 데이터베이스를 재구축합니다". Cassandra가 재구축된 후에는 경보가 지워집니다. 알람이 소거되지 않으면 기술 지원 부서에 문의하십시오.

### 관련 정보

"그리드 노드 복구에 대한 경고 및 고려 사항"

장애가 발생한 스토리지 볼륨을 식별하고 마운트 해제합니다

장애가 발생한 스토리지 볼륨으로 스토리지 노드를 복구할 때는 장애가 발생한 볼륨을 식별하고 마운트 해제해야 합니다. 복구 절차의 일부로 장애가 발생한 스토리지 볼륨만 다시 포맷되었는지 확인해야 합니다.

시작하기 전에

를 사용하여 그리드 관리자에 로그인했습니다 "지원되는 웹 브라우저".

이 작업에 대해

장애가 발생한 스토리지 볼륨은 가능한 한 빨리 복구해야 합니다.

복구 프로세스의 첫 번째 단계는 분리되었거나, 마운트 해제되어야 하거나, I/O 오류가 있는 볼륨을 검색하는 것입니다. 오류가 발생한 볼륨이 여전히 연결되어 있지만 임의로 손상된 파일 시스템이 있는 경우 시스템에서 디스크의 사용되지 않거나 할당되지 않은 부분에 있는 손상을 감지하지 못할 수 있습니다.

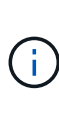

디스크 추가 또는 다시 연결, 노드 중지, 노드 시작 또는 재부팅과 같은 수동 단계를 수행하여 볼륨을 복구하려면 이 절차를 완료해야 합니다. 그렇지 않으면 를 실행할 때 reformat\_storage\_block\_devices.rb 스크립트: 파일 시스템 오류가 발생하여 스크립트가 중단되거나 실패할 수 있습니다.

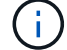

( | )

를 실행하기 전에 하드웨어를 복구하고 디스크를 올바르게 연결합니다 reboot 명령.

장애가 발생한 스토리지 볼륨을 신중하게 식별합니다. 이 정보를 사용하여 재포맷해야 하는 볼륨을 확인할 수 있습니다. 볼륨이 다시 포맷되면 볼륨의 데이터를 복구할 수 없습니다. 장애가 발생한 스토리지 볼륨을 올바르게 복구하려면 실패한 스토리지 볼륨의 디바이스 이름과 해당 볼륨 ID를 모두 알아야 합니다.

설치 시 각 스토리지 디바이스에 파일 시스템 UUID(Universal Unique Identifier)가 할당되고 할당된 파일 시스템 UUID를 사용하여 스토리지 노드의 rangedb 디렉토리에 마운트됩니다. 파일 시스템 UUID와 rangedb 디렉토리가 에 나열되어 있습니다 /etc/fstab 파일. 디바이스 이름, rangedb 디렉토리 및 마운트된 볼륨의 크기가 Grid Manager에 표시됩니다.

다음 예에서는 device입니다 /dev/sdc 볼륨 크기가 4TB이고 이 에 마운트됩니다 /var/local/rangedb/0, 장치 이름 사용 /dev/disk/by-uuid/822b0547-3b2b-472e-ad5e-e1cf1809faba 에 있습니다 /etc/fstab 파일:

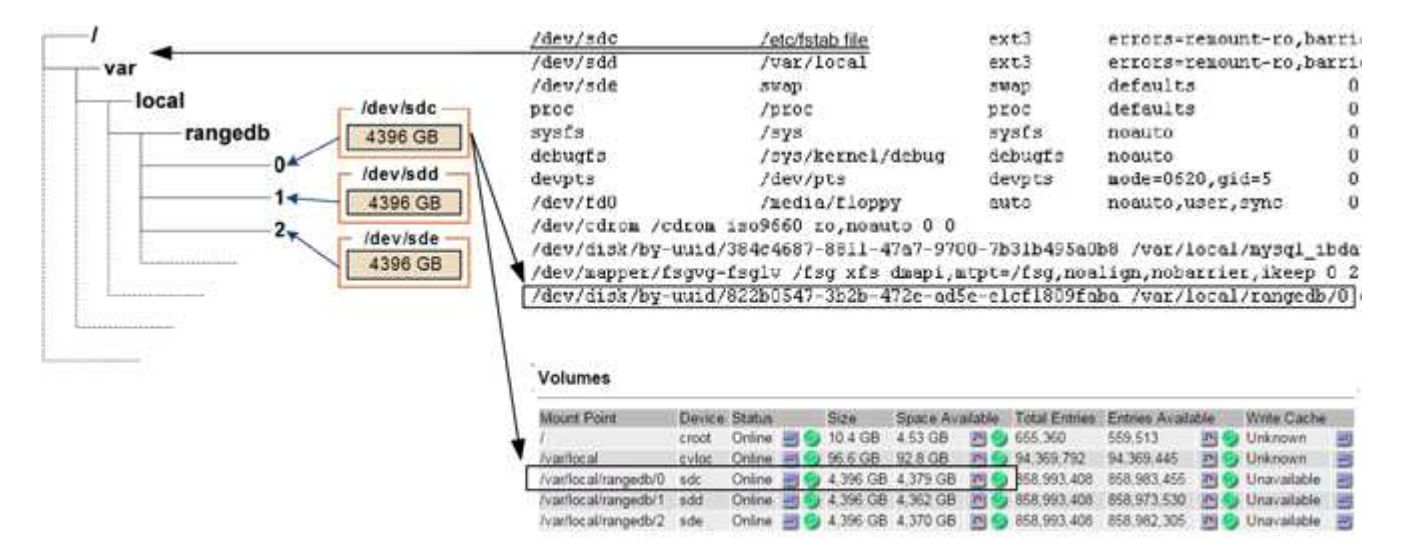

# 단계

**Object Stores** 

1. 다음 단계를 수행하여 장애가 발생한 스토리지 볼륨 및 해당 디바이스 이름을 기록합니다.

- a. 지원 \* > \* 도구 \* > \* 그리드 토폴로지 \* 를 선택합니다.
- b. site \* > \* failed Storage Node \* > \* LDR \* > \* Storage \* > \* Overview \* > \* Main \* 을 선택하고 알람이 있는 객체 저장소를 찾습니다.

| ID   | Total   | Available | Stored Data | Stored (%)       | Health    |    |
|------|---------|-----------|-------------|------------------|-----------|----|
| 0000 | 96.6 GB | 96.6 GB   |             | <u>P</u> 0.001 % | Error     | 30 |
| 0001 | 107 GB  | 107 GB    | - 0 B       | <u>-</u> 0 %     | No Errors | 3  |
| 0002 | 107 GB  | 107 GB    | - 0 B       | <b>P</b> 0 %     | No Errors | 8  |

 c. site \* > \* failed Storage Node \* > \* SSM \* > \* Resources \* > \* Overview \* > \* Main \* 을 선택합니다. 이전 단계에서 확인한 실패한 각 스토리지 볼륨의 마운트 지점 및 볼륨 크기를 확인합니다.

오브젝트 저장소는 16진수로 번호가 매겨집니다. 예를 들어 0000은 첫 번째 볼륨이고 000F는 16번째 볼륨입니다. 이 예제에서 ID가 0000인 개체 저장소는 에 해당합니다 /var/local/rangedb/0 장치 이름이 sdc이고 크기가 107GB인 경우

#### 45

### Volumes

| Mount Point          | Device | Status |    | Size    | Space Available |     | Total Entries | Entries Available |     | Write Cache |   |
|----------------------|--------|--------|----|---------|-----------------|-----|---------------|-------------------|-----|-------------|---|
| 1                    | croot  | Online | 20 | 10.4 GB | 4.17 GB         | E 😏 | 655,360       | 554,806           | E 9 | Unknown     | 2 |
| /var/local           | cvloc  | Online | 30 | 96.6 GB | 96.1 GB         | E 😏 | 94,369,792    | 94,369,423        | ES  | Unknown     | - |
| /var/local/rangedb/0 | sdc    | Online | 8  | 107 GB  | 107 GB          | F S | 104,857,600   | 104,856,202       | E 9 | Enabled     | E |
| /var/local/rangedb/1 | sdd    | Online | 20 | 107 GB  | 107 GB          | E 😔 | 104,857,600   | 104,856,536       | 59  | Enabled     | E |
| /var/local/rangedb/2 | sde    | Online | 3  | 107 GB  | 107 GB          | ES  | 104,857,600   | 104,856,536       | E 😏 | Enabled     | - |

- 2. 장애가 발생한 스토리지 노드에 로그인:
  - a. 다음 명령을 입력합니다. ssh admin@grid\_node\_IP
  - b. 에 나열된 암호를 입력합니다 Passwords.txt 파일.
  - C. 루트로 전환하려면 다음 명령을 입력합니다. su -
  - d. 에 나열된 암호를 입력합니다 Passwords.txt 파일.

루트로 로그인하면 프롬프트가 에서 변경됩니다 \$ 를 선택합니다 #.

3. 다음 스크립트를 실행하여 장애가 발생한 스토리지 볼륨을 마운트 해제합니다.

sn-unmount-volume object\_store\_ID

를 클릭합니다 object\_store\_ID 실패한 스토리지 볼륨의 ID입니다. 예를 들어, 를 지정합니다 0 ID 0000이 있는 개체 저장소의 명령

4. 메시지가 표시되면 \* y \* 를 눌러 스토리지 볼륨 0에 따라 Cassandra 서비스를 중지합니다.

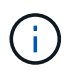

Cassandra 서비스가 이미 중지되어 있으면 메시지가 표시되지 않습니다. Cassandra 서비스는 볼륨 0에만 중지됩니다.

```
root@Storage-180:~/var/local/tmp/storage~ # sn-unmount-volume 0
Services depending on storage volume 0 (cassandra) aren't down.
Services depending on storage volume 0 must be stopped before running
this script.
Stop services that require storage volume 0 [y/N]? y
Shutting down services that require storage volume 0.
Services requiring storage volume 0 stopped.
Unmounting /var/local/rangedb/0
/var/local/rangedb/0 is unmounted.
```

몇 초 후 볼륨이 마운트 해제됩니다. 프로세스의 각 단계를 나타내는 메시지가 나타납니다. 마지막 메시지는 볼륨이 마운트 해제되었음을 나타냅니다.

5. 볼륨이 사용 중이어서 마운트 해제에 실패하면 를 사용하여 마운트 해제를 강제 실행할 수 있습니다 --use -umountof 옵션:

()

를 사용하여 마운트 해제 강제 실행 --use-umountof 옵션을 사용하면 볼륨을 사용하는 프로세스 또는 서비스가 예기치 않게 동작하거나 충돌될 수 있습니다.

```
root@Storage-180:~ # sn-unmount-volume --use-umountof
/var/local/rangedb/2
Unmounting /var/local/rangedb/2 using umountof
/var/local/rangedb/2 is unmounted.
Informing LDR service of changes to storage volumes
```

장애가 발생한 스토리지 볼륨을 복구하고 Cassandra 데이터베이스를 재구축합니다

장애가 발생한 스토리지 볼륨에서 스토리지를 다시 포맷하고 다시 마운트하는 스크립트를 실행하고, 시스템에서 필요하다고 판단할 경우 스토리지 노드에서 Cassandra 데이터베이스를 재구성해야 합니다.

시작하기 전에

- 을(를) 보유하고 있습니다 Passwords.txt 파일.
- 서버의 시스템 드라이브가 손상되지 않았습니다.
- 실패의 원인이 확인되었으며, 필요한 경우 교체 스토리지 하드웨어를 이미 확보했습니다.
- 교체 스토리지의 총 크기는 원본과 동일합니다.
- 스토리지 노드 사용 중지가 진행 중이 아니거나 노드 사용 중단 절차를 일시 중지했습니다. (Grid Manager에서 \* 유지보수 \* > \* 작업 \* > \* 서비스 해제 \* 를 선택합니다.)
- 확장이 진행 중이 아닌 것을 확인했습니다. (Grid Manager에서 \* 유지보수 \* > \* 작업 \* > \* 확장 \* 을 선택합니다.)
- 있습니다 "스토리지 볼륨 복구에 대한 경고를 검토했습니다".

단계

1. 필요에 따라 이전에 확인 및 마운트 해제한 실패한 스토리지 볼륨과 연결된 장애가 발생한 물리적 또는 가상 스토리지를 교체하십시오.

이 단계에서 볼륨을 다시 마운트하지 마십시오. 스토리지가 다시 마운트되고 에 추가됩니다 /etc/fstab 다음 단계로 진행합니다.

- 2. Grid Manager에서 \* nodes >(노드 \*)로 이동합니다 \*appliance Storage Node > \* 하드웨어 \*. 페이지의 StorageGRID 어플라이언스 섹션에서 스토리지 RAID 모드가 정상인지 확인합니다.
- 3. 장애가 발생한 스토리지 노드에 로그인:
  - a. 다음 명령을 입력합니다.ssh admin@grid\_node\_IP
  - b. 에 나열된 암호를 입력합니다 Passwords.txt 파일.
  - C. 루트로 전환하려면 다음 명령을 입력합니다. su -
  - d. 에 나열된 암호를 입력합니다 Passwords.txt 파일.

루트로 로그인하면 프롬프트가 에서 변경됩니다 \$ 를 선택합니다 #.

4. 텍스트 편집기(vi 또는 vim)를 사용하여 에서 실패한 볼륨을 삭제합니다 /etc/fstab 파일을 저장한 다음 저장합니다.

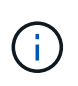

에서 실패한 볼륨에 주석 달기 /etc/fstab 파일이 충분하지 않습니다. 볼륨을 에서 삭제해야 합니다 fstab 복구 프로세스에서 의 모든 라인이 확인되는지 확인합니다 fstab 파일이 마운트된 파일 시스템과 일치합니다.

- 5. 장애가 발생한 스토리지 볼륨을 다시 포맷하고 필요한 경우 Cassandra 데이터베이스를 재구축합니다. 입력: reformat\_storage\_block\_devices.rb
  - <sup>•</sup> 스토리지 볼륨 0이 마운트 해제되면 프롬프트 및 메시지는 Cassandra 서비스가 중지 중임을 나타냅니다.
  - <sup>•</sup> 필요한 경우 Cassandra 데이터베이스를 재구축하라는 메시지가 표시됩니다.
    - 경고를 검토합니다. 적용되는 데이터베이스가 없는 경우 Cassandra 데이터베이스를 재구축합니다. 입력: \* y \*
    - 둘 이상의 스토리지 노드가 오프라인이거나 지난 15일 동안 다른 스토리지 노드가 재구축된 경우 입력: \* n

스크립트는 Cassandra를 다시 빌드하지 않고 종료됩니다. 기술 지원 부서에 문의하십시오.

- · 스토리지 노드의 각 rangedb 드라이브에 대해 다음 메시지가 표시될 때: `Reformat the rangedb drive <name> (device <major number>:<minor number>)? [y/n]?`에서 다음 응답 중 하나를 입력합니다.
  - 오류가 있는 드라이브를 다시 포맷하려면 \* y \* 를 누릅니다. 이렇게 하면 저장소 볼륨이 다시 포맷되고 다시 포맷된 저장소 볼륨이 에 추가됩니다 /etc/fstab 파일.
  - \* n \* 드라이브에 오류가 없고 다시 포맷하지 않으려는 경우.

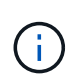

n \* 을 선택하면 스크립트가 종료됩니다. 드라이브를 마운트하거나(드라이브의 데이터가 보존되어야 하고 드라이브가 잘못 마운트 해제된 경우) 드라이브를 제거하십시오. 그런 다음 를 실행합니다 reformat\_storage\_block\_devices.rb 다시 명령을 내립니다.

(;)

일부 StorageGRID 복구 절차에서는 리퍼를 사용하여 Cassandra 수리를 처리합니다. 관련 또는 필수 서비스가 시작되는 즉시 수리가 자동으로 이루어집니다. "리퍼" 또는 "'Cassandra 수리'라는 스크립트 출력을 볼 수 있습니다. 복구가 실패했다는 오류 메시지가 나타나면 오류 메시지에 표시된 명령을 실행합니다.

다음 예제 출력에서 드라이브는 /dev/sdf 다시 포맷해야 하며 Cassandra는 재구축할 필요가 없습니다.

root@DC1-S1:~ # reformat\_storage\_block\_devices.rb
Formatting devices that are not in use...
Skipping in use device /dev/sdc
Skipping in use device /dev/sdd
Reformat the rangedb drive /dev/sdf (device 8:64)? [Y/n]? y
Successfully formatted /dev/sdf with UUID b951bfcb-4804-41ad-b490805dfd8df16c
All devices processed
Running: /usr/local/ldr/setup\_rangedb.sh 12368435
Cassandra does not need rebuilding.
Starting services.
Informing storage services of new volume
Reformatting done. Now do manual steps to
restore copies of data.

스토리지 볼륨이 다시 포맷되고 다시 마운트되며 필요한 Cassandra 작업이 완료되면 를 수행할 수 있습니다 "Grid Manager를 사용하여 개체 데이터를 복원합니다".

시스템 드라이브가 손상되지 않은 스토리지 볼륨에 개체 데이터를 복원합니다

시스템 드라이브가 손상되지 않은 스토리지 노드에서 스토리지 볼륨을 복구한 후에는 스토리지 볼륨 장애 시 손실된 복제된 또는 삭제 코딩 오브젝트 데이터를 복원할 수 있습니다.

어떤 절차를 사용해야 합니까?

가능한 경우 그리드 관리자의 \* 볼륨 복원 \* 페이지를 사용하여 개체 데이터를 복원합니다.

- 볼륨이 \* 유지 관리 \* > \* 볼륨 복원 \* > \* 복원할 노드 \* 에 나열되면 를 사용하여 개체 데이터를 복원합니다 "Grid Manager의 볼륨 복원 페이지".
- 볼륨이 \* 유지 관리 \* > \* 볼륨 복원 \* > \* 복원할 노드 \* 에 나열되지 않은 경우 아래 단계에 따라 를 사용하십시오 repair-data 객체 데이터를 복원하는 스크립트입니다.

복구된 스토리지 노드에 교체할 노드보다 적은 볼륨이 포함되어 있는 경우 를 사용해야 합니다 repair-data 스크립트.

를 사용합니다 repair-data 객체 데이터를 복원하는 스크립트입니다

시작하기 전에

이 작업에 대해

그리드의 ILM 규칙이 구성되어 있어 오브젝트 복사본을 사용할 수 있다고 가정할 때 다른 스토리지 노드, 아카이브 노드

또는 클라우드 스토리지 풀에서 오브젝트 데이터를 복원할 수 있습니다.

다음 사항에 유의하십시오.

- ILM 규칙이 한 개의 복제된 복사본만 저장하도록 구성되었고 해당 복사본이 실패한 스토리지 볼륨에 존재하면 개체를 복구할 수 없습니다.
- 개체의 나머지 복사본만 클라우드 스토리지 풀에 있는 경우 StorageGRID은 오브젝트 데이터를 복원하기 위해 클라우드 스토리지 풀 엔드포인트에 여러 요청을 실행해야 합니다. 이 절차를 수행하기 전에 기술 지원 부서에 문의하여 복구 시간 프레임 및 관련 비용을 추정하십시오.
- 개체의 나머지 복사본만 아카이브 노드에 있는 경우 아카이브 노드에서 개체 데이터가 검색됩니다. 아카이브 노드에서 스토리지 노드로 오브젝트 데이터를 복원하는 것은 외부 아카이브 스토리지 시스템에서 검색 지연 시간 때문에 다른 스토리지 노드에서 복사본을 복원하는 것보다 시간이 더 오래 걸립니다.

에 대해 repair-data 스크립트

개체 데이터를 복원하려면 를 실행합니다 repair-data 스크립트. 이 스크립트는 개체 데이터 복원 프로세스를 시작하고 ILM 스캔 작업을 통해 ILM 규칙이 충족되는지 확인합니다.

아래의 \* 복제된 데이터 \* 또는 \* EC(삭제 코딩) 데이터 \* 를 선택하여 에 대한 다양한 옵션을 알아보십시오 repairdata 복제 데이터 복원 또는 삭제 코딩 데이터 복원 여부에 따라 스크립트를 작성할 수 있습니다. 두 유형의 데이터를 모두 복원해야 하는 경우 두 명령 집합을 모두 실행해야 합니다.

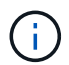

에 대한 자세한 내용은 를 참조하십시오 repair-data 스크립트에 를 입력합니다 repair-data --help 기본 관리 노드의 명령줄에 입력합니다.

# 복제된 데이터

전체 노드를 복구해야 하는지 또는 노드의 특정 볼륨만 복구해야 하는지 여부에 따라 두 가지 명령을 사용하여 복제된 데이터를 복원할 수 있습니다.

repair-data start-replicated-node-repair

repair-data start-replicated-volume-repair

다음 명령을 사용하여 복제된 데이터의 복구를 추적할 수 있습니다.

repair-data show-replicated-repair-status

삭제 코딩(EC) 데이터

전체 노드를 복구해야 하는지 또는 노드의 특정 볼륨만 복구해야 하는지 여부에 따라 두 가지 명령을 사용하여 삭제 코딩 데이터를 복원할 수 있습니다.

repair-data start-ec-node-repair

repair-data start-ec-volume-repair

다음 명령을 사용하여 삭제 코딩 데이터의 복구를 추적할 수 있습니다.

repair-data show-ec-repair-status

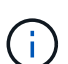

(i)

일부 스토리지 노드가 오프라인인 상태에서 삭제 코딩 데이터 복구를 시작할 수 있습니다. 하지만 삭제 코딩 데이터를 모두 처리할 수 없는 경우 복구를 완료할 수 없습니다. 모든 노드를 사용할 수 있게 되면 복구가 완료됩니다.

EC 복구 작업은 일시적으로 많은 양의 저장 공간을 예약합니다. 스토리지 알림이 트리거될 수 있지만 복구가 완료되면 문제가 해결됩니다. 예약 저장 공간이 충분하지 않으면 EC 복구 작업이 실패합니다. 작업 실패 또는 성공 여부에 관계없이 EC 복구 작업이 완료되면 저장소 예약이 해제됩니다.

스토리지 노드의 호스트 이름을 찾습니다

- 1. 기본 관리자 노드에 로그인합니다.
  - a. 다음 명령을 입력합니다.ssh admin@primary Admin Node IP
  - b. 에 나열된 암호를 입력합니다 Passwords.txt 파일.
  - C. 루트로 전환하려면 다음 명령을 입력합니다. su -
  - d. 에 나열된 암호를 입력합니다 Passwords.txt 파일.

루트로 로그인하면 프롬프트가 에서 변경됩니다 \$ 를 선택합니다 #.

2. 를 사용합니다 /etc/hosts 복구된 스토리지 볼륨에 대한 스토리지 노드의 호스트 이름을 찾는 파일 그리드의 모든 노드 목록을 보려면 다음을 입력합니다. cat /etc/hosts.

모든 볼륨이 실패한 경우 데이터를 복구합니다

모든 스토리지 볼륨에 장애가 발생한 경우 전체 노드를 복구합니다. 복제된 데이터 \*, \* 삭제 코딩(EC) 데이터 \* 또는 둘 다에 대한 지침을 따르십시오. 복제된 데이터, 삭제 코딩(EC) 데이터 또는 둘 모두를 사용하는지 여부에 따라 달라집니다.

일부 볼륨만 장애가 발생한 경우 로 이동합니다 일부 볼륨만 장애가 발생한 경우 데이터를 복구합니다.

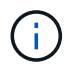

실행할 수 없습니다 repair-data 동시에 둘 이상의 노드에 대한 작업. 여러 노드를 복구하려면 기술 지원 팀에 문의하십시오.

복제된 데이터

그리드에 복제된 데이터가 포함된 경우 를 사용합니다 repair-data start-replicated-node-repair 명령과 함께 --nodes 옵션, 위치 --nodes 전체 스토리지 노드를 복구할 호스트 이름(시스템 이름)입니다.

이 명령은 SG-DC-SN3이라는 스토리지 노드에서 복제된 데이터를 복구합니다.

repair-data start-replicated-node-repair --nodes SG-DC-SN3

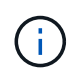

개체 데이터가 복원되면 StorageGRID 시스템에서 복제된 개체 데이터를 찾을 수 없는 경우 \* 개체 손실 \* 경고가 트리거됩니다. 시스템 전체의 스토리지 노드에서 경고가 트리거될 수 있습니다. 손실의 원인과 복구가 가능한지 확인해야 합니다. 을 참조하십시오 "손실된 개체를 조사합니다".

삭제 코딩(EC) 데이터

그리드에 삭제 코딩 데이터가 포함된 경우 를 사용하십시오 repair-data start-ec-node-repair 명령과 함께 --nodes 옵션, 위치 --nodes 전체 스토리지 노드를 복구할 호스트 이름(시스템 이름)입니다.

이 명령은 이름이 SG-DC-SN3인 스토리지 노드에서 삭제 코딩 데이터를 복구합니다.

repair-data start-ec-node-repair --nodes SG-DC-SN3

작업에서 고유한 값을 반환합니다 repair ID 이를 식별합니다 repair\_data 작동. 이 옵션을 사용합니다 repair ID 의 진행 상황과 결과를 추적합니다 repair\_data 작동. 복구 프로세스가 완료되어도 다른 피드백이 반환되지 않습니다.

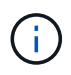

일부 스토리지 노드가 오프라인인 상태에서 삭제 코딩 데이터 복구를 시작할 수 있습니다. 모든 노드를 사용할 수 있게 되면 복구가 완료됩니다.

일부 볼륨만 장애가 발생한 경우 데이터를 복구합니다

일부 볼륨만 장애가 발생한 경우 영향을 받는 볼륨을 복구합니다. 복제된 데이터 \*, \* 삭제 코딩(EC) 데이터 \* 또는 둘 다에 대한 지침을 따르십시오. 복제된 데이터, 삭제 코딩(EC) 데이터 또는 둘 모두를 사용하는지 여부에 따라 달라집니다.

모든 볼륨이 실패한 경우 로 이동합니다 모든 볼륨이 실패한 경우 데이터를 복구합니다.

볼륨 ID를 16진수로 입력합니다. 예를 들면, 다음과 같습니다. 0000 은(는) 첫 번째 볼륨이며 000F 16번째 볼륨입니다. 하나의 볼륨, 하나의 볼륨 범위 또는 하나의 시퀀스에 없는 여러 볼륨을 지정할 수 있습니다. 모든 볼륨은 동일한 스토리지 노드에 있어야 합니다. 둘 이상의 스토리지 노드에 대한 볼륨을 복원해야 하는 경우 기술 지원 부서에 문의하십시오.

# 복제된 데이터

그리드에 복제된 데이터가 포함된 경우 를 사용합니다 start-replicated-volume-repair 명령과 함께 --nodes 노드를 식별하는 옵션(여기서 --nodes 은 노드의 호스트 이름입니다. 그런 다음 를 추가합니다 --volumes 또는 --volume-range 다음 예에 표시된 대로 옵션을 선택합니다.

• 단일 볼륨 \*: 이 명령은 복제된 데이터를 볼륨으로 복원합니다 0002 SG-DC-SN3이라는 스토리지 노드:

repair-data start-replicated-volume-repair --nodes SG-DC-SN3 --volumes 0002

• 볼륨 범위 \*: 이 명령은 복제된 데이터를 범위 내의 모든 볼륨에 복원합니다 0003 를 선택합니다 0009 SG-DC-SN3이라는 스토리지 노드:

repair-data start-replicated-volume-repair --nodes SG-DC-SN3 --volume-range
0003,0009

• 다중 볼륨이 시퀀스에 없음 \*: 이 명령은 복제된 데이터를 볼륨으로 복원합니다 0001, 0005, 및 0008 SG-DC-SN3이라는 스토리지 노드:

repair-data start-replicated-volume-repair --nodes SG-DC-SN3 --volumes
0001,0005,0008

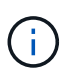

개체 데이터가 복원되면 StorageGRID 시스템에서 복제된 개체 데이터를 찾을 수 없는 경우 \* 개체 손실 \* 경고가 트리거됩니다. 시스템 전체의 스토리지 노드에서 경고가 트리거될 수 있습니다. 경고 설명 및 권장 조치를 참고하여 손실의 원인을 파악하고 복구가 가능한지 여부를 확인합니다.

# 삭제 코딩(EC) 데이터

그리드에 삭제 코딩 데이터가 포함된 경우 를 사용하십시오 start-ec-volume-repair 명령과 함께 --nodes 노드를 식별하는 옵션(여기서 --nodes 은 노드의 호스트 이름입니다. 그런 다음 를 추가합니다 --volumes 또는 --volume-range 다음 예에 표시된 대로 옵션을 선택합니다.

• 단일 볼륨 \*: 이 명령은 삭제 코딩 데이터를 볼륨으로 복원합니다 0007 SG-DC-SN3이라는 스토리지 노드:

repair-data start-ec-volume-repair --nodes SG-DC-SN3 --volumes 0007

• 볼륨 범위 \*: 이 명령은 삭제 코딩 데이터를 범위의 모든 볼륨으로 복원합니다 0004 를 선택합니다 0006 SG-DC-SN3이라는 스토리지 노드:

repair-data start-ec-volume-repair --nodes SG-DC-SN3 --volume-range 0004,0006

• 여러 볼륨이 한 번에 없음 \*: 이 명령은 삭제 코딩 데이터를 볼륨으로 복원합니다 000A, 000C, 및 000E SG-DC-SN3이라는 스토리지 노드:

repair-data start-ec-volume-repair --nodes SG-DC-SN3 --volumes 000A,000C,000E

를 클릭합니다 repair-data 작업에서 고유한 값을 반환합니다 repair ID 이를 식별합니다 repair\_data 작동. 이 옵션을 사용합니다 repair ID 의 진행 상황과 결과를 추적합니다 repair\_data 작동. 복구 프로세스가 완료되어도 다른 피드백이 반환되지 않습니다.

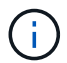

일부 스토리지 노드가 오프라인인 상태에서 삭제 코딩 데이터 복구를 시작할 수 있습니다. 모든 노드를 사용할 수 있게 되면 복구가 완료됩니다. 복제된 데이터 \*, \* 삭제 코딩(EC) 데이터 \* 또는 둘 모두를 사용하는지 여부에 따라 복구 작업의 상태를 모니터링합니다. 또한 처리 중인 볼륨 복원 작업의 상태를 모니터링하고 에서 완료된 복원 작업의 기록을 볼 수 있습니다"그리드 관리자". 복제된 데이터

• 복제된 복구에 대한 예상 완료율을 얻으려면 를 추가합니다 show-replicated-repair-status repairdata 명령에 대한 옵션입니다.

repair-data show-replicated-repair-status

• 수리가 완료되었는지 확인하려면:

a. 노드 \* > \* 복구되는 스토리지 노드 \* > \* ILM \* 을 선택합니다.

b. 평가 섹션의 속성을 검토합니다. 복구가 완료되면 \* Awaiting-all \* 속성이 0 개체를 나타냅니다.

- 수리를 더 자세히 모니터링하려면:
  - a. 지원 \* > \* 도구 \* > \* 그리드 토폴로지 \* 를 선택합니다.
  - b. 복구되는 \*GRID \* > \* Storage Node \_ \* > \* LDR \* > \* Data Store \* 를 선택합니다.
  - c. 복제된 수리가 완료된 경우 다음 특성을 조합하여 가능한 한 결정합니다.

(;)

Cassandra의 일관성이 없을 수 있으며, 복구 실패를 추적하지 않습니다.

\* 시도된 복구(XRPA): 이 속성을 사용하여 복제된 복구 진행률을 추적합니다. 이 속성은 스토리지 노드가 고위험 객체를 복구하려고 할 때마다 증가합니다. 이 속성이 현재 스캔 기간(Scan Period — Estimated\* 속성 제공)보다 더 긴 기간 동안 증가하지 않으면 ILM 스캐닝에서 모든 노드에서 복구해야 할 고위험 개체를 찾지 못한 것입니다.

(;)

고위험 개체는 완전히 손실될 위험이 있는 개체입니다. ILM 구성을 충족하지 않는 개체는 포함되지 않습니다.

 \* 스캔 기간 — 예상(XSCM) \*: 이 속성을 사용하여 이전에 수집된 개체에 정책 변경이 적용되는 시점을 추정합니다. 복구 시도 \* 속성이 현재 스캔 기간보다 긴 기간 동안 증가하지 않으면 복제된 수리가 수행될 수 있습니다. 스캔 기간은 변경될 수 있습니다. 스캔 기간 — 예상(XSCM) \* 속성은 전체 그리드에 적용되며 모든 노드 스캔 기간의 최대값입니다. 그리드에 대한 \* Scan Period — Estimated \* 속성 기록을 조회하여 적절한 기간을 결정할 수 있습니다.

삭제 코딩(EC) 데이터

삭제 코딩 데이터의 복구를 모니터링하고 실패한 요청을 다시 시도하려면 다음을 수행하십시오.

1. 삭제 코딩 데이터 복구 상태를 확인합니다.

- 현재 작업의 예상 완료 시간과 완료 비율을 보려면 \* 지원 \* > \* 도구 \* > \* 메트릭 \* 을 선택합니다. 그런 다음 Grafana 섹션에서 \* EC 개요 \* 를 선택합니다. Grid EC Job Ec Job Estimated Time to Completion \* 및 \* Grid EC Job Percentage Completed \* 대시보드를 확인합니다.
- 이 명령을 사용하여 특정 의 상태를 확인할 수 있습니다 repair-data 작동:

repair-data show-ec-repair-status --repair-id repair ID

이 명령을 사용하여 모든 수리를 나열합니다.

repair-data show-ec-repair-status

출력에는 을 포함한 정보가 나열됩니다 repair ID, 모든 이전 및 현재 실행 중인 수리에 대해.

2. 출력에 복구 작업이 실패한 것으로 표시되는 경우 를 사용합니다 --repair-id 복구를 재시도하는 옵션입니다.

이 명령은 복구 ID 6949309319275667690을 사용하여 장애가 발생한 노드 복구를 재시도합니다.

repair-data start-ec-node-repair --repair-id 6949309319275667690

이 명령은 복구 ID 6949309319275667690을 사용하여 실패한 볼륨 복구를 재시도합니다.

repair-data start-ec-volume-repair --repair-id 6949309319275667690

스토리지 볼륨을 복구한 후 스토리지 상태를 확인하십시오

스토리지 볼륨을 복구한 후에는 스토리지 노드의 원하는 상태가 온라인으로 설정되어 있는지 확인하고 스토리지 노드 서버가 다시 시작될 때마다 기본적으로 상태가 온라인 상태인지 확인해야 합니다.

시작하기 전에

- 를 사용하여 그리드 관리자에 로그인했습니다 "지원되는 웹 브라우저".
- 스토리지 노드가 복구되고 데이터 복구가 완료되었습니다.

단계

- 1. 지원 \* > \* 도구 \* > \* 그리드 토폴로지 \* 를 선택합니다.
- 2. 복구된 스토리지 노드 \* > \* LDR \* > \* 스토리지 \* > \* 스토리지 상태 원하는 \* 및 \* 스토리지 상태 현재 \* 값을 확인합니다.

두 속성의 값은 온라인이어야 합니다.

- 3. 원하는 스토리지 상태가 읽기 전용으로 설정되어 있으면 다음 단계를 수행하십시오.
  - a. Configuration \* 탭을 클릭합니다.
  - b. Storage State Desired \* 드롭다운 목록에서 \* Online \* 을 선택합니다.
  - c. 변경 내용 적용 \* 을 클릭합니다.
  - d. Overview \* 탭을 클릭하고 \* Storage State Desired \* 및 \* Storage State Current \* 의 값이 Online으로 업데이트되었는지 확인합니다.

시스템 드라이브 오류에서 복구합니다

시스템 드라이브 오류에서 복구: 워크플로우

소프트웨어 기반 스토리지 노드의 시스템 드라이브에 장애가 발생한 경우 StorageGRID 시스템에서 스토리지 노드를 사용할 수 없습니다. 시스템 드라이브 장애 시 복구하려면 특정 작업 세트를 완료해야 합니다.

소프트웨어 기반 스토리지 노드의 시스템 드라이브 장애를 복구하려면 다음 절차를 따르십시오. 이 절차에는 스토리지

볼륨도 실패하거나 다시 마운트할 수 없는 경우 따라야 할 단계가 포함되어 있습니다.

 이 절차는 소프트웨어 기반 스토리지 노드에만 적용됩니다. 에 다른 절차를 따라야 합니다 "어플라이언스

 스토리지 노드를 복구합니다".

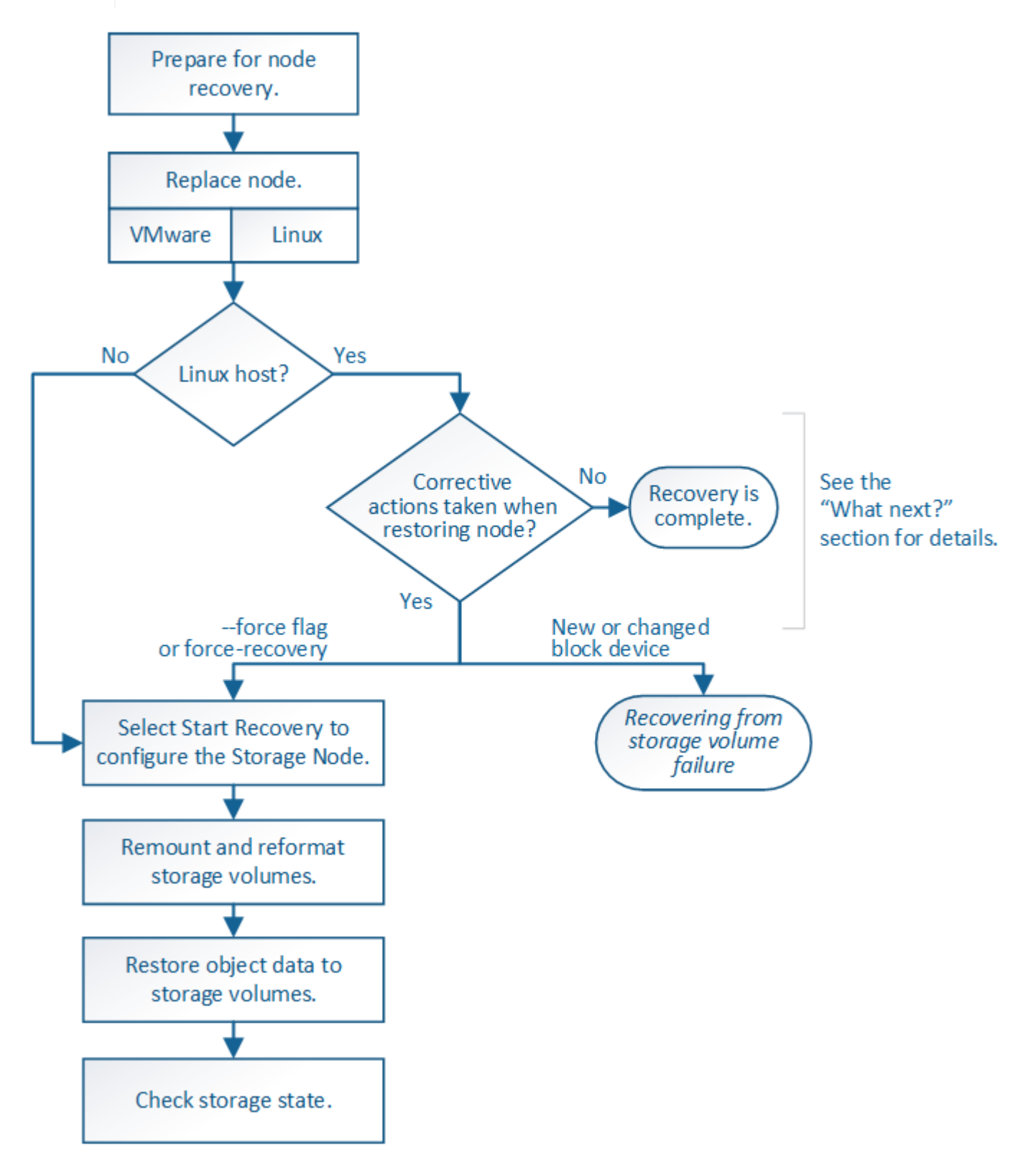

스토리지 노드의 장애가 발생한 시스템 드라이브를 복구하기 전에 일반 을 검토하십시오"그리드 노드 복구에 대한 경고 및 고려 사항" 및 다음 특정 경고.

스토리지 노드에는 개체 메타데이터가 포함된 Cassandra 데이터베이스가 있습니다. Cassandra 데이터베이스는 다음과 같은 환경에서 재구축됩니다.

- 스토리지 노드는 15일 이상 오프라인 상태가 된 후 다시 온라인 상태로 전환됩니다.
- 스토리지 볼륨이 실패하여 복구되었습니다.
- 시스템 드라이브 및 하나 이상의 스토리지 볼륨이 실패하고 복구됩니다.

Cassandra가 재구성되면 시스템은 다른 스토리지 노드의 정보를 사용합니다. 너무 많은 스토리지 노드가 오프라인인 경우 일부 Cassandra 데이터를 사용하지 못할 수 있습니다. Cassandra가 최근에 다시 빌드된 경우, Cassandra 데이터가 그리드 전체에서 아직 일관되지 않을 수 있습니다. Cassandra가 너무 많은 스토리지 노드가 오프라인이거나 둘 이상의 스토리지 노드가 서로 15일 이내에 재구축된 경우 데이터 손실이 발생할 수 있습니다.

둘 이상의 스토리지 노드에 장애가 있거나 오프라인 상태인 경우 기술 지원 부서에 문의하십시오. 다음 복구 절차를 수행하지 마십시오. 데이터가 손실될 수 있습니다.

(!)

(!)

스토리지 노드 장애 또는 복구 후 15일 이내에 두 번째 스토리지 노드 오류인 경우 기술 지원 부서에 문의하십시오. 15일 이내에 두 개 이상의 스토리지 노드에서 Cassandra를 재구축하면 데이터가 손실될 수 있습니다.

 한 사이트에 둘 이상의 스토리지 노드에 장애가 발생한 경우 사이트 복구 절차가 필요할 수 있습니다. 을 참조하십시오 "기술 지원 부서에서 사이트 복구를 수행하는 방법".

 이 스토리지 노드가 읽기 전용 유지 보수 모드에 있으면 스토리지 볼륨이 장애가 발생한 다른 스토리지 노드에서 객체를 검색할 수 있습니다. 장애가 발생한 스토리지 노드를 복구하기 전에 스토리지 노드의 볼륨을 장애가 발생한 스토리지 볼륨으로 복구합니다. 의 지침을 참조하십시오 "시스템 드라이브가 손상되지 않은 스토리지 볼륨 장애로부터 복구합니다".

 ILM 규칙이 복제된 복사본을 하나만 저장하도록 구성되어 있고 해당 복사본이 실패한 스토리지 볼륨에 있으면 개체를 복구할 수 없습니다.

복구 중에 서비스:상태-Cassandra(SVST) 경보가 발생하는 경우 를 참조하십시오 "장애가 발생한 스토리지 볼륨을 복구하고 Cassandra 데이터베이스를 재구축합니다". Cassandra가 재구축된 후에는 경보가 지워집니다. 알람이 소거되지 않으면 기술 지원 부서에 문의하십시오.

스토리지 노드를 교체합니다

시스템 드라이브에 오류가 발생한 경우 먼저 스토리지 노드를 교체해야 합니다.

플랫폼에 대한 노드 교체 절차를 선택해야 합니다. 노드를 교체하는 단계는 모든 유형의 그리드 노드에 대해 동일합니다.

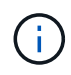

 $(\mathbf{i})$ 

이 절차는 소프트웨어 기반 스토리지 노드에만 적용됩니다. 에 다른 절차를 따라야 합니다 "어플라이언스 스토리지 노드를 복구합니다".

• Linux: \* 시스템 드라이브 고장 여부를 잘 모르는 경우 지침에 따라 노드를 교체하여 필요한 복구 단계를 결정합니다.

| 플랫폼       | 절차를 참조하십시오                                                                                                    |
|-----------|----------------------------------------------------------------------------------------------------|
| VMware    | "VMware 노드를 교체합니다"                                                                                                    |
| 리눅스       | "Linux 노드를 교체합니다"                                                                                                    |
| 더 적합하였습니다 | NetApp에서 제공하는 OpenStack용 가상 머신 디스크 파일 및 스크립트는 더<br>이상 복구 작업을 지원하지 않습니다. OpenStack 배포에서 실행 중인 노드를<br>복구해야 하는 경우 Linux 운영 체제용 파일을 다운로드하십시오. 그런 다음 의<br>절차를 따릅니다 "Linux 노드 교체". |

복구 시작 을 선택하여 스토리지 노드를 구성합니다

스토리지 노드를 교체한 후 그리드 관리자에서 복구 시작 을 선택하여 장애가 발생한 노드의 대체 노드로 새 노드를 구성해야 합니다.

시작하기 전에

- 를 사용하여 그리드 관리자에 로그인했습니다 "지원되는 웹 브라우저".
- 유지 관리 또는 루트 액세스 권한이 있습니다.
- 프로비저닝 암호가 있습니다.
- 교체 노드를 구축하고 구성했습니다.
- 삭제 코딩 데이터에 대한 복구 작업의 시작 날짜가 있습니다.
- 스토리지 노드가 지난 15일 이내에 재구축되지 않은 것을 확인했습니다.

이 작업에 대해

스토리지 노드가 Linux 호스트에 컨테이너로 설치되어 있는 경우 다음 중 하나가 참인 경우에만 이 단계를 수행해야 합니다.

- 을 사용해야 했습니다 --force 노드를 가져오기 위한 플래그 또는 사용자가 발행했습니다 storagegrid node force-recovery *node-name*
- 전체 노드를 다시 설치하거나 /var/local을 복원해야 했습니다.

단계

- 1. Grid Manager에서 \* 유지보수 \* > \* 작업 \* > \* 복구 \* 를 선택합니다.
- 2. Pending Nodes 목록에서 복구할 그리드 노드를 선택합니다.

노드가 실패한 후 목록에 나타나지만 다시 설치되고 복구 준비가 될 때까지 노드를 선택할 수 없습니다.

- 3. Provisioning Passphrase \* 를 입력합니다.
- 4. 복구 시작 \* 을 클릭합니다.

#### Recovery

Select the failed grid node to recover, enter your provisioning passphrase, and then click Start Recovery to begin the recovery procedure.

#### Pending Nodes

|     |                   |        |           |    |          |             | Search | Q              |
|-----|-------------------|--------|-----------|----|----------|-------------|--------|----------------|
|     | Name .            | 1 IPv4 | Address   | lt | State 11 | Recoverable |        | Į.             |
| ۲   | 104-217-S1        | 10.96  | 5.104.217 |    | Unknown  |             | 1      |                |
|     |                   |        |           |    |          |             |        |                |
|     |                   |        |           |    |          |             |        |                |
| Pas | sphrase           |        |           |    |          |             |        |                |
|     | Provisioning Pass | phrase | •••••     |    |          |             |        |                |
|     |                   |        |           |    |          |             |        | Start Recovery |

5. 복구 그리드 노드 테이블에서 복구 진행률을 모니터링합니다.

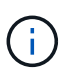

복구 절차가 실행되는 동안 \* Reset \* 을 클릭하여 새 복구를 시작할 수 있습니다. 프로시저를 재설정하면 노드가 결정되지 않은 상태로 남아 있음을 나타내는 대화 상자가 나타납니다.

# Info

## Reset Recovery

Resetting the recovery procedure leaves the deployed grid node in an indeterminate state. To retry a recovery after resetting the procedure, you must restore the node to a pre-installed state:

- · For VMware nodes, delete the deployed VM and then redeploy it.
- · For StorageGRID appliance nodes, run "sgareinstall" on the node.
- · For Linux nodes, run "storagegrid node force-recovery node-name" on the Linux host.

Do you want to reset recovery?

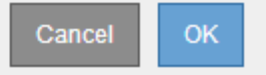

절차를 재설정한 후 복구를 재시도하려면 다음과 같이 노드를 사전 설치된 상태로 복원해야 합니다.

- \* VMware \*: 배포된 가상 그리드 노드를 삭제합니다. 그런 다음 복구를 다시 시작할 준비가 되면 노드를 다시 배포합니다.
- Linux\*: Linux 호스트에서 다음 명령을 실행하여 노드를 다시 시작합니다. storagegrid node forcerecovery node-name
- 6. 스토리지 노드가 ""수동 단계 대기 중" 단계에 도달하면 로 이동합니다 "스토리지 볼륨 다시 마운트 및 다시 포맷 (수동 단계)".

보존된 스토리지 볼륨을 다시 마운트하고 장애가 발생한 스토리지 볼륨을 다시 포맷하려면 두 개의 스크립트를 수동으로 실행해야 합니다. 첫 번째 스크립트는 StorageGRID 스토리지 볼륨으로 올바르게 포맷된 볼륨을 다시 마운트합니다. 두 번째 스크립트는 마운트 해제된 볼륨을 다시 포맷하고 필요한 경우 Cassandra를 재구축하며 서비스를 시작합니다.

시작하기 전에

• 장애가 발생한 스토리지 볼륨의 하드웨어를 교체하도록 이미 교체했습니다.

를 실행합니다 sn-remount-volumes 스크립트는 오류가 발생한 추가 스토리지 볼륨을 식별하는 데 도움이 될 수 있습니다.

- 스토리지 노드 사용 중지가 진행 중이 아니거나 노드 사용 중단 절차를 일시 중지했습니다. (Grid Manager에서 \* 유지보수 \* > \* 작업 \* > \* 서비스 해제 \* 를 선택합니다.)
- 확장이 진행 중이 아닌 것을 확인했습니다. (Grid Manager에서 \* 유지보수 \* > \* 작업 \* > \* 확장 \* 을 선택합니다.)
- 있습니다 "스토리지 노드 시스템 드라이브 복구에 대한 경고를 검토했습니다".

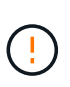

두 개 이상의 스토리지 노드가 오프라인이거나 이 그리드의 스토리지 노드가 최근 15일 내에 재구축된 경우 기술 지원 부서에 문의하십시오. 를 실행하지 마십시오 sn-recoverypostinstall.sh 스크립트. 2개 이상의 스토리지 노드에서 Cassandra를 상호 간에 15일 이내에 재구축하면 데이터가 손실될 수 있습니다.

- 이 작업에 대해
- 이 절차를 완료하려면 다음과 같은 고급 작업을 수행해야 합니다.
  - 복구된 스토리지 노드에 로그인합니다.
  - 를 실행합니다 sn-remount-volumes 올바르게 포맷된 스토리지 볼륨을 다시 마운트하는 스크립트입니다. 이 스크립트가 실행되면 다음 작업을 수행합니다.
    - 각 스토리지 볼륨을 마운트 및 마운트 해제하고 XFS 저널을 재생합니다.
    - <sup>•</sup> XFS 파일 일관성 검사를 수행합니다.
    - 파일 시스템의 정합성이 보장되면 스토리지 볼륨이 제대로 포맷된 StorageGRID 스토리지 볼륨인지 확인합니다.
    - · 저장소 볼륨이 제대로 포맷된 경우 저장소 볼륨을 다시 마운트합니다. 볼륨의 기존 데이터는 그대로 유지됩니다.
  - 스크립트 출력을 검토하고 문제를 해결합니다.
  - 를 실행합니다 sn-recovery-postinstall.sh 스크립트. 이 스크립트가 실행되면 다음 작업을 수행합니다.

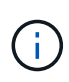

실행 전에 복구 중에 스토리지 노드를 재부팅하지 마십시오 sn-recovery-postinstall.sh 장애가 발생한 스토리지 볼륨을 다시 포맷하고 객체 메타데이터를 복원합니다. 전에 스토리지 노드를 재부팅합니다 sn-recovery-postinstall.sh 완료로 인해 서비스를 시작하려고 하는 서비스에 오류가 발생하여 StorageGRID 어플라이언스 노드가 유지보수 모드를 종료합니다. 의 단계를 참조하십시오 설치 후 스크립트.

• 에서 사용하는 스토리지 볼륨을 다시 포맷합니다 sn-remount-volumes 스크립트를 마운트할 수 없거나 형식이 잘못된 것으로 확인되었습니다.

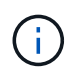

저장소 볼륨이 다시 포맷되면 해당 볼륨의 모든 데이터가 손실됩니다. ILM 규칙이 두 개 이상의 개체 복사본을 저장하도록 구성되었다고 가정하여 그리드의 다른 위치에서 개체 데이터를 복원하려면 추가 절차를 수행해야 합니다.

- 필요한 경우 노드에서 Cassandra 데이터베이스를 재구축합니다.
- · 스토리지 노드에서 서비스를 시작합니다.

단계

- 1. 복구된 스토리지 노드에 로그인:
  - a. 다음 명령을 입력합니다. ssh admin@grid node IP
  - b. 에 나열된 암호를 입력합니다 Passwords.txt 파일.
  - C. 루트로 전환하려면 다음 명령을 입력합니다. su -
  - d. 에 나열된 암호를 입력합니다 Passwords.txt 파일.

루트로 로그인하면 프롬프트가 에서 변경됩니다 \$ 를 선택합니다 #.

2. 첫 번째 스크립트를 실행하여 적절하게 포맷된 스토리지 볼륨을 다시 마운트합니다.

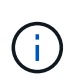

모든 스토리지 볼륨이 새 볼륨이고 포맷해야 하거나 모든 스토리지 볼륨이 실패한 경우 이 단계를 건너뛰고 두 번째 스크립트를 실행하여 마운트 해제된 모든 스토리지 볼륨을 다시 포맷할 수 있습니다.

a. 스크립트를 실행합니다. sn-remount-volumes

이 스크립트는 데이터가 포함된 스토리지 볼륨에서 실행되는 데 몇 시간이 걸릴 수 있습니다.

b. 스크립트가 실행되면 출력을 검토하고 프롬프트에 응답합니다.

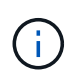

필요에 따라 를 사용할 수 있습니다 tail -f 스크립트 로그 파일의 내용을 모니터링하는 명령입니다 (/var/local/log/sn-remount-volumes.log)를 클릭합니다. 로그 파일에는 명령줄 출력보다 자세한 정보가 들어 있습니다.

```
root@SG:~ # sn-remount-volumes
The configured LDR noid is 12632740
====== Device /dev/sdb ======
Mount and unmount device /dev/sdb and checking file system
consistency:
The device is consistent.
Check rangedb structure on device /dev/sdb:
Mount device /dev/sdb to /tmp/sdb-654321 with rangedb mount options
This device has all rangedb directories.
Found LDR node id 12632740, volume number 0 in the volID file
Attempting to remount /dev/sdb
Device /dev/sdb remounted successfully
```

===== Device /dev/sdc ====== Mount and unmount device /dev/sdc and checking file system consistency: Error: File system consistency check retry failed on device /dev/sdc. You can see the diagnosis information in the /var/local/log/snremount-volumes.log. This volume could be new or damaged. If you run sn-recoverypostinstall.sh, this volume and any data on this volume will be deleted. If you only had two copies of object data, you will temporarily have only a single copy. StorageGRID Webscale will attempt to restore data redundancy by making additional replicated copies or EC fragments, according to the rules in the active ILM policy. Don't continue to the next step if you believe that the data remaining on this volume can't be rebuilt from elsewhere in the grid (for example, if your ILM policy uses a rule that makes only one copy or if volumes have failed on multiple nodes). Instead, contact support to determine how to recover your data. ===== Device /dev/sdd ====== Mount and unmount device /dev/sdd and checking file system consistency: Failed to mount device /dev/sdd This device could be an uninitialized disk or has corrupted superblock. File system check might take a long time. Do you want to continue? (y or n) [y/N]? y Error: File system consistency check retry failed on device /dev/sdd. You can see the diagnosis information in the /var/local/log/snremount-volumes.log. This volume could be new or damaged. If you run sn-recoverypostinstall.sh, this volume and any data on this volume will be deleted. If you only had two

copies of object data, you will temporarily have only a single copy. StorageGRID Webscale will attempt to restore data redundancy by making additional replicated copies or EC fragments, according to the rules in the active ILM policy. Don't continue to the next step if you believe that the data remaining on this volume can't be rebuilt from elsewhere in the grid (for example, if your ILM policy uses a rule that makes only one copy or if volumes have failed on multiple nodes). Instead, contact support to determine how to recover your data. ===== Device /dev/sde ====== Mount and unmount device /dev/sde and checking file system consistency: The device is consistent. Check rangedb structure on device /dev/sde: Mount device /dev/sde to /tmp/sde-654321 with rangedb mount options This device has all rangedb directories. Found LDR node id 12000078, volume number 9 in the volID file Error: This volume does not belong to this node. Fix the attached volume and re-run this script. 예제 출력에서 한 스토리지 볼륨이 성공적으로 다시 마운트되었으며 세 개의 스토리지 볼륨에 오류가 발생했습니다.

- /dev/sdb XFS 파일 시스템 일관성 검사를 통과했으며 유효한 볼륨 구조를 가지고 있으므로 성공적으로 다시 마운트되었습니다. 스크립트에 의해 다시 마운트된 디바이스의 데이터는 보존됩니다.
- /dev/sdc 스토리지 볼륨이 새 볼륨이거나 손상되었기 때문에 XFS 파일 시스템 일관성 검사에 실패했습니다.
- /dev/sdd 디스크가 초기화되지 않았거나 디스크의 수퍼 블록이 손상되어 마운트할 수 없습니다.
   스크립트가 스토리지 볼륨을 마운트할 수 없는 경우 파일 시스템 정합성 검사를 실행할 것인지 묻는 메시지가 표시됩니다.
  - 스토리지 볼륨이 새 디스크에 연결되어 있는 경우 프롬프트에 \* N \* 으로 응답합니다. 새 디스크에서 파일 시스템을 확인할 필요가 없습니다.
  - 스토리지 볼륨이 기존 디스크에 연결되어 있는 경우 프롬프트에 \*Y\*로 응답합니다. 파일 시스템 검사 결과를 사용하여 손상의 원인을 확인할 수 있습니다. 결과가 에 저장됩니다 /var/local/log/snremount-volumes.log 로그 파일.
- /dev/sde XFS 파일 시스템 일관성 검사를 통과했으며 유효한 볼륨 구조를 가지고 있었지만 volid 파일의 LDR 노드 ID가 이 스토리지 노드()의 ID와 일치하지 않습니다 configured LDR noid 상단에 표시됨).
   이 메시지는 이 볼륨이 다른 스토리지 노드에 속함을 나타냅니다.

3. 스크립트 출력을 검토하고 문제를 해결합니다.

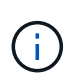

스토리지 볼륨이 XFS 파일 시스템 일관성 검사에 실패했거나 마운트할 수 없는 경우 출력에서 오류 메시지를 자세히 검토합니다. 를 실행할 때의 영향을 이해해야 합니다 sn-recoverypostinstall.sh 이 볼륨에 대한 스크립트입니다.

- a. 결과에 예상한 모든 볼륨에 대한 항목이 포함되어 있는지 확인합니다. 목록에 볼륨이 없으면 스크립트를 다시 실행합니다.
- b. 마운트된 모든 디바이스에 대한 메시지를 검토합니다. 스토리지 볼륨이 이 스토리지 노드에 속해 있지 않음을 나타내는 오류가 없는지 확인합니다.

이 예에서 의 출력입니다 /dev/sde 다음 오류 메시지가 포함됩니다.

Error: This volume does not belong to this node. Fix the attached volume and re-run this script.

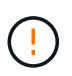

스토리지 볼륨이 다른 스토리지 노드에 속하는 것으로 보고되면 기술 지원 부서에 문의하십시오. 를 실행하는 경우 sn-recovery-postinstall.sh 스크립트에서 스토리지 볼륨이 다시 포맷되어 데이터가 손실될 수 있습니다.

c. 스토리지 디바이스를 마운트할 수 없는 경우 디바이스 이름을 기록해 두고 디바이스를 복구하거나 교체합니다.

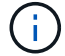

마운트할 수 없는 스토리지 디바이스를 복구하거나 교체해야 합니다.

디바이스 이름을 사용하여 볼륨 ID를 조회합니다. 볼륨 ID는 를 실행할 때 입력해야 합니다 repair-data 개체 데이터를 볼륨에 복원하는 스크립트(다음 절차)

d. UNMOUNTABLE 장치를 모두 복구하거나 교체한 후 를 실행합니다 sn-remount-volumes 다시 스크립팅하여 다시 마운트할 수 있는 모든 스토리지 볼륨이 다시 마운트되었는지 확인합니다.

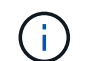

스토리지 볼륨을 마운트할 수 없거나 잘못 포맷된 경우 다음 단계를 계속 수행하면 볼륨의 모든 데이터와 볼륨이 삭제됩니다. 오브젝트 데이터의 복사본이 2개인 경우 다음 절차(오브젝트 데이터 복원)를 완료할 때까지 복사본 하나가 유지됩니다.

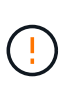

를 실행하지 마십시오 sn-recovery-postinstall.sh 스크립트: 장애가 발생한 스토리지 볼륨에 남아 있는 데이터를 그리드의 다른 위치에서 재구축할 수 없다고 판단되는 경우(예: ILM 정책에서 하나의 복사본만 만드는 규칙을 사용하거나 여러 노드에서 볼륨이 장애가 발생한 경우) 대신 기술 지원 부서에 문의하여 데이터 복구 방법을 확인하십시오.

4. 를 실행합니다 sn-recovery-postinstall.sh 스크립트: sn-recovery-postinstall.sh

이 스크립트는 마운트할 수 없거나 잘못 포맷된 스토리지 볼륨을 다시 포맷하고, 필요한 경우 노드에서 Cassandra 데이터베이스를 재구축하고, 스토리지 노드에서 서비스를 시작합니다.

다음 사항에 유의하십시오.

• 스크립트를 실행하는 데 몇 시간이 걸릴 수 있습니다.

- 일반적으로 스크립트가 실행되는 동안에는 SSH 세션만 남겨야 합니다.
- ° SSH 세션이 활성화되어 있는 동안에는 \* Ctrl + C \* 를 누르지 마십시오.
- · 네트워크 중단이 발생하여 SSH 세션을 종료하는 경우 스크립트는 백그라운드에서 실행되지만 복구 페이지에서 진행률을 볼 수 있습니다.
- 스토리지 노드가 RSM 서비스를 사용하는 경우 노드 서비스가 다시 시작됨에 따라 스크립트가 5분 동안 정지되는 것처럼 보일 수 있습니다. RSM 서비스가 처음 부팅될 때마다 5분 정도 지연될 수 있습니다.

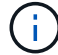

RSM 서비스는 ADC 서비스를 포함하는 스토리지 노드에 있습니다.

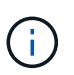

일부 StorageGRID 복구 절차에서는 리퍼를 사용하여 Cassandra 수리를 처리합니다. 관련 또는 필수 서비스가 시작되는 즉시 수리가 자동으로 이루어집니다. "리퍼" 또는 "Cassandra 수리'라는 스크립트 출력을 볼 수 있습니다. 복구가 실패했다는 오류 메시지가 나타나면 오류 메시지에 표시된 명령을 실행합니다.

5. 을(를) 로 설정합니다 sn-recovery-postinstall.sh 스크립트가 실행되면 Grid Manager에서 복구 페이지를 모니터링합니다.

복구 페이지의 진행률 표시줄과 단계 열은 의 상위 상태를 제공합니다 sn-recovery-postinstall.sh 스크립트.

Recovery

| Select the failed grid | node to recover, enter your p | rovisioning passphr | ase, and then click | Start Recovery to begin the | recovery procedure. |        |    |
|------------------------|-------------------------------|---------------------|---------------------|-----------------------------|---------------------|--------|----|
| Pending Nodes          |                               |                     |                     |                             |                     |        |    |
|                        |                               |                     |                     |                             |                     | Search | Q  |
| Name                   | ļ1                            | IPv4 Address        | ↓1 State            | 11                          | Recoverable         |        | tt |
| No results found.      |                               |                     |                     |                             |                     |        |    |
|                        |                               |                     |                     |                             |                     |        |    |
|                        |                               |                     |                     |                             |                     |        |    |
| Recovering Grid N      | lode                          |                     |                     |                             |                     |        |    |
| Name                   | Start Time                    |                     | Progress            | Stage                       | 9                   |        |    |
| DC1-S3                 | 2016-06-02 14:0               | 3:35 PDT            |                     | Reco                        | vering Cassandra    |        |    |

6. 를 누릅니다 sn-recovery-postinstall.sh 스크립트가 노드에서 서비스를 시작했는데, 스크립트로 포맷된 스토리지 볼륨에 객체 데이터를 복구할 수 있습니다.

이 스크립트는 개체 데이터를 수동으로 복원할지 묻는 메시지를 표시합니다.

- 대부분의 경우, 당신은 해야 한다 "Grid Manager를 사용하여 개체 데이터를 복원합니다". 답변 n 그리드 관리자를 사용합니다.
- 드문 경우지만, 예를 들어 기술 지원 부서의 지시가 있는 경우 또는 교체 노드가 원래 노드보다 더 적은 수의 오브젝트 스토리지를 사용할 수 있다는 것을 알고 있는 경우 다음을 수행해야 합니다 "개체 데이터를 수동으로 복원합니다" 를 사용합니다 repair-data 스크립트. 이러한 경우 중 하나가 해당되면 대답합니다 y.

답변하시면 됩니다 y 개체 데이터를 수동으로 복원하려면 다음을 수행합니다.

(i)

- Grid Manager를 사용하여 개체 데이터를 복원할 수 없습니다.
- Grid Manager를 사용하여 수동 복원 작업의 진행률을 모니터링할 수 있습니다.

오브젝트 데이터를 스토리지 볼륨으로 복원(시스템 드라이브 장애)

비어플라이언스 스토리지 노드의 스토리지 볼륨을 복구한 후에는 스토리지 노드에 장애가 발생할 때 손실된 복제 또는 삭제 코딩 오브젝트 데이터를 복구할 수 있습니다.

어떤 절차를 사용해야 합니까?

가능한 경우 그리드 관리자의 \* 볼륨 복원 \* 페이지를 사용하여 개체 데이터를 복원합니다.

- 볼륨이 \* 유지 관리 \* > \* 볼륨 복원 \* > \* 복원할 노드 \* 에 나열되면 를 사용하여 개체 데이터를 복원합니다 "Grid Manager의 볼륨 복원 페이지".
- 볼륨이 \* 유지 관리 \* > \* 볼륨 복원 \* > \* 복원할 노드 \* 에 나열되지 않은 경우 아래 단계에 따라 를 사용하십시오 repair-data 객체 데이터를 복원하는 스크립트입니다.

복구된 스토리지 노드에 교체할 노드보다 적은 볼륨이 포함되어 있는 경우 를 사용해야 합니다 repair-data 스크립트.

를 사용합니다 repair-data 객체 데이터를 복원하는 스크립트입니다

시작하기 전에

이 작업에 대해

그리드의 ILM 규칙이 구성되어 있어 오브젝트 복사본을 사용할 수 있다고 가정할 때 다른 스토리지 노드, 아카이브 노드 또는 클라우드 스토리지 풀에서 오브젝트 데이터를 복원할 수 있습니다.

다음 사항에 유의하십시오.

- ILM 규칙이 한 개의 복제된 복사본만 저장하도록 구성되었고 해당 복사본이 실패한 스토리지 볼륨에 존재하면 개체를 복구할 수 없습니다.
- 개체의 나머지 복사본만 클라우드 스토리지 풀에 있는 경우 StorageGRID은 오브젝트 데이터를 복원하기 위해 클라우드 스토리지 풀 엔드포인트에 여러 요청을 실행해야 합니다. 이 절차를 수행하기 전에 기술 지원 부서에 문의하여 복구 시간 프레임 및 관련 비용을 추정하십시오.
- 개체의 나머지 복사본만 아카이브 노드에 있는 경우 아카이브 노드에서 개체 데이터가 검색됩니다. 아카이브 노드에서 스토리지 노드로 오브젝트 데이터를 복원하는 것은 외부 아카이브 스토리지 시스템에서 검색 지연 시간 때문에 다른 스토리지 노드에서 복사본을 복원하는 것보다 시간이 더 오래 걸립니다.

에 대해 repair-data 스크립트

개체 데이터를 복원하려면 를 실행합니다 repair-data 스크립트. 이 스크립트는 개체 데이터 복원 프로세스를 시작하고 ILM 스캔 작업을 통해 ILM 규칙이 충족되는지 확인합니다.

아래의 \* 복제된 데이터 \* 또는 \* EC(삭제 코딩) 데이터 \* 를 선택하여 에 대한 다양한 옵션을 알아보십시오 repairdata 복제 데이터 복원 또는 삭제 코딩 데이터 복원 여부에 따라 스크립트를 작성할 수 있습니다. 두 유형의 데이터를 모두 복원해야 하는 경우 두 명령 집합을 모두 실행해야 합니다.

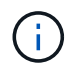

에 대한 자세한 내용은 를 참조하십시오 repair-data 스크립트에 를 입력합니다 repair-data --help 기본 관리 노드의 명령줄에 입력합니다.

복제된 데이터

전체 노드를 복구해야 하는지 또는 노드의 특정 볼륨만 복구해야 하는지 여부에 따라 두 가지 명령을 사용하여 복제된 데이터를 복원할 수 있습니다.

repair-data start-replicated-node-repair

repair-data start-replicated-volume-repair

다음 명령을 사용하여 복제된 데이터의 복구를 추적할 수 있습니다.

repair-data show-replicated-repair-status

삭제 코딩(EC) 데이터

전체 노드를 복구해야 하는지 또는 노드의 특정 볼륨만 복구해야 하는지 여부에 따라 두 가지 명령을 사용하여 삭제 코딩 데이터를 복원할 수 있습니다.

repair-data start-ec-node-repair

repair-data start-ec-volume-repair

다음 명령을 사용하여 삭제 코딩 데이터의 복구를 추적할 수 있습니다.

repair-data show-ec-repair-status

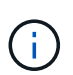

일부 스토리지 노드가 오프라인인 상태에서 삭제 코딩 데이터 복구를 시작할 수 있습니다. 하지만 삭제 코딩 데이터를 모두 처리할 수 없는 경우 복구를 완료할 수 없습니다. 모든 노드를 사용할 수 있게 되면 복구가 완료됩니다.

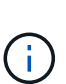

EC 복구 작업은 일시적으로 많은 양의 저장 공간을 예약합니다. 스토리지 알림이 트리거될 수 있지만 복구가 완료되면 문제가 해결됩니다. 예약 저장 공간이 충분하지 않으면 EC 복구 작업이 실패합니다. 작업 실패 또는 성공 여부에 관계없이 EC 복구 작업이 완료되면 저장소 예약이 해제됩니다.

### 스토리지 노드의 호스트 이름을 찾습니다

- 1. 기본 관리자 노드에 로그인합니다.
  - a. 다음 명령을 입력합니다.ssh admin@primary Admin Node IP
  - b. 에 나열된 암호를 입력합니다 Passwords.txt 파일.
  - C. 루트로 전환하려면 다음 명령을 입력합니다. su -

d. 에 나열된 암호를 입력합니다 Passwords.txt 파일.

루트로 로그인하면 프롬프트가 에서 변경됩니다 \$ 를 선택합니다 #.

2. 를 사용합니다 /etc/hosts 복구된 스토리지 볼륨에 대한 스토리지 노드의 호스트 이름을 찾는 파일 그리드의 모든 노드 목록을 보려면 다음을 입력합니다. cat /etc/hosts.

모든 볼륨이 실패한 경우 데이터를 복구합니다

모든 스토리지 볼륨에 장애가 발생한 경우 전체 노드를 복구합니다. 복제된 데이터 \*, \* 삭제 코딩(EC) 데이터 \* 또는 둘 다에 대한 지침을 따르십시오. 복제된 데이터, 삭제 코딩(EC) 데이터 또는 둘 모두를 사용하는지 여부에 따라 달라집니다.

일부 볼륨만 장애가 발생한 경우 로 이동합니다 일부 볼륨만 장애가 발생한 경우 데이터를 복구합니다.

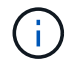

실행할 수 없습니다 repair-data 동시에 둘 이상의 노드에 대한 작업. 여러 노드를 복구하려면 기술 지원 팀에 문의하십시오.

### 복제된 데이터

그리드에 복제된 데이터가 포함된 경우 를 사용합니다 repair-data start-replicated-node-repair 명령과 함께 --nodes 옵션, 위치 --nodes 전체 스토리지 노드를 복구할 호스트 이름(시스템 이름)입니다.

이 명령은 SG-DC-SN3이라는 스토리지 노드에서 복제된 데이터를 복구합니다.

repair-data start-replicated-node-repair --nodes SG-DC-SN3

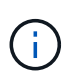

개체 데이터가 복원되면 StorageGRID 시스템에서 복제된 개체 데이터를 찾을 수 없는 경우 \* 개체 손실 \* 경고가 트리거됩니다. 시스템 전체의 스토리지 노드에서 경고가 트리거될 수 있습니다. 손실의 원인과 복구가 가능한지 확인해야 합니다. 을 참조하십시오 "손실된 개체를 조사합니다".

삭제 코딩(EC) 데이터

그리드에 삭제 코딩 데이터가 포함된 경우 를 사용하십시오 repair-data start-ec-node-repair 명령과 함께 --nodes 옵션, 위치 --nodes 전체 스토리지 노드를 복구할 호스트 이름(시스템 이름)입니다.

이 명령은 이름이 SG-DC-SN3인 스토리지 노드에서 삭제 코딩 데이터를 복구합니다.

repair-data start-ec-node-repair --nodes SG-DC-SN3

작업에서 고유한 값을 반환합니다 repair ID 이를 식별합니다 repair\_data 작동. 이 옵션을 사용합니다 repair ID 의 진행 상황과 결과를 추적합니다 repair\_data 작동. 복구 프로세스가 완료되어도 다른 피드백이 반환되지 않습니다.

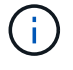

일부 스토리지 노드가 오프라인인 상태에서 삭제 코딩 데이터 복구를 시작할 수 있습니다. 모든 노드를 사용할 수 있게 되면 복구가 완료됩니다.

일부 볼륨만 장애가 발생한 경우 데이터를 복구합니다

일부 볼륨만 장애가 발생한 경우 영향을 받는 볼륨을 복구합니다. 복제된 데이터 \*, \* 삭제 코딩(EC) 데이터 \* 또는 둘
다에 대한 지침을 따르십시오. 복제된 데이터, 삭제 코딩(EC) 데이터 또는 둘 모두를 사용하는지 여부에 따라 달라집니다.

모든 볼륨이 실패한 경우 로 이동합니다 모든 볼륨이 실패한 경우 데이터를 복구합니다.

볼륨 ID를 16진수로 입력합니다. 예를 들면, 다음과 같습니다. 0000 은(는) 첫 번째 볼륨이며 000F 16번째 볼륨입니다. 하나의 볼륨, 하나의 볼륨 범위 또는 하나의 시퀀스에 없는 여러 볼륨을 지정할 수 있습니다.

모든 볼륨은 동일한 스토리지 노드에 있어야 합니다. 둘 이상의 스토리지 노드에 대한 볼륨을 복원해야 하는 경우 기술 지원 부서에 문의하십시오.

### 복제된 데이터

그리드에 복제된 데이터가 포함된 경우 를 사용합니다 start-replicated-volume-repair 명령과 함께 --nodes 노드를 식별하는 옵션(여기서 --nodes 은 노드의 호스트 이름입니다. 그런 다음 를 추가합니다 --volumes 또는 --volume-range 다음 예에 표시된 대로 옵션을 선택합니다.

• 단일 볼륨 \*: 이 명령은 복제된 데이터를 볼륨으로 복원합니다 0002 SG-DC-SN3이라는 스토리지 노드:

repair-data start-replicated-volume-repair --nodes SG-DC-SN3 --volumes 0002

• 볼륨 범위 \*: 이 명령은 복제된 데이터를 범위 내의 모든 볼륨에 복원합니다 0003 를 선택합니다 0009 SG-DC-SN3이라는 스토리지 노드:

repair-data start-replicated-volume-repair --nodes SG-DC-SN3 --volume-range
0003,0009

• 다중 볼륨이 시퀀스에 없음 \*: 이 명령은 복제된 데이터를 볼륨으로 복원합니다 0001, 0005, 및 0008 SG-DC-SN3이라는 스토리지 노드:

repair-data start-replicated-volume-repair --nodes SG-DC-SN3 --volumes
0001,0005,0008

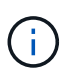

개체 데이터가 복원되면 StorageGRID 시스템에서 복제된 개체 데이터를 찾을 수 없는 경우 \* 개체 손실 \* 경고가 트리거됩니다. 시스템 전체의 스토리지 노드에서 경고가 트리거될 수 있습니다. 경고 설명 및 권장 조치를 참고하여 손실의 원인을 파악하고 복구가 가능한지 여부를 확인합니다.

### 삭제 코딩(EC) 데이터

그리드에 삭제 코딩 데이터가 포함된 경우 를 사용하십시오 start-ec-volume-repair 명령과 함께 --nodes 노드를 식별하는 옵션(여기서 --nodes 은 노드의 호스트 이름입니다. 그런 다음 를 추가합니다 --volumes 또는 --volume-range 다음 예에 표시된 대로 옵션을 선택합니다.

• 단일 볼륨 \*: 이 명령은 삭제 코딩 데이터를 볼륨으로 복원합니다 0007 SG-DC-SN3이라는 스토리지 노드:

repair-data start-ec-volume-repair --nodes SG-DC-SN3 --volumes 0007

• 볼륨 범위 \*: 이 명령은 삭제 코딩 데이터를 범위의 모든 볼륨으로 복원합니다 0004 를 선택합니다 0006 SG-DC-SN3이라는 스토리지 노드:

repair-data start-ec-volume-repair --nodes SG-DC-SN3 --volume-range 0004,0006

• 여러 볼륨이 한 번에 없음 \*: 이 명령은 삭제 코딩 데이터를 볼륨으로 복원합니다 000A, 000C, 및 000E SG-DC-SN3이라는 스토리지 노드:

repair-data start-ec-volume-repair --nodes SG-DC-SN3 --volumes 000A,000C,000E

를 클릭합니다 repair-data 작업에서 고유한 값을 반환합니다 repair ID 이를 식별합니다 repair\_data 작동. 이 옵션을 사용합니다 repair ID 의 진행 상황과 결과를 추적합니다 repair\_data 작동. 복구 프로세스가 완료되어도 다른 피드백이 반환되지 않습니다.

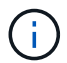

일부 스토리지 노드가 오프라인인 상태에서 삭제 코딩 데이터 복구를 시작할 수 있습니다. 모든 노드를 사용할 수 있게 되면 복구가 완료됩니다. 복제된 데이터 \*, \* 삭제 코딩(EC) 데이터 \* 또는 둘 모두를 사용하는지 여부에 따라 복구 작업의 상태를 모니터링합니다. 또한 처리 중인 볼륨 복원 작업의 상태를 모니터링하고 에서 완료된 복원 작업의 기록을 볼 수 있습니다"그리드 관리자". 복제된 데이터

• 복제된 복구에 대한 예상 완료율을 얻으려면 를 추가합니다 show-replicated-repair-status repairdata 명령에 대한 옵션입니다.

repair-data show-replicated-repair-status

• 수리가 완료되었는지 확인하려면:

a. 노드 \* > \* 복구되는 스토리지 노드 \* > \* ILM \* 을 선택합니다.

b. 평가 섹션의 속성을 검토합니다. 복구가 완료되면 \* Awaiting-all \* 속성이 0 개체를 나타냅니다.

- 수리를 더 자세히 모니터링하려면:
  - a. 지원 \* > \* 도구 \* > \* 그리드 토폴로지 \* 를 선택합니다.
  - b. 복구되는 \*GRID \* > \* Storage Node \_ \* > \* LDR \* > \* Data Store \* 를 선택합니다.
  - c. 복제된 수리가 완료된 경우 다음 특성을 조합하여 가능한 한 결정합니다.

(;)

Cassandra의 일관성이 없을 수 있으며, 복구 실패를 추적하지 않습니다.

\* 시도된 복구(XRPA): 이 속성을 사용하여 복제된 복구 진행률을 추적합니다. 이 속성은 스토리지 노드가 고위험 객체를 복구하려고 할 때마다 증가합니다. 이 속성이 현재 스캔 기간(Scan Period — Estimated\* 속성 제공)보다 더 긴 기간 동안 증가하지 않으면 ILM 스캐닝에서 모든 노드에서 복구해야 할 고위험 개체를 찾지 못한 것입니다.

(;)

고위험 개체는 완전히 손실될 위험이 있는 개체입니다. ILM 구성을 충족하지 않는 개체는 포함되지 않습니다.

 \* 스캔 기간 — 예상(XSCM) \*: 이 속성을 사용하여 이전에 수집된 개체에 정책 변경이 적용되는 시점을 추정합니다. 복구 시도 \* 속성이 현재 스캔 기간보다 긴 기간 동안 증가하지 않으면 복제된 수리가 수행될 수 있습니다. 스캔 기간은 변경될 수 있습니다. 스캔 기간 — 예상(XSCM) \* 속성은 전체 그리드에 적용되며 모든 노드 스캔 기간의 최대값입니다. 그리드에 대한 \* Scan Period — Estimated \* 속성 기록을 조회하여 적절한 기간을 결정할 수 있습니다.

삭제 코딩(EC) 데이터

삭제 코딩 데이터의 복구를 모니터링하고 실패한 요청을 다시 시도하려면 다음을 수행하십시오.

1. 삭제 코딩 데이터 복구 상태를 확인합니다.

- 현재 작업의 예상 완료 시간과 완료 비율을 보려면 \* 지원 \* > \* 도구 \* > \* 메트릭 \* 을 선택합니다. 그런 다음 Grafana 섹션에서 \* EC 개요 \* 를 선택합니다. Grid EC Job Ec Job Estimated Time to Completion \* 및 \* Grid EC Job Percentage Completed \* 대시보드를 확인합니다.
- 이 명령을 사용하여 특정 의 상태를 확인할 수 있습니다 repair-data 작동:

repair-data show-ec-repair-status --repair-id repair ID

이 명령을 사용하여 모든 수리를 나열합니다.

repair-data show-ec-repair-status

출력에는 을 포함한 정보가 나열됩니다 repair ID, 모든 이전 및 현재 실행 중인 수리에 대해.

2. 출력에 복구 작업이 실패한 것으로 표시되는 경우 를 사용합니다 --repair-id 복구를 재시도하는 옵션입니다.

이 명령은 복구 ID 6949309319275667690을 사용하여 장애가 발생한 노드 복구를 재시도합니다.

repair-data start-ec-node-repair --repair-id 6949309319275667690

이 명령은 복구 ID 6949309319275667690을 사용하여 실패한 볼륨 복구를 재시도합니다.

repair-data start-ec-volume-repair --repair-id 6949309319275667690

스토리지 노드 시스템 드라이브를 복구한 후 스토리지 상태를 확인합니다

스토리지 노드에 대한 시스템 드라이브를 복구한 후에는 스토리지 노드의 원하는 상태가 온라인으로 설정되어 있는지 확인하고 스토리지 노드 서버가 다시 시작될 때마다 기본적으로 상태가 온라인 상태인지 확인해야 합니다.

시작하기 전에

- 를 사용하여 그리드 관리자에 로그인했습니다 "지원되는 웹 브라우저".
- 스토리지 노드가 복구되고 데이터 복구가 완료되었습니다.

단계

- 1. 지원 \* > \* 도구 \* > \* 그리드 토폴로지 \* 를 선택합니다.
- 2. 복구된 스토리지 노드 \* > \* LDR \* > \* 스토리지 \* > \* 스토리지 상태 원하는 \* 및 \* 스토리지 상태 현재 \* 값을 확인합니다.

두 속성의 값은 온라인이어야 합니다.

- 3. 원하는 스토리지 상태가 읽기 전용으로 설정되어 있으면 다음 단계를 수행하십시오.
  - a. Configuration \* 탭을 클릭합니다.
  - b. Storage State Desired \* 드롭다운 목록에서 \* Online \* 을 선택합니다.
  - c. 변경 내용 적용 \* 을 클릭합니다.
  - d. Overview \* 탭을 클릭하고 \* Storage State Desired \* 및 \* Storage State Current \* 의 값이 Online으로 업데이트되었는지 확인합니다.

Grid Manager를 사용하여 개체 데이터를 복원합니다

Grid Manager를 사용하여 장애가 발생한 스토리지 볼륨 또는 스토리지 노드에 대한 객체 데이터를 복구할 수 있습니다. 또한 Grid Manager를 사용하여 진행 중인 복원 프로세스를 모니터링하고 복원 기록을 표시할 수도 있습니다.

시작하기 전에

• 다음 절차 중 하나를 수행하여 장애가 발생한 볼륨을 포맷했습니다.

• "어플라이언스 스토리지 볼륨 다시 마운트 및 다시 포맷(수동 단계)"

- "스토리지 볼륨 다시 마운트 및 다시 포맷(수동 단계)"
- 객체를 복구하는 스토리지 노드에 \* 연결됨 \* 이 있는 것으로 확인되었습니다 ❤️ Grid Manager의 \* nodes \* > \* Overview \* (노드 \* > \* 개요 \*) 탭에서 선택합니다.
- 다음 사항을 확인했습니다.
  - <sup>•</sup> 스토리지 노드를 추가하기 위한 그리드 확장이 진행 중이 아닙니다.
  - <sup>•</sup> 스토리지 노드 해제가 진행 중이거나 실패했습니다.
  - · 실패한 스토리지 볼륨의 복구가 진행 중입니다.
  - <sup>•</sup> 장애가 발생한 시스템 드라이브가 있는 스토리지 노드 복구가 진행 중이 아닙니다.
  - <sup>•</sup> EC 재조정 작업이 진행 중이 아닙니다.
  - <sup>•</sup> 어플라이언스 노드 클로닝이 진행 중이 아닙니다.

이 작업에 대해

드라이브를 교체하고 볼륨을 포맷하기 위한 수동 단계를 수행한 후 Grid Manager는 볼륨을 \* 유지보수 \* > \* 볼륨 복원 \* > \* 복원할 노드 \* 탭에서 복원 대상으로 표시합니다.

가능한 경우 그리드 관리자의 \* 볼륨 복원 \* 페이지를 사용하여 개체 데이터를 복원합니다. 다음 지침을 따르십시오.

- 볼륨이 \* 유지보수 \* > \* 볼륨 복원 \* > \* 복원할 노드 \* 에 나열되면 아래 단계에 설명된 대로 개체 데이터를 복원합니다. 다음과 같은 경우 볼륨이 나열됩니다.
  - · 노드의 일부 스토리지 볼륨에 장애가 발생했습니다
  - ° 노드의 모든 스토리지 볼륨이 장애가 발생했으며 같은 수의 볼륨 또는 더 많은 볼륨으로 대체되고 있습니다

Grid Manager(그리드 관리자)의 Volume restoration(볼륨 복원) 페이지에서 을 수행할 수도 있습니다 볼륨 복원 프로세스를 모니터링합니다 및 복원 기록을 봅니다.

- 볼륨이 그리드 관리자에 복원 대상으로 나열되지 않은 경우 를 사용하기 위한 적절한 단계를 따릅니다 repairdata 객체 데이터를 복원하는 스크립트:
  - "오브젝트 데이터를 스토리지 볼륨에 복원(시스템 드라이브 장애)"
  - · "시스템 드라이브가 손상되지 않은 스토리지 볼륨에 개체 데이터를 복원합니다"
  - "어플라이언스의 스토리지 볼륨에 오브젝트 데이터를 복원합니다"

복구된 스토리지 노드에 교체할 노드보다 적은 볼륨이 포함되어 있는 경우 를 사용해야 합니다 repair-data 스크립트.

다음과 같은 두 가지 유형의 오브젝트 데이터를 복원할 수 있습니다.

- 그리드의 ILM 규칙이 오브젝트 복사본을 사용할 수 있도록 구성되었다고 가정할 때 복제된 데이터 오브젝트는 다른 위치에서 복원됩니다.
  - ILM 규칙이 한 개의 복제된 복사본만 저장하도록 구성되었고 해당 복사본이 실패한 스토리지 볼륨에 존재하면 개체를 복구할 수 없습니다.
  - · 개체의 나머지 복사본만 클라우드 스토리지 풀에 있는 경우 StorageGRID은 오브젝트 데이터를 복원하기 위해 클라우드 스토리지 풀 엔드포인트에 여러 요청을 실행해야 합니다.

- 개체의 나머지 복사본만 아카이브 노드에 있는 경우 아카이브 노드에서 개체 데이터가 검색됩니다. 아카이브 노드에서 스토리지 노드로 오브젝트 데이터를 복원하는 작업은 다른 스토리지 노드에서 오브젝트 복사본을 복원하는 것보다 시간이 오래 걸립니다.
- 저장된 조각을 다시 조립하여 EC(삭제 코딩) 데이터 오브젝트를 복원합니다. 손상되거나 손실된 조각은 나머지 데이터 및 패리티 조각에서 삭제 코딩 알고리즘을 통해 다시 생성됩니다.

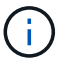

볼륨 복구는 오브젝트 복사본이 저장되는 리소스의 가용성에 따라 달라집니다. 볼륨 복원 진행은 비선형적이며 완료하는 데 며칠 또는 몇 주가 걸릴 수 있습니다.

장애가 발생한 볼륨 또는 노드를 복원합니다

장애가 발생한 볼륨 또는 노드를 복원하려면 다음 단계를 수행하십시오.

단계

- 1. Grid Manager에서 \* 유지 관리 \* > \* 볼륨 복원 \* 으로 이동합니다.
- 2. 복원할 \* 노드 탭을 선택합니다.

탭의 숫자는 복원이 필요한 볼륨의 노드 수를 나타냅니다.

| Maintenance > Volume restoration                                      | n                                                                                                    |           |
|-----------------------------------------------------------------------|----------------------------------------------------------------------------------------------------|-----------|
| Volume restorati                                                      | on                                                                                                    |           |
| f storage volumes in a Storage No<br>or fragments that remain on othe | ode fail, you can perform volume restoration to restore object data to the recovered volumes. StorageGRID can restore replicated and erasure-coded objects using th<br>rr Storage Nodes, in a Cloud Storage Pool, or on an Archive Node. | he copies |
| Nodes to restore (2)                                                  | Restoration progress Restoration history                                                                                                    |           |
| Select a node to restore, includin<br>node.                           | g all available volumes in it. You can restore data for only one node at a time. Wait until the restoration on one node is complete before starting restoration on anoth                                                                 | ıer       |
| Nodes and volumes                                                     | Status 🧑                                                                                                    |           |
| DC1-SN1-010-060-                                                      | 042-214                                                                                                    |           |
| Volume 1                                                              | Waiting for manual steps 🖾                                                                                                    |           |
| O ^ DC1-SN2-010-060-                                                  | 042-215                                                                                                    |           |
| Volume 1                                                              | Ready to restore                                                                                                    |           |
| Start restore                                                         |                                                                                                    |           |
|                                                                       |                                                                                                    |           |

3. 각 노드를 확장하여 복원이 필요한 IT 볼륨의 볼륨과 상태를 확인합니다.

4. 볼륨 상태로 표시되는 경우 수동 단계 대기 를 선택할 때 표시되는 각 볼륨의 복원을 방해하는 문제를 수정합니다.

5. 모든 볼륨이 복구 준비 상태를 나타내는 노드를 선택하여 복원합니다.

한 번에 하나의 노드에 대한 볼륨만 복원할 수 있습니다.

노드의 각 볼륨은 복원 준비가 되었음을 나타내야 합니다.

6. 복원 시작 \* 을 선택합니다.

7. 나타날 수 있는 경고를 모두 다루거나 \* 그래도 시작 \* 을 선택하여 경고를 무시하고 복원을 시작합니다.

복원을 시작할 때 \* 복원할 노드 \* 탭에서 \* 복원 진행률 \* 탭으로 노드가 이동됩니다.

### 볼륨 복원을 시작할 수 없는 경우 노드는 복원할 \* 노드 탭으로 돌아갑니다.

복원 진행 상황을 봅니다

복원 진행률 \* 탭은 볼륨 복원 프로세스의 상태와 복원 중인 노드의 볼륨에 대한 정보를 표시합니다.

| Volume restoration                                                                                                    |              |               |        |            |         |  |  |  |  |
|----------------------------------------------------------------------------------------------------|--------------|---------------|--------|------------|---------|--|--|--|--|
| If storage volumes in a Storage Node fail, you can perform volume restoration to restore object data to the recovered volumes. StorageGRID can restore replicated and erasure-coded objects using the copies or fragments that remain on other Storage Nodes, in a Cloud Storage Pool, or on an Archive Node. |              |               |        |            |         |  |  |  |  |
| Nodes to restore Restoration prog                                                                                                    | gress Restor | ation history |        |            |         |  |  |  |  |
| Replicated data repair rate: ② 10,001 objects/s                                                                                                    |              |               |        |            |         |  |  |  |  |
| Collects safe from data loss (no restore required)                                                                                                    | 99%          |               |        |            |         |  |  |  |  |
| Restoration jobs (1)                                                                                                    |              |               |        |            |         |  |  |  |  |
| Node 🗢 Volume II                                                                                                    | D 💠 Data typ | e 😮 🗢 Statu   | ıs 😢 ≑ | Progress ≑ | Details |  |  |  |  |
| DC1-SN1-010-060-042-214 1                                                                                                    | Replica      | ed Runi       | ning   | 76%        | ~       |  |  |  |  |

모든 볼륨에서 복제 및 삭제 코딩된 객체에 대한 데이터 복구 속도는 를 사용하여 시작된 복구를 포함하여 진행 중인 모든 복구를 요약하는 평균입니다 repair-data 스크립트. 손상되지 않았고 복원이 필요하지 않은 볼륨의 개체 비율도 표시됩니다.

 $(\mathbf{i})$ 

복제된 데이터 복원은 복제된 복사본이 저장되는 리소스의 가용성에 따라 달라집니다. 복제된 데이터 복원 진행은 비선형적이며 완료하는 데 며칠 또는 몇 주가 걸릴 수 있습니다.

복원 작업 섹션에는 Grid Manager에서 시작된 볼륨 복원에 대한 정보가 표시됩니다.

- 복원 작업 섹션 제목의 숫자는 복원 중이거나 복원을 위해 대기 중인 볼륨의 수를 나타냅니다.
- 이 표에는 복구 중인 노드의 각 볼륨 및 진행 상황에 대한 정보가 표시됩니다.
  - 각 노드의 진행률은 각 작업의 백분율을 표시합니다.
  - <sup>•</sup> 자세히 열을 확장하여 복원 시작 시간 및 작업 ID를 표시합니다.
- 볼륨 복원이 실패한 경우:
  - 상태 열에 실패 가 표시됩니다.
  - <sup>°</sup> 오류 원인을 나타내는 오류가 나타납니다.

오류에 표시된 문제를 해결합니다. 그런 다음 \* Retry \*(재시도 \*)를 선택하여 볼륨 복원을 다시 시작합니다.

여러 복원 작업이 실패한 경우 \* 재시도 \* 를 선택하면 가장 최근에 실패한 작업이 시작됩니다.

복원 기록 \* 탭은 성공적으로 완료된 모든 볼륨 복원에 대한 정보를 표시합니다.

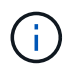

크기는 복제된 오브젝트에는 적용되지 않으며 삭제 코딩(EC) 데이터 오브젝트가 포함된 복원에만 표시됩니다.

| Maintenance > Volume restoration                                       | n                                                                  |                                                                |                                         |                                              |                                        |
|------------------------------------------------------------------------|--------------------------------------------------------------------|----------------------------------------------------------------|-----------------------------------------|----------------------------------------------|----------------------------------------|
| Volume restorati                                                       | on                                                                 |                                                                |                                         |                                              |                                        |
| If storage volumes in a Storage No<br>or fragments that remain on othe | ode fail, you can perform volum<br>r Storage Nodes, in a Cloud Sto | e restoration to restore obje<br>rage Pool, or on an Archive N | ct data to the recovered volum<br>Node. | es. StorageGRID can restore replicated and o | erasure-coded objects using the copies |
| Nodes to restore (2)                                                   | Restoration progress                                               | Restoration history                                            |                                         |                                              |                                        |
| Search by node, volume, data type, o                                   | or start time Q                                                    |                                                                |                                         |                                              |                                        |
| Node 🗢                                                                 | Volume ID                                                          | Size                                                           | Data type 💡  ≑                          | Start time 🗢                                 | Total time 🗢                           |
| DC1-SN1-010-060-042-214                                                | 1                                                                  | ÷                                                              | Replicated                              | 2022-11-09 09:07:24 EST                      | 6 minutes                              |
| DC1-SN1-010-060-042-214                                                | 1                                                                  |                                                                | Replicated                              | 2022-11-09 08:33:22 EST                      | 11 minutes                             |
| DC1-SN1-010-060-042-214                                                | 1                                                                  |                                                                | Replicated                              | 2022-11-09 08:22:03 EST                      | 10 minutes                             |
| DC1 5N1 010 050 042 214                                                | 1                                                                  |                                                                | Poplicated                              | 2022 11 00 10-0E-02 ECT                      | 9 minutor                              |

수리 - 데이터 작업을 모니터링합니다

을 사용하여 복구 작업의 상태를 모니터링할 수 있습니다 repair-data 명령줄에서 스크립트.

여기에는 수동으로 시작한 작업 또는 서비스 해제 절차의 일부로 StorageGRID가 자동으로 시작한 작업이 포함됩니다.

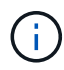

볼륨 복원 작업을 실행 중인 경우 "진행 상황을 모니터링하고 Grid Manager에서 해당 작업의 기록을 확인합니다" 대신

의 상태를 모니터링합니다 repair-data 복제 데이터 \*, \* 삭제 코딩(EC) 데이터 \* 또는 둘 모두를 사용하는지 여부에 따라 작업을 수행합니다.

복제된 데이터

• 복제된 복구에 대한 예상 완료율을 얻으려면 를 추가합니다 show-replicated-repair-status repairdata 명령에 대한 옵션입니다.

repair-data show-replicated-repair-status

• 수리가 완료되었는지 확인하려면:

a. 노드 \* > \* 복구되는 스토리지 노드 \* > \* ILM \* 을 선택합니다.

b. 평가 섹션의 속성을 검토합니다. 복구가 완료되면 \* Awaiting-all \* 속성이 0 개체를 나타냅니다.

- 수리를 더 자세히 모니터링하려면:
  - a. 지원 \* > \* 도구 \* > \* 그리드 토폴로지 \* 를 선택합니다.
  - b. 복구되는 \*GRID \* > \* Storage Node \_ \* > \* LDR \* > \* Data Store \* 를 선택합니다.
  - c. 복제된 수리가 완료된 경우 다음 특성을 조합하여 가능한 한 결정합니다.

(;)

Cassandra의 일관성이 없을 수 있으며, 복구 실패를 추적하지 않습니다.

\* 시도된 복구(XRPA): 이 속성을 사용하여 복제된 복구 진행률을 추적합니다. 이 속성은 스토리지 노드가 고위험 객체를 복구하려고 할 때마다 증가합니다. 이 속성이 현재 스캔 기간(Scan Period — Estimated\* 속성 제공)보다 더 긴 기간 동안 증가하지 않으면 ILM 스캐닝에서 모든 노드에서 복구해야 할 고위험 개체를 찾지 못한 것입니다.

(;)

고위험 개체는 완전히 손실될 위험이 있는 개체입니다. ILM 구성을 충족하지 않는 개체는 포함되지 않습니다.

 \* 스캔 기간 — 예상(XSCM) \*: 이 속성을 사용하여 이전에 수집된 개체에 정책 변경이 적용되는 시점을 추정합니다. 복구 시도 \* 속성이 현재 스캔 기간보다 긴 기간 동안 증가하지 않으면 복제된 수리가 수행될 수 있습니다. 스캔 기간은 변경될 수 있습니다. 스캔 기간 — 예상(XSCM) \* 속성은 전체 그리드에 적용되며 모든 노드 스캔 기간의 최대값입니다. 그리드에 대한 \* Scan Period — Estimated \* 속성 기록을 조회하여 적절한 기간을 결정할 수 있습니다.

삭제 코딩(EC) 데이터

삭제 코딩 데이터의 복구를 모니터링하고 실패한 요청을 다시 시도하려면 다음을 수행하십시오.

1. 삭제 코딩 데이터 복구 상태를 확인합니다.

- 현재 작업의 예상 완료 시간과 완료 비율을 보려면 \* 지원 \* > \* 도구 \* > \* 메트릭 \* 을 선택합니다. 그런 다음 Grafana 섹션에서 \* EC 개요 \* 를 선택합니다. Grid EC Job Ec Job Estimated Time to Completion \* 및 \* Grid EC Job Percentage Completed \* 대시보드를 확인합니다.
- 이 명령을 사용하여 특정 의 상태를 확인할 수 있습니다 repair-data 작동:

repair-data show-ec-repair-status --repair-id repair ID

이 명령을 사용하여 모든 수리를 나열합니다.

repair-data show-ec-repair-status

출력에는 을 포함한 정보가 나열됩니다 repair ID, 모든 이전 및 현재 실행 중인 수리에 대해.

2. 출력에 복구 작업이 실패한 것으로 표시되는 경우 를 사용합니다 --repair-id 복구를 재시도하는 옵션입니다.

이 명령은 복구 ID 6949309319275667690을 사용하여 장애가 발생한 노드 복구를 재시도합니다.

repair-data start-ec-node-repair --repair-id 6949309319275667690

이 명령은 복구 ID 6949309319275667690을 사용하여 실패한 볼륨 복구를 재시도합니다.

repair-data start-ec-volume-repair --repair-id 6949309319275667690

# 관리자 노드 오류에서 복구

관리자 노드 장애에서 복구: 워크플로우

관리 노드의 복구 프로세스는 기본 관리 노드인지 또는 비기본 관리 노드인지에 따라 달라집니다.

기본 또는 비기본 관리 노드를 복구하는 높은 수준의 단계는 동일하지만 단계의 세부 사항은 다릅니다.

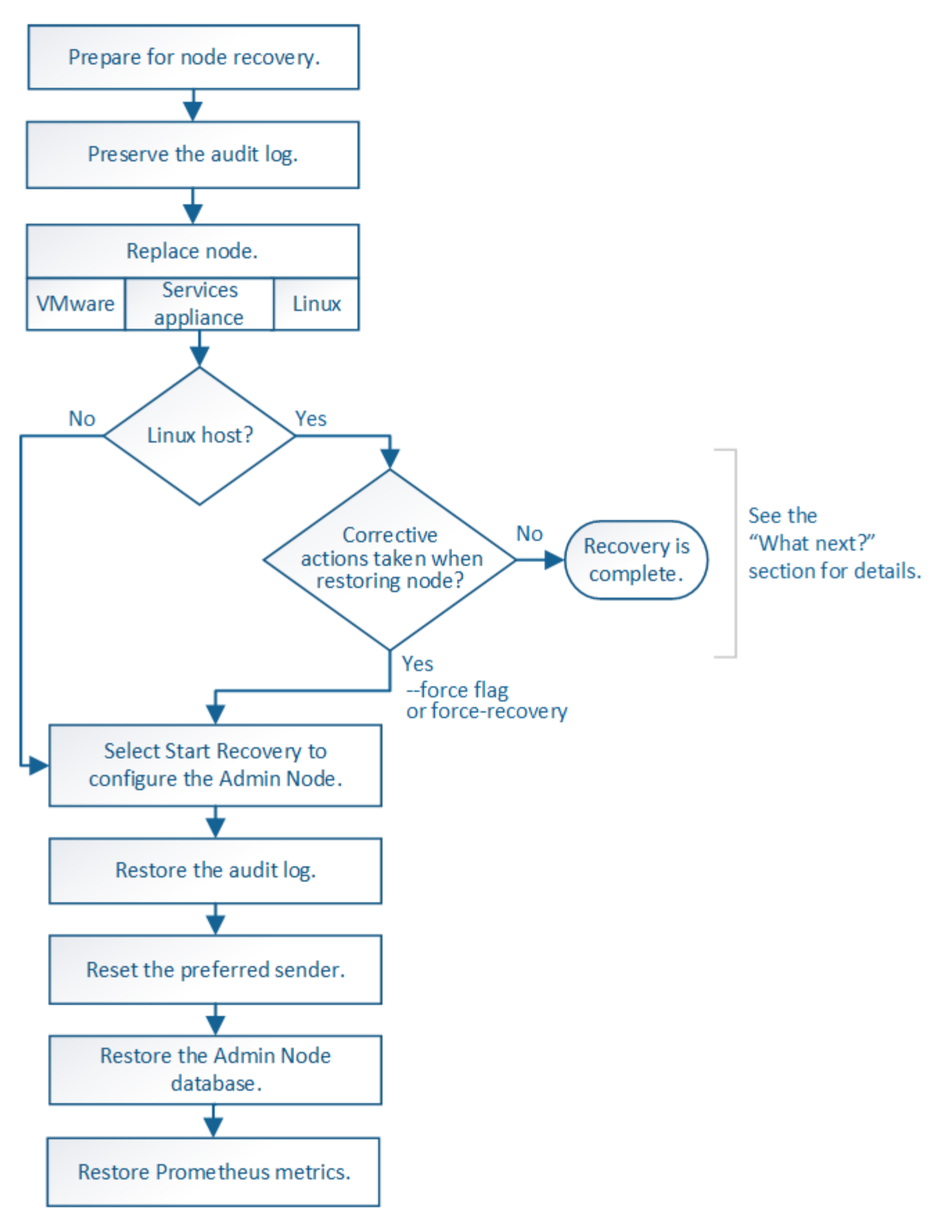

복구 중인 관리 노드에 대해 항상 올바른 복구 절차를 따르십시오. 절차는 높은 수준에서 동일하지만 세부 사항은 다릅니다.

선택

- "운영 관리 노드 오류에서 복구"
- "운영 관리자 노드가 아닌 노드에서 복구합니다"

운영 관리 노드 오류에서 복구

운영 관리자 노드 장애에서 복구:개요

기본 관리 노드 오류에서 복구하려면 특정 작업 세트를 완료해야 합니다. 기본 관리 노드는 그리드에 대한 CMN(Configuration Management Node) 서비스를 호스팅합니다.

장애가 발생한 운영 관리자 노드는 즉시 교체해야 합니다. 기본 관리 노드의 CMN(구성 관리 노드) 서비스는 그리드에 대한 객체 식별자 블록을 발행합니다. 이러한 식별자는 인제스트될 때 오브젝트에 할당됩니다. 사용 가능한 식별자가 없으면 새 개체를 인제스트할 수 없습니다. 약 한 달 동안 ID가 그리드에 캐시되기 때문에 CMN을 사용할 수 없는 동안 객체 인제스트를 계속할 수 있습니다. 그러나 캐시된 식별자를 모두 사용한 후에는 새 개체를 추가할 수 없습니다.

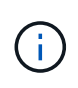

장애가 발생한 1차 관리 노드를 약 1개월 이내에 복구하거나 교체해야 합니다. 그렇지 않으면 그리드에 새 객체를 수집하는 기능이 손실될 수 있습니다. 정확한 기간은 개체 수집 속도에 따라 다릅니다. 그리드에 대한 기간을 더 정확하게 평가하려면 기술 지원 부서에 문의하십시오.

실패한 기본 관리 노드에서 감사 로그를 복사합니다

실패한 기본 관리 노드에서 감사 로그를 복사할 수 있는 경우 감사 로그를 보존하여 시스템 활동 및 사용에 대한 그리드의 기록을 유지해야 합니다. 유지 감사 로그를 실행 및 실행한 후 복구된 기본 관리 노드에 복원할 수 있습니다.

이 작업에 대해

이 절차에서는 실패한 관리 노드의 감사 로그 파일을 별도의 그리드 노드의 임시 위치로 복사합니다. 이렇게 보존된 감사 로그를 대체 관리 노드에 복사할 수 있습니다. 감사 로그는 새 관리 노드에 자동으로 복사되지 않습니다.

실패 유형에 따라 실패한 관리 노드에서 감사 로그를 복사하지 못할 수 있습니다. 배포에 하나의 관리 노드만 있는 경우 복구된 관리 노드는 새 빈 파일의 감사 로그에 이벤트를 기록하기 시작하고 이전에 기록된 데이터가 손실됩니다. 배포에 둘 이상의 관리 노드가 포함된 경우 다른 관리 노드에서 감사 로그를 복구할 수 있습니다.

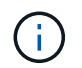

지금 실패한 관리 노드에서 감사 로그에 액세스할 수 없는 경우 호스트 복구 후 나중에 감사 로그에 액세스할 수 있습니다.

단계

- 가능한 경우 실패한 관리 노드에 로그인합니다. 그렇지 않으면 기본 관리자 노드 또는 다른 관리자 노드(있는 경우)에 로그인합니다.
  - a. 다음 명령을 입력합니다. ssh admin@grid\_node\_IP
  - b. 에 나열된 암호를 입력합니다 Passwords.txt 파일.
  - C. 루트로 전환하려면 다음 명령을 입력합니다. su -
  - d. 에 나열된 암호를 입력합니다 Passwords.txt 파일.

루트로 로그인하면 프롬프트가 에서 변경됩니다 \$ 를 선택합니다 #.

2. AMS 서비스를 중지하여 새 로그 파일을 생성하지 않도록 합니다.service ams stop

3. audit.log 파일을 복구된 관리 노드에 복사할 때 기존 파일을 덮어쓰지 않도록 파일 이름을 바꿉니다.

audit.log 이름을 번호가 매겨진 고유한 파일 이름으로 바꿉니다. 예를 들어 audit.log 파일의 이름을 로 변경합니다 2023-10-25.txt.1.

```
cd /var/local/audit/export
ls -l
mv audit.log 2023-10-25.txt.1
```

- 4. AMS 서비스를 다시 시작합니다. service ams start
- 5. 디렉토리를 생성하여 모든 감사 로그 파일을 별도의 그리드 노드의 임시 위치에 복사합니다. ssh admin@grid\_node\_IP mkdir -p /var/local/tmp/saved-audit-logs

메시지가 표시되면 admin의 암호를 입력합니다.

6. 모든 감사 로그 파일 복사: scp -p \* admin@grid node IP:/var/local/tmp/saved-audit-logs

메시지가 표시되면 admin의 암호를 입력합니다.

7. 루트로 로그아웃: exit

기본 관리 노드를 교체합니다

기본 관리 노드를 복구하려면 먼저 물리적 또는 가상 하드웨어를 교체해야 합니다.

장애가 발생한 운영 관리 노드를 동일한 플랫폼에서 실행되는 운영 관리 노드로 교체하거나, VMware 또는 Linux 호스트에서 실행되는 운영 관리 노드를 서비스 어플라이언스에서 호스팅되는 운영 관리 노드로 교체할 수 있습니다.

노드에 대해 선택한 대체 플랫폼과 일치하는 절차를 사용하십시오. 모든 노드 유형에 적합한 노드 교체 절차를 완료하면 해당 절차를 통해 운영 관리자 노드 복구를 위한 다음 단계로 이동합니다.

| 교체용 플랫폼                      | 절차를 참조하십시오                                                                                                    |
|------------------------------|----------------------------------------------------------------------------------------------------|
| VMware                       | "VMware 노드를 교체합니다"                                                                                                    |
| 리눅스                          | "Linux 노드를 교체합니다"                                                                                                    |
| SG100 및 SG1000 서비스<br>어플라이언스 | "서비스 어플라이언스를 교체하십시오"                                                                                                    |
| 더 적합하였습니다                    | NetApp에서 제공하는 OpenStack용 가상 머신 디스크 파일 및 스크립트는 더<br>이상 복구 작업을 지원하지 않습니다. OpenStack 배포에서 실행 중인 노드를<br>복구해야 하는 경우 Linux 운영 체제용 파일을 다운로드하십시오. 그런 다음 의<br>절차를 따릅니다 "Linux 노드 교체". |

# 교체 노드는 StorageGRID 시스템의 기본 관리 노드로 구성해야 합니다.

시작하기 전에

- 가상 시스템에서 호스팅되는 운영 관리 노드의 경우 가상 머신이 구축, 전원 켜기 및 초기화되었습니다.
- 서비스 어플라이언스에서 호스팅되는 운영 관리 노드의 경우 어플라이언스를 교체하고 소프트웨어를 설치했습니다.
   를 참조하십시오 "어플라이언스에 대한 설치 지침".
- 복구 패키지 파일의 최신 백업이 있습니다 (sgws-recovery-package-id-revision.zip)를 클릭합니다.
- 프로비저닝 암호가 있습니다.

### 단계

1. 웹 브라우저를 열고 로 이동합니다 https://primary admin node ip.

| NetApp® | StorageGRID <sup>®</sup> | Help 👻 |
|---------|--------------------------|--------|
| Install |                          |        |

#### Welcome

Use this page to install a new StorageGRID system, or recover a failed primary Admin Node for an existing system.

Onte: You must have access to a StorageGRID license, network configuration and grid topology information, and NTP settings to complete the installation. You must have the latest version of the Recovery Package file to complete a primary Admin Node recovery.

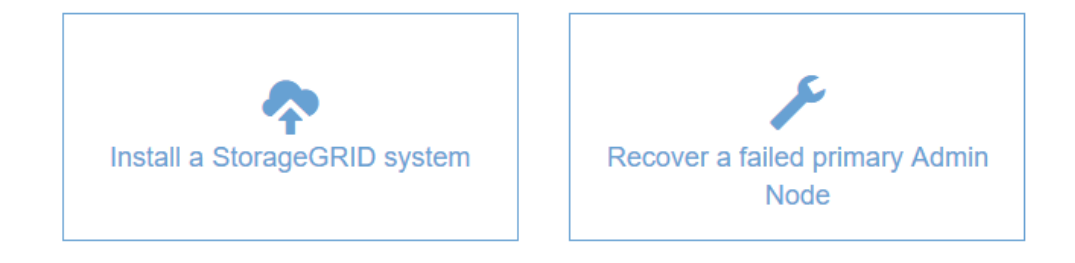

- 2. 실패한 운영 관리자 노드 복구 \* 를 클릭합니다.
- 3. 복구 패키지의 최신 백업 업로드:
  - a. 찾아보기 \* 를 클릭합니다.
  - b. StorageGRID 시스템에 대한 최신 복구 패키지 파일을 찾아 \* 열기 \* 를 클릭합니다.
- 4. 프로비저닝 암호를 입력합니다.
- 5. 복구 시작 \* 을 클릭합니다.

복구 프로세스가 시작됩니다. 필요한 서비스가 시작되면서 몇 분 동안 Grid Manager를 사용할 수 없게 될 수 있습니다. 복구가 완료되면 로그인 페이지가 표시됩니다. 6. StorageGRID 시스템에 SSO(Single Sign-On)가 설정되어 있고 복구된 관리자 노드에 대한 기반 당사자 트러스트가 기본 관리 인터페이스 인증서를 사용하도록 구성된 경우 AD FS(Active Directory Federation Services)에서 노드의 기반 당사자 트러스트를 업데이트(또는 삭제 및 다시 생성)합니다. 관리 노드 복구 프로세스 중에 생성된 새 기본 서버 인증서를 사용합니다.

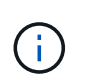

신뢰할 수 있는 상대 신뢰를 구성하려면 을 참조하십시오 "Single Sign-On 구성". 기본 서버 인증서에 액세스하려면 관리 노드의 명령 셸에 로그인합니다. 로 이동합니다 /var/local/mgmtapi 를 선택하고 를 선택합니다 server.crt 파일.

- 7. 핫픽스를 적용해야 하는지 확인합니다.
  - a. 를 사용하여 Grid Manager에 로그인합니다 "지원되는 웹 브라우저".
  - b. 노드 \* 를 선택합니다.
  - c. 왼쪽 목록에서 기본 관리 노드를 선택합니다.
  - d. 개요 탭의 \* 소프트웨어 버전 \* 필드에 표시된 버전을 확인합니다.
  - e. 다른 그리드 노드를 선택합니다.
  - f. 개요 탭의 \* 소프트웨어 버전 \* 필드에 표시된 버전을 확인합니다.
    - 소프트웨어 버전\* 필드에 표시된 버전이 같으면 핫픽스를 적용할 필요가 없습니다.
    - 소프트웨어 버전 \* 필드에 표시된 버전이 다른 경우 반드시 필요합니다 "핫픽스를 적용합니다" 복구된 운영 관리자 노드를 동일한 버전으로 업데이트합니다.

복구된 운영 관리자 노드에서 감사 로그를 복구합니다

실패한 기본 관리 노드에서 감사 로그를 보존할 수 있는 경우 복구 중인 기본 관리 노드에 복사할 수 있습니다.

시작하기 전에

- 복구된 관리자 노드가 설치되고 실행 중입니다.
- 원래 관리 노드에 장애가 발생한 후 감사 로그를 다른 위치로 복사했습니다.

#### 이 작업에 대해

관리자 노드에 장애가 발생하면 해당 관리 노드에 저장된 감사 로그가 손실될 수 있습니다. 실패한 관리 노드에서 감사 로그를 복사한 다음 이러한 감사 로그를 복구된 관리 노드로 복원하여 손실로부터 데이터를 보존할 수 있습니다. 오류에 따라 실패한 관리 노드에서 감사 로그를 복사하지 못할 수 있습니다. 이 경우 배포에 둘 이상의 관리 노드가 있는 경우 감사 로그가 모든 관리 노드에 복제되므로 다른 관리 노드에서 감사 로그를 복구할 수 있습니다.

관리자 노드가 하나뿐이고 실패한 노드에서 감사 로그를 복사할 수 없는 경우 복구된 관리자 노드가 새 설치인 것처럼 감사 로그에 이벤트 기록을 시작합니다.

로깅 기능을 복원하려면 가능한 한 빨리 관리자 노드를 복구해야 합니다.

기본적으로 감사 정보는 관리 노드의 감사 로그로 전송됩니다. 다음 중 하나가 적용되는 경우 이 단계를 건너뛸 수 있습니다.

 $(\mathbf{i})$ 

• 외부 syslog 서버를 구성했으며 이제 감사 로그가 관리 노드 대신 syslog 서버로 전송됩니다.

• 감사 메시지를 생성한 로컬 노드에만 저장하도록 명시적으로 지정했습니다.

을 참조하십시오 "감사 메시지 및 로그 대상을 구성합니다" 를 참조하십시오.

단계

1. 복구된 관리자 노드에 로그인합니다.

- a. 다음 명령을 입력합니다.ssh admin@recovery Admin Node IP
- b. 에 나열된 암호를 입력합니다 Passwords.txt 파일.
- C. 루트로 전환하려면 다음 명령을 입력합니다. su -
- d. 에 나열된 암호를 입력합니다 Passwords.txt 파일.

루트로 로그인한 후 프롬프트가 에서 변경됩니다 \$ 를 선택합니다 #.

- 2. 어떤 감사 파일이 보존되었는지 확인합니다. cd /var/local/audit/export
- 보존된 감사 로그 파일을 복구된 관리 노드에 복사합니다. scp admin@ grid\_node\_IP:/var/local/tmp/saved-audit-logs/YYYY\*

메시지가 표시되면 admin의 암호를 입력합니다.

- 보안을 위해 장애가 발생한 그리드 노드에서 복구된 관리 노드에 성공적으로 복사되었는지 확인한 후 감사 로그를 삭제합니다.
- 5. 복구된 관리 노드에서 감사 로그 파일의 사용자 및 그룹 설정을 업데이트합니다. chown ams-user: bycast \*

6. 루트로 로그아웃: exit

또한 감사 공유에 대한 기존 클라이언트 액세스도 복원해야 합니다. 자세한 내용은 을 참조하십시오 "감사 클라이언트 액세스를 구성합니다".

운영 관리자 노드를 복구할 때 관리 노드 데이터베이스를 복구합니다

장애가 발생한 운영 관리 노드에 대한 속성, 경보 및 경고에 대한 기록 정보를 유지하려면 관리 노드 데이터베이스를 복원할 수 있습니다. StorageGRID 시스템에 다른 관리 노드가 포함된 경우에만 이 데이터베이스를 복원할 수 있습니다.

시작하기 전에

- 복구된 관리자 노드가 설치되고 실행 중입니다.
- StorageGRID 시스템에는 최소 2개의 관리 노드가 포함됩니다.
- 을(를) 보유하고 있습니다 Passwords.txt 파일.
- 프로비저닝 암호가 있습니다.

이 작업에 대해

관리 노드에 장애가 발생하면 해당 관리 노드 데이터베이스에 저장된 기록 정보가 손실됩니다. 이 데이터베이스에는 다음 정보가 포함되어 있습니다.

- 알림 기록
- 알람 기록
- 내역 특성 데이터 \* 지원 \* > \* 도구 \* > \* 그리드 토폴로지 \* 페이지에서 사용 가능한 차트 및 텍스트 보고서에 사용됩니다.

관리 노드를 복구할 때 소프트웨어 설치 프로세스에서는 복구된 노드에 빈 관리 노드 데이터베이스를 생성합니다. 그러나 새 데이터베이스에는 현재 시스템에 포함되어 있거나 나중에 추가된 서버 및 서비스에 대한 정보만 포함됩니다.

기본 관리 노드를 복원했고 StorageGRID 시스템에 다른 관리 노드가 있는 경우, 비 기본 관리 노드(*source* 관리 노드)에서 복구된 기본 관리 노드로 관리 노드 데이터베이스를 복사하여 기록 정보를 복원할 수 있습니다. 시스템에 기본 관리 노드만 있는 경우 관리 노드 데이터베이스를 복원할 수 없습니다.

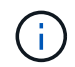

관리 노드 데이터베이스를 복사하는 데 몇 시간이 걸릴 수 있습니다. 소스 관리 노드에서 서비스가 중지되는 동안에는 일부 Grid Manager 기능을 사용할 수 없습니다.

단계

- 1. 소스 관리 노드에 로그인합니다.
  - a. 다음 명령을 입력합니다.ssh admin@grid node IP
  - b. 에 나열된 암호를 입력합니다 Passwords.txt 파일.
  - C. 루트로 전환하려면 다음 명령을 입력합니다. su -
  - d. 에 나열된 암호를 입력합니다 Passwords.txt 파일.
- 2. 소스 관리 노드에서 MI 서비스를 중지합니다. service mi stop
- 3. 소스 관리 노드에서 관리 애플리케이션 프로그램 인터페이스(mgmt-API) 서비스를 중지합니다. service mgmtapi stop
- 4. 복구된 관리자 노드에서 다음 단계를 완료합니다.
  - a. 복구된 관리자 노드에 로그인합니다.
    - i. 다음 명령을 입력합니다. ssh admin@grid node IP
    - ii. 에 나열된 암호를 입력합니다 Passwords.txt 파일.
    - ⅲ. 루트로 전환하려면 다음 명령을 입력합니다. su -
    - ₩. 에 나열된 암호를 입력합니다 Passwords.txt 파일.
  - b. MI 서비스 중지: service mi stop
  - C. 관리 API 서비스 중지: service mgmt-api stop
  - d. SSH 에이전트에 SSH 개인 키를 추가합니다. 입력:ssh-add
  - e. 에 나열된 SSH 액세스 암호를 입력합니다 Passwords.txt 파일.
  - f. 소스 관리 노드에서 복구된 관리 노드로 데이터베이스를 복사합니다. /usr/local/mi/bin/mi-clonedb.sh Source\_Admin\_Node\_IP
  - g. 메시지가 표시되면 복구된 관리 노드의 MI 데이터베이스를 덮어쓸지 확인합니다.

데이터베이스와 해당 기록 데이터가 복구된 관리 노드에 복사됩니다. 복사 작업이 완료되면 스크립트는 복구된 관리자 노드를 시작합니다.

- h. 다른 서버에 대한 암호 없는 액세스가 더 이상 필요하지 않으면 SSH 에이전트에서 개인 키를 제거합니다. 입력 :ssh-add -D
- 5. 소스 관리 노드에서 서비스를 다시 시작합니다. service servermanager start

기본 관리 노드를 복구할 때 Prometheus 메트릭을 복원합니다

선택적으로, 장애가 발생한 운영 관리 노드에서 Prometheus가 유지 관리하는 기간별 메트릭을 유지할 수 있습니다. Prometheus 메트릭은 StorageGRID 시스템에 다른 관리 노드가 포함된 경우에만 복원할 수 있습니다.

시작하기 전에

- 복구된 관리자 노드가 설치되고 실행 중입니다.
- StorageGRID 시스템에는 최소 2개의 관리 노드가 포함됩니다.
- 을(를) 보유하고 있습니다 Passwords.txt 파일.
- 프로비저닝 암호가 있습니다.

이 작업에 대해

관리 노드에 장애가 발생하면 관리 노드의 Prometheus 데이터베이스에 유지되는 메트릭이 손실됩니다. 관리 노드를 복구하면 소프트웨어 설치 프로세스에서 새 Prometheus 데이터베이스를 생성합니다. 복구된 관리 노드가 시작된 후 StorageGRID 시스템의 새 설치를 수행한 것처럼 메트릭을 기록합니다.

기본 관리 노드를 복원했고 StorageGRID 시스템에 다른 관리 노드가 있는 경우, 비 기본 관리 노드(*source* 관리 노드)에서 복구된 기본 관리 노드로 Prometheus 데이터베이스를 복사하여 기간별 메트릭을 복원할 수 있습니다. 시스템에 기본 관리 노드만 있는 경우 Prometheus 데이터베이스를 복원할 수 없습니다.

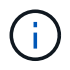

Prometheus 데이터베이스를 복사하는 데 1시간 이상이 걸릴 수 있습니다. 소스 관리 노드에서 서비스가 중지되는 동안에는 일부 Grid Manager 기능을 사용할 수 없습니다.

## 단계

- 1. 소스 관리 노드에 로그인합니다.
  - a. 다음 명령을 입력합니다.ssh admin@grid node IP
  - b. 에 나열된 암호를 입력합니다 Passwords.txt 파일.
  - C. 루트로 전환하려면 다음 명령을 입력합니다. su -
  - d. 에 나열된 암호를 입력합니다 Passwords.txt 파일.
- 2. 소스 관리 노드에서 Prometheus 서비스를 중지합니다. service prometheus stop
- 3. 복구된 관리자 노드에서 다음 단계를 완료합니다.
  - a. 복구된 관리자 노드에 로그인합니다.
    - i. 다음 명령을 입력합니다.ssh admin@grid\_node\_IP
    - ii. 에 나열된 암호를 입력합니다 Passwords.txt 파일.

ⅲ. 루트로 전환하려면 다음 명령을 입력합니다. su -

₩. 에 나열된 암호를 입력합니다 Passwords.txt 파일.

- b. Prometheus 서비스 중지: service prometheus stop
- c. SSH 에이전트에 SSH 개인 키를 추가합니다. 입력:ssh-add
- d. 에 나열된 SSH 액세스 암호를 입력합니다 Passwords.txt 파일.
- e. 소스 관리 노드에서 복구된 관리 노드로 Prometheus 데이터베이스를 복사합니다. /usr/local/prometheus/bin/prometheus-clone-db.sh Source\_Admin\_Node\_IP
- f. 메시지가 표시되면 \* Enter \* 를 눌러 복구된 관리 노드에서 새 Prometheus 데이터베이스를 파기할지 확인합니다.

원래 Prometheus 데이터베이스와 해당 기록 데이터가 복구된 관리 노드에 복사됩니다. 복사 작업이 완료되면 스크립트는 복구된 관리자 노드를 시작합니다. 다음 상태가 나타납니다.

데이터베이스가 복제되어 서비스를 시작하는 중입니다

- a. 다른 서버에 대한 암호 없는 액세스가 더 이상 필요하지 않으면 SSH 에이전트에서 개인 키를 제거합니다. 입력 :ssh-add -D
- 4. 소스 관리 노드에서 Prometheus 서비스를 다시 시작합니다.service prometheus start

운영 관리자 노드가 아닌 노드에서 복구합니다

비 기본 관리 노드 장애로부터 복구: 개요

운영 관리자 노드가 아닌 노드에서 복구하려면 다음 작업을 완료해야 합니다. 하나의 관리 노드는 CMN(Configuration Management Node) 서비스를 호스팅하며 기본 관리 노드라고 합니다. 여러 개의 관리 노드를 사용할 수 있지만 각 StorageGRID 시스템에는 하나의 기본 관리 노드만 포함됩니다. 다른 모든 관리 노드는 비 기본 관리 노드입니다.

실패한 비기본 관리 노드에서 감사 로그를 복사합니다

실패한 관리 노드에서 감사 로그를 복사할 수 있는 경우 해당 감사 로그를 보존하여 시스템 활동 및 사용에 대한 그리드의 기록을 유지해야 합니다. 감사 로그를 실행 및 실행한 후 복구된 비 기본 관리 노드로 복원할 수 있습니다.

이 절차에서는 실패한 관리 노드의 감사 로그 파일을 별도의 그리드 노드의 임시 위치로 복사합니다. 이렇게 보존된 감사 로그를 대체 관리 노드에 복사할 수 있습니다. 감사 로그는 새 관리 노드에 자동으로 복사되지 않습니다.

실패 유형에 따라 실패한 관리 노드에서 감사 로그를 복사하지 못할 수 있습니다. 배포에 하나의 관리 노드만 있는 경우 복구된 관리 노드는 새 빈 파일의 감사 로그에 이벤트를 기록하기 시작하고 이전에 기록된 데이터가 손실됩니다. 배포에 둘 이상의 관리 노드가 포함된 경우 다른 관리 노드에서 감사 로그를 복구할 수 있습니다.

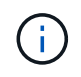

지금 실패한 관리 노드에서 감사 로그에 액세스할 수 없는 경우 호스트 복구 후 나중에 감사 로그에 액세스할 수 있습니다.

1. 가능한 경우 실패한 관리 노드에 로그인합니다. 그렇지 않으면 기본 관리자 노드 또는 다른 관리자 노드(있는 경우 )에 로그인합니다.

- a. 다음 명령을 입력합니다.ssh admin@grid node IP
- b. 에 나열된 암호를 입력합니다 Passwords.txt 파일.
- C. 루트로 전환하려면 다음 명령을 입력합니다. su -
- d. 에 나열된 암호를 입력합니다 Passwords.txt 파일.

루트로 로그인하면 프롬프트가 에서 변경됩니다 \$ 를 선택합니다 #.

- 2. AMS 서비스를 중지하여 새 로그 파일을 생성하지 않도록 합니다.service ams stop
- 3. audit.log 파일을 복구된 관리 노드에 복사할 때 기존 파일을 덮어쓰지 않도록 파일 이름을 바꿉니다.

audit.log 이름을 번호가 매겨진 고유한 파일 이름으로 바꿉니다. 예를 들어 audit.log 파일의 이름을 로 변경합니다 2023-10-25.txt.1.

```
cd /var/local/audit/export
ls -l
mv audit.log 2023-10-25.txt.1
```

- 4. AMS 서비스를 다시 시작합니다. service ams start
- 5. 디렉토리를 생성하여 모든 감사 로그 파일을 별도의 그리드 노드의 임시 위치에 복사합니다. ssh admin@grid node IP mkdir -p /var/local/tmp/saved-audit-logs

메시지가 표시되면 admin의 암호를 입력합니다.

6. 모든 감사 로그 파일 복사: scp -p \* admin@grid node IP:/var/local/tmp/saved-audit-logs

메시지가 표시되면 admin의 암호를 입력합니다.

7. 루트로 로그아웃: exit

운영 관리자 노드가 아닌 노드를 교체합니다

운영 관리자 노드가 아닌 노드를 복구하려면 먼저 물리적 또는 가상 하드웨어를 교체해야 합니다.

장애가 발생한 비 운영 관리 노드를 동일한 플랫폼에서 실행되는 비 운영 관리 노드로 대체하거나, VMware 또는 Linux 호스트에서 실행되는 비 운영 관리 노드를 서비스 어플라이언스에서 호스팅되는 비 운영 관리 노드로 교체할 수 있습니다.

노드에 대해 선택한 대체 플랫폼과 일치하는 절차를 사용하십시오. 모든 노드 유형에 적합한 노드 교체 절차를 완료하면 해당 절차를 통해 비 기본 관리 노드 복구를 위한 다음 단계로 이동합니다.

| 교체용 플랫폼 | 절차를 참조하십시오         |
|---------|--------------------|
| VMware  | "VMware 노드를 교체합니다" |
| 리눅스     | "Linux 노드를 교체합니다"  |

| 교체용 플랫폼                      | 절차를 참조하십시오                                                                                                    |
|------------------------------|----------------------------------------------------------------------------------------------------|
| SG100 및 SG1000 서비스<br>어플라이언스 | "서비스 어플라이언스를 교체하십시오"                                                                                                    |
| 더 적합하였습니다                    | NetApp에서 제공하는 OpenStack용 가상 머신 디스크 파일 및 스크립트는 더<br>이상 복구 작업을 지원하지 않습니다. OpenStack 배포에서 실행 중인 노드를<br>복구해야 하는 경우 Linux 운영 체제용 파일을 다운로드하십시오. 그런 다음 의<br>절차를 따릅니다 "Linux 노드 교체". |

복구 시작 을 선택하여 비 기본 관리 노드를 구성합니다

비기본 관리 노드를 교체한 후 그리드 관리자에서 복구 시작 을 선택하여 새 노드를 장애가 발생한 노드에 대한 교체품으로 구성해야 합니다.

시작하기 전에

- 를 사용하여 그리드 관리자에 로그인했습니다 "지원되는 웹 브라우저".
- 유지 관리 또는 루트 액세스 권한이 있습니다.
- 프로비저닝 암호가 있습니다.
- 교체 노드를 구축하고 구성했습니다.

단계

- 1. Grid Manager에서 \* 유지보수 \* > \* 작업 \* > \* 복구 \* 를 선택합니다.
- 2. Pending Nodes 목록에서 복구할 그리드 노드를 선택합니다.

노드가 실패한 후 목록에 나타나지만 다시 설치되고 복구 준비가 될 때까지 노드를 선택할 수 없습니다.

- 3. Provisioning Passphrase \* 를 입력합니다.
- 4. 복구 시작 \* 을 클릭합니다.

Recovery

Select the failed grid node to recover, enter your provisioning passphrase, and then click Start Recovery to begin the recovery procedure.

| Pen | din | a No | des |
|-----|-----|------|-----|

|     |                    |               |    |             |             | Search    | Q      |
|-----|--------------------|---------------|----|-------------|-------------|-----------|--------|
|     | Name 👫             | IPv4 Address  | 41 | ↓↑ State ↓↑ | Recoverable |           | ļ1     |
| ۲   | 104-217-S1         | 10.96.104.217 |    | Unknown     |             | 1         |        |
|     |                    |               |    |             |             |           |        |
|     |                    |               |    |             |             |           |        |
| Pas | sphrase            |               |    |             |             |           |        |
|     | Provisioning Passp | ohrase        |    |             |             |           |        |
|     |                    |               |    |             |             | Start Red | covery |

5. 복구 그리드 노드 테이블에서 복구 진행률을 모니터링합니다.

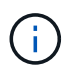

복구 절차가 실행되는 동안 \* Reset \* 을 클릭하여 새 복구를 시작할 수 있습니다. 프로시저를 재설정하면 노드가 결정되지 않은 상태로 남아 있음을 나타내는 대화 상자가 나타납니다.

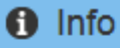

Reset Recovery

Resetting the recovery procedure leaves the deployed grid node in an indeterminate state. To retry a recovery after resetting the procedure, you must restore the node to a pre-installed state:

- · For VMware nodes, delete the deployed VM and then redeploy it.
- · For StorageGRID appliance nodes, run "sgareinstall" on the node.
- · For Linux nodes, run "storagegrid node force-recovery node-name" on the Linux host.

Do you want to reset recovery?

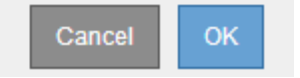

절차를 재설정한 후 복구를 재시도하려면 다음과 같이 노드를 사전 설치된 상태로 복원해야 합니다.

- \* VMware \*: 배포된 가상 그리드 노드를 삭제합니다. 그런 다음 복구를 다시 시작할 준비가 되면 노드를 다시 배포합니다.
- Linux\*: Linux 호스트에서 다음 명령을 실행하여 노드를 다시 시작합니다. storagegrid node forcerecovery node-name
- \* 어플라이언스\*: 절차를 재설정한 후 복구를 재시도하려면 를 실행하여 어플라이언스 노드를 사전 설치된 상태로 복원해야 합니다 sgareinstall 노드에서. 을 참조하십시오 "어플라이언스 재설치 준비(플랫폼 교체만 해당)".
- 6. StorageGRID 시스템에 SSO(Single Sign-On)가 설정되어 있고 복구된 관리자 노드에 대한 기반 당사자 트러스트가 기본 관리 인터페이스 인증서를 사용하도록 구성된 경우 AD FS(Active Directory Federation Services)에서 노드의 기반 당사자 트러스트를 업데이트(또는 삭제 및 다시 생성)합니다. 관리 노드 복구 프로세스 중에 생성된 새 기본 서버 인증서를 사용합니다.

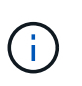

신뢰할 수 있는 상대 신뢰를 구성하려면 을 참조하십시오 "Single Sign-On 구성". 기본 서버 인증서에 액세스하려면 관리 노드의 명령 셸에 로그인합니다. 로 이동합니다 /var/local/mgmtapi 를 선택하고 를 선택합니다 server.crt 파일.

복구된 비 기본 관리자 노드에서 감사 로그를 복구합니다

실패한 비 기본 관리 노드에서 감사 로그를 보존할 수 있으므로 기록 감사 로그 정보를 보존할 수 있다면 복구 중인 비 기본 관리 노드에 복사할 수 있습니다.

시작하기 전에

- 복구된 관리자 노드가 설치되고 실행 중입니다.
- 원래 관리 노드에 장애가 발생한 후 감사 로그를 다른 위치로 복사했습니다.

이 작업에 대해

관리자 노드에 장애가 발생하면 해당 관리 노드에 저장된 감사 로그가 손실될 수 있습니다. 실패한 관리 노드에서 감사 로그를 복사한 다음 이러한 감사 로그를 복구된 관리 노드로 복원하여 손실로부터 데이터를 보존할 수 있습니다. 오류에 따라 실패한 관리 노드에서 감사 로그를 복사하지 못할 수 있습니다. 이 경우 배포에 둘 이상의 관리 노드가 있는 경우 감사 로그가 모든 관리 노드에 복제되므로 다른 관리 노드에서 감사 로그를 복구할 수 있습니다.

관리자 노드가 하나뿐이고 실패한 노드에서 감사 로그를 복사할 수 없는 경우 복구된 관리자 노드가 새 설치인 것처럼 감사 로그에 이벤트 기록을 시작합니다.

로깅 기능을 복원하려면 가능한 한 빨리 관리자 노드를 복구해야 합니다.

기본적으로 감사 정보는 관리 노드의 감사 로그로 전송됩니다. 다음 중 하나가 적용되는 경우 이 단계를 건너뛸 수 있습니다.

**(i)** 

• 외부 syslog 서버를 구성했으며 이제 감사 로그가 관리 노드 대신 syslog 서버로 전송됩니다.

• 감사 메시지를 생성한 로컬 노드에만 저장하도록 명시적으로 지정했습니다.

을 참조하십시오 "감사 메시지 및 로그 대상을 구성합니다" 를 참조하십시오.

### 단계

1. 복구된 관리자 노드에 로그인합니다.

- a. 다음 명령을 입력합니다. ssh admin@recovery Admin Node IP
- b. 에 나열된 암호를 입력합니다 Passwords.txt 파일.
- C. 루트로 전환하려면 다음 명령을 입력합니다. su -
- d. 에 나열된 암호를 입력합니다 Passwords.txt 파일.

루트로 로그인한 후 프롬프트가 에서 변경됩니다 \$ 를 선택합니다 #.

2. 어떤 감사 파일이 보존되었는지 확인합니다.

cd /var/local/audit/export

3. 보존된 감사 로그 파일을 복구된 관리 노드에 복사합니다.

scp admin@grid node IP:/var/local/tmp/saved-audit-logs/YYYY\*

메시지가 표시되면 admin의 암호를 입력합니다.

- 보안을 위해 장애가 발생한 그리드 노드에서 복구된 관리 노드에 성공적으로 복사되었는지 확인한 후 감사 로그를 삭제합니다.
- 5. 복구된 관리 노드에서 감사 로그 파일의 사용자 및 그룹 설정을 업데이트합니다.

chown ams-user:bycast \*

6. 루트로 로그아웃: exit

또한 감사 공유에 대한 기존 클라이언트 액세스도 복원해야 합니다. 자세한 내용은 을 참조하십시오 "감사 클라이언트

액세스를 구성합니다".

비운영 관리자 노드를 복구할 때 관리 노드 데이터베이스를 복원합니다

장애가 발생한 비 운영 관리 노드에 대한 속성, 경보 및 경고에 대한 기록 정보를 보존하려면 기본 관리 노드에서 관리 노드 데이터베이스를 복원할 수 있습니다.

시작하기 전에

- 복구된 관리자 노드가 설치되고 실행 중입니다.
- StorageGRID 시스템에는 최소 2개의 관리 노드가 포함됩니다.
- 을(를) 보유하고 있습니다 Passwords.txt 파일.
- 프로비저닝 암호가 있습니다.

이 작업에 대해

관리 노드에 장애가 발생하면 해당 관리 노드 데이터베이스에 저장된 기록 정보가 손실됩니다. 이 데이터베이스에는 다음 정보가 포함되어 있습니다.

- 알림 기록
- 알람 기록
- 내역 특성 데이터 \* 지원 \* > \* 도구 \* > \* 그리드 토폴로지 \* 페이지에서 사용 가능한 차트 및 텍스트 보고서에 사용됩니다.

관리 노드를 복구할 때 소프트웨어 설치 프로세스에서는 복구된 노드에 빈 관리 노드 데이터베이스를 생성합니다. 그러나 새 데이터베이스에는 현재 시스템에 포함되어 있거나 나중에 추가된 서버 및 서비스에 대한 정보만 포함됩니다.

운영 관리자 노드가 아닌 노드를 복원한 경우 운영 관리 노드(source Admin Node)에서 복구된 노드로 관리 노드 데이터베이스를 복사하여 기록 정보를 복원할 수 있습니다.

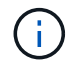

관리 노드 데이터베이스를 복사하는 데 몇 시간이 걸릴 수 있습니다. 일부 Grid Manager 기능은 소스 노드에서 서비스가 중지되는 동안 사용할 수 없습니다.

## 단계

- 1. 소스 관리 노드에 로그인합니다.
  - a. 다음 명령을 입력합니다.ssh admin@grid node IP
  - b. 에 나열된 암호를 입력합니다 Passwords.txt 파일.
  - C. 루트로 전환하려면 다음 명령을 입력합니다. su -
  - d. 에 나열된 암호를 입력합니다 Passwords.txt 파일.
- 2. 소스 관리 노드에서 다음 명령을 실행합니다. 그런 다음 메시지가 표시되면 프로비저닝 암호를 입력합니다. recover-access-points
- 3. 소스 관리 노드에서 MI 서비스를 중지합니다. service mi stop
- 4. 소스 관리 노드에서 관리 애플리케이션 프로그램 인터페이스(mgmt-API) 서비스를 중지합니다. service mgmtapi stop
- 5. 복구된 관리자 노드에서 다음 단계를 완료합니다.

- a. 복구된 관리자 노드에 로그인합니다.
  - i. 다음 명령을 입력합니다.ssh admin@grid node IP
  - ii. 에 나열된 암호를 입력합니다 Passwords.txt 파일.
  - ⅲ. 루트로 전환하려면 다음 명령을 입력합니다. su -
  - ▷. 에 나열된 암호를 입력합니다 Passwords.txt 파일.
- b. MI 서비스 중지: service mi stop
- C. 관리 API 서비스 중지: service mgmt-api stop
- d. SSH 에이전트에 SSH 개인 키를 추가합니다. 입력:ssh-add
- e. 에 나열된 SSH 액세스 암호를 입력합니다 Passwords.txt 파일.
- f. 소스 관리 노드에서 복구된 관리 노드로 데이터베이스를 복사합니다. /usr/local/mi/bin/mi-clonedb.sh Source\_Admin\_Node\_IP
- g. 메시지가 표시되면 복구된 관리 노드의 MI 데이터베이스를 덮어쓸지 확인합니다.

데이터베이스와 해당 기록 데이터가 복구된 관리 노드에 복사됩니다. 복사 작업이 완료되면 스크립트는 복구된 관리자 노드를 시작합니다.

- h. 다른 서버에 대한 암호 없는 액세스가 더 이상 필요하지 않으면 SSH 에이전트에서 개인 키를 제거합니다. 입력 :ssh-add -D
- 6. 소스 관리 노드에서 서비스를 다시 시작합니다. service servermanager start

비운영 관리자 노드를 복구할 때 Prometheus 메트릭을 복원합니다

선택적으로, 장애가 발생한 비 운영 관리 노드에서 Prometheus가 유지 관리하는 기간별 메트릭을 유지할 수 있습니다.

시작하기 전에

- 복구된 관리자 노드가 설치되고 실행 중입니다.
- StorageGRID 시스템에는 최소 2개의 관리 노드가 포함됩니다.
- 을(를) 보유하고 있습니다 Passwords.txt 파일.
- 프로비저닝 암호가 있습니다.

### 이 작업에 대해

관리 노드에 장애가 발생하면 관리 노드의 Prometheus 데이터베이스에 유지되는 메트릭이 손실됩니다. 관리 노드를 복구하면 소프트웨어 설치 프로세스에서 새 Prometheus 데이터베이스를 생성합니다. 복구된 관리 노드가 시작된 후 StorageGRID 시스템의 새 설치를 수행한 것처럼 메트릭을 기록합니다.

운영 관리자 노드가 아닌 노드를 복원한 경우 기본 관리 노드(*source Admin Node*)에서 복구된 관리 노드로 Prometheus 데이터베이스를 복사하여 기간별 메트릭을 복원할 수 있습니다.

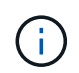

Prometheus 데이터베이스를 복사하는 데 1시간 이상이 걸릴 수 있습니다. 소스 관리 노드에서 서비스가 중지되는 동안에는 일부 Grid Manager 기능을 사용할 수 없습니다.

단계

- 1. 소스 관리 노드에 로그인합니다.
  - a. 다음 명령을 입력합니다.ssh admin@grid\_node\_IP
  - b. 에 나열된 암호를 입력합니다 Passwords.txt 파일.
  - C. 루트로 전환하려면 다음 명령을 입력합니다. su -
  - d. 에 나열된 암호를 입력합니다 Passwords.txt 파일.
- 2. 소스 관리 노드에서 Prometheus 서비스를 중지합니다. service prometheus stop
- 3. 복구된 관리자 노드에서 다음 단계를 완료합니다.
  - a. 복구된 관리자 노드에 로그인합니다.
    - i. 다음 명령을 입력합니다.ssh admin@grid node IP
    - ii. 에 나열된 암호를 입력합니다 Passwords.txt 파일.
    - iii. 루트로 전환하려면 다음 명령을 입력합니다. su -
    - iv. 에 나열된 암호를 입력합니다 Passwords.txt 파일.
  - b. Prometheus 서비스 중지: service prometheus stop
  - c. SSH 에이전트에 SSH 개인 키를 추가합니다. 입력:ssh-add
  - d. 에 나열된 SSH 액세스 암호를 입력합니다 Passwords.txt 파일.
  - e. 소스 관리 노드에서 복구된 관리 노드로 Prometheus 데이터베이스를 복사합니다. /usr/local/prometheus/bin/prometheus-clone-db.sh Source\_Admin\_Node\_IP
  - f. 메시지가 표시되면 \* Enter \* 를 눌러 복구된 관리 노드에서 새 Prometheus 데이터베이스를 파기할지 확인합니다.

원래 Prometheus 데이터베이스와 해당 기록 데이터가 복구된 관리 노드에 복사됩니다. 복사 작업이 완료되면 스크립트는 복구된 관리자 노드를 시작합니다. 다음 상태가 나타납니다.

데이터베이스가 복제되어 서비스를 시작하는 중입니다

- a. 다른 서버에 대한 암호 없는 액세스가 더 이상 필요하지 않으면 SSH 에이전트에서 개인 키를 제거합니다. 입력 :ssh-add -D
- 4. 소스 관리 노드에서 Prometheus 서비스를 다시 시작합니다.service prometheus start

게이트웨이 노드에서 복구

게이트웨이 노드 장애에서 복구: 워크플로우

게이트웨이 노드 장애를 복구하려면 일련의 작업을 정확히 완료해야 합니다.

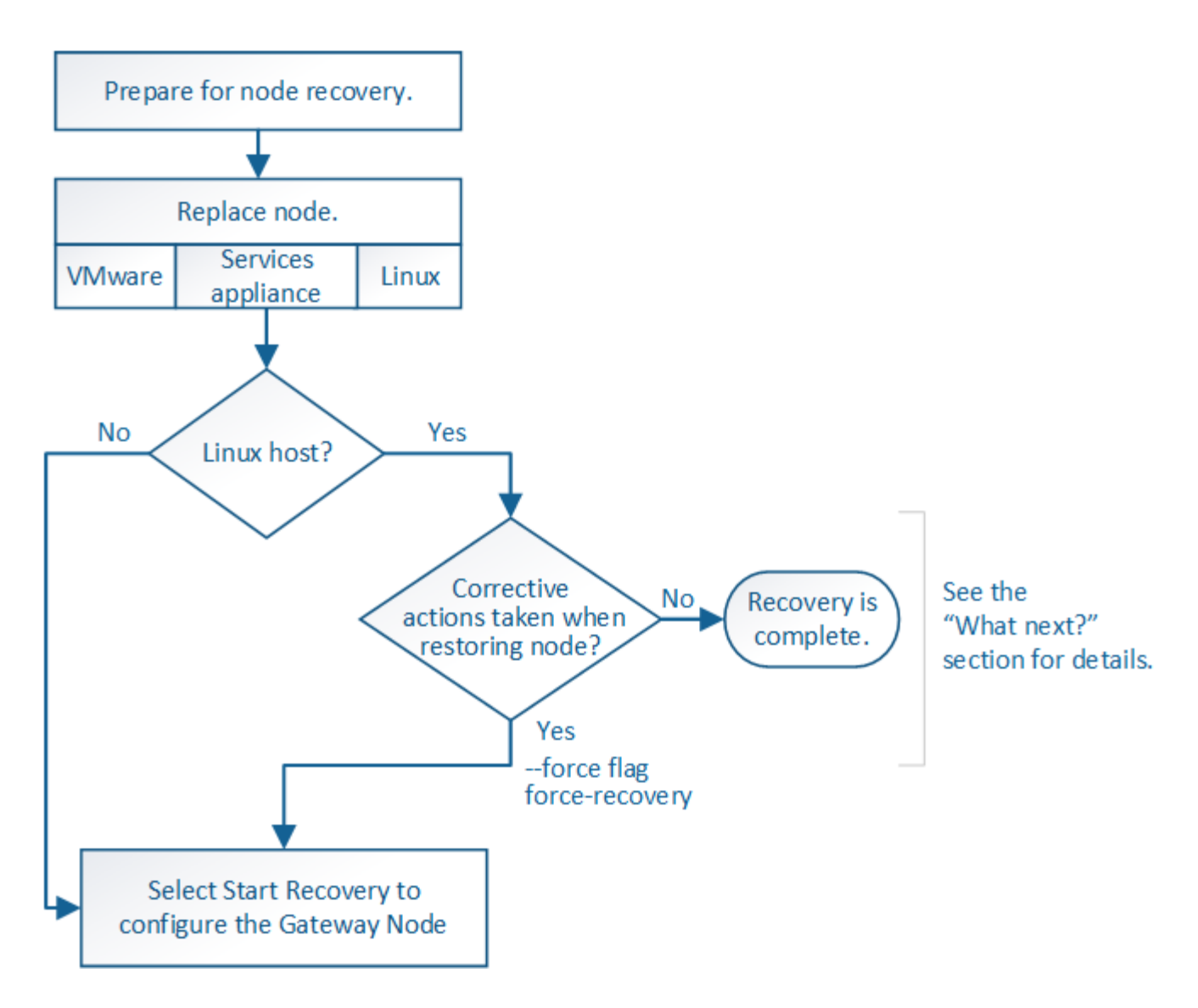

게이트웨이 노드를 교체합니다

장애가 발생한 게이트웨이 노드를 동일한 물리적 또는 가상 하드웨어에서 실행되는 게이트웨이 노드로 대체하거나, VMware 또는 Linux 호스트에서 실행되는 게이트웨이 노드를 서비스 어플라이언스에서 호스팅되는 게이트웨이 노드로 교체할 수 있습니다.

따라야 하는 노드 교체 절차는 교체 노드에서 사용할 플랫폼에 따라 다릅니다. 모든 노드 유형에 적합한 노드 교체 절차를 완료하면 게이트웨이 노드 복구를 위한 다음 단계로 이동합니다.

| 교체용 플랫폼                      | 절차를 참조하십시오           |
|------------------------------|----------------------|
| VMware                       | "VMware 노드를 교체합니다"   |
| 리눅스                          | "Linux 노드를 교체합니다"    |
| SG100 및 SG1000 서비스<br>어플라이언스 | "서비스 어플라이언스를 교체하십시오" |

| 교체용 플랫폼   | 절차를 참조하십시오                                                                                                    |
|-----------|----------------------------------------------------------------------------------------------------|
| 더 적합하였습니다 | NetApp에서 제공하는 OpenStack용 가상 머신 디스크 파일 및 스크립트는 더<br>이상 복구 작업을 지원하지 않습니다. OpenStack 배포에서 실행 중인 노드를<br>복구해야 하는 경우 Linux 운영 체제용 파일을 다운로드하십시오. 그런 다음 의<br>절차를 따릅니다 "Linux 노드 교체". |

Start Recovery(복구 시작) 를 선택하여 게이트웨이 노드를 구성합니다

게이트웨이 노드를 교체한 후 그리드 관리자에서 복구 시작 을 선택하여 새 노드를 장애가 발생한 노드에 대한 교체품으로 구성해야 합니다.

시작하기 전에

- 를 사용하여 그리드 관리자에 로그인했습니다 "지원되는 웹 브라우저".
- 유지 관리 또는 루트 액세스 권한이 있습니다.
- 프로비저닝 암호가 있습니다.
- 교체 노드를 구축하고 구성했습니다.

## 단계

- 1. Grid Manager에서 \* 유지보수 \* > \* 작업 \* > \* 복구 \* 를 선택합니다.
- 2. Pending Nodes 목록에서 복구할 그리드 노드를 선택합니다.

노드가 실패한 후 목록에 나타나지만 다시 설치되고 복구 준비가 될 때까지 노드를 선택할 수 없습니다.

- 3. Provisioning Passphrase \* 를 입력합니다.
- 4. 복구 시작 \* 을 클릭합니다.

Recovery

Berneller er blende

Select the failed grid node to recover, enter your provisioning passphrase, and then click Start Recovery to begin the recovery procedure.

| Per | aing Nodes |                |           |       |    |         |   |   |             |        |            |      |
|-----|------------|----------------|-----------|-------|----|---------|---|---|-------------|--------|------------|------|
|     |            |                |           |       |    |         |   |   |             |        |            |      |
|     |            |                |           |       |    |         |   |   |             | Search |            | Q    |
|     | Name       | 41             | IPv4 Add  | ress  | 11 | State   | 1 | t | Recoverable |        |            | 1    |
| ۲   | 104-217-S1 |                | 10.96.104 | .217  |    | Unknown |   |   |             | 1      |            |      |
|     |            |                |           |       |    |         |   |   |             |        |            |      |
|     |            |                |           |       |    |         |   |   |             |        |            |      |
|     |            |                |           |       |    |         |   |   |             |        |            |      |
| Pas | sphrase    |                |           |       |    |         |   |   |             |        |            |      |
|     | _          |                | . [       |       |    |         |   |   |             |        |            |      |
|     | Prov       | isioning Passp | hrase     | ••••• |    |         |   |   |             |        |            |      |
|     |            |                |           |       |    |         |   |   |             |        | Start Dago |      |
|     |            |                |           |       |    |         |   |   |             |        | Start Reco | very |

5. 복구 그리드 노드 테이블에서 복구 진행률을 모니터링합니다.

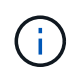

복구 절차가 실행되는 동안 \* Reset \* 을 클릭하여 새 복구를 시작할 수 있습니다. 프로시저를 재설정하면 노드가 결정되지 않은 상태로 남아 있음을 나타내는 대화 상자가 나타납니다.

# Info

### Reset Recovery

Resetting the recovery procedure leaves the deployed grid node in an indeterminate state. To retry a recovery after resetting the procedure, you must restore the node to a pre-installed state:

- · For VMware nodes, delete the deployed VM and then redeploy it.
- For StorageGRID appliance nodes, run "sgareinstall" on the node.
- . For Linux nodes, run "storagegrid node force-recovery node-name" on the Linux host.

Do you want to reset recovery?

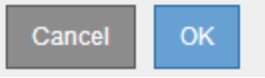

절차를 재설정한 후 복구를 재시도하려면 다음과 같이 노드를 사전 설치된 상태로 복원해야 합니다.

- \* VMware \*: 배포된 가상 그리드 노드를 삭제합니다. 그런 다음 복구를 다시 시작할 준비가 되면 노드를 다시 배포합니다.
- Linux\*: Linux 호스트에서 다음 명령을 실행하여 노드를 다시 시작합니다. storagegrid node forcerecovery *node-name*
- \* 어플라이언스\*: 절차를 재설정한 후 복구를 재시도하려면 를 실행하여 어플라이언스 노드를 사전 설치된 상태로 복원해야 합니다 sgareinstall 노드에서. 을 참조하십시오 "어플라이언스 재설치 준비(플랫폼 교체만 해당)".

아카이브 노드 장애에서 복구

아카이브 노드 장애에서 복구: 워크플로우

아카이브 노드 장애를 복구하려면 정확한 작업 시퀀스를 완료해야 합니다.

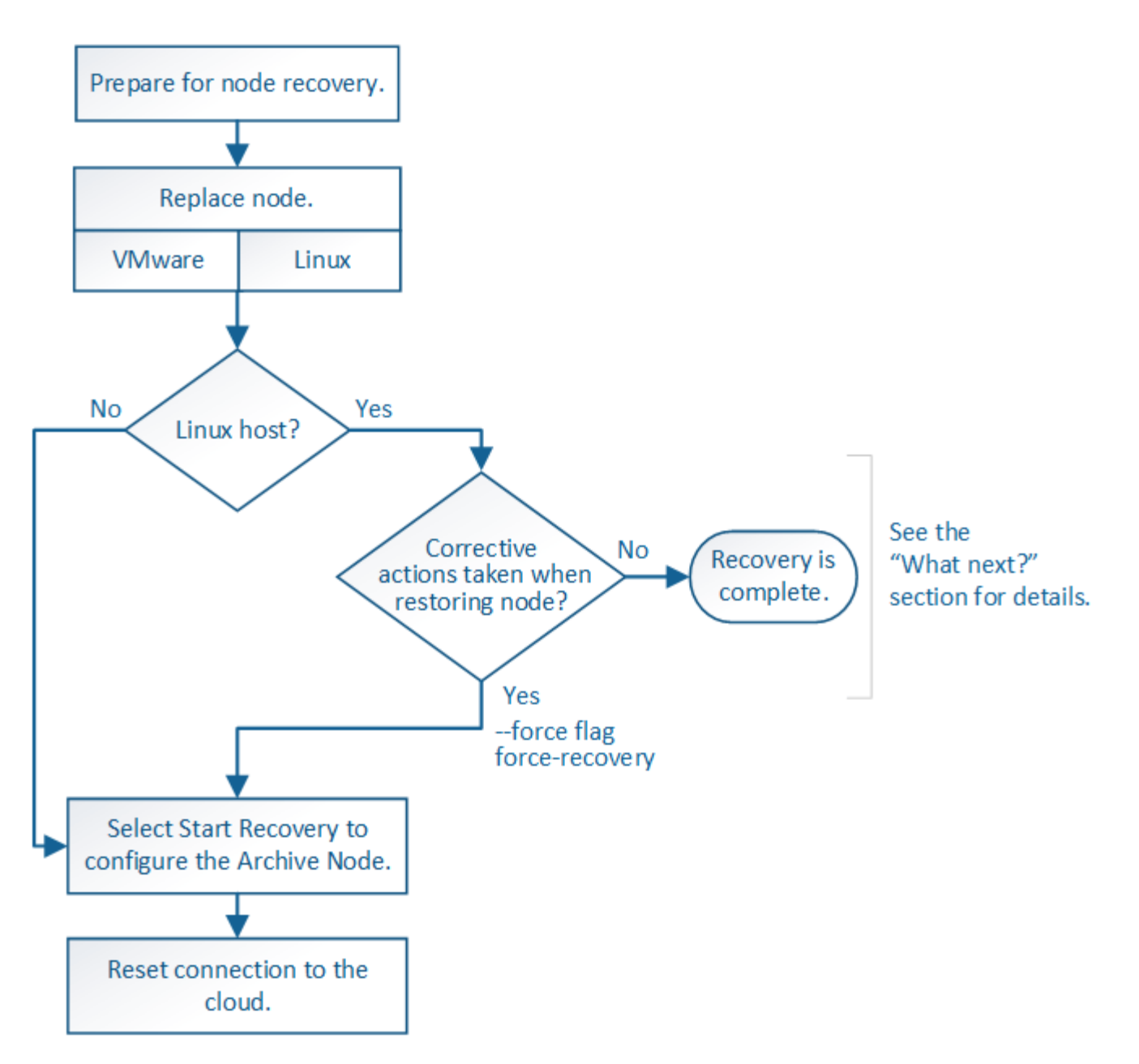

아카이브 노드 복구는 다음 문제의 영향을 받습니다.

• ILM 정책이 단일 복사본을 복제하도록 구성된 경우

개체의 단일 복사본을 만들기 위해 구성된 StorageGRID 시스템에서 아카이브 노드 장애가 발생하면 복구할 수 없는 데이터 손실이 발생할 수 있습니다. 오류가 발생하면 이러한 모든 개체가 손실되지만 StorageGRID 시스템을 ""정리""하고 데이터베이스에서 손실된 개체 정보를 제거하려면 복구 절차를 수행해야 합니다.

• 스토리지 노드 복구 중에 아카이브 노드 장애가 발생하는 경우

스토리지 노드 복구의 일부로 대량 검색을 처리하는 동안 아카이브 노드에서 장애가 발생하면 아카이브 노드에서 검색된 모든 오브젝트 데이터가 스토리지 노드로 복원되도록 객체 데이터의 복제본을 처음부터 스토리지 노드로 복구하려면 이 절차를 반복해야 합니다. 아카이브 노드를 복구하려면 먼저 노드를 교체해야 합니다.

플랫폼에 대한 노드 교체 절차를 선택해야 합니다. 노드를 교체하는 단계는 모든 유형의 그리드 노드에 대해 동일합니다.

| 플랫폼       | 절차를 참조하십시오                                                                                                    |
|-----------|----------------------------------------------------------------------------------------------------|
| VMware    | "VMware 노드를 교체합니다"                                                                                                    |
| 리눅스       | "Linux 노드를 교체합니다"                                                                                                    |
| 더 적합하였습니다 | NetApp에서 제공하는 OpenStack용 가상 머신 디스크 파일 및 스크립트는 더<br>이상 복구 작업을 지원하지 않습니다. OpenStack 배포에서 실행 중인 노드를<br>복구해야 하는 경우 Linux 운영 체제용 파일을 다운로드하십시오. 그런 다음 의<br>절차를 따릅니다 "Linux 노드 교체". |

복구 시작 을 선택하여 아카이브 노드를 구성합니다

아카이브 노드를 교체한 후 그리드 관리자에서 복구 시작 을 선택하여 새 노드를 장애가 발생한 노드에 대한 교체품으로 구성해야 합니다.

시작하기 전에

- 를 사용하여 그리드 관리자에 로그인했습니다 "지원되는 웹 브라우저".
- 유지 관리 또는 루트 액세스 권한이 있습니다.
- 프로비저닝 암호가 있습니다.
- 교체 노드를 구축하고 구성했습니다.
- 단계
- 1. Grid Manager에서 \* 유지보수 \* > \* 작업 \* > \* 복구 \* 를 선택합니다.
- 2. Pending Nodes 목록에서 복구할 그리드 노드를 선택합니다.

노드가 실패한 후 목록에 나타나지만 다시 설치되고 복구 준비가 될 때까지 노드를 선택할 수 없습니다.

- 3. Provisioning Passphrase \* 를 입력합니다.
- 4. 복구 시작 \* 을 클릭합니다.

#### Recovery

Select the failed grid node to recover, enter your provisioning passphrase, and then click Start Recovery to begin the recovery procedure.

| Pen | ıdin | αN | odes |
|-----|------|----|------|
|     |      |    |      |

|     |                   |           |        |         |    |             | Search | Q              |
|-----|-------------------|-----------|--------|---------|----|-------------|--------|----------------|
|     | Name 1            | IPv4 Add  | ress 👫 | State   | 41 | Recoverable |        | 41             |
| ۲   | 104-217-S1        | 10.96.104 | .217   | Unknown |    |             | 1      |                |
|     |                   |           |        |         |    |             |        |                |
|     |                   |           |        |         |    |             |        |                |
| Pas | sphrase           |           |        |         |    |             |        |                |
|     |                   |           |        |         |    |             |        |                |
|     | Provisioning Pass | onrase    | •••••  |         |    |             |        |                |
|     |                   |           |        |         |    |             |        | Start Recovery |

5. 복구 그리드 노드 테이블에서 복구 진행률을 모니터링합니다.

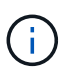

복구 절차가 실행되는 동안 \* Reset \* 을 클릭하여 새 복구를 시작할 수 있습니다. 프로시저를 재설정하면 노드가 결정되지 않은 상태로 남아 있음을 나타내는 대화 상자가 나타납니다.

## Info

#### Reset Recovery

Resetting the recovery procedure leaves the deployed grid node in an indeterminate state. To retry a recovery after resetting the procedure, you must restore the node to a pre-installed state:

- · For VMware nodes, delete the deployed VM and then redeploy it.
- For StorageGRID appliance nodes, run "sgareinstall" on the node.
- · For Linux nodes, run "storagegrid node force-recovery node-name" on the Linux host.

Do you want to reset recovery?

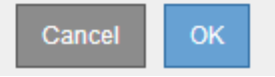

절차를 재설정한 후 복구를 재시도하려면 다음과 같이 노드를 사전 설치된 상태로 복원해야 합니다.

- \* VMware \*: 배포된 가상 그리드 노드를 삭제합니다. 그런 다음 복구를 다시 시작할 준비가 되면 노드를 다시 배포합니다.
- Linux\*: Linux 호스트에서 다음 명령을 실행하여 노드를 다시 시작합니다. storagegrid node forcerecovery node-name

클라우드에 아카이브 노드 연결을 재설정합니다

S3 API를 통해 클라우드를 대상으로 하는 아카이브 노드를 복구한 후 연결을 재설정하려면 구성

설정을 수정해야 합니다. 보관 노드가 객체 데이터를 검색할 수 없는 경우 아웃바운드 복제 상태(ORSU) 경보가 트리거됩니다.

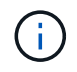

아카이브 노드가 TSM 미들웨어를 통해 외부 스토리지에 연결되면 노드가 자동으로 재설정되므로 다시 구성할 필요가 없습니다.

시작하기 전에

를 사용하여 그리드 관리자에 로그인했습니다 "지원되는 웹 브라우저".

단계

1. 지원 \* > \* 도구 \* > \* 그리드 토폴로지 \* 를 선택합니다.

2. Archive Node \* > \* ARC \* > \* Target \* 을 선택합니다.

3. 잘못된 값을 입력하여 \* 액세스 키 \* 필드를 편집하고 \* 변경 내용 적용 \* 을 클릭합니다.

4. 올바른 값을 입력하여 \* 액세스 키 \* 필드를 편집하고 \* 변경 내용 적용 \* 을 클릭합니다.

### 모든 그리드 노드 유형: VMware 노드 교체

VMware에서 호스팅되어 장애가 발생한 StorageGRID 노드를 복구하면 장애가 발생한 노드를 제거하고 복구 노드를 배포합니다.

#### 시작하기 전에

가상 머신을 복구할 수 없으며 교체해야 한다고 판단했습니다.

이 작업에 대해

먼저 VMware vSphere Web Client를 사용하여 장애가 발생한 그리드 노드와 연결된 가상 머신을 제거합니다. 그런 다음 새 가상 시스템을 구축할 수 있습니다.

이 절차는 그리드 노드 복구 프로세스의 한 단계일 뿐입니다. 노드 제거 및 구축 절차는 관리 노드, 스토리지 노드, 게이트웨이 노드 및 아카이브 노드를 비롯한 모든 VMware 노드에서 동일합니다.

단계

- 1. VMware vSphere Web Client에 로그인합니다.
- 2. 장애가 발생한 그리드 노드 가상 시스템으로 이동합니다.
- 3. 복구 노드를 구축하는 데 필요한 모든 정보를 기록해 둡니다.

a. 가상 컴퓨터를 마우스 오른쪽 단추로 클릭하고 \* 설정 편집 \* 탭을 선택한 다음 사용 중인 설정을 확인합니다.

b. 그리드 노드 네트워크 설정을 보고 기록하려면 \* vApp Options \* 탭을 선택합니다.

- 장애가 발생한 그리드 노드가 스토리지 노드인 경우 데이터 저장에 사용되는 가상 하드 디스크가 손상되지 않았는지 확인하고 복구된 그리드 노드에 다시 연결할 수 있도록 보존합니다.
- 5. 가상 머신의 전원을 끕니다.
- 6. 가상 머신을 삭제하려면 \* Actions \* > \* All vCenter Actions \* > \* Delete from Disk \* 를 선택합니다.
- 7. 새 가상 시스템을 교체 노드로 구축하고 하나 이상의 StorageGRID 네트워크에 연결합니다. 자세한 지침은 을 참조하십시오 "StorageGRID 노드를 가상 시스템으로 구축".

노드를 배포할 때 선택적으로 노드 포트를 재매핑하거나 CPU 또는 메모리 설정을 늘릴 수 있습니다.

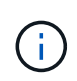

새 노드를 구축한 후 스토리지 요구 사항에 따라 새 가상 디스크를 추가하거나, 이전에 제거한 장애가 발생한 그리드 노드에서 보존된 가상 하드 디스크를 다시 연결하거나, 둘 다 다시 연결할 수 있습니다.

8. 복구할 노드 유형에 따라 노드 복구 절차를 완료합니다.

| 노드 유형입니다         | 로 이동합니다                                        |
|------------------|------------------------------------------------|
| 기본 관리자 노드        | "대체 운영 관리자 노드를 구성합니다"                          |
| 운영 관리자 노드가 아닌 노드 | "복구 시작 을 선택하여 비 기본 관리 노드를 구성합니다"               |
| 게이트웨이 노드         | "Start Recovery(복구 시작) 를 선택하여 게이트웨이 노드를 구성합니다" |
| 스토리지 노드          | "복구 시작 을 선택하여 스토리지 노드를 구성합니다"                  |
| 아카이브 노드          | "복구 시작 을 선택하여 아카이브 노드를 구성합니다"                  |

## 모든 그리드 노드 유형: Linux 노드 교체

모든 그리드 노드 유형: Linux 노드 교체

장애가 발생하여 하나 이상의 새로운 물리적 또는 가상 호스트를 구축해야 하거나 기존 호스트에 Linux를 재설치해야 하는 경우 그리드 노드를 복구하기 전에 대체 호스트를 배포하고 구성하십시오. 이 절차는 모든 유형의 그리드 노드에 대한 그리드 노드 복구 프로세스의 한 단계입니다.

"'Linux'는 Red Hat ® Enterprise Linux ®, Ubuntu ®, CentOS 또는 Debian ® 배포를 의미합니다. 를 사용합니다 "NetApp 상호 운용성 매트릭스 툴(IMT)" 를 클릭하여 지원되는 버전 목록을 가져옵니다.

이 절차는 소프트웨어 기반 스토리지 노드, 운영 또는 비운영 관리 노드, 게이트웨이 노드 또는 아카이브 노드 복구 프로세스의 한 단계로만 수행됩니다. 복구 중인 그리드 노드의 유형에 관계없이 단계가 동일합니다.

물리적 또는 가상 Linux 호스트에서 둘 이상의 그리드 노드가 호스팅되는 경우, 순서에 관계없이 그리드 노드를 복구할 수 있습니다. 그러나 운영 관리자 노드가 있는 경우 먼저 복구하면 다른 그리드 노드의 복구가 운영 관리자 노드에 연락하여 복구를 등록하려고 할 때 지연되는 것을 방지할 수 있습니다.

새 Linux 호스트를 배포합니다

몇 가지 예외가 있을 경우 초기 설치 프로세스 중에 했던 것처럼 새 호스트를 준비합니다.

물리적 또는 가상 Linux 호스트를 새로 배포하거나 다시 설치하려면 Linux 운영 체제에 대한 StorageGRID 설치 지침에 따라 호스트를 준비하는 절차를 따르십시오.

- "Linux 설치(Red Hat Enterprise Linux 또는 CentOS)"
- "Linux(Ubuntu 또는 Debian) 설치"

이 절차에는 다음 작업을 수행하는 단계가 포함됩니다.

- 1. Linux를 설치합니다.
- 2. 호스트 네트워크를 구성합니다.
- 3. 호스트 스토리지를 구성합니다.
- 4. 컨테이너 엔진을 장착하십시오.
- 5. StorageGRID 호스트 서비스를 설치합니다.

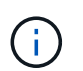

설치 지침에서 ""StorageGRID 호스트 서비스 설치"" 작업을 완료한 후 중지합니다. "구축 그리드 노드" 작업을 시작하지 마십시오.

이 단계를 수행할 때 다음 중요 지침을 참고하십시오.

- 원래 호스트에서 사용한 것과 동일한 호스트 인터페이스 이름을 사용해야 합니다.
- 공유 스토리지를 사용하여 StorageGRID 노드를 지원하거나 의 일부 또는 전체 드라이브 또는 SSD를 장애가 발생한 노드에서 교체 노드로 이동한 경우 원래 호스트에 있던 것과 동일한 스토리지 매핑을 다시 설정해야 합니다. 예를 들어 에서 WWID 및 별칭을 사용한 경우 /etc/multipath.conf 설치 지침에서 권장하는 대로 에서 동일한 별칭/WWID 쌍을 사용해야 합니다 /etc/multipath.conf 교체 호스트에서
- StorageGRID 노드에서 NetApp ONTAP 시스템에서 할당된 스토리지를 사용하는 경우 볼륨에 FabricPool 계층화 정책이 활성화되어 있지 않은지 확인합니다. StorageGRID 노드와 함께 사용되는 볼륨에 대해 FabricPool 계층화를 사용하지 않도록 설정하면 문제 해결과 스토리지 작업이 간소화됩니다.

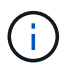

FabricPool를 사용하여 StorageGRID 관련 데이터를 StorageGRID 자체로 계층화하지 마십시오. StorageGRID 데이터를 StorageGRID로 다시 계층화하면 문제 해결과 운영 복잡성이 늘어납니다.

### 그리드 노드를 호스트에 복구합니다

장애가 발생한 그리드 노드를 새 Linux 호스트로 복원하려면 다음 단계를 수행하여 노드 구성 파일을 복원합니다.

- 노드를 복원 및 확인합니다 노드 구성 파일을 복구합니다. 새 설치의 경우 호스트에 설치할 각 그리드 노드에 대한 노드 구성 파일을 만듭니다. 그리드 노드를 대체 호스트로 복원할 때 장애가 발생한 모든 그리드 노드에 대한 노드 구성 파일을 복구하거나 교체합니다.
- 2. StorageGRID 호스트 서비스를 시작합니다.
- 3. 필요에 따라 시작하지 못한 노드를 복구합니다.

이전 호스트에서 보존한 블록 스토리지 볼륨이 있는 경우 추가 복구 절차를 수행해야 할 수 있습니다. 이 섹션의 명령을 사용하면 필요한 추가 절차를 결정할 수 있습니다.

그리드 노드 복원 및 검증

장애가 발생한 그리드 노드에 대해 그리드 구성 파일을 복원한 다음 그리드 구성 파일의 유효성을 검사하고 오류를 해결해야 합니다.

이 작업에 대해

호스트에 있어야 하는 모든 그리드 노드를 가져올 수 있습니다(있는 경우) /var/local 이전 호스트에 장애가
발생하여 볼륨이 손실되지 않았습니다. 예를 들면, 입니다 /var/local Linux 운영 체제의 StorageGRID 설치 지침에 설명된 대로 StorageGRID 시스템 데이터 볼륨에 공유 스토리지를 사용한 경우에도 볼륨이 존재할 수 있습니다. 노드를 가져오면 해당 노드 구성 파일이 호스트에 복구됩니다.

누락된 노드를 가져올 수 없는 경우 그리드 구성 파일을 다시 생성해야 합니다.

그런 다음 그리드 구성 파일을 확인하고 StorageGRID를 다시 시작하기 전에 발생할 수 있는 네트워킹 또는 스토리지 문제를 해결해야 합니다. 노드에 대한 구성 파일을 다시 생성할 때 복구 중인 노드에 사용된 교체 노드에 대해 동일한 이름을 사용해야 합니다.

의 위치에 대한 자세한 내용은 설치 지침을 참조하십시오 /var/local 노드의 볼륨.

- "Red Hat Enterprise Linux 또는 CentOS를 설치합니다"
- "Ubuntu 또는 Debian을 설치합니다"

# 단계

1. 복구된 호스트의 명령줄에서 현재 구성된 모든 StorageGRID 그리드 노드를 나열합니다.sudo storagegrid node list

그리드 노드가 구성되어 있지 않으면 출력이 없습니다. 일부 그리드 노드가 구성된 경우 다음과 같은 형식으로 출력이 예상됩니다.

| Name     | Metadata-Volume                 |
|----------|---------------------------------|
|          |                                 |
| dcl-adml | /dev/mapper/sgws-adm1-var-local |
| dc1-gw1  | /dev/mapper/sgws-gw1-var-local  |
| dc1-sn1  | /dev/mapper/sgws-sn1-var-local  |
| dcl-arcl | /dev/mapper/sgws-arc1-var-local |
|          |                                 |

호스트에 구성해야 하는 일부 또는 모든 그리드 노드가 나열되지 않은 경우 누락된 그리드 노드를 복원해야 합니다.

- 2. 가 있는 그리드 노드를 가져옵니다 /var/local 볼륨:
  - a. 가져올 각 노드에 대해 다음 명령을 실행합니다.sudo storagegrid node import node-varlocal-volume-path

를 클릭합니다 storagegrid node import 명령이 마지막으로 실행된 호스트에서 타겟 노드가 완전히 종료된 경우에만 성공합니다. 그렇지 않으면 다음과 유사한 오류가 발생합니다.

This node (node-name) appears to be owned by another host (UUID host-uuid).

Use the --force flag if you are sure import is safe.

a. 다른 호스트가 소유하는 노드에 대한 오류가 표시되는 경우 로 명령을 다시 실행합니다 --force 가져오기를 완료하는 플래그:sudo storagegrid --force node import node-var-local-volume-path

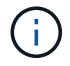

와 함께 가져온 모든 노드 --force 플래그는 에 설명된 대로 그리드에 다시 참가하기 전에 추가 복구 단계가 필요합니다 "다음 단계: 필요한 경우 추가 복구 단계를 수행합니다".

- 3. 가 없는 그리드 노드의 경우 /var/local 볼륨을 생성한 후 노드의 구성 파일을 다시 생성하여 호스트에 복구합니다. 자세한 내용은 다음을 참조하십시오.
  - "Red Hat Enterprise Linux 또는 CentOS용 노드 구성 파일을 생성합니다"
  - ° "Ubuntu 또는 Debian용 노드 구성 파일을 만듭니다"

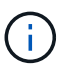

노드에 대한 구성 파일을 다시 생성할 때 복구 중인 노드에 사용된 교체 노드에 대해 동일한 이름을 사용해야 합니다. Linux 배포의 경우 구성 파일 이름에 노드 이름이 포함되어 있는지 확인합니다. 가능하면 동일한 네트워크 인터페이스, 블록 장치 매핑 및 IP 주소를 사용해야 합니다. 이러한 관행은 복구 중에 노드로 복사해야 하는 데이터 양을 최소화하여 복구 속도가 크게 향상되도록 합니다(경우에 따라 몇 주가 아닌 몇 분).

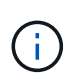

새 블록 디바이스(StorageGRID 노드에서 이전에 사용하지 않았던 디바이스)를 로 시작하는 구성 변수의 값으로 사용하는 경우 BLOCK\_DEVICE\_노드에 대한 구성 파일을 다시 생성할 때 의 지침을 따릅니다 누락된 블록 장치 오류를 수정합니다.

4. 복구된 호스트에서 다음 명령을 실행하여 모든 StorageGRID 노드를 나열합니다.

sudo storagegrid node list

5. StorageGRID 노드 목록 출력에 이름이 표시된 각 그리드 노드에 대한 노드 구성 파일의 유효성을 검사합니다.

sudo storagegrid node validate node-name

StorageGRID 호스트 서비스를 시작하기 전에 오류 또는 경고를 해결해야 합니다. 다음 섹션에서는 복구 중에 특별한 의미가 있을 수 있는 오류에 대해 자세히 설명합니다.

누락된 네트워크 인터페이스 오류를 수정합니다

호스트 네트워크가 올바르게 구성되지 않았거나 이름의 철자가 틀린 경우 StorageGRID가 에 지정된 매핑을 확인할 때 오류가 발생합니다 /etc/storagegrid/nodes/node-name.conf 파일.

이 패턴과 일치하는 오류 또는 경고가 나타날 수 있습니다.

```
Checking configuration file /etc/storagegrid/nodes/<node-name>.conf for
node <node-name>...
ERROR: <node-name>: GRID_NETWORK_TARGET = <host-interface-name>
<node-name>: Interface <host-interface-name>' does not exist
```

그리드 네트워크, 관리 네트워크 또는 클라이언트 네트워크에 대한 오류가 보고될 수 있습니다. 이 오류는 를 의미합니다 /etc/storagegrid/nodes/node-name.conf 파일은 표시된 StorageGRID 네트워크를 라는 호스트 인터페이스에 매핑합니다 `host-interface-name`하지만 현재 호스트에는 이 이름의 인터페이스가 없습니다.

이 오류가 발생하면 의 단계를 완료했는지 확인합니다 "새 Linux 호스트를 배포합니다". 원래 호스트에서 사용된 모든 호스트 인터페이스에 동일한 이름을 사용합니다.

```
노드 구성 파일과 일치하도록 호스트 인터페이스의 이름을 지정할 수 없는 경우 노드 구성 파일을 편집하고
GRID_NETWORK_TARGET, ADMIN_NETWORK_TARGET 또는 CLIENT_NETWORK_TARGET의 값을
```

변경하여 기존 호스트 인터페이스와 일치시킬 수 있습니다.

호스트 인터페이스가 적절한 물리적 네트워크 포트 또는 VLAN에 대한 액세스를 제공하고 인터페이스가 Bond 또는 Bridge 장치를 직접 참조하지 않는지 확인합니다. 호스트의 연결 디바이스 위에 VLAN(또는 기타 가상 인터페이스)을 구성하거나 브리지 및 가상 이더넷(veth) 쌍을 사용해야 합니다.

누락된 블록 장치 오류를 수정합니다

시스템은 복구된 각 노드가 유효한 블록 디바이스 특수 파일 또는 블록 디바이스 특수 파일에 대한 유효한 소프트링크에 매핑되는지 확인합니다. StorageGRID가 에서 잘못된 매핑을 발견한 경우 /etc/storagegrid/nodes/nodename.conf 파일, 누락된 블록 장치 오류가 표시됩니다.

이 패턴과 일치하는 오류가 발생하는 경우:

Checking configuration file /etc/storagegrid/nodes/<node-name>.conf for node <node-name>... ERROR: <node-name>: BLOCK\_DEVICE\_PURPOSE = <path-name> <node-name>: <path-name> does not exist

그것은 을 의미합니다 /etc/storagegrid/nodes/node-name.conf 에 대해 \_node-name\_에서 사용하는 블록 디바이스를 매핑합니다 PURPOSE Linux 파일 시스템에서 지정된 경로 이름으로 지정되지만 해당 위치에 유효한 블록 디바이스 특수 파일 또는 블록 디바이스 특수 파일에 대한 소프트링크가 없습니다.

의 단계를 완료했는지 확인합니다 "새 Linux 호스트를 배포합니다". 원래 호스트에서 사용된 것과 동일한 영구 디바이스 이름을 모든 블록 디바이스에 사용합니다.

누락된 블록 디바이스 특수 파일을 복구하거나 다시 생성할 수 없는 경우 적절한 크기 및 스토리지 범주의 새 블록 디바이스를 할당하고 노드 구성 파일을 편집하여 의 값을 변경할 수 있습니다 BLOCK\_DEVICE\_PURPOSE 새 블록 장치 특수 파일을 가리킵니다.

Linux 운영 체제의 표를 사용하여 적절한 크기 및 스토리지 범주를 확인합니다.

- "Red Hat Enterprise Linux 또는 CentOS에 대한 스토리지 및 성능 요구 사항"
- "Ubuntu 또는 Debian에 대한 스토리지 및 성능 요구 사항"

블록 디바이스 교체를 진행하기 전에 호스트 스토리지 구성에 대한 권장 사항을 검토하십시오.

- "Red Hat Enterprise Linux 또는 CentOS용 호스트 스토리지를 구성합니다"
- "Ubuntu 또는 Debian용 호스트 스토리지를 구성합니다"

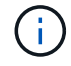

로 시작하는 구성 파일 변수에 대해 새 블록 스토리지 디바이스를 제공해야 하는 경우 BLOCK\_DEVICE\_ 장애가 발생한 호스트에서 원래 블록 디바이스가 손실되었기 때문에 추가 복구 절차를 시도하기 전에 새 블록 디바이스의 형식이 지정되지 않았는지 확인하십시오. 공유 스토리지를 사용 중이고 새 볼륨을 생성한 경우 새 블록 디바이스의 포맷이 해제됩니다. 확실하지 않은 경우 새 블록 스토리지 디바이스 특수 파일에 대해 다음 명령을 실행합니다. 새 블록 스토리지 디바이스에 대해서만 다음 명령을 실행합니다. 블록 스토리지에 복구 중인 노드에 대한 유효한 데이터가 계속 포함되어 있다고 생각되면 이 명령을 실행하지 마십시오. 디바이스의 데이터가 모두 손실됩니다.

sudo dd if=/dev/zero of=/dev/mapper/my-block-device-name bs=1G count=1

StorageGRID 호스트 서비스를 시작합니다

StorageGRID 노드를 시작하고 호스트를 재부팅한 후 다시 시작하려면 StorageGRID 호스트 서비스를 설정하고 시작해야 합니다.

단계

1. 각 호스트에서 다음 명령을 실행합니다.

sudo systemctl enable storagegrid
sudo systemctl start storagegrid

2. 다음 명령을 실행하여 구축이 진행되고 있는지 확인합니다.

sudo storagegrid node status node-name

3. 노드 중 하나라도 "Not Running" 또는 "Snapfed" 상태가 반환되면 다음 명령을 실행합니다.

sudo storagegrid node start node-name

 이전에 StorageGRID 호스트 서비스를 설정 및 시작한 경우(또는 서비스가 활성화 및 시작되었는지 확실하지 않은 경우) 다음 명령을 실행합니다.

sudo systemctl reload-or-restart storagegrid

정상적으로 시작하지 못한 노드를 복구합니다

StorageGRID 노드가 그리드에 정상적으로 다시 연결되지 않고 복구 가능으로 표시되지 않으면 손상된 것일 수 있습니다. 노드를 복구 모드로 강제 전환할 수 있습니다.

단계

1. 노드의 네트워크 구성이 올바른지 확인합니다.

잘못된 네트워크 인터페이스 매핑이나 잘못된 그리드 네트워크 IP 주소 또는 게이트웨이로 인해 노드가 그리드에 다시 연결되지 않았을 수 있습니다.

2. 네트워크 구성이 올바른 경우 를 실행합니다 force-recovery 명령:

sudo storagegrid node force-recovery node-name

3. 노드에 대해 추가 복구 단계를 수행합니다. 을 참조하십시오 "다음 단계: 필요한 경우 추가 복구 단계를 수행합니다".

다음 단계: 필요한 경우 추가 복구 단계를 수행합니다

교체 호스트에서 StorageGRID 노드를 실행하기 위해 수행한 작업에 따라 각 노드에 대해 추가 복구 단계를 수행해야 할 수도 있습니다.

노드 복구는 Linux 호스트를 교체하거나 장애가 발생한 그리드 노드를 새 호스트로 복구하는 동안 수정 조치를 취할 필요가 없는 경우에 완료됩니다.

수정 조치 및 다음 단계

노드 교체 중에 다음 수정 조치 중 하나를 수행해야 할 수 있습니다.

- 을 사용해야 했습니다 --force 노드를 가져오려면 플래그를 지정합니다.
- 모든 에 대해 <PURPOSE>, 의 값 BLOCK\_DEVICE\_<PURPOSE> 구성 파일 변수는 호스트 장애 전과 동일한 데이터가 포함되지 않은 블록 디바이스를 나타냅니다.
- 발급되었습니다 storagegrid node force-recovery *node-name* 를 선택합니다.
- 새 차단 장치를 추가했습니다.

이러한 수정 조치 \* 중 \* 하나를 수행한 경우 추가 복구 단계를 수행해야 합니다.

| 복구 유형입니다                                                                                                    | 다음 단계                                                |
|----------------------------------------------------------------------------------------------------|------------------------------------------------------|
| 기본 관리자 노드                                                                                                    | "대체 운영 관리자 노드를 구성합니다"                                |
| 운영 관리자 노드가 아닌 노드                                                                                                    | "복구 시작 을 선택하여 비 기본 관리<br>노드를 구성합니다"                  |
| 게이트웨이 노드                                                                                                    | "Start Recovery(복구 시작) 를<br>선택하여 게이트웨이 노드를<br>구성합니다" |
| 아카이브 노드                                                                                                    | "복구 시작 을 선택하여 아카이브<br>노드를 구성합니다"                     |
| 스토리지 노드(소프트웨어 기반):<br>• 을 사용해야 하는 경우force 노드를 가져오기 위한 플래그 또는<br>사용자가 발행했습니다 storagegrid node force-recovery<br>node-name<br>• 전체 노드를 다시 설치해야 하거나 /var/local을 복원해야 하는 경우 | "복구 시작 을 선택하여 스토리지<br>노드를 구성합니다"                     |

| 복구 유형입니다                                                                                                    | 다음 단계                               |
|----------------------------------------------------------------------------------------------------|-------------------------------------|
| 스토리지 노드(소프트웨어 기반):                                                                                                    | "시스템 드라이브가 손상되지 않은<br>스토리지 볼륨 장애로부터 |
| • 새 차단 장치를 추가한 경우                                                                                                    | 복구합니다"                              |
| • 있는 경우 <purpose>, 의 값 BLOCK_DEVICE_<purpose> 구성 파일<br/>변수는 호스트 장애 전과 동일한 데이터가 포함되지 않은 블록 디바이스를<br/>나타냅니다.</purpose></purpose> |                                     |

장애가 발생한 노드를 서비스 어플라이언스로 교체합니다

장애가 발생한 노드를 서비스 어플라이언스로 교체: 개요

SG100 또는 SG1000 서비스 어플라이언스를 사용하여 장애가 발생한 게이트웨이 노드, 장애가 발생한 비 기본 관리 노드 또는 VMware, Linux 호스트 또는 서비스 어플라이언스에서 호스팅되는 실패한 운영 관리 노드를 복구할 수 있습니다. 이 절차는 그리드 노드 복구 절차의 한 단계입니다.

시작하기 전에

- 다음 상황 중 하나가 참인 것으로 판단했습니다.
  - <sup>•</sup> 노드를 호스팅하는 가상 머신을 복구할 수 없습니다.
  - <sup>•</sup> 그리드 노드의 물리적 또는 가상 Linux 호스트에 장애가 발생하여 교체해야 합니다.
  - <sup>•</sup> 그리드 노드를 호스팅하는 서비스 어플라이언스를 교체해야 합니다.
- 서비스 어플라이언스의 StorageGRID 어플라이언스 설치 프로그램 버전이 StorageGRID 시스템의 소프트웨어 버전과 일치하는지 확인했습니다. 을 참조하십시오 "StorageGRID 어플라이언스 설치 프로그램 버전을 확인하고 업그레이드합니다".

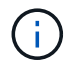

SG100과 SG1000 서비스 어플라이언스를 같은 사이트에 배포하지 마십시오. 성능을 예측할 수 없습니다.

이 작업에 대해

다음과 같은 경우 SG100 또는 SG1000 서비스 어플라이언스를 사용하여 장애가 발생한 그리드 노드를 복구할 수 있습니다.

- 장애가 발생한 노드가 VMware 또는 Linux(에서 호스팅되었습니다"플랫폼 변경")
- 장애가 발생한 노드가 서비스 어플라이언스(에서 호스팅되었습니다"플랫폼 교체")

서비스 어플라이언스 설치(플랫폼 변경 전용)

VMware 또는 Linux 호스트에서 호스팅되는 장애가 발생한 그리드 노드를 복구하는 경우 교체 노드에 대해 서비스 어플라이언스를 사용하는 경우, 먼저 장애가 발생한 노드와 동일한 노드 이름(시스템 이름)을 사용하여 새 어플라이언스 하드웨어를 설치해야 합니다.

시작하기 전에

장애가 발생한 노드에 대한 다음 정보가 있습니다.

- \* 노드 이름 \*: 서비스 어플라이언스는 장애가 발생한 노드와 동일한 노드 이름을 사용하여 설치해야 합니다. 노드 이름은 호스트 이름(시스템 이름)입니다.
- \* IP 주소 \*: 서비스 어플라이언스에 장애가 발생한 노드와 동일한 IP 주소를 할당할 수 있습니다. 이는 기본 설정 옵션이며, 각 네트워크에서 사용되지 않은 새 IP 주소를 선택할 수 있습니다.

이 작업에 대해

VMware 또는 Linux에서 호스팅되어 서비스 어플라이언스에서 호스팅되는 노드로 대체되는 장애가 발생한 노드를 복구하는 경우에만 이 절차를 수행하십시오.

단계

- 1. 새 SG100 또는 SG1000 서비스 어플라이언스 설치 지침을 따르십시오. 을 참조하십시오 "하드웨어 설치를 빠르게 시작합니다".
- 2. 노드 이름을 묻는 메시지가 표시되면 장애가 발생한 노드의 노드 이름을 사용합니다.

어플라이언스 재설치 준비(플랫폼 교체만 해당)

서비스 어플라이언스에서 호스팅되는 그리드 노드를 복구할 때는 먼저 StorageGRID 소프트웨어 재설치를 위한 어플라이언스를 준비해야 합니다.

서비스 어플라이언스에서 호스팅되는 장애가 발생한 노드를 교체하는 경우에만 이 절차를 수행합니다. 장애가 발생한 노드가 원래 VMware 또는 Linux 호스트에서 호스팅되는 경우 다음 단계를 수행하지 마십시오.

단계

- 1. 장애가 발생한 그리드 노드에 로그인합니다.
  - a. 다음 명령을 입력합니다. ssh admin@grid node IP
  - b. 에 나열된 암호를 입력합니다 Passwords.txt 파일.
  - C. 루트로 전환하려면 다음 명령을 입력합니다. su -
  - d. 에 나열된 암호를 입력합니다 Passwords.txt 파일.

루트로 로그인하면 프롬프트가 에서 변경됩니다 \$ 를 선택합니다 #.

- 2. StorageGRID 소프트웨어 설치를 위해 어플라이언스를 준비합니다. 입력: sgareinstall
- 3. 계속할 것인지 묻는 메시지가 나타나면 다음을 입력합니다. y

어플라이언스가 재부팅되고 SSH 세션이 종료됩니다. StorageGRID 어플라이언스 설치 프로그램을 사용할 수 있게 되기까지 일반적으로 5분이 걸리지만 경우에 따라 최대 30분까지 기다려야 할 수도 있습니다.

서비스 어플라이언스가 재설정되고 그리드 노드의 데이터에 더 이상 액세스할 수 없습니다. 원래 설치 프로세스 중에 구성된 IP 주소는 그대로 유지되지만 절차가 완료되면 이를 확인하는 것이 좋습니다.

를 실행한 후 sgareinstall 명령, StorageGRID가 프로비저닝된 모든 계정, 암호 및 SSH 키가 제거되고 새 호스트 키가 생성됩니다.

서비스 어플라이언스에서 소프트웨어 설치를 시작합니다

SG100 또는 SG1000 서비스 어플라이언스에 게이트웨이 노드 또는 관리 노드를 설치하려면

# 어플라이언스에 포함된 StorageGRID 어플라이언스 설치 프로그램을 사용합니다.

시작하기 전에

- 이 어플라이언스는 랙에 설치되고 네트워크에 연결되고 전원이 켜집니다.
- 네트워크 링크 및 IP 주소는 StorageGRID 어플라이언스 설치 프로그램을 사용하여 어플라이언스에 대해 구성됩니다.
- 게이트웨이 노드 또는 비 기본 관리 노드를 설치하는 경우 StorageGRID 그리드에 대한 기본 관리 노드의 IP 주소를 알 수 있습니다.
- StorageGRID 어플라이언스 설치 프로그램의 IP 구성 페이지에 나열된 모든 그리드 네트워크 서브넷은 기본 관리 노드의 그리드 네트워크 서브넷 목록에 정의됩니다.

을 참조하십시오 "하드웨어 설치를 빠르게 시작합니다".

- 을(를) 사용하고 있습니다 "지원되는 웹 브라우저".
- 어플라이언스에 할당된 IP 주소 중 하나가 있습니다. 관리 네트워크, 그리드 네트워크 또는 클라이언트 네트워크의 IP 주소를 사용할 수 있습니다.
- 기본 관리자 노드를 설치하는 경우 이 버전의 StorageGRID에 대한 Ubuntu 또는 Debian 설치 파일을 사용할 수 있습니다.

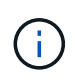

최신 버전의 StorageGRID 소프트웨어는 제조 과정에서 서비스 어플라이언스에 사전 로드되어 있습니다. 사전 로드된 소프트웨어 버전이 StorageGRID 배포에서 사용 중인 버전과 일치하면 설치 파일이 필요하지 않습니다.

이 작업에 대해

SG100 또는 SG1000 서비스 어플라이언스에 StorageGRID 소프트웨어를 설치하려면:

- 기본 관리 노드의 경우 노드 이름을 지정한 다음 적절한 소프트웨어 패키지를 업로드합니다(필요한 경우).
- 비 기본 관리 노드 또는 게이트웨이 노드의 경우 기본 관리 노드의 IP 주소와 노드 이름을 지정하거나 확인합니다.
- 설치를 시작하고 볼륨이 구성되고 소프트웨어가 설치될 때까지 기다립니다.
- 프로세스가 중간에 진행되면 설치가 일시 중지됩니다. 설치를 다시 시작하려면 그리드 관리자에 로그인하고 보류 중인 노드를 장애 발생 노드의 대체용으로 구성해야 합니다.
- 노드를 구성한 후에는 어플라이언스 설치 프로세스가 완료되고 어플라이언스가 재부팅됩니다.

단계

1. 브라우저를 열고 SG100 또는 SG1000 서비스 어플라이언스의 IP 주소 중 하나를 입력합니다.

https://Controller\_IP:8443

StorageGRID 어플라이언스 설치 관리자 홈 페이지가 나타납니다.

| Home Configu     | ure Networking 👻    | Configure Hardware 🕶 | Monitor Installation | Advanced 👻 |  |
|------------------|---------------------|----------------------|----------------------|------------|--|
| Home             |                     |                      |                      |            |  |
|                  |                     |                      |                      |            |  |
| Node type        | Gateway             | •                    |                      |            |  |
| Node name        | NetApp-SGA          |                      |                      |            |  |
|                  | Cancel              |                      |                      |            |  |
|                  | SAVE                |                      |                      |            |  |
| Primary Admin N  | ode connection      |                      |                      |            |  |
| Enable Admin     | $\checkmark$        |                      |                      |            |  |
| Node discovery   | Uncheck to manua    | ally enter           |                      |            |  |
|                  | the Primary Admir   | n Node IP            |                      |            |  |
| Connection state | Admin Node disco    | overy is in          |                      |            |  |
|                  | progress            |                      |                      |            |  |
|                  | Cance)              |                      |                      |            |  |
|                  | Stille              |                      |                      |            |  |
| Installation     |                     |                      |                      |            |  |
|                  |                     |                      |                      |            |  |
| Current state    | Unable to start ins | tallation.           |                      |            |  |
|                  | the Fullin House    |                      |                      |            |  |
|                  | is not ready.       |                      |                      |            |  |

- 2. 기본 관리 노드를 설치하려면:
  - a. 이 노드 섹션의 \* 노드 유형 \* 에서 \* 기본 관리자 \* 를 선택합니다.
  - b. Node Name \* 필드에 복구 중인 노드에 사용된 이름과 동일한 이름을 입력하고 \* Save \* 를 클릭합니다.
  - c. 설치 섹션에서 현재 상태에 나열된 소프트웨어 버전을 확인합니다

설치 준비가 완료된 소프트웨어 버전이 올바른 경우 로 건너뜁니다 설치 단계.

d. 다른 버전의 소프트웨어를 업로드하려면 \* 고급 \* 메뉴에서 \* StorageGRID 소프트웨어 업로드 \* 를 선택합니다.

StorageGRID 소프트웨어 업로드 페이지가 나타납니다.

| NetApp® | StorageGRID <sup>®</sup> Applian | ce Installer         |                      |            | Help 🗸 |
|---------|----------------------------------|----------------------|----------------------|------------|--------|
| Home    | Configure Networking -           | Configure Hardware 🗸 | Monitor Installation | Advanced - |        |

#### Upload StorageGRID Software

If this node is the primary Admin Node of a new deployment, you must use this page to upload the StorageGRID software installation package, unless the version of the software you want to install has already been uploaded. If you are adding this node to an existing deployment, you can avoid network traffic by uploading the installation package that matches the software version running on the existing grid. If you do not upload the correct package, the node obtains the software from the grid's primary Admin Node during installation.

| Current StorageGF   | Current StorageGRID Installation Software |     |  |  |  |
|---------------------|-------------------------------------------|-----|--|--|--|
| Version             | None                                      |     |  |  |  |
| Package Name        | None                                      |     |  |  |  |
| Upload StorageGR    | ID Installation Softw                     | ire |  |  |  |
| Software<br>Package | Browse                                    |     |  |  |  |
| Checksum File       | Browse                                    |     |  |  |  |

a. StorageGRID 소프트웨어용 \* 소프트웨어 패키지 \* 및 \* 체크섬 파일 \* 을 업로드하려면 \* 찾아보기 \* 를 클릭합니다.

파일을 선택하면 파일이 자동으로 업로드됩니다.

- b. StorageGRID 어플라이언스 설치 관리자 홈 페이지로 돌아가려면 \* 홈 \* 을 클릭합니다.
- 3. 게이트웨이 노드 또는 비 기본 관리 노드를 설치하려면:
  - a. 복원하는 노드 유형에 따라 이 노드 섹션에서 \* 노드 유형 \* 에 대해 \* 게이트웨이 \* 또는 \* 비기본 관리자 \* 를 선택합니다.
  - b. Node Name \* 필드에 복구 중인 노드에 사용된 이름과 동일한 이름을 입력하고 \* Save \* 를 클릭합니다.
  - c. 기본 관리 노드 연결 섹션에서 기본 관리 노드의 IP 주소를 지정해야 하는지 여부를 확인합니다.

StorageGRID 어플라이언스 설치 관리자는 기본 관리 노드 또는 admin\_IP가 구성된 다른 그리드 노드가 동일한 서브넷에 있다고 가정하여 이 IP 주소를 자동으로 검색할 수 있습니다.

d. 이 IP 주소가 표시되지 않거나 변경해야 하는 경우 주소를 지정합니다.

| 옵션을 선택합니다 | 설명                                       |
|-----------|------------------------------------------|
| 수동 IP 입력  | a. 관리자 노드 검색 활성화 * 확인란의 선택을 취소합니다.       |
|           | b. IP 주소를 수동으로 입력합니다.                    |
|           | C. 저장 * 을 클릭합니다.                         |
|           | d. 새 IP 주소의 연결 상태가 "다시 준비"가 될 때까지 기다립니다. |
|           |                                          |

| 옵션을 선택합니다                 | 설명                                                           |
|---------------------------|--------------------------------------------------------------|
| 연결된 모든 운영 관리 노드의 자동<br>검색 | a. 관리자 노드 검색 활성화 * 확인란을 선택합니다.                               |
|                           | b. 검색된 IP 주소 목록에서 이 서비스 어플라이언스를 배포할 그리드의<br>기본 관리 노드를 선택합니다. |
|                           | c. 저장 * 을 클릭합니다.                                             |
|                           | d. 새 IP 주소의 연결 상태가 "다시 준비"가 될 때까지 기다립니다.                     |
|                           |                                                              |

 설치 섹션에서 현재 상태가 노드 이름 설치를 시작할 준비가 되었으며 \* 설치 시작 \* 버튼이 활성화되었는지 확인합니다.

설치 시작 \* 버튼이 활성화되지 않은 경우 네트워크 구성 또는 포트 설정을 변경해야 할 수 있습니다. 자세한 내용은 제품의 유지보수 지침을 참조하십시오.

5. StorageGRID 어플라이언스 설치 관리자 홈 페이지에서 \* 설치 시작 \* 을 클릭합니다.

현재 상태가 ""설치 진행 중""으로 변경되고 모니터 설치 페이지가 표시됩니다.

 $(\mathbf{i})$ 

모니터 설치 페이지에 수동으로 액세스해야 하는 경우 메뉴 모음에서 \* 모니터 설치 \* 를 클릭합니다.

관련 정보

"SG100 및 SG1000 어플라이언스는 유지해야 합니다"

서비스 어플라이언스 설치를 모니터링합니다

StorageGRID 어플라이언스 설치 프로그램은 설치가 완료될 때까지 상태를 제공합니다. 소프트웨어 설치가 완료되면 어플라이언스가 재부팅됩니다.

단계

1. 설치 진행률을 모니터링하려면 메뉴 표시줄에서 \* 모니터 설치 \* 를 클릭합니다.

Monitor Installation(모니터 설치) 페이지에 설치 진행률이 표시됩니다.

## Monitor Installation

| 1. Configure storage      |          | Complete             |
|---------------------------|----------|----------------------|
| 2. Install OS             |          | Running              |
| Step                      | Progress | Status               |
| Obtain installer binaries |          | Complete             |
| Configure installer       |          | Complete             |
| Install OS                |          | Installer VM running |

| 3. Install StorageGRID   | Pending |
|--------------------------|---------|
| 4. Finalize installation | Pending |

파란색 상태 표시줄은 현재 진행 중인 작업을 나타냅니다. 녹색 상태 표시줄은 성공적으로 완료된 작업을 나타냅니다.

 $(\mathbf{i})$ 

설치 프로그램은 이전 설치에서 완료된 작업이 다시 실행되지 않도록 합니다. 설치를 다시 실행하는 경우 다시 실행할 필요가 없는 작업은 녹색 상태 표시줄과 "중단" 상태로 표시됩니다.

- 2. 처음 두 설치 단계의 진행 상황을 검토합니다.
  - <sup>。</sup> \* 1. 스토리지 구성 \*

이 단계에서 설치 관리자는 드라이브에서 기존 구성을 지우고 호스트 설정을 구성합니다.

<sup>°</sup> \* 2. OS \* 를 설치합니다

이 단계에서 설치 관리자는 기본 관리 노드에서 기본 관리 노드로 StorageGRID의 기본 운영 체제 이미지를 복사하거나 기본 관리 노드의 설치 패키지에서 기본 운영 체제를 설치합니다.

3. 다음 중 하나가 발생할 때까지 설치 진행 상태를 계속 모니터링합니다.

• 어플라이언스 게이트웨이 노드 또는 비기본 어플라이언스 관리 노드의 경우 \* StorageGRID \* 설치 단계가 일시 중지되고 그리드 관리자를 사용하여 관리 노드에서 이 노드를 승인하라는 메시지가 포함된 콘솔에 나타납니다.

| NetApp® | StorageGRID <sup>®</sup> Applian | ce Installer         |                      |            | Help 🔻 |
|---------|----------------------------------|----------------------|----------------------|------------|--------|
| Home    | Configure Networking -           | Configure Hardware 👻 | Monitor Installation | Advanced - |        |

## Monitor Installation

| 1. Configure storage     | Complete |
|--------------------------|----------|
| 2. Install OS            | Complete |
| 3. Install StorageGRID   | Running  |
| 4. Finalize installation | Pending  |

#### Connected (unencrypted) to: QEMU

| ∕platform.type∎: Device or resou | irce busy   |                                     |
|----------------------------------|-------------|-------------------------------------|
| [2017-07-31T22:09:12.362566]     | INFO [INSG] | NOTICE: seeding /var/local with c   |
| ontainer data                    |             |                                     |
| [2017-07-31T22:09:12.366205]     | INFO LINSG  | l Fixing permissions                |
| [2017-07-31T22:09:12.369633]     | INFO LINSG  | l Enabling syslog                   |
| [2017-07-31T22:09:12.511533]     | INFO [INSG] | l Stopping system logging: syslog-n |
| α.                               |             |                                     |
| [2017-07-31T22:09:12.570096]     | INFO [INSG] | l Starting system logging: syslog-n |
| g .                              |             |                                     |
| [2017-07-31T22:09:12.576360]     | INFO LINSG  | l Beginning negotiation for downloa |
| d of node configuration          |             |                                     |
| [2017-07-31T22:09:12.581363]     | INFO [INSG] |                                     |
| [2017-07-31T22:09:12.585066]     | INFO LINSG  |                                     |
| [2017-07-31T22:09:12.588314]     | INFO [INSG] |                                     |
| [2017-07-31T22:09:12.591851]     | INFO [INSG] |                                     |
| [2017-07-31T22:09:12.594886]     | INFO [INSG] |                                     |
| [2017-07-31T22:09:12.598360]     | INFO LINSG  |                                     |
| [2017-07-31T22:09:12.601324]     | INFO [INSG] |                                     |
| [2017-07-31T22:09:12.604759]     | INFO [INSG] |                                     |
| [2017-07-31T22:09:12.607800]     | INFO LINSG  |                                     |
| [2017-07-31T22:09:12.610985]     | INFO LINSG  |                                     |
| [2017-07-31722:09:12.614597]     | INFO LINSG  |                                     |
| [2017-07-31T22:09:12.618282]     | INFO LINSG  | I Please annrove this node on the A |
| dmin Node GMI to proceed         |             | ricass approve this near on the n   |
| amin noac ani co proceca         |             |                                     |

어플라이언스 기본 관리 노드의 경우 다섯 번째 단계(StorageGRID 설치 프로그램 로드)가 나타납니다.
 5단계가 10분 이상 진행 중인 경우 페이지를 수동으로 새로 고칩니다.

| NetApp <sup>®</sup> | StorageGRID <sup>®</sup> Applian | ce Installer         |                      |                     |                                        | Help     |
|---------------------|----------------------------------|----------------------|----------------------|---------------------|----------------------------------------|----------|
| Home                | Configure Networking -           | Configure Hardware - | Monitor Installation | Advanced -          |                                        |          |
| Monito              | r Installation                   |                      |                      |                     |                                        |          |
|                     |                                  |                      |                      |                     |                                        |          |
| 1. Co               | nfigure storage                  |                      |                      |                     |                                        | Complete |
| 2. Ins              | tall OS                          |                      |                      |                     |                                        | Complete |
| 3. Ins              | tall StorageGRID                 |                      |                      |                     |                                        | Complete |
| 4. Fir              | alize installation               |                      |                      |                     |                                        | Complete |
| 5. Lo               | ad StorageGRID Installer         |                      |                      |                     |                                        | Running  |
| Step                | )                                | Progress             | Status               |                     |                                        |          |
| Star                | ting StorageGRID Installer       |                      | Do not               | efresh. You will be | redirected when the installer is ready |          |

4. 복구 중인 어플라이언스 그리드 노드 유형에 대한 복구 프로세스의 다음 단계로 이동합니다.

| 복구 유형입니다         | 참조하십시오                                         |
|------------------|------------------------------------------------|
| 게이트웨이 노드         | "Start Recovery(복구 시작) 를 선택하여 게이트웨이 노드를 구성합니다" |
| 운영 관리자 노드가 아닌 노드 | "복구 시작 을 선택하여 비 기본 관리 노드를 구성합니다"               |
| 기본 관리자 노드        | "대체 운영 관리자 노드를 구성합니다"                          |

# 기술 지원 부서에서 사이트 복구를 수행하는 방법

전체 StorageGRID 사이트에 장애가 발생하거나 여러 스토리지 노드에 장애가 발생할 경우 기술 지원 부서에 문의해야 합니다. 기술 지원 부서에서는 상황을 평가하고 복구 계획을 개발한 다음 비즈니스 목표를 충족하는 방법으로 장애가 발생한 노드나 사이트를 복구하고 복구 시간을 최적화하며 불필요한 데이터 손실을 예방할 수 있습니다.

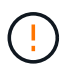

사이트 복구는 기술 지원 부서에서 수행할 수 있습니다.

StorageGRID 시스템은 다양한 장애에 대한 복원력을 갖추고 있으므로 수많은 복구 및 유지 관리 절차를 직접 수행할 수 있습니다. 그러나 구체적인 단계는 상황에 특정한 요인에 따라 달라지기 때문에 간단한 일반화된 사이트 복구 절차를 만드는 것은 어렵습니다. 예를 들면 다음과 같습니다.

- \* 비즈니스 목표 \*: StorageGRID 사이트가 완전히 손실된 후에는 비즈니스 목표를 가장 잘 달성할 수 있는 방법을 평가해야 합니다. 예를 들어 손실된 사이트를 제자리에서 다시 빌드하시겠습니까? 새 위치에서 손실된 StorageGRID 사이트를 대체하시겠습니까? 고객의 모든 상황은 다르고 복구 계획은 고객의 우선순위를 고려하여 설계되어야 합니다.
- \* 정확한 장애 특성 \*: 사이트 복구를 시작하기 전에 장애가 발생한 사이트의 노드가 정상인지 또는 스토리지 노드에 복구 가능한 객체가 포함되어 있는지 확인하십시오. 유효한 데이터가 포함된 노드 또는 스토리지 볼륨을 재구축할 경우 불필요한 데이터 손실이 발생할 수 있습니다.
- \* 활성 ILM 정책 \*: 그리드의 개체 복사본 수, 유형 및 위치는 활성 ILM 정책에 의해 제어됩니다. ILM 정책의 구체적인 내용은 복구 가능한 데이터의 양과 복구에 필요한 특정 기술에 영향을 줄 수 있습니다.

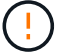

사이트에 개체의 복사본만 포함되어 있고 사이트가 손실되면 개체가 손실됩니다.

- \* 버킷(또는 컨테이너) 일관성 \*: 버킷(또는 컨테이너)에 적용되는 정합성 수준은 오브젝트 수집이 성공했음을 클라이언트에 알려주기 전에 StorageGRID가 오브젝트 메타데이터를 모든 노드와 사이트에 완전히 복제하는지 여부에 영향을 미칩니다. 정합성 보장 레벨에서 최종 일관성이 허용되는 경우 사이트 장애 시 일부 객체 메타데이터가 손실되었을 수 있습니다. 이는 복구 가능한 데이터의 양과 복구 절차의 세부 정보에 영향을 줄 수 있습니다.
- \* 최근 변경 내역 \*: 복구 절차의 세부 정보는 장애 발생 시 진행 중인 유지보수 절차가 있는지 또는 ILM 정책에 최근 변경 사항이 있었는지 여부에 따라 영향을 받을 수 있습니다. 기술 지원 부서에서는 사이트 복구를 시작하기 전에 그리드의 최근 내역과 현재 상황을 평가해야 합니다.

사이트 복구 개요

다음은 기술 지원 부서에서 장애가 발생한 사이트를 복구하는 데 사용하는 프로세스에 대한 일반적인 개요입니다.

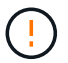

사이트 복구는 기술 지원 부서에서 수행할 수 있습니다.

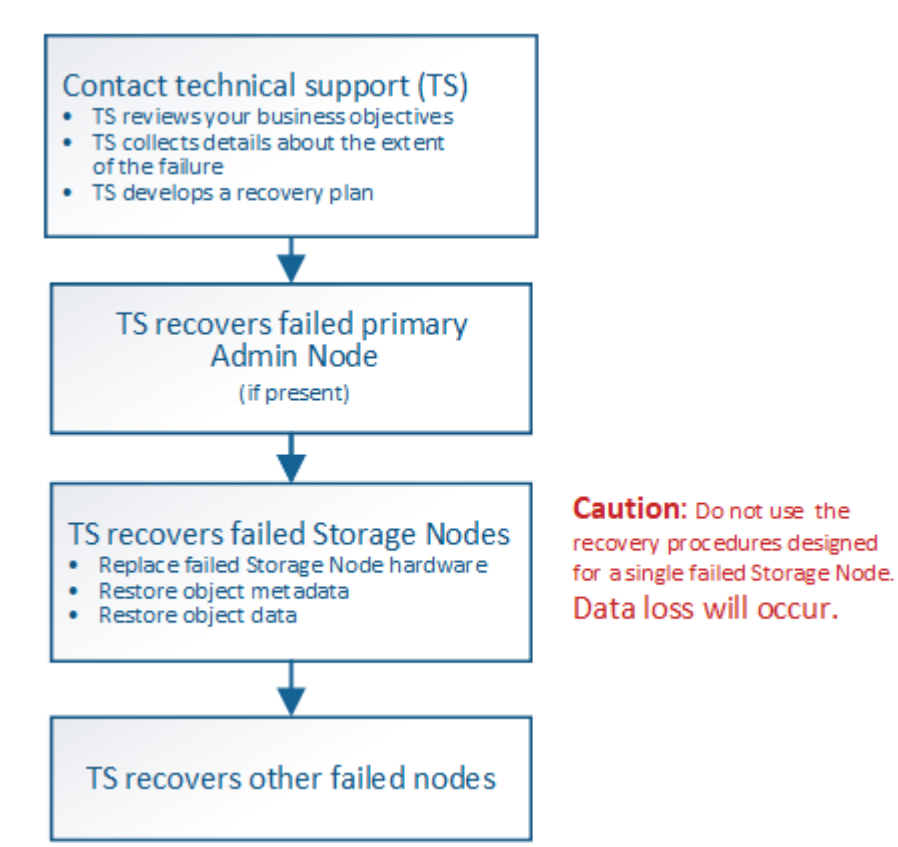

1. 기술 지원 부서에 문의하십시오.

기술 지원 부서는 오류에 대한 세부 평가를 수행하고 귀사와 협력하여 비즈니스 목표를 검토합니다. 이 정보를 기반으로 기술 지원 부서에서는 귀사의 상황에 맞는 복구 계획을 개발합니다.

- 2. 기술 지원 부서에서는 운영 관리자 노드가 실패한 경우 이를 복구합니다.
- 3. 기술 지원은 다음 개요를 따라 모든 스토리지 노드를 복구합니다.

a. 필요에 따라 스토리지 노드 하드웨어 또는 가상 머신을 교체합니다.

- b. 개체 메타데이터를 장애가 발생한 사이트로 복원합니다.
- c. 객체 데이터를 복구된 스토리지 노드로 복구합니다.

(!)

장애가 발생한 단일 스토리지 노드에 대한 복구 절차를 사용하면 데이터가 손실됩니다.

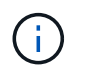

전체 사이트에 장애가 발생하면 객체 및 객체 메타데이터를 성공적으로 복구하려면 특수 명령이 필요합니다.

4. 기술 지원은 장애가 발생한 다른 노드를 복구합니다.

개체 메타데이터 및 데이터가 복구된 후 표준 절차를 사용하여 장애가 발생한 게이트웨이 노드, 비기본 관리 노드 또는 아카이브 노드를 복구할 수 있습니다.

관련 정보

"사이트 파기"

# 서비스 해제 절차

서비스 해제 절차:개요

서비스 해제 절차를 수행하여 그리드 노드 또는 전체 사이트를 StorageGRID 시스템에서 영구적으로 제거할 수 있습니다.

그리드 노드 또는 사이트를 제거하려면 다음 서비스 해제 절차 중 하나를 수행합니다.

- 을 수행합니다 "그리드 노드 해제" 하나 이상의 사이트에 있을 수 있는 하나 이상의 노드를 제거합니다. 제거하는 노드는 온라인 상태일 수 있으며 StorageGRID 시스템에 연결되어 있을 수도 있고 오프라인일 수도 있고 연결이 끊어질 수도 있습니다.
- 을 수행합니다 "사이트 파기" 사이트를 제거합니다. 모든 노드가 StorageGRID에 연결되어 있는 경우 \* 연결된 사이트 파기 \* 를 수행합니다. 모든 노드가 StorageGRID에서 분리되어 있는 경우 \* 연결 해제된 사이트 서비스 해제 \* 를 수행합니다.

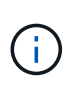

연결이 끊긴 사이트 파기 작업을 수행하기 전에 NetApp 계정 담당자에게 문의하십시오. NetApp은 서비스 해제 사이트 마법사의 모든 단계를 활성화하기 전에 요구사항을 검토합니다. 연결이 끊긴 사이트 서비스 해제를 시도해서는 안 됩니다. 사이트를 복구하거나 사이트에서 오브젝트 데이터를 복구할 수 있다고 생각되면 사이트 서비스 해제를 시도해서는 안 됩니다.

사이트에 연결된(♥) 및 연결되지 않은 노드(♥ 또는 ♥), 모든 오프라인 노드를 다시 온라인 상태로 전환해야 합니다.

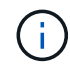

두 번째 유지보수 절차를 수행해야 하는 경우 를 수행할 수 있습니다 "스토리지 노드를 제거하는 동안 서비스 해제 절차를 일시 중지합니다". ILM 평가 또는 삭제 코딩 데이터 사용 중단 단계에 도달한 경우에만 \* 일시 중지 \* 버튼이 활성화됩니다. 그러나 ILM 평가(데이터 마이그레이션)는 백그라운드에서 계속 실행됩니다. 두 번째 유지 보수 절차가 완료되면 서비스 해제를 재개할 수 있습니다. 그리드 노드 해제

그리드 노드 해제:개요

노드 사용 중지 절차를 사용하여 하나 이상의 사이트에서 하나 이상의 스토리지 노드, 게이트웨이 노드 또는 비 운영 관리 노드를 제거할 수 있습니다. 운영 관리자 노드 또는 아카이브 노드는 해제할 수 없습니다.

일반적으로 그리드 노드는 StorageGRID 시스템에 연결되어 있고 모든 노드가 정상 상태인 경우에만 그리드 노드의 서비스를 해제해야 합니다(\*노드 \* 페이지 및 \* 서비스 해제 노드 \* 페이지에 녹색 아이콘이 있음). 그러나 필요한 경우 연결이 끊어진 그리드 노드를 해제할 수 있습니다. 연결이 끊긴 노드를 제거하기 전에 해당 프로세스의 영향과 제한을 이해해야 합니다.

다음 중 하나가 참인 경우 노드 해제 절차를 사용하십시오.

- 시스템에 더 큰 스토리지 노드를 추가했으며 객체를 보존하면서 하나 이상의 더 작은 스토리지 노드를 제거하려는 경우
- 필요한 총 스토리지 용량이 줄어듭니다.
- 더 이상 게이트웨이 노드가 필요하지 않습니다.
- 더 이상 비 기본 관리 노드가 필요하지 않습니다.
- 그리드에는 복구하거나 다시 온라인으로 전환할 수 없는 연결 해제된 노드가 포함되어 있습니다.

흐름도는 그리드 노드의 폐기에 대한 상위 단계를 보여줍니다.

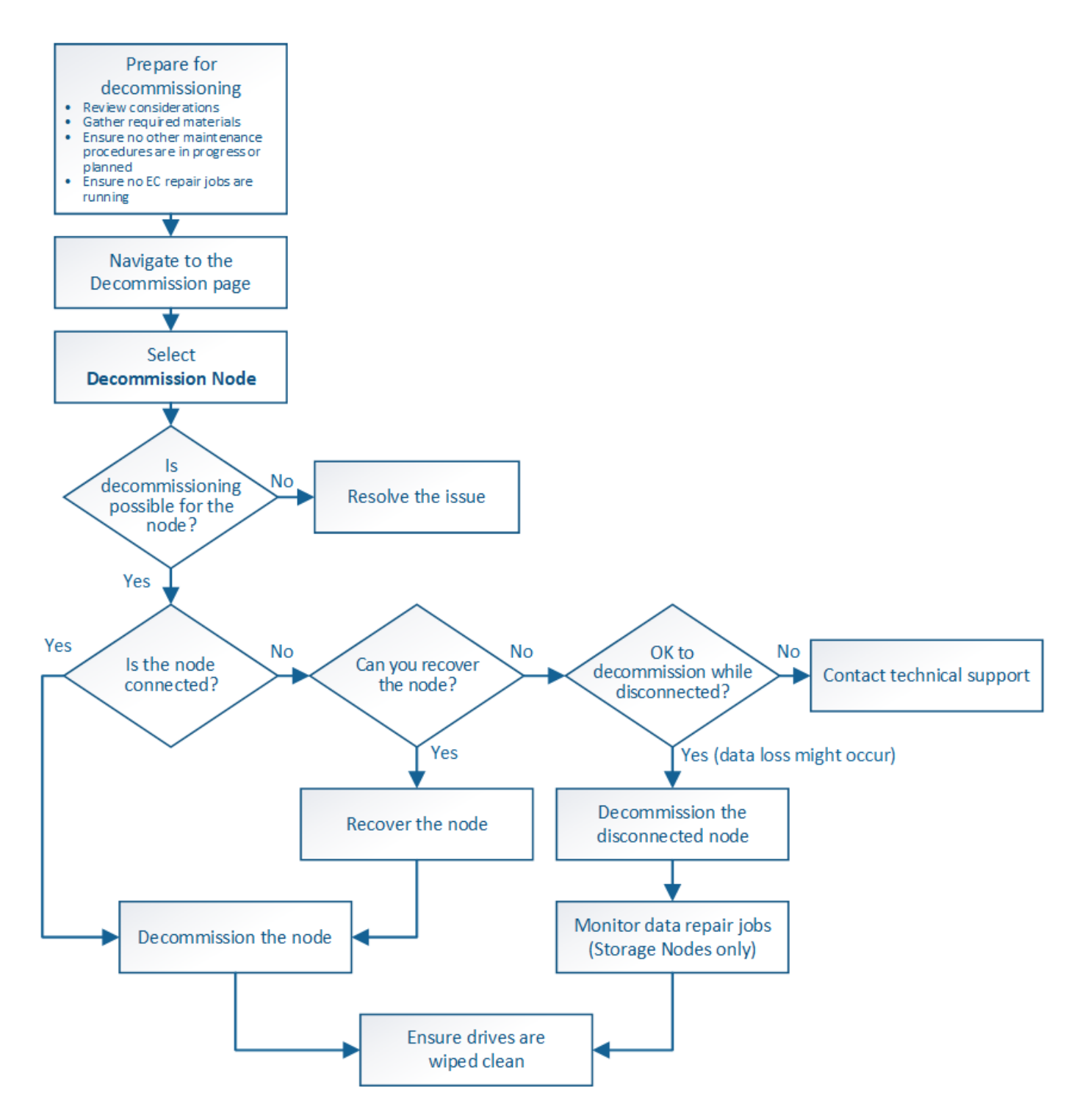

그리드 노드 해제에 대한 고려 사항

그리드 노드 해제에 대한 일반 고려 사항

이 절차를 시작하여 하나 이상의 노드를 폐기하기 전에 각 노드 유형을 제거할 때의 영향을 이해해야 합니다. 노드가 성공적으로 해제되면 해당 서비스가 비활성화되고 노드가 자동으로 종료됩니다.

노드를 사용 중단할 수 없는 경우 StorageGRID가 잘못된 상태로 유지됩니다. 다음 규칙이 적용됩니다.

• 기본 관리 노드를 해제할 수 없습니다.

- 아카이브 노드의 서비스를 해제할 수 없습니다.
- 네트워크 인터페이스 중 하나가 고가용성(HA) 그룹에 속한 경우에는 관리 노드 또는 게이트웨이 노드를 해제할 수 없습니다.
- 스토리지 노드를 제거하면 ADC 쿼럼에 영향을 줄 수 있습니다.
- 활성 ILM 정책에 필요한 스토리지 노드는 서비스 해제할 수 없습니다.
- 단일 서비스 해제 노드 절차에서 10개 이상의 스토리지 노드를 서비스 해제할 수 없습니다.
- 그리드에 연결이 끊긴 노드(상태가 알 수 없거나 관리상 중단된 노드)가 포함된 경우 연결된 노드를 해제할 수 없습니다. 먼저 연결이 끊긴 노드를 서비스 해제하거나 복구해야 합니다.
- 그리드에 연결이 끊어진 노드가 여러 개 포함된 경우, 소프트웨어를 동시에 모두 해제해야 예기치 않은 결과가 발생할 가능성이 높아집니다.
- 연결이 끊긴 노드를 제거할 수 없는 경우(예: ADC 쿼럼에 필요한 스토리지 노드) 연결이 끊긴 다른 노드는 제거할 수 없습니다.
- 이전 제품을 새 제품으로 교체하려면 다음을 고려하십시오 "어플라이언스 노드 클론 생성" 확장을 위해 기존 노드를 폐기하거나 새 노드를 추가하는 대신

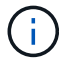

서비스 해제 절차에서 지시할 때까지 그리드 노드의 가상 머신 또는 기타 리소스를 제거하지 마십시오.

관리 노드 또는 게이트웨이 노드 파기 고려 사항

관리 노드 또는 게이트웨이 노드를 해제하기 전에 다음 고려 사항을 검토하십시오.

- 서비스 해제 절차를 수행하려면 일부 시스템 리소스에 대한 독점적 액세스가 필요하므로 다른 유지보수 절차가 실행되고 있지 않은지 확인해야 합니다.
- 기본 관리 노드를 해제할 수 없습니다.
- 네트워크 인터페이스 중 하나가 고가용성(HA) 그룹에 속한 경우에는 관리 노드 또는 게이트웨이 노드를 해제할 수 없습니다. 먼저 HA 그룹에서 네트워크 인터페이스를 제거해야 합니다. 의 지침을 참조하십시오 "HA 그룹 관리".
- 필요한 경우 게이트웨이 노드 또는 관리 노드를 폐기하는 동안 ILM 정책을 안전하게 변경할 수 있습니다.
- StorageGRID 시스템에 대해 관리자 노드를 사용 중지하고 SSO(Single Sign-On)를 사용하는 경우 AD FS(Active Directory Federation Services)에서 노드의 기반 당사자 신뢰를 제거해야 합니다.
- 를 사용하는 경우 "그리드 통합"에서 해체 중인 노드의 IP 주소가 그리드 페더레이션 연결에 대해 지정되지 않았는지 확인합니다.

스토리지 노드

스토리지 노드 파기 관련 고려 사항

스토리지 노드를 폐기하려는 경우 StorageGRID이 해당 노드에서 오브젝트 데이터 및 메타데이터를 관리하는 방법을 이해해야 합니다.

스토리지 노드를 사용 중단할 때는 다음과 같은 고려 사항 및 제한 사항이 적용됩니다.

• 시스템은 항상 ADC 쿼럼과 활성 ILM 정책을 포함하여 운영 요구 사항을 충족할 수 있는 충분한 스토리지 노드를 포함해야 합니다. 이러한 제한을 충족하려면 기존 스토리지 노드를 폐기하기 전에 확장 작업에서 새 스토리지 노드를 추가해야 할 수 있습니다.

- · 스토리지 노드를 서비스 해제할 때 스토리지 노드의 연결이 끊어지면 시스템은 연결된 스토리지 노드의 데이터를 사용하여 데이터를 재구성해야 합니다. 이렇게 하면 데이터가 손실될 수 있습니다.
- 스토리지 노드를 제거할 때 대량의 객체 데이터를 네트워크를 통해 전송해야 합니다. 이러한 전송은 정상적인 시스템 작동에 영향을 주지 않지만 StorageGRID 시스템에서 사용하는 총 네트워크 대역폭에 영향을 줄 수 있습니다.
- 스토리지 노드 사용 중단과 관련된 작업은 일반 시스템 작업과 관련된 작업보다 우선 순위가 낮습니다. 즉, 서비스 해제는 정상적인 StorageGRID 시스템 작동을 방해하지 않으며 시스템 비활성 기간 동안 예약할 필요가 없습니다. 디커미셔닝 작업은 백그라운드에서 수행되므로 프로세스가 완료되는 데 걸리는 시간을 추정하기가 어렵습니다. 일반적으로 시스템이 정숙하거나 한 번에 하나의 스토리지 노드만 제거하는 경우 서비스 해제가 더 빠르게 완료됩니다.
- · 스토리지 노드의 서비스를 해제하는 데 며칠 또는 몇 주가 걸릴 수 있습니다. 이에 따라 이 절차를 계획하십시오.
   서비스 해제 프로세스는 시스템 운영에 영향을 주지 않도록 설계되었지만 다른 절차는 제한할 수 있습니다.
   일반적으로 그리드 노드를 제거하기 전에 계획된 시스템 업그레이드 또는 확장을 수행해야 합니다.
- 특정 단계에서 스토리지 노드를 포함하는 서비스 해제 절차를 일시 중지하여 필요한 경우 다른 유지 보수 절차를 실행하고 작업이 완료되면 재개할 수 있습니다.
- 서비스 해제 작업이 실행 중일 때는 그리드 노드에서 데이터 복구 작업을 실행할 수 없습니다.
- 스토리지 노드를 사용 중단하는 동안에는 ILM 정책을 변경하지 않아야 합니다.
- · 스토리지 노드를 제거하면 노드의 데이터가 다른 그리드 노드로 마이그레이션되지만 이 데이터는 사용 중지된 그리드 노드에서 완전히 제거되지 않습니다. 데이터를 영구적으로 안전하게 제거하려면 서비스 해제 절차가 완료된 후 사용 중지된 그리드 노드의 드라이브를 지어야 합니다.
- 스토리지 노드를 서비스 해제할 때 다음과 같은 경고 및 경보가 발생할 수 있으며 관련 e-메일 및 SNMP 알림을 받을 수 있습니다.
  - \* 노드 \* 경고와 통신할 수 없습니다. 이 알림은 ADC 서비스를 포함하는 스토리지 노드를 서비스 해제할 때 트리거됩니다. 서비스 해제 작업이 완료되면 경고가 해결됩니다.
  - VSTU(Object Verification Status) 알람. 이 알림 레벨 알람은 서비스 해제 프로세스 중에 스토리지 노드가 유지보수 모드로 전환됨을 나타냅니다.
  - Casa(Data Store Status) 알람. 이 주요 레벨 알람은 서비스가 중지되었기 때문에 Cassandra 데이터베이스가 작동 중지되었음을 나타냅니다.

### 관련 정보

"오브젝트 데이터를 스토리지 볼륨으로 복원합니다"

ADC 쿼럼을 이해합니다

사용 중지 후에도 너무 적은 ADC(관리 도메인 컨트롤러) 서비스가 남아 있는 경우 데이터 센터 사이트에서 특정 스토리지 노드의 사용을 중지하지 못할 수 있습니다. 일부 스토리지 노드에서 찾을 수 있는 이 서비스는 그리드 토폴로지 정보를 유지하고 그리드에 구성 서비스를 제공합니다. StorageGRID 시스템은 각 사이트에서 항상 사용할 수 있는 ADC 서비스 쿼럼을 필요로 합니다.

노드를 제거하면 ADC 쿼럼이 더 이상 충족되지 않는 경우 스토리지 노드를 해제할 수 없습니다. 사용 중단 중에 ADC 쿼럼을 만족시키려면 각 데이터 센터 사이트의 최소 3개의 스토리지 노드에 ADC 서비스가 있어야 합니다. 데이터 센터 사이트에 ADC 서비스가 있는 스토리지 노드가 3개 이상 있는 경우 이러한 노드 중 단순한 대부분은 사용 중단 후(0.5\*) 사용할 수 있어야 합니다 *Storage Nodes with ADC*) + 1).

예를 들어 데이터 센터 사이트에 현재 ADC 서비스가 있는 6개의 스토리지 노드가 있고 3개의 스토리지 노드를 폐기하려는 경우를 가정해 보겠습니다. ADC quorum 요구 사항으로 인해 다음과 같이 2개의 서비스 해제 절차를 완료해야 합니다.

- 첫 번째 서비스 해제 절차에서는 ADC 서비스가 있는 스토리지 노드 4개를 사용할 수 있는지 확인해야 합니다((0.5 \* 6) + 1). 즉, 처음에 2개의 스토리지 노드만 서비스 해제할 수 있습니다.
- 두 번째 서비스 해제 절차에서 세 번째 스토리지 노드를 제거할 수 있습니다. ADC 쿼럼은 이제 세 개의 ADC 서비스만 사용할 수 있어야 하므로((0.5 \* 4) + 1) 세 번째 스토리지 노드를 제거할 수 있습니다.

스토리지 노드를 해제해야 하지만 ADC 쿼럼 요구 사항으로 인해 해제할 수 없는 경우 확장에서 새 스토리지 노드를 추가하고 ADC 서비스를 사용하도록 지정해야 합니다. 그런 다음 기존 스토리지 노드를 서비스 해제할 수 있습니다.

관련 정보

"그리드를 확장합니다"

ILM 정책 및 스토리지 구성을 검토합니다

스토리지 노드의 서비스를 해제할 계획인 경우 서비스 해제 프로세스를 시작하기 전에 StorageGRID 시스템의 ILM 정책을 검토해야 합니다.

서비스 해제 중에 모든 오브젝트 데이터가 사용 중지된 스토리지 노드에서 다른 스토리지 노드로 마이그레이션됩니다.

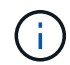

사용 중인 ILM 정책은 \_ 사용 중지 중 \_ 사용 후 \_ 이(가) 사용됩니다. 서비스 해제를 시작하기 전과 서비스 해제가 완료된 후에 이 정책이 데이터 요구사항을 충족해야 합니다.

활성 ILM 정책의 규칙을 검토하여 StorageGRID 시스템이 스토리지 노드의 해체를 수용할 수 있는 올바른 유형과 올바른 위치에 있는 충분한 용량을 계속 유지할 수 있도록 해야 합니다.

다음 사항을 고려하십시오.

- ILM 규칙 충족을 위해 ILM 평가 서비스가 오브젝트 데이터를 복사할 수 있습니까?
- 서비스 해제 중에 사이트를 일시적으로 사용할 수 없게 되면 어떻게 됩니까? 다른 위치에서 추가 사본을 만들 수 있습니까?
- 서비스 해제 프로세스는 콘텐츠의 최종 배포에 어떤 영향을 미칩니까? 에 설명된 대로 "스토리지 노드 통합"이전 스토리지 노드를 폐기하기 전에 새 스토리지 노드를 추가해야 합니다. 더 작은 스토리지 노드를 해체한 후 더 큰 교체 스토리지 노드를 추가하면 기존 스토리지 노드의 용량이 거의 근접할 수 있고 새 스토리지 노드의 컨텐츠가 거의 없을 수 있습니다. 새 오브젝트 데이터에 대한 대부분의 쓰기 작업은 새 스토리지 노드로 보내되므로 시스템 작업의 전반적인 효율성이 감소합니다.
- 시스템이 항상 활성 ILM 정책을 충족할 수 있는 충분한 스토리지 노드를 포함합니까?

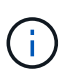

만족하지 못하는 ILM 정책은 백로그 및 알람으로 이어지게 되며 StorageGRID 시스템의 작동을 중지할 수 있습니다.

해체 프로세스로 인해 발생하는 제안된 토폴로지가 표에 나열된 요소를 평가하여 ILM 정책을 충족하는지 확인합니다.

| 평가할 영역       | 참고                                                                                                    |
|--------------|----------------------------------------------------------------------------------------------------|
| 사용 가능한 용량입니다 | StorageGRID 시스템에 저장된 모든 오브젝트 데이터를 수용할 수 있는<br>스토리지 용량이 충분해야 하며, 사용 중단할 스토리지 노드에 현재 저장된<br>오브젝트 데이터의 영구 복사본을 포함합니까? 사용 중단 완료 후 적절한 시간<br>간격 동안 저장된 오브젝트 데이터의 예상 증가를 처리할 수 있는 용량이<br>충분합니까? |
| 저장 위치        | StorageGRID 시스템 전체에 충분한 용량이 남아 있는 경우, StorageGRID<br>시스템의 비즈니스 규칙을 충족하는 데 적합한 위치에 용량이 있습니까?                                                                                               |
| 스토리지 유형입니다   | 해체 완료 후 적절한 유형의 스토리지가 충분합니까? 예를 들어, ILM 규칙에<br>따라 콘텐츠가 오래되면 스토리지 유형 간에 이동되도록 지정할 수 있습니다.<br>이 경우 StorageGRID 시스템의 최종 구성에서 적절한 유형의 스토리지를<br>충분히 사용할 수 있는지 확인해야 합니다.                        |

### 관련 정보

"ILM을 사용하여 개체를 관리합니다"

"그리드를 확장합니다"

연결이 끊긴 스토리지 노드의 서비스 해제

스토리지 노드의 접속이 해제된 상태에서 스토리지 노드의 서비스를 해제할 경우 발생할 수 있는 상황을 파악해야 합니다(상태는 알 수 없음 또는 관리상 중단).

그리드에서 연결이 끊긴 스토리지 노드를 폐기하는 경우 StorageGRID는 다른 스토리지 노드의 데이터를 사용하여 연결이 끊긴 노드에 있던 오브젝트 데이터 및 메타데이터를 재구성합니다. 서비스 해제 프로세스가 끝나면 데이터 복구 작업을 자동으로 시작합니다.

분리된 스토리지 노드를 폐기하기 전에 다음 사항에 유의하십시오.

• 연결이 끊어진 노드를 온라인 상태로 만들거나 복구할 수 없는 경우가 아니면 이 노드를 사용 중단해서는 안 됩니다.

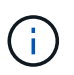

노드에서 오브젝트 데이터를 복구할 수 있다고 생각되면 이 절차를 수행하지 마십시오. 대신 기술 지원 부서에 문의하여 노드 복구가 가능한지 확인하십시오.

- 연결이 끊긴 스토리지 노드에 개체의 복사본만 포함되어 있는 경우 노드를 서비스 해제할 때 해당 개체가 손실됩니다. 데이터 복구 작업은 현재 연결된 스토리지 노드에 하나 이상의 복제된 복사본 또는 충분한 삭제 코딩 조각이 있는 경우에만 오브젝트를 재구성 및 복구할 수 있습니다.
- 연결이 끊긴 스토리지 노드를 폐기하면 서비스 해제 절차가 비교적 빠르게 완료됩니다. 그러나 데이터 복구 작업을 실행하는 데 며칠 또는 몇 주가 걸릴 수 있으며 서비스 해제 절차를 통해 모니터링되지 않습니다. 이러한 작업을 수동으로 모니터링하고 필요에 따라 다시 시작해야 합니다. 을 참조하십시오 "데이터 복구 작업을 확인합니다".
- 연결이 끊긴 스토리지 노드를 한 번에 두 개 이상 폐기하는 경우 데이터가 손실될 수 있습니다. 오브젝트 데이터, 메타데이터 또는 삭제 코딩 단편의 복사본이 너무 적은 경우에도 데이터를 재구성하지 못할 수 있습니다.

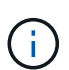

복구할 수 없는 스토리지 노드가 두 개 이상 연결되어 있는 경우 기술 지원 부서에 문의하여 최상의 조치를 취하십시오. 스토리지 노드를 통합하여 스토리지 용량을 늘리면서 사이트 또는 구축의 스토리지 노드 수를 줄일 수 있습니다.

스토리지 노드를 통합할 때 StorageGRID 시스템을 확장하여 용량이 큰 새 스토리지 노드를 추가한 다음 용량이 작은 기존 스토리지 노드의 사용을 해제합니다. 서비스 해제 절차 중에 오브젝트는 이전 스토리지 노드에서 새 스토리지 노드로 마이그레이션됩니다.

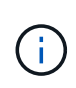

구형 어플라이언스 및 소형 어플라이언스를 새로운 모델 또는 더 큰 용량 어플라이언스로 통합하는 경우 일대다 교체를 수행하지 않을 경우 노드 클론 기능 또는 노드 클론 복제 절차와 서비스 해제 절차를 사용하는 경우가 많습니다.

예를 들어, 용량이 큰 새 스토리지 노드 2개를 추가하여 세 개의 이전 스토리지 노드를 교체할 수 있습니다. 먼저 확장 절차를 사용하여 2개의 더 큰 새 스토리지 노드를 추가한 다음 서비스 해제 절차를 사용하여 이전의 3개의 더 작은 용량 스토리지 노드를 제거할 수 있습니다.

기존 스토리지 노드를 제거하기 전에 새 용량을 추가하면 StorageGRID 시스템 전체에서 데이터의 균형 잡힌 배포가 보장됩니다. 또한 기존 스토리지 노드가 스토리지 워터마크 수준 이상으로 푸시될 가능성을 줄일 수 있습니다.

관련 정보

### "그리드를 확장합니다"

여러 스토리지 노드의 서비스 해제

둘 이상의 스토리지 노드를 제거해야 하는 경우 순차적으로 또는 병렬로 서비스 해제할 수 있습니다.

- · 스토리지 노드를 순차적으로 서비스 해제하는 경우 다음 스토리지 노드의 서비스 해제를 시작하기 전에 첫 번째 스토리지 노드가 서비스 해제를 완료할 때까지 기다려야 합니다.
- · 스토리지 노드를 병렬로 폐기하는 경우 스토리지 노드는 사용 중단 중인 모든 스토리지 노드에 대한 서비스 해제 작업을 동시에 처리합니다. 이로 인해 파일의 모든 영구 사본이 "읽기 전용"으로 표시되어 이 기능이 활성화된 그리드의 삭제를 일시적으로 비활성화할 수 있습니다.

데이터 복구 작업을 확인합니다

그리드 노드를 폐기하기 전에 활성화된 데이터 복구 작업이 없는지 확인해야 합니다. 수리가 실패한 경우 서비스를 다시 시작하고 서비스 해제 절차를 수행하기 전에 수리가 완료될 수 있도록 해야 합니다.

연결이 끊긴 스토리지 노드의 서비스를 해제해야 하는 경우 서비스 해제 절차가 완료된 후 이러한 단계를 완료하여 데이터 복구 작업이 성공적으로 완료되었는지 확인할 수도 있습니다. 제거된 노드에 있었던 삭제 코딩 조각이 성공적으로 복구되었는지 확인해야 합니다.

이 단계는 삭제 코딩 오브젝트가 있는 시스템에만 적용됩니다.

1. 기본 관리자 노드에 로그인합니다.

a. 다음 명령을 입력합니다. ssh admin@grid node IP

루트로 로그인하면 프롬프트가 에서 변경됩니다 \$ 를 선택합니다 #.

- b. 에 나열된 암호를 입력합니다 Passwords.txt 파일.
- C. 루트로 전환하려면 다음 명령을 입력합니다. su -
- d. 에 나열된 암호를 입력합니다 Passwords.txt 파일.
- 2. 실행 중인 수리가 있는지 점검합니다. repair-data show-ec-repair-status
  - 데이터 복구 작업을 실행하지 않은 경우 출력은 입니다 No job found. 복구 작업을 다시 시작할 필요가 없습니다.
  - · 데이터 복구 작업이 이전에 실행되었거나 현재 실행 중인 경우 출력에 복구에 대한 정보가 나열됩니다. 각 수리마다 고유한 수리 ID가 있습니다. 다음 단계로 이동합니다.
  - 또한 진행 중인 복원 작업의 상태를 모니터링하고 에서 완료된 복원 작업의 기록을 볼 수 있습니다"그리드 관리자".

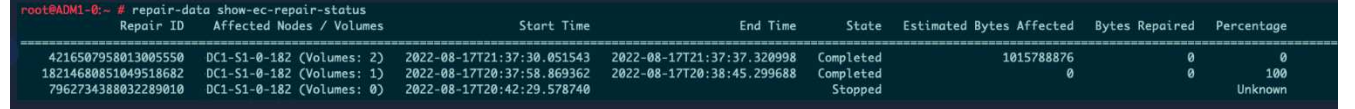

- 3. 모든 수리에 대한 상태가 인 경우 `Completed`복구 작업을 다시 시작할 필요가 없습니다.
- 4. 수리 상태가 인 경우 Stopped, 해당 복구를 다시 시작해야 합니다.
  - a. 출력에서 실패한 복구에 대한 수리 ID를 얻습니다.
  - b. 를 실행합니다 repair-data start-ec-node-repair 명령.

를 사용합니다 --repair-id 복구 ID를 지정하는 옵션입니다. 예를 들어 복구 ID 949292로 복구를 다시 시도하려는 경우 다음 명령을 실행합니다. repair-data start-ec-node-repair --repair-id 949292

C. 모든 수리에 대한 상태가 될 때까지 EC 데이터 수리 상태를 계속 추적합니다 Completed.

필요한 자료를 수집합니다

그리드 노드 해제를 수행하기 전에 다음 정보를 얻어야 합니다.

| 항목               | 참고                                                                                                    |
|------------------|----------------------------------------------------------------------------------------------------|
| 복구 패키지 .zip 파일   | 반드시 해야 합니다 "최신 복구 패키지를 다운로드합니다" .zip 파일 (sgws-<br>recovery-package- <i>id-revision</i> .zip)를 클릭합니다. 장애가 발생할<br>경우 복구 패키지 파일을 사용하여 시스템을 복원할 수 있습니다. |
| Passwords.txt 파일 | 이 파일에는 명령줄에서 그리드 노드에 액세스하는 데 필요한 암호가 들어<br>있으며 복구 패키지에 포함되어 있습니다.                                                                                   |
| 프로비저닝 암호         | StorageGRID 시스템을 처음 설치할 때 암호가 생성되고 문서화됩니다.<br>프로비저닝 암호가 에 없습니다 Passwords.txt 파일.                                                                    |

| 항목                                          | 참고                                   |
|---------------------------------------------|--------------------------------------|
| 서비스 해제 전 StorageGRID<br>시스템의 토폴로지에 대한 설명입니다 | 가능한 경우 시스템의 현재 토폴로지를 설명하는 문서를 가져옵니다. |

관련 정보

"웹 브라우저 요구 사항"

서비스 해제 노드 액세스 페이지입니다

Grid Manager에서 Decommission Nodes 페이지에 액세스하면 사용 중단될 수 있는 노드를 한 눈에 볼 수 있습니다.

시작하기 전에

- 를 사용하여 그리드 관리자에 로그인했습니다 "지원되는 웹 브라우저".
- 유지 관리 또는 루트 액세스 권한이 있습니다.

### 단계

- 1. 유지 관리 \* > \* 작업 \* > \* 서비스 해제 \* 를 선택합니다.
- 2. 서비스 해제 노드 \* 를 선택합니다.

서비스 해제 노드 페이지가 나타납니다. 이 페이지에서 다음을 수행할 수 있습니다.

- 현재 사용 중단될 수 있는 그리드 노드를 결정합니다.
- <sup>•</sup> 모든 그리드 노드의 상태를 확인합니다
- · 목록을 오름차순 또는 내림차순으로 \* 이름 \*, \* 사이트 \*, \* 유형 \* 또는 \* ADC \* 를 기준으로 정렬합니다.
- · 검색어를 입력하여 특정 노드를 빠르게 찾을 수 있습니다. 예를 들어 이 페이지에는 두 데이터 센터의 그리드 노드가 표시됩니다. 서비스 해제 가능 열은 게이트웨이 노드, 5개의 스토리지 노드 중 하나 및 비운영 관리 노드를 서비스 해제할 수 있음을 나타냅니다.

# Decommission Nodes

Before decommissioning a grid node, review the health of all nodes. If possible, resolve any issues or alarms before proceeding.

Select the checkbox for each grid node you want to decommission. If decommission is not possible for a node, see the Recovery and Maintenance Guide to learn how to proceed.

#### Grid Nodes

|          |   |               |    |                  |    |         |        |                     | Search                                         | ٩                      |
|----------|---|---------------|----|------------------|----|---------|--------|---------------------|------------------------------------------------|------------------------|
| Name     | ~ | Site          | 11 | Туре             | 1t | Has ADC | Health | Decon               | nmission Possible                              |                        |
| DC1-ADM1 |   | Data Center 1 |    | Admin Node       |    |         | 0      | No, prir<br>not sup | mary Admin Node decc<br>ported.                | mmissioning is         |
| DC1-ARC1 |   | Data Center 1 |    | Archive Node     |    | 17.)    | 0      | No, Arc<br>suppor   | hive Nodes decommiss<br>ted.                   | ioning is not          |
| DC1-G1   |   | Data Center 1 |    | API Gateway Node |    | 1754    | 0      | ~                   |                                                |                        |
| DC1-S1   |   | Data Center 1 |    | Storage Node     |    | Yes     | 0      | No, site<br>Storage | Data Center 1 requires<br>Nodes with ADC servi | a minimum of 3<br>ces. |
| DC1-S2   |   | Data Center 1 |    | Storage Node     |    | Yes     | 0      | No, site<br>Storage | Data Center 1 requires<br>Nodes with ADC servi | a minimum of 3<br>ces. |
| DC1-S3   |   | Data Center 1 |    | Storage Node     |    | Yes     | 0      | No, site<br>Storage | Data Center 1 requires<br>Nodes with ADC servi | a minimum of 3<br>ces. |
| DC1-S4   |   | Data Center 1 |    | Storage Node     |    | No      | 0      | 1                   |                                                |                        |
| DC2-ADM1 |   | Data Center 2 |    | Admin Node       |    | (41)    | 0      | 4                   |                                                |                        |
| DC2-S1   |   | Data Center 2 |    | Storage Node     |    | Yes     | 0      | No, site<br>Storage | Data Center 2 requires<br>Nodes with ADC servi | a minimum of 3<br>ces. |

3. 서비스 해제하려는 각 노드에 대해 \* 서비스 해제 가능 \* 열을 검토합니다.

그리드 노드를 해체할 수 있는 경우 이 열에는 녹색 확인 표시가 있고 왼쪽 열에는 확인란이 포함됩니다. 노드를 해체할 수 없는 경우 이 열에 문제가 설명되어 있습니다. 노드가 해체될 수 없는 두 가지 이상의 이유가 있는 경우 가장 중요한 이유가 표시됩니다.

| 사용 중지 가능한 이유                                                                 | 설명                                                                                                    | 해결 단계                                  |
|------------------------------------------------------------------------------|----------------------------------------------------------------------------------------------------|----------------------------------------|
| 아니요. 노드 유형 서비스 해제는<br>지원되지 않습니다.                                             | 운영 관리자 노드 또는 아카이브<br>노드는 해제할 수 없습니다.                                                                                                    | 없음.                                    |
| 아니요. 그리드 노드가 하나 이상<br>연결되어 있지 않습니다.<br>• 참고: * 이 메시지는 연결된<br>그리드 노드에만 표시됩니다. | 그리드 노드의 연결이 끊어진 경우<br>연결된 그리드 노드를 해제할 수<br>없습니다.<br>상태 * 열에는 연결이 끊긴 그리드<br>노드에 대한 다음 아이콘 중 하나가<br>포함됩니다.<br>• ( (회색): 관리상 중단<br>• ( 파란색): 알 수 없음 | 로 이동합니다 서비스 해제 절차 선택<br>항목이 나열된 단계입니다. |

| 사용 중지 가능한 이유                                                                                  | 설명                                                                                                    | 해결 단계                                                                                                    |
|-----------------------------------------------------------------------------------------------|----------------------------------------------------------------------------------------------------|----------------------------------------------------------------------------------------------------|
| 아니요. 하나 이상의 필수 노드가<br>현재 연결 해제되어 있으며 복구해야<br>합니다.<br>• 참고: * 이 메시지는 연결이 끊긴<br>그리드 노드에만 표시됩니다. | 하나 이상의 필수 노드도 연결 해제된<br>경우(예: ADC 쿼럼에 필요한<br>스토리지 노드) 연결이 해제된<br>그리드 노드를 해제할 수 없습니다.                          | <ul> <li>a. 연결이 끊긴 모든 노드에 대해<br/>서비스 해제 가능 메시지를<br/>검토합니다.</li> <li>b. 필요한 경우 사용 해제할 수 없는<br/>노드를 결정합니다.</li> <li><sup>•</sup> 필요한 노드의 상태가<br/>관리상 중단된 경우 노드를<br/>다시 온라인 상태로<br/>전환합니다.</li> <li><sup>•</sup> 필요한 노드의 상태가<br/>Unknown 인 경우 노드 복구<br/>절차를 수행하여 필요한<br/>노드를 복구합니다.</li> </ul> |
| 아니요, HA 그룹의 구성원:_x 이<br>노드를 사용 해제하려면 먼저 모든<br>HA 그룹에서 제거해야 합니다.                               | 노드 인터페이스가 고가용성(HA)<br>그룹에 속한 경우에는 관리 노드 또는<br>게이트웨이 노드를 해제할 수<br>없습니다.                                        | HA 그룹을 편집하여 노드의<br>인터페이스를 제거하거나 전체 HA<br>그룹을 제거합니다. 의 지침을<br>참조하십시오 "StorageGRID 관리".                                                                                                    |
| 아니요. site_x_에는 ADC 서비스를<br>포함하는 최소 _n_개의 스토리지<br>노드가 필요합니다.                                   | <ul> <li>스토리지 노드만 해당. * ADC<br/>쿼럼 요구 사항을 지원하기 위해<br/>사이트에 노드가 부족할 경우<br/>스토리지 노드를 해제할 수<br/>없습니다.</li> </ul> | 확장을 수행합니다. 사이트에 새<br>스토리지 노드를 추가하고 ADC<br>서비스를 사용하도록 지정합니다. 에<br>대한 정보를 참조하십시오 "ADC<br>쿼럼".                                                                                                    |

| 사용 중지 가능한 이유                                                                                           | 설명                                                                                                    | 해결 단계                                                                                                    |
|----------------------------------------------------------------------------------------------------|----------------------------------------------------------------------------------------------------|----------------------------------------------------------------------------------------------------|
| 아니요. 하나 이상의 삭제 코딩<br>프로파일에는 최소한 _n_개의<br>스토리지 노드가 필요합니다. ILM<br>규칙에서 프로파일을 사용하지 않는<br>경우 비활성화할 수 있습니다. | <ul> <li>스토리지 노드만 해당. * 기존<br/>삭제 코딩 프로필에 충분한<br/>노드가 남아 있지 않으면<br/>스토리지 노드를 서비스 해제할<br/>수 없습니다.</li> <li>예를 들어, 4+2 삭제 코딩에 대해<br/>삭제 코딩 프로필이 있는 경우 최소<br/>6개의 스토리지 노드를 유지해야<br/>합니다.</li> </ul> | 영향을 받는 각 삭제 코딩 프로필에<br>대해 프로필을 사용하는 방법에 따라<br>다음 단계 중 하나를 수행합니다.<br>• * 활성 ILM 정책에 사용됨 *:<br>확장을 수행합니다. 삭제 코딩을<br>계속할 수 있도록 새 스토리지<br>노드를 추가합니다. 의 지침을<br>참조하십시오 "그리드 확장".<br>• * ILM 규칙에 사용되지만 활성<br>ILM 정책에서는 사용되지 않음<br>*: 규칙을 편집 또는 삭제한 다음<br>삭제 코딩 프로필을<br>비활성화합니다.<br>• * ILM 규칙에 사용되지 않음 *:<br>삭제 코딩 프로필을<br>비활성화합니다.<br>• 참고: * 삭제 코딩 프로필을<br>비활성화하려고 하면 오류<br>메시지가 나타나고 오브젝트<br>데이터가 여전히 프로필과<br>연결되어 있습니다.<br>비활성화 프로세스를 다시<br>시도하기 전에 몇 주를<br>기다려야 할 수 있습니다.<br>의 지침에 따라 삭제 코딩 프로필을<br>비활성화하는 방법에 대해<br>알아보십시오 "ILM을 사용하여 개체<br>관리". |

4. [[서비스 해제\_절차\_선택]] 노드에 대해 서비스 해제가 가능한 경우 수행해야 할 절차를 결정합니다.

| 그리드에 다음 사항이 포함되어 있는 경우: | 이동                      |
|-------------------------|-------------------------|
| 연결이 끊긴 모든 그리드 노드        | "연결이 끊긴 그리드 노드의 서비스 해제" |
| 연결된 그리드 노드만             | "연결된 그리드 노드 해제"         |

연결이 끊긴 그리드 노드의 서비스 해제

수 있습니다.

현재 그리드에 연결되어 있지 않은 노드(상태가 알 수 없거나 관리상 중단된 노드)를 해제해야 할

시작하기 전에

• 귀하는 및 의 요구사항을 이해합니다 "그리드 노드 폐기에 대한 고려 사항".

- 모든 필수 항목을 확보했습니다.
- 활성화된 데이터 복구 작업이 없도록 했습니다. 을 참조하십시오 "데이터 복구 작업을 확인합니다".
- 스토리지 노드 복구가 그리드의 어느 곳에서든 진행되고 있지 않음을 확인했습니다. 있는 경우 복구 과정에서 Cassandra 재구축이 완료될 때까지 기다려야 합니다. 그런 다음 해체 작업을 진행할 수 있습니다.
- 노드 서비스 해제 절차가 일시 중지되지 않는 한 노드 서비스 해제 절차가 실행되는 동안 다른 유지 보수 절차가 실행되지 않도록 했습니다.
- 서비스 해제하려는 연결이 끊긴 노드 또는 노드에 대한 \* 서비스 해제 가능 \* 열에 녹색 확인 표시가 포함됩니다.
- 프로비저닝 암호가 있습니다.

#### 이 작업에 대해

상태 \* 열에서 알 수 없음(파란색) 또는 관리 다운(회색) 아이콘을 찾아 연결이 끊긴 노드를 식별할 수 있습니다. 이 예에서는 DC1-S4라는 스토리지 노드의 연결이 끊어지고 다른 모든 노드가 연결됩니다.

#### Decommission Nodes

Before decommissioning a grid node, review the health of all nodes. If possible, resolve any issues or alarms before proceeding.

A grid node is disconnected (has a blue or gray health icon). Try to bring it back online or recover it. Data loss might occur if you decommission a node that is disconnected.

See the Recovery and Maintenance Guide for details. Contact Support if you cannot recover a node and do not want to decommission it.

Select the checkbox for each grid node you want to decommission. If decommission is not possible for a node, see the Recovery and Maintenance Guide to learn how to proceed.

#### **Grid Nodes**

|   |          |               |                  |         |        | Search Q                                                                      |
|---|----------|---------------|------------------|---------|--------|-------------------------------------------------------------------------------|
| 1 | Name 💙   | Site 11       | Type 👫           | Has ADC | Health | Decommission Possible                                                         |
| [ | DC1-ADM1 | Data Center 1 | Admin Node       | -       |        | No, primary Admin Node decommissioning is not supported.                      |
| [ | DC1-ADM2 | Data Center 1 | Admin Node       | -       |        | No, at least one grid node is disconnected.                                   |
| [ | DC1-G1   | Data Center 1 | API Gateway Node | -       |        | No, at least one grid node is disconnected.                                   |
| [ | DC1-S1   | Data Center 1 | Storage Node     | Yes     |        | No, site Data Center 1 requires a minimum of 3 Storage Nodes with ADC service |
| C | DC1-S2   | Data Center 1 | Storage Node     | Yes     |        | No, site Data Center 1 requires a minimum of 3 Storage Nodes with ADC service |
| [ | DC1-S3   | Data Center 1 | Storage Node     | Yes     |        | No, site Data Center 1 requires a minimum of 3 Storage Nodes with ADC service |
|   | DC1-S4   | Data Center 1 | Storage Node     | No      | 8      | ✓                                                                             |

#### Passphrase

| Provisioning |  |
|--------------|--|
| Passphrase   |  |

Start Decommission

분리된 노드를 폐기하기 전에 다음 사항에 유의하십시오.

• 이 절차는 주로 연결이 끊긴 단일 노드를 제거하기 위한 것입니다. 그리드에 연결이 끊어진 노드가 여러 개 포함된 경우, 소프트웨어를 동시에 모두 해제해야 예기치 않은 결과가 발생할 가능성이 높아집니다.

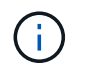

연결이 끊긴 여러 개의 그리드 노드를 한 번에 해제할 때는 특히 연결이 끊긴 여러 스토리지 노드를 선택하는 경우 주의하십시오.

• 연결이 끊긴 노드를 제거할 수 없는 경우(예: ADC 쿼럼에 필요한 스토리지 노드) 연결이 끊긴 다른 노드는 제거할 수 없습니다.

연결이 끊긴 \* 스토리지 노드 \* 를 해제하기 전에 다음 사항에 유의하십시오

• 연결 해제된 스토리지 노드를 온라인 상태로 만들거나 복구할 수 없는 경우가 아니라면 이 스토리지 노드를 서비스 해제해서는 안 됩니다.

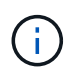

노드에서 개체 데이터를 복구할 수 있다고 생각되면 이 절차를 수행하지 마십시오. 대신 기술 지원 부서에 문의하여 노드 복구가 가능한지 확인하십시오.

• 연결이 끊긴 스토리지 노드를 두 개 이상 폐기하는 경우 데이터가 손실될 수 있습니다. 오브젝트 복사본, 삭제 코딩 조각 또는 오브젝트 메타데이터가 충분하지 않은 경우 시스템에서 데이터를 재구성하지 못할 수 있습니다.

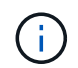

복구할 수 없는 스토리지 노드가 두 개 이상 연결되어 있는 경우 기술 지원 부서에 문의하여 최상의 조치를 취하십시오.

- 연결이 끊긴 스토리지 노드를 폐기하는 경우 StorageGRID는 서비스 해제 프로세스가 끝날 때 데이터 복구 작업을 시작합니다. 이러한 작업은 연결이 끊긴 노드에 저장된 개체 데이터 및 메타데이터를 재구성하려고 시도합니다.
- 연결이 끊긴 스토리지 노드를 폐기하면 서비스 해제 절차가 비교적 빠르게 완료됩니다. 그러나 데이터 복구 작업을 실행하는 데 며칠 또는 몇 주가 걸릴 수 있으며 서비스 해제 절차를 통해 모니터링되지 않습니다. 이러한 작업을 수동으로 모니터링하고 필요에 따라 다시 시작해야 합니다. 을 참조하십시오 "데이터 복구 작업을 확인합니다".
- 개체의 복사본만 포함된 연결이 끊긴 스토리지 노드를 폐기하면 개체가 손실됩니다. 데이터 복구 작업은 현재 연결된 스토리지 노드에 하나 이상의 복제된 복사본 또는 충분한 삭제 코딩 조각이 있는 경우에만 오브젝트를 재구성 및 복구할 수 있습니다.

연결되지 않은 \* 관리 노드 \* 또는 \* 게이트웨이 노드 \* 를 해제하기 전에 다음 사항을 확인하십시오.

- 연결이 끊긴 관리 노드를 서비스 해제할 경우 해당 노드에서 감사 로그가 손실되지만 이러한 로그는 기본 관리 노드에도 존재해야 합니다.
- 연결이 끊어진 상태에서 게이트웨이 노드를 안전하게 해제할 수 있습니다.

단계

1. 연결이 끊긴 그리드 노드를 다시 온라인 상태로 만들거나 복구해 봅니다.

지침은 복구 절차를 참조하십시오.

 연결이 끊긴 그리드 노드를 복구할 수 없고 연결이 끊긴 동안 노드 서비스를 해제하려면 해당 노드에 대한 확인란을 선택합니다.

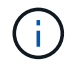

그리드에 연결이 끊어진 노드가 여러 개 포함된 경우, 소프트웨어를 동시에 모두 해제해야 예기치 않은 결과가 발생할 가능성이 높아집니다.

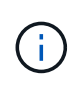

연결이 끊긴 여러 스토리지 노드를 선택하는 경우, 한 번에 둘 이상의 그리드 노드 해제를 선택할 때는 특히 주의하십시오. 복구할 수 없는 스토리지 노드가 두 개 이상 연결되어 있는 경우 기술 지원 부서에 문의하여 최상의 조치를 취하십시오.

3. 프로비저닝 암호를 입력합니다.

서비스 해제 시작 \* 버튼이 활성화됩니다.

4. 서비스 해제 시작 \* 을 클릭합니다.

연결이 끊긴 노드를 선택했으며 노드에 개체의 복사본만 있는 경우 개체 데이터가 손실된다는 경고가 나타납니다.

A Warning

The selected nodes are disconnected (health is Unknown or Administratively Down). If you continue and the node has the only copy of an object, the object will be lost when the node is removed.

The following grid nodes have been selected for decommissioning and will be permanently removed from the StorageGRID Webscale system.

DC1-S4

Do you want to continue?

| 5. | 노드 | 목록을 | 검토하고 | * OK * | 를 | 클릭합니다. |  |
|----|----|-----|------|--------|---|--------|--|
|----|----|-----|------|--------|---|--------|--|

서비스 해제 절차가 시작되고 각 노드에 대한 진행률이 표시됩니다. 절차 중에 그리드 구성 변경을 포함하는 새 복구 패키지가 생성됩니다.

Cancel

OK

Decommission Nodes

| O A new Recovery Pac | ckage has been generate | I as a result of the configuration c | change. Go to the Recovery Package page to download it. |
|----------------------|-------------------------|--------------------------------------|---------------------------------------------------------|
|----------------------|-------------------------|--------------------------------------|---------------------------------------------------------|

The progress for each node is displayed while the decommission procedure is running. When all tasks are complete, the node selection list is redisplayed.

|        |   |              |    |          |    |              | Search    | ٩      |
|--------|---|--------------|----|----------|----|--------------|-----------|--------|
| Name   | * | Туре         | 11 | Progress | 11 | Stage        |           | 11     |
| DC1-S4 |   | Storage Node |    | 1        |    | Prepare Task |           |        |
| DC1-S4 |   | Storage Node |    | I        |    | Prepare Task |           |        |
|        |   |              |    |          |    |              |           |        |
|        |   |              |    |          |    |              |           |        |
|        |   |              |    |          |    |              | (Ballina) | 200000 |

6. 새 복구 패키지를 사용할 수 있게 되면 링크를 클릭하거나 \* 유지보수 \* > \* 시스템 \* > \* 복구 패키지 \* 를 선택하여 복구 패키지 페이지에 액세스합니다. 그런 다음 를 다운로드합니다 .zip 파일. 의 지침을 참조하십시오 "복구 패키지 다운로드 중".

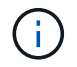

서비스 해제 절차 중에 문제가 발생할 경우 그리드를 복구할 수 있도록 가능한 한 빨리 복구 패키지를 다운로드하십시오.

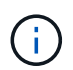

복구 패키지 파일은 StorageGRID 시스템에서 데이터를 가져오는 데 사용할 수 있는 암호화 키와 암호가 포함되어 있으므로 보안을 유지해야 합니다.

7. 서비스 해제 페이지를 주기적으로 모니터링하여 선택한 모든 노드가 성공적으로 폐기되었는지 확인합니다.

스토리지 노드의 사용을 해제하는 데 며칠 또는 몇 주가 걸릴 수 있습니다. 모든 작업이 완료되면 노드 선택 목록이 성공 메시지와 함께 다시 표시됩니다. 분리된 스토리지 노드를 폐기한 경우 복구 작업이 시작되었다는 정보 메시지가 표시됩니다.

# **Decommission Nodes**

The previous decommission procedure completed successfully.

O Repair jobs for replicated and erasure-coded data have been started. These jobs restore object data that might have been on any disconnected Storage Nodes. To monitor the progress of these jobs and restart them as needed, see the Decommissioning section of the Recovery and Maintenance Guide.

Before decommissioning a grid node, review the health of all nodes. If possible, resolve any issues or alarms before proceeding.

Select the checkbox for each grid node you want to decommission. If decommission is not possible for a node, see the Recovery and Maintenance Guide to learn how to proceed.

#### **Grid Nodes**

|          |   |                             |    |                  |    |         |        |                     | Search                                      | ۹                           |
|----------|---|-----------------------------|----|------------------|----|---------|--------|---------------------|---------------------------------------------|-----------------------------|
| Name     | * | Site                        | ١t | Туре             | 1t | Has ADC | Health | Decor               | nmission Possible                           |                             |
| DC1-ADM1 | ] | Data Center 1               |    | Admin Node       |    | 120     | 0      | No, prin<br>not sup | mary Admin Node de<br>ported.               | commissioning is            |
| DC1-ARC1 |   | Data Center 1               |    | Archive Node     |    |         | 0      | No, Arc<br>suppor   | hive Nodes decommi<br>ted.                  | ssioning is not             |
| DC1-G1   | ļ | Data Center 1               |    | API Gateway Node |    |         | 0      | 1                   |                                             |                             |
| DC1-S1   | ļ | Data Center 1               |    | Storage Node     |    | Yes     | 0      | No, site<br>Storage | Data Center 1 requir<br>Nodes with ADC serv | es a minimum of 3<br>vices. |
| DC1-S2   | j | Data Center 1               |    | Storage Node     |    | Yes     | 0      | No, site<br>Storage | Data Center 1 requir<br>Nodes with ADC ser  | es a minimum of 3<br>vices. |
| DC1-S3   |   | Data Cente <mark>r</mark> 1 |    | Storage Node     |    | Yes     | 0      | No, site<br>Storage | Data Center 1 requir<br>Nodes with ADC ser  | es a minimum of 3<br>vices. |
| DC1-S4   | ļ | Data Cente <mark>r</mark> 1 |    | Storage Node     |    | No      | Ø      | 1                   |                                             |                             |
| DC2-ADM1 |   | Data Center 2               |    | Admin Node       |    |         | 0      | 1                   |                                             |                             |
| DC2-S1   | 1 | Data Center 2               |    | Storage Node     |    | Yes     | 0      | No, site<br>Storage | Data Center 2 requir<br>Nodes with ADC serv | es a minimum of 3<br>vices. |

 서비스 해제 절차의 일부로 노드가 자동으로 종료된 후 나머지 가상 머신 또는 사용 중지된 노드와 관련된 기타 리소스를 제거합니다.

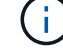

노드가 자동으로 종료될 때까지 이 단계를 수행하지 마십시오.

9. 스토리지 노드를 폐기하는 경우 서비스 해제 프로세스 중에 자동으로 시작되는 \* 복제된 데이터 \* 및 \* 삭제 코딩(EC) 데이터 \* 복구 작업의 상태를 모니터링합니다.

복제된 데이터

• 복제된 복구에 대한 예상 완료율을 얻으려면 를 추가합니다 show-replicated-repair-status repairdata 명령에 대한 옵션입니다.

repair-data show-replicated-repair-status

• 수리가 완료되었는지 확인하려면:

a. 노드 \* > \* 복구되는 스토리지 노드 \* > \* ILM \* 을 선택합니다.

b. 평가 섹션의 속성을 검토합니다. 복구가 완료되면 \* Awaiting-all \* 속성이 0 개체를 나타냅니다.

- 수리를 더 자세히 모니터링하려면:
  - a. 지원 \* > \* 도구 \* > \* 그리드 토폴로지 \* 를 선택합니다.
  - b. 복구되는 \*GRID \* > \* Storage Node \_ \* > \* LDR \* > \* Data Store \* 를 선택합니다.
  - c. 복제된 수리가 완료된 경우 다음 특성을 조합하여 가능한 한 결정합니다.

(;)

Cassandra의 일관성이 없을 수 있으며, 복구 실패를 추적하지 않습니다.

\* 시도된 복구(XRPA): 이 속성을 사용하여 복제된 복구 진행률을 추적합니다. 이 속성은 스토리지 노드가 고위험 객체를 복구하려고 할 때마다 증가합니다. 이 속성이 현재 스캔 기간(Scan Period — Estimated\* 속성 제공)보다 더 긴 기간 동안 증가하지 않으면 ILM 스캐닝에서 모든 노드에서 복구해야 할 고위험 개체를 찾지 못한 것입니다.

(;)

고위험 개체는 완전히 손실될 위험이 있는 개체입니다. ILM 구성을 충족하지 않는 개체는 포함되지 않습니다.

 \* 스캔 기간 — 예상(XSCM) \*: 이 속성을 사용하여 이전에 수집된 개체에 정책 변경이 적용되는 시점을 추정합니다. 복구 시도 \* 속성이 현재 스캔 기간보다 긴 기간 동안 증가하지 않으면 복제된 수리가 수행될 수 있습니다. 스캔 기간은 변경될 수 있습니다. 스캔 기간 — 예상(XSCM) \* 속성은 전체 그리드에 적용되며 모든 노드 스캔 기간의 최대값입니다. 그리드에 대한 \* Scan Period — Estimated \* 속성 기록을 조회하여 적절한 기간을 결정할 수 있습니다.

삭제 코딩(EC) 데이터

삭제 코딩 데이터의 복구를 모니터링하고 실패한 요청을 다시 시도하려면 다음을 수행하십시오.

1. 삭제 코딩 데이터 복구 상태를 확인합니다.

- 현재 작업의 예상 완료 시간과 완료 비율을 보려면 \* 지원 \* > \* 도구 \* > \* 메트릭 \* 을 선택합니다. 그런 다음 Grafana 섹션에서 \* EC 개요 \* 를 선택합니다. Grid EC Job Ec Job Estimated Time to Completion \* 및 \* Grid EC Job Percentage Completed \* 대시보드를 확인합니다.
- 이 명령을 사용하여 특정 의 상태를 확인할 수 있습니다 repair-data 작동:

repair-data show-ec-repair-status --repair-id repair ID

이 명령을 사용하여 모든 수리를 나열합니다.

repair-data show-ec-repair-status

출력에는 을 포함한 정보가 나열됩니다 repair ID, 모든 이전 및 현재 실행 중인 수리에 대해.

2. 출력에 복구 작업이 실패한 것으로 표시되는 경우 를 사용합니다 --repair-id 복구를 재시도하는 옵션입니다.

이 명령은 복구 ID 6949309319275667690을 사용하여 장애가 발생한 노드 복구를 재시도합니다.

repair-data start-ec-node-repair --repair-id 6949309319275667690

이 명령은 복구 ID 6949309319275667690을 사용하여 실패한 볼륨 복구를 재시도합니다.

repair-data start-ec-volume-repair --repair-id 6949309319275667690

작업을 마친 후

연결이 끊긴 노드를 폐기하고 모든 데이터 복구 작업이 완료되는 즉시 연결된 모든 그리드 노드를 필요에 따라 해제할 수 있습니다.

그런 다음 서비스 해제 절차를 완료한 후 다음 단계를 완료합니다.

- 해체된 그리드 노드의 드라이브가 깨끗하게 지워졌는지 확인합니다. 상용 데이터 삭제 도구 또는 서비스를 사용하여 드라이브에서 데이터를 영구적으로 안전하게 제거합니다.
- 어플라이언스 노드를 폐기했고 어플라이언스의 데이터가 노드 암호화를 사용하여 보호된 경우 StorageGRID 어플라이언스 설치 프로그램을 사용하여 키 관리 서버 구성을 지웁니다(KMS 지우기). 다른 그리드에 어플라이언스를 추가하려면 KMS 구성을 지워야 합니다. 자세한 내용은 을 참조하십시오 "유지보수 모드에서 노드 암호화를 모니터링합니다".

관련 정보

#### "그리드 노드 복구 절차"

연결된 그리드 노드 해제

그리드에 연결된 노드를 사용 중지하고 영구적으로 제거할 수 있습니다.

시작하기 전에

- 귀하는 및 의 요구사항을 이해합니다 "그리드 노드 폐기에 대한 고려 사항".
- 필요한 모든 자료를 수집했습니다.
- 활성화된 데이터 복구 작업이 없도록 했습니다.
- 스토리지 노드 복구가 그리드의 어느 곳에서든 진행되고 있지 않음을 확인했습니다. 있는 경우 복구 과정에서 Cassandra 재구축이 완료될 때까지 기다립니다. 그런 다음 해체 작업을 진행할 수 있습니다.
- 노드 서비스 해제 절차가 일시 중지되지 않는 한 노드 서비스 해제 절차가 실행되는 동안 다른 유지 보수 절차가 실행되지 않도록 했습니다.
- 프로비저닝 암호가 있습니다.
- 그리드 노드가 연결되어 있습니다.
- 서비스 해제하려는 노드에 대한 \* 서비스 해제 가능 \* 열에는 녹색 확인 표시가 포함됩니다.

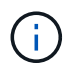

하나 이상의 볼륨이 오프라인 상태(마운트 해제)이거나 온라인 상태(마운트 해제)이지만 오류 상태인 경우 서비스 해제가 시작되지 않습니다.

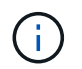

서비스 해제가 진행되는 동안 하나 이상의 볼륨이 오프라인 상태가 되면 해당 볼륨이 다시 온라인 상태가 된 후 서비스 해제 프로세스가 완료됩니다.

 모든 그리드 노드의 상태는 정상(녹색)입니다 ❤️. 상태 \* 열에 이러한 아이콘 중 하나가 표시되면 문제를 해결해야 합니다.

| 아이콘을 클릭합니다 | 색상     | 심각도입니다 |
|------------|--------|--------|
|            | 노란색    | 주의     |
| <b>A</b>   | 연한 주황색 | 경미합니다  |
| •          | 진한 주황색 | 전공     |
| ⊗          | 빨간색    | 심각     |

• 이전에 분리된 스토리지 노드를 폐기한 경우 데이터 복구 작업이 모두 성공적으로 완료된 것입니다. 을 참조하십시오 "데이터 복구 작업을 확인합니다".

이 절차에서 지시될 때까지 그리드 노드의 가상 머신 또는 기타 리소스를 제거하지 마십시오.

단계

 $(\mathbf{i})$ 

- 1. 서비스 해제 노드 페이지에서 서비스 해제할 각 그리드 노드에 대한 확인란을 선택합니다.
- 2. 프로비저닝 암호를 입력합니다.

서비스 해제 시작 \* 버튼이 활성화됩니다.

- 3. 서비스 해제 시작 \* 을 클릭합니다.
- 4. 확인 대화 상자에서 노드 목록을 검토하고 \* 확인 \* 을 클릭합니다.

노드 서비스 해제 절차가 시작되고 각 노드에 대한 진행률이 표시됩니다. 절차 중에 그리드 구성 변경 사항을 표시하기 위해 새 복구 패키지가 생성됩니다.
#### Decommission Nodes

A new Recovery Package has been generated as a result of the configuration change. Go to the Recovery Package page to download it.

The progress for each node is displayed while the decommission procedure is running. When all tasks are complete, the node selection list is redisplayed.

|        |   |              |    |          |    |              | Search | Q         |
|--------|---|--------------|----|----------|----|--------------|--------|-----------|
| Name   | ~ | Туре         | 11 | Progress | 11 | Stage        |        | 11        |
| DC1-S5 |   | Storage Node |    |          |    | Prepare Task |        |           |
| DC1-55 |   | Storage Node |    | L        |    | Prepare Task |        |           |
|        |   |              |    |          |    |              |        |           |
|        |   |              |    |          |    |              |        |           |
|        |   |              |    |          |    |              | Pau    | se Resume |

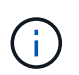

서비스 해제 절차가 시작된 후에는 스토리지 노드를 오프라인 상태로 전환하지 마십시오. 상태를 변경하면 일부 콘텐츠가 다른 위치에 복사되지 않을 수 있습니다.

5. 새 복구 패키지를 사용할 수 있게 되면 링크를 클릭하거나 \* 유지보수 \* > \* 시스템 \* > \* 복구 패키지 \* 를 선택하여 복구 패키지 페이지에 액세스합니다. 그런 다음 를 다운로드합니다 . zip 파일.

의 지침을 참조하십시오 "복구 패키지 다운로드 중".

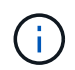

서비스 해제 절차 중에 문제가 발생할 경우 그리드를 복구할 수 있도록 가능한 한 빨리 복구 패키지를 다운로드하십시오.

6. 서비스 해제 노드 페이지를 주기적으로 모니터링하여 선택한 모든 노드가 성공적으로 폐기되었는지 확인합니다.

스토리지 노드의 사용을 해제하는 데 며칠 또는 몇 주가 걸릴 수 있습니다. 모든 작업이 완료되면 노드 선택 목록이 성공 메시지와 함께 다시 표시됩니다.

# Decommission Nodes

The previous decommission procedure completed successfully.

Before decommissioning a grid node, review the health of all nodes. If possible, resolve any issues or alarms before proceeding.

Select the checkbox for each grid node you want to decommission. If decommission is not possible for a node, see the Recovery and Maintenance Guide to learn how to proceed.

#### **Grid Nodes**

|          |   |               |     |                  |    |          |            | Search Q                                                                           |
|----------|---|---------------|-----|------------------|----|----------|------------|------------------------------------------------------------------------------------|
| Name     | ~ | Site          | ţţ. | Туре             | 41 | Has ADC  | Health     | Decommission Possible                                                              |
| DC1-ADM1 |   | Data Center 1 |     | Admin Node       |    | (#C)     | Ø          | No, primary Admin Node decommissioning is<br>not supported.                        |
| DC1-ARC1 |   | Data Center 1 |     | Archive Node     |    | <i>.</i> | 0          | No, Archive Nodes decommissioning is not<br>supported.                             |
| DC1-G1   |   | Data Center 1 |     | API Gateway Node |    | 8        | 0          | <i>s</i>                                                                           |
| DC1-S1   |   | Data Center 1 |     | Storage Node     |    | Yes      | 0          | No, site Data Center 1 requires a minimum of 3<br>Storage Nodes with ADC services. |
| DC1-S2   |   | Data Center 1 |     | Storage Node     |    | Yes      | 0          | No, site Data Center 1 requires a minimum of 3<br>Storage Nodes with ADC services. |
| DC1-S3   |   | Data Center 1 |     | Storage Node     |    | Yes      | 0          | No, site Data Center 1 requires a minimum of 3<br>Storage Nodes with ADC services. |
| DC1-S4   |   | Data Center 1 |     | Storage Node     |    | No       | $\bigcirc$ | 4                                                                                  |
| DC2-ADM1 |   | Data Center 2 |     | Admin Node       |    | (#X      |            | 1                                                                                  |
| DC2-S1   |   | Data Center 2 |     | Storage Node     |    | Yes      |            | No, site Data Center 2 requires a minimum of 3<br>Storage Nodes with ADC services. |

7. 플랫폼에 맞는 적절한 단계를 따릅니다. 예를 들면 다음과 같습니다.

- ° Linux \*: 설치 중에 생성한 노드 구성 파일을 삭제하고 볼륨을 분리할 수 있습니다.
- \* VMware \*: vCenter "Delete from Disk" 옵션을 사용하여 가상 머신을 삭제할 수 있습니다. 또한 가상 머신과 독립적인 데이터 디스크를 삭제해야 할 수도 있습니다.
- StorageGRID 어플라이언스: 어플라이언스 노드는 StorageGRID 어플라이언스 설치 프로그램에 액세스할 수 있는 배포되지 않은 상태로 자동으로 돌아갑니다. 제품의 전원을 끄거나 다른 StorageGRID 시스템에 추가할 수 있습니다.

노드 사용 중단 절차를 완료한 후 다음 단계를 완료합니다.

- 해체된 그리드 노드의 드라이브가 깨끗하게 지워졌는지 확인합니다. 상용 데이터 삭제 도구 또는 서비스를 사용하여 드라이브에서 데이터를 영구적으로 안전하게 제거합니다.
- 어플라이언스 노드를 폐기했고 어플라이언스의 데이터가 노드 암호화를 사용하여 보호된 경우 StorageGRID 어플라이언스 설치 프로그램을 사용하여 키 관리 서버 구성을 지웁니다(KMS 지우기). 어플라이언스를 다른 그리드에 추가하려면 KMS 구성을 지워야 합니다. 자세한 내용은 을 참조하십시오 "유지보수 모드에서 노드 암호화를 모니터링합니다".

관련 정보

"Red Hat Enterprise Linux 또는 CentOS를 설치합니다"

두 번째 유지 보수 절차를 수행해야 하는 경우 특정 단계에서 스토리지 노드에 대한 서비스 해제 절차를 일시 중지할 수 있습니다. 다른 절차가 완료된 후 서비스 해제를 재개할 수 있습니다.

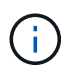

ILM 평가 또는 삭제 코딩 데이터 사용 중단 단계에 도달한 경우에만 \* 일시 중지 \* 버튼이 활성화됩니다. 그러나 ILM 평가(데이터 마이그레이션)는 백그라운드에서 계속 실행됩니다.

시작하기 전에

- 를 사용하여 그리드 관리자에 로그인했습니다 "지원되는 웹 브라우저".
- 유지 관리 또는 루트 액세스 권한이 있습니다.

#### 단계

1. 유지 관리 \* > \* 작업 \* > \* 서비스 해제 \* 를 선택합니다.

서비스 해제 페이지가 나타납니다.

2. 서비스 해제 노드 \* 를 선택합니다.

서비스 해제 노드 페이지가 나타납니다. 서비스 해제 절차가 다음 단계 중 하나에 도달하면 \* Pause \* (일시 중지 \*) 버튼이 활성화됩니다.

- °ILM 평가 중
- <sup>•</sup> 삭제 코딩 데이터 해제
- 3. 절차를 일시 중지하려면 \* Pause \* 를 선택합니다.

현재 단계가 일시 중지되고 \* Resume \* 버튼이 활성화됩니다.

Decommission Nodes

| A new Recov         | very Pao | ckage has been generate    | d as a result ( | of the configuration | change. Go to    | the Recovery Package pa    | ge to download it.             |        |
|---------------------|----------|----------------------------|-----------------|----------------------|------------------|----------------------------|--------------------------------|--------|
|                     |          |                            |                 |                      |                  |                            |                                |        |
| Decommission        | oning pi | rocedure has been pause    | d. Click 'Resu  | ime' to resume the   | procedure.       |                            |                                |        |
| The progress for ea | ach nod  | e is displayed while the o | lecommissior    | n procedure is runn  | ing. When all ta | isks are complete, the not | de selection list is redisplay | /ed.   |
|                     |          |                            |                 |                      |                  |                            | Search                         | ۹      |
| Name                | ~        | Туре                       | 11              | Progress             | <u>ا</u> 1       | Stage                      |                                | 11     |
| DC1-S5              |          | Storage Node               |                 |                      |                  | Evaluating ILM             |                                |        |
|                     |          |                            |                 |                      |                  |                            |                                |        |
|                     |          |                            |                 |                      |                  |                            |                                |        |
|                     |          |                            |                 |                      |                  |                            | Pause                          | Resume |

4. 다른 유지보수 절차가 완료된 후 서비스 해제를 진행하려면 \* Resume \* 을 선택하십시오.

오류로 인해 노드 서비스 해제 절차가 중지되는 경우 특정 단계를 수행하여 문제를 해결할 수 있습니다.

시작하기 전에

를 사용하여 그리드 관리자에 로그인했습니다 "지원되는 웹 브라우저".

이 작업에 대해

사용 중단 중인 그리드 노드를 종료하면 그리드 노드가 다시 시작될 때까지 작업이 중지됩니다. 그리드 노드는 온라인이어야 합니다.

단계

- 1. 지원 \* > \* 도구 \* > \* 그리드 토폴로지 \* 를 선택합니다.
- 2. 그리드 토폴로지 트리에서 각 스토리지 노드 항목을 확장하고 DDS 및 LDR 서비스가 모두 온라인 상태인지 확인합니다.

스토리지 노드 폐기를 수행하려면 온라인 노드/사이트 서비스 해제 시작 시 모든 노드와 서비스가 정상 상태가 되어야 합니다.

- 3. 활성 그리드 작업을 보려면 \* 기본 관리자 노드 \* > \* CMN \* > \* 그리드 작업 \* > \* 개요 \* 를 선택합니다.
- 4. 서비스 해제 그리드 작업의 상태를 확인합니다.
  - a. 해체 그리드 작업의 상태가 그리드 작업 번들을 저장하는 데 문제가 있으면 \* 기본 관리 노드 \* > \* CMN \* > \* 이벤트 \* > \* 개요 \* 를 선택합니다
  - b. 사용 가능한 감사 릴레이 수를 확인합니다.

사용 가능한 감사 릴레이 속성이 하나 이상인 경우 CMN 서비스는 하나 이상의 ADC 서비스에 연결됩니다. ADC 서비스는 감사 릴레이 역할을 합니다.

CMN 서비스는 하나 이상의 ADC 서비스에 연결되어 있어야 하며 그리드 작업이 폐기 단계 간에 이동하고 완료될 수 있도록 StorageGRID 시스템의 ADC 서비스 중 과반수(50% + 1)를 사용할 수 있어야 합니다.

a. CMN 서비스가 충분한 ADC 서비스에 연결되어 있지 않으면 스토리지 노드가 온라인 상태인지 확인하고 기본 관리 노드와 스토리지 노드 간의 네트워크 연결을 확인합니다.

사이트 파기

사이트 서비스 해제: 개요

StorageGRID 시스템에서 데이터 센터 사이트를 제거해야 할 수 있습니다. 사이트를 제거하려면 사이트를 해제해야 합니다.

흐름도는 사이트 해체를 위한 상위 단계를 보여줍니다.

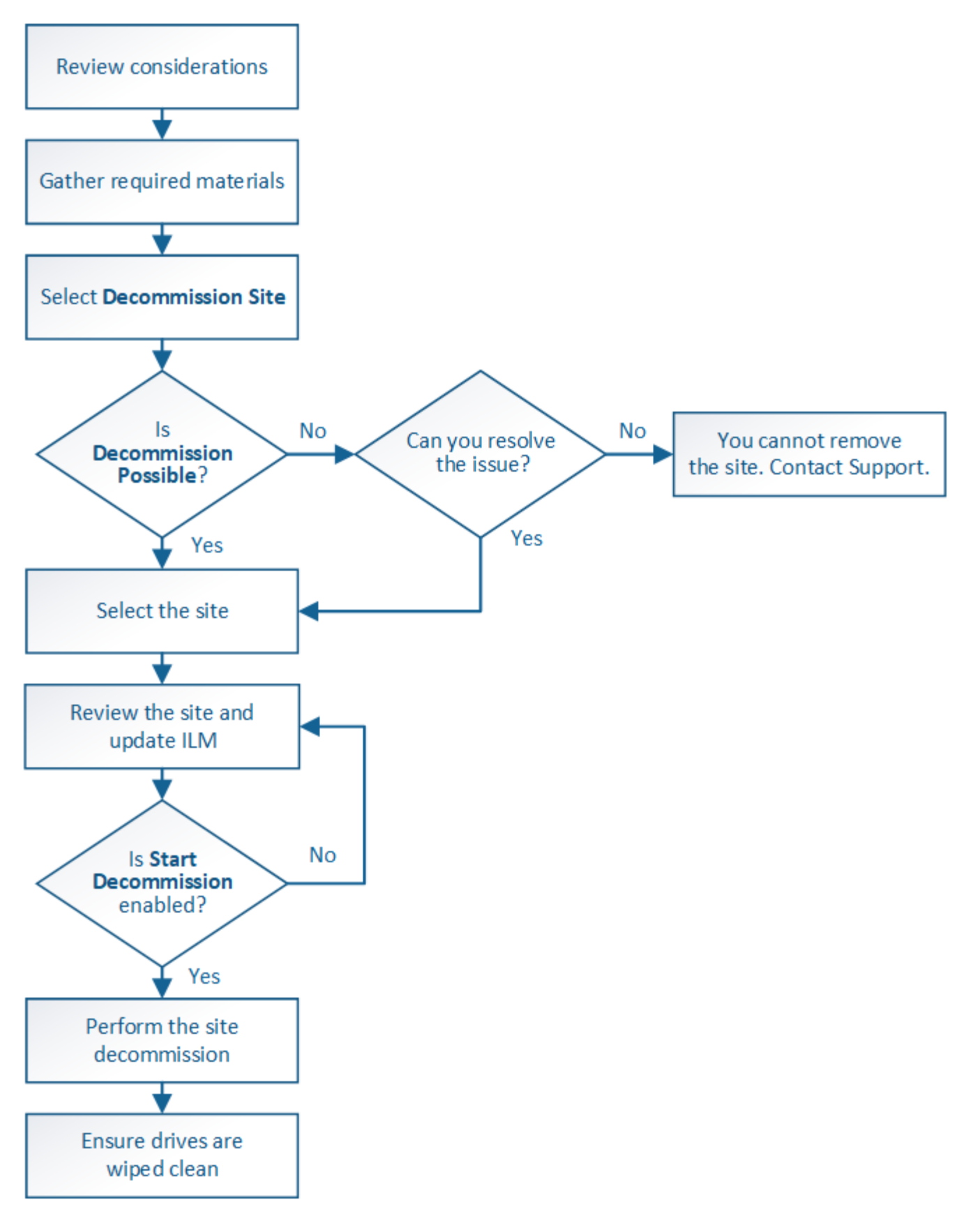

사이트 제거 고려 사항

사이트 서비스 해제 절차를 사용하여 사이트를 제거하기 전에 고려 사항을 검토해야 합니다.

사이트를 서비스 해제할 경우 StorageGRID는 사이트의 모든 노드를 영구적으로 제거하고 StorageGRID 시스템에서 사이트 자체를 제거합니다.

사이트 서비스 해제 절차가 완료되면 다음을 수행합니다.

- 더 이상 StorageGRID를 사용하여 사이트의 사이트 또는 노드를 보거나 액세스할 수 없습니다.
- 더 이상 사이트를 참조하는 스토리지 풀 또는 삭제 코딩 프로필을 사용할 수 없습니다. StorageGRID에서 사이트의 압축을 풀 경우 해당 스토리지 풀이 자동으로 제거되고 이러한 삭제 코딩 프로필이 비활성화됩니다.

연결된 사이트와 분리된 사이트 파기 절차의 차이점

사이트 서비스 해제 절차를 사용하여 모든 노드가 StorageGRID에 연결된 사이트(연결된 사이트 서비스 해제라고 함)를 제거하거나 모든 노드가 StorageGRID에서 분리된 사이트(연결이 끊긴 사이트 서비스 해제라고 함)를 제거할 수 있습니다. 시작하기 전에 이러한 절차 간의 차이점을 이해해야 합니다.

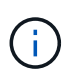

사이트에 연결된(♥) 및 연결되지 않은 노드(♥ 또는 ♥), 모든 오프라인 노드를 다시 온라인 상태로 전환해야 합니다.

- 연결된 사이트 파기를 사용하면 StorageGRID 시스템에서 운영 사이트를 제거할 수 있습니다. 예를 들어, 연결된 사이트 파기를 수행하여 더 이상 필요하지 않은 사이트를 제거할 수 있습니다.
- StorageGRID에서 연결된 사이트를 제거하면 ILM을 사용하여 사이트의 개체 데이터를 관리합니다. 연결된 사이트 서비스 해제를 시작하려면 먼저 모든 ILM 규칙에서 사이트를 제거하고 새 ILM 정책을 활성화해야 합니다. ILM 프로세스를 통해 개체 데이터를 마이그레이션하고 사이트 제거를 위한 내부 프로세스를 동시에 수행할 수 있지만, 실제 서비스 해제 절차를 시작하기 전에 ILM 단계를 완료할 수 있는 것이 가장 좋습니다.
- 연결이 끊어진 사이트 파기를 사용하면 장애가 발생한 사이트를 StorageGRID 시스템에서 제거할 수 있습니다. 예를 들어, 분리된 사이트 파기를 수행하여 화재나 홍수로 인해 파괴된 사이트를 제거할 수 있습니다.

StorageGRID가 연결이 끊긴 사이트를 제거하면 모든 노드를 복구할 수 없다고 간주되어 데이터 보존을 시도하지 않습니다. 그러나 연결이 끊긴 사이트 해제를 시작하려면 먼저 모든 ILM 규칙에서 사이트를 제거하고 새 ILM 정책을 활성화해야 합니다.

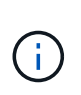

연결이 끊긴 사이트 서비스 해제 절차를 수행하기 전에 NetApp 어카운트 담당자에게 문의하십시오. NetApp은 서비스 해제 사이트 마법사의 모든 단계를 활성화하기 전에 요구사항을 검토합니다. 연결이 끊긴 사이트 서비스 해제를 시도해서는 안 됩니다. 사이트를 복구하거나 사이트에서 오브젝트 데이터를 복구할 수 있다고 생각되면 사이트 서비스 해제를 시도해서는 안 됩니다.

연결된 사이트 또는 분리된 사이트 제거에 대한 일반 요구 사항

연결 또는 분리된 사이트를 제거하기 전에 다음 요구 사항을 숙지해야 합니다.

- 기본 관리 노드를 포함하는 사이트는 서비스 해제할 수 없습니다.
- 아카이브 노드가 포함된 사이트는 서비스 해제할 수 없습니다.
- HA(고가용성) 그룹에 속한 인터페이스가 있는 노드는 사이트 서비스를 해제할 수 없습니다. 노드의 인터페이스를 제거하거나 전체 HA 그룹을 제거하려면 HA 그룹을 편집해야 합니다.
- 연결된(У) 및 연결 끊김(🔇 또는 🕓) 노드.

• 다른 사이트의 노드 연결이 끊어진 경우 사이트 서비스를 해제할 수 없습니다( 🥸 또는 🔘)를 클릭합니다.

- EC 노드 복구 작업이 진행 중인 경우에는 사이트 서비스 해제 절차를 시작할 수 없습니다. 을 참조하십시오 "데이터 복구 작업을 확인합니다" 삭제 코딩 데이터의 복구를 추적합니다.
- 사이트 서비스 해제 절차가 실행되는 동안 다음을 수행합니다.
  - · 폐기되는 사이트를 참조하는 ILM 규칙을 생성할 수 없습니다. 사이트를 참조하기 위해 기존 ILM 규칙을 편집할 수도 없습니다.
  - <sup>•</sup> 확장 또는 업그레이드와 같은 다른 유지보수 절차는 수행할 수 없습니다.

연결된 사이트의 서비스 해제 중에 다른 유지보수 절차를 수행해야 하는 경우 다음을 수행할 수 있습니다 "스토리지 노드를 제거하는 동안 절차를 일시 중지합니다". ILM 평가 또는 삭제 코딩 데이터 사용 중단 단계에 도달한 경우에만 \* 일시 중지 \* 버튼이 활성화됩니다. 그러나 ILM 평가 (데이터 마이그레이션)는 백그라운드에서 계속 실행됩니다. 두 번째 유지 보수 절차가 완료되면 서비스 해제를 재개할 수 있습니다.

· 사이트 서비스 해제 절차를 시작한 후 노드를 복구해야 하는 경우 지원 팀에 문의해야 합니다.

- 한 번에 두 개 이상의 사이트를 해제할 수 없습니다.
- 사이트에 하나 이상의 관리 노드가 포함되어 있고 StorageGRID 시스템에 대해 SSO(Single Sign-On)가 활성화되어 있는 경우 AD FS(Active Directory Federation Services)에서 사이트에 대한 모든 신뢰할 수 있는 상대 트러스트를 제거해야 합니다.

ILM(정보 수명 주기 관리)에 대한 요구 사항

사이트를 제거하는 과정에서 ILM 구성을 업데이트해야 합니다. 서비스 해제 사이트 마법사는 다음을 보장하기 위한 여러 필수 단계를 안내합니다.

- 활성 ILM 정책에 의해 사이트가 참조되지 않습니다. 새 ILM 규칙을 사용하여 새 ILM 정책을 만들고 활성화해야 합니다.
- 제안된 ILM 정책이 없습니다. 제안된 정책이 있는 경우 삭제해야 합니다.
- 활성 정책이나 제안된 정책에서 이러한 규칙이 사용되지 않는 경우에도 ILM 규칙이 사이트를 참조하지 않습니다. 사이트를 참조하는 모든 규칙을 삭제하거나 편집해야 합니다.

StorageGRID에서 사이트의 압축을 풀 경우 사이트를 참조하는 사용되지 않는 삭제 코딩 프로필이 자동으로 비활성화되고, 사이트를 참조하는 사용되지 않는 스토리지 풀이 자동으로 삭제됩니다. 모든 스토리지 노드 스토리지 풀(StorageGRID 11.6 이하)이 있는 경우 모든 사이트를 사용하므로 이 스토리지 풀은 제거됩니다.

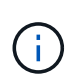

사이트를 제거하기 전에 새 ILM 규칙을 생성하고 새 ILM 정책을 활성화해야 할 수 있습니다. 이러한 지침에서는 ILM의 작동 방식과 스토리지 풀 생성, 삭제 코딩 프로필, ILM 규칙 및 ILM 정책 시뮬레이션 및 활성화에 대해 잘 알고 있다고 가정합니다. 을 참조하십시오 "ILM을 사용하여 개체를 관리합니다".

#### 연결된 사이트의 개체 데이터에 대한 고려 사항

연결된 사이트 파기를 수행하는 경우 새 ILM 규칙 및 새 ILM 정책을 생성할 때 사이트에서 기존 오브젝트 데이터를 사용하여 수행할 작업을 결정해야 합니다. 다음 중 하나 또는 모두를 수행할 수 있습니다.

- 선택한 사이트에서 눈금의 다른 사이트 하나 이상으로 개체 데이터를 이동합니다.
- 데이터 이동의 예 \*: 서니베일에 새 사이트를 추가했기 때문에 Raleigh에서 사이트의 운영을 중단한다고 가정합니다. 이 예제에서는 모든 개체 데이터를 이전 사이트에서 새 사이트로 이동하려고 합니다. ILM 규칙 및 ILM

**i** 

정책을 업데이트하기 전에 두 사이트 모두에서 용량을 검토해야 합니다. Saleigh 사이트의 오브젝트 데이터를 수용할 수 있는 충분한 용량이 Sunnyvale 사이트에 있는지, 그리고 향후 성장을 위해 적절한 용량이 Sunnyvale에 남아 있는지 확인해야 합니다.

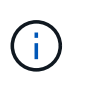

적절한 용량을 사용할 수 있도록 하려면 가 필요할 수 있습니다 "그리드를 확장합니다" 이 절차를 수행하기 전에 스토리지 볼륨 또는 스토리지 노드를 기존 사이트에 추가하거나 새 사이트를 추가합니다.

- 선택한 사이트에서 개체 복사본을 삭제합니다.
- 데이터 삭제 예 \*: 현재 3개 복사본 ILM 규칙을 사용하여 3개 사이트 간에 오브젝트 데이터를 복제한다고 가정합니다. 사이트를 폐기하기 전에 2개 복사본 ILM 규칙을 생성하여 단 2개의 사이트에 데이터를 저장할 수 있습니다. 2-copy 규칙을 사용하는 새로운 ILM 정책을 활성화하면 StorageGRID은 해당 복사본이 더 이상 ILM 요구사항을 충족하지 않기 때문에 세 번째 사이트에서 삭제됩니다. 그러나 개체 데이터는 계속 보호되고 나머지 두 사이트의 용량은 동일하게 유지됩니다.

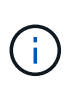

사이트 제거를 수용하기 위해 단일 복사본 ILM 규칙을 만들지 마십시오. 특정 기간 동안 복제된 복사본을 하나만 생성하는 ILM 규칙은 데이터가 영구적으로 손실될 위험이 있습니다. 복제된 객체 복제본이 하나만 있는 경우 스토리지 노드에 장애가 발생하거나 심각한 오류가 발생한 경우 해당 객체가 손실됩니다. 또한 업그레이드와 같은 유지보수 절차 중에는 개체에 대한 액세스가 일시적으로 중단됩니다.

연결된 사이트 파기 추가 요구 사항

StorageGRID에서 연결된 사이트를 제거하려면 먼저 다음 사항을 확인해야 합니다.

StorageGRID 시스템의 모든 노드에는 \* 연결됨 \* ( 의 연결 상태가 있어야 합니다♥). 그러나 노드에 활성 경고가 있을 수 있습니다.

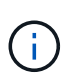

하나 이상의 노드의 연결이 끊어진 경우 사이트 서비스 해제 마법사의 1-4단계를 완료할 수 있습니다. 그러나 마법사의 5단계를 완료할 수 없습니다. 그러면 모든 노드가 연결되어 있지 않으면 서비스 해제 프로세스가 시작됩니다.

- 제거하려는 사이트에 로드 밸런싱에 사용되는 게이트웨이 노드 또는 관리 노드가 포함되어 있는 경우 이 작업을 수행해야 할 수 있습니다"그리드를 확장합니다" 다른 사이트에 이와 동등한 새 노드를 추가합니다. 사이트 서비스 해제 절차를 시작하기 전에 클라이언트가 교체 노드에 연결할 수 있는지 확인하십시오.
- 제거하려는 사이트에 고가용성(HA) 그룹에 있는 게이트웨이 노드 또는 관리 노드가 있는 경우 사이트 서비스 해제 마법사의 1-4단계를 완료할 수 있습니다. 하지만 모든 HA 그룹에서 이러한 노드를 제거할 때까지 마법사의 5단계를 완료할 수 없습니다. 기존 클라이언트가 사이트의 노드가 포함된 HA 그룹에 연결할 경우 사이트가 제거된 후에도 StorageGRID에 계속 연결할 수 있는지 확인해야 합니다.
- 제거할 사이트의 스토리지 노드에 클라이언트가 직접 연결하는 경우 사이트 서비스 해제 절차를 시작하기 전에 클라이언트가 다른 사이트의 스토리지 노드에 연결할 수 있는지 확인해야 합니다.
- 활성 ILM 정책의 변경으로 인해 이동할 개체 데이터를 수용할 수 있는 충분한 공간을 나머지 사이트에 제공해야 합니다. 경우에 따라 필요할 수 있습니다 "그리드를 확장합니다" 연결된 사이트 파기를 완료하기 전에 스토리지 노드, 스토리지 볼륨 또는 새 사이트를 추가합니다.
- 서비스 해제 절차를 완료하려면 적절한 시간이 필요합니다. StorageGRID ILM 프로세스를 사이트에 대한 서비스 중단 전에 사이트의 오브젝트 데이터를 이동하거나 삭제하는 데 며칠, 몇 주 또는 몇 달이 걸릴 수 있습니다.

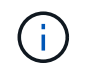

사이트에서 오브젝트 데이터를 이동하거나 삭제하는 경우 사이트의 데이터 양, 시스템의 로드, 네트워크 지연 시간, 필요한 ILM의 특성 등에 따라 며칠, 몇 주 또는 몇 개월이 걸릴 수 있습니다.

• 가능한 한 빨리 서비스 해제 사이트 마법사의 1-4단계를 완료해야 합니다. 서비스 해제 절차는 실제 서비스 해제 절차를 시작하기 전에 사이트에서 데이터를 이동할 수 있도록 허용하면 더 빠르고 운영 중단과 성능에 미치는 영향이 줄어듭니다(마법사의 5단계에서 \* 서비스 해제 시작 \* 선택).

연결이 끊긴 사이트 폐기에 대한 추가 요구 사항

StorageGRID에서 분리된 사이트를 제거하려면 먼저 다음을 확인해야 합니다.

• NetApp 어카운트 담당자에게 문의했습니다. NetApp은 서비스 해제 사이트 마법사의 모든 단계를 활성화하기 전에 요구사항을 검토합니다.

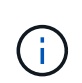

연결이 끊긴 사이트 서비스 해제를 시도해서는 안 됩니다. 이 경우 사이트를 복구하거나 사이트에서 오브젝트 데이터를 복구할 수 있다고 판단됩니다. 을 참조하십시오"기술 지원 부서에서 사이트 복구를 수행하는 방법".

• 사이트의 모든 노드에는 다음 중 하나의 연결 상태가 있어야 합니다.

' 알 수 없음 \* () : 알 수 없는 이유로 노드의 연결이 끊기거나 노드의 서비스가 예기치 않게 다운되었습니다. 예를 들어, 노드의 서비스가 중지되거나 전원 장애 또는 예기치 않은 정전으로 인해 노드의 네트워크 연결이 끊겼을 수 있습니다.

- <sup>。</sup> \* 관리 아래 \* ( 🜑 ) : 노드가 예상 이유로 그리드에 연결되어 있지 않습니다. 예를 들어, 노드의 노드 또는 \_ 서비스가 정상적으로 종료되었습니다.
- -다른 모든 사이트의 모든 노드에는 연결 상태 \* 연결됨 \* (이(가) 있어야 합니다♥). 그러나 이러한 다른 노드에는 활성 경고가 있을 수 있습니다.
- StorageGRID를 사용하여 사이트에 저장된 개체 데이터를 더 이상 보거나 검색할 수 없다는 점을 이해해야 합니다. StorageGRID에서 이 절차를 수행할 때 연결이 끊긴 사이트의 데이터를 보존하려고 시도하지 않습니다.

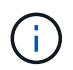

ILM 규칙 및 정책이 단일 사이트의 손실로부터 보호되도록 설계된 경우 남아 있는 개체에 대한 복사본이 유지됩니다.

• 사이트에 개체의 복사본만 포함되어 있으면 개체가 손실되어 검색할 수 없다는 것을 이해해야 합니다.

사이트를 제거할 때의 정합성 보장 컨트롤에 대한 고려 사항

S3 버킷 또는 Swift 컨테이너의 일관성 수준에 따라 StorageGRID가 오브젝트 메타데이터를 모든 노드 및 사이트에 완전히 복제한 후 클라이언트에 오브젝트 수집이 성공했음을 알리는 것이 결정됩니다. 일관성 제어를 통해 오브젝트의 가용성과 서로 다른 스토리지 노드 및 사이트 전체에서 이러한 오브젝트의 일관성 간의 균형을 유지할 수 있습니다.

StorageGRID에서 사이트를 제거할 때는 제거할 사이트에 데이터가 기록되지 않도록 해야 합니다. 따라서 각 버킷 또는 컨테이너의 정합성 보장 레벨을 일시적으로 재정의합니다. 사이트 서비스 해제 프로세스를 시작한 후 StorageGRID에서는 강력한 사이트 정합성을 일시적으로 사용하여 개체 메타데이터가 사이트에 기록되지 않도록 합니다.

이 임시 재정의의 결과로, 사이트 서비스 해제 중에 발생하는 모든 클라이언트 쓰기, 업데이트 및 삭제 작업은 나머지 사이트에서 여러 노드를 사용할 수 없게 될 경우 실패할 수 있습니다.

# 사이트를 해체하기 전에 다음 자료를 확보해야 합니다.

| 항목                                          | 참고                                                                                                    |
|---------------------------------------------|----------------------------------------------------------------------------------------------------|
| 복구 패키지 .zip 파일                              | 최신 복구 패키지를 다운로드해야 합니다 .zip 파일 (sgws-recovery-<br>package-id-revision.zip)를 클릭합니다. 장애가 발생할 경우 복구<br>패키지 파일을 사용하여 시스템을 복원할 수 있습니다.<br>"복구 패키지를 다운로드합니다" |
| Passwords.txt 파일                            | 이 파일에는 명령줄에서 그리드 노드에 액세스하는 데 필요한 암호가 들어<br>있으며 복구 패키지에 포함되어 있습니다.                                                                                     |
| 프로비저닝 암호                                    | StorageGRID 시스템을 처음 설치할 때 암호가 생성되고 문서화됩니다.<br>프로비저닝 암호가 에 없습니다 Passwords.txt 파일.                                                                      |
| 서비스 해제 전 StorageGRID<br>시스템의 토폴로지에 대한 설명입니다 | 가능한 경우 시스템의 현재 토폴로지를 설명하는 문서를 가져옵니다.                                                                                                    |

#### 관련 정보

### "웹 브라우저 요구 사항"

1단계: 사이트를 선택합니다

# 사이트를 해제할 수 있는지 확인하려면 서비스 해제 사이트 마법사에 액세스하여 시작합니다.

시작하기 전에

- 필요한 모든 자료를 확보했습니다.
- 사이트 제거 시 고려 사항을 검토했습니다.
- 를 사용하여 그리드 관리자에 로그인했습니다 "지원되는 웹 브라우저".
- 루트 액세스 권한 또는 유지 관리 및 ILM 권한이 있습니다.

#### 단계

- 1. 유지 관리 \* > \* 작업 \* > \* 서비스 해제 \* 를 선택합니다.
- 2. 서비스 해제 사이트 \* 를 선택합니다.
  - 사이트 서비스 해제 마법사의 1단계(사이트 선택)가 나타납니다. 이 단계는 StorageGRID 시스템에 있는 사이트의 알파벳 목록을 포함합니다.

| De                                       | commission S                                                                                             | Site                                                                                                    |                                                                                            |                                                                                            |                                                                                  |                                                                                                    |                 |
|------------------------------------------|----------------------------------------------------------------------------------------------------|----------------------------------------------------------------------------------------------------|--------------------------------------------------------------------------------------------|--------------------------------------------------------------------------------------------|----------------------------------------------------------------------------------|----------------------------------------------------------------------------------------------------|-----------------|
|                                          | 1                                                                                                    | 2                                                                                                    | 3                                                                                          | 4                                                                                          | 5                                                                                | 6                                                                                                    |                 |
|                                          | Select Site                                                                                              | View Details                                                                                                   | Revise ILM<br>Policy                                                                       | Remove ILM<br>References                                                                   | Resolve Node<br>Conflicts                                                        | Monitor<br>Decommission                                                                                           |                 |
| Wh<br>Rev<br>site<br>You<br>or a<br>Site | en you decomm<br>view the table fo<br>is not referred t<br>u might not be al<br>a site that contai<br>es | ission a site, all no<br>r the site you want<br>to by ILM and that<br>ble to remove certa<br>ns an Archive Nod | des at the site and<br>to remove. If Dece<br>all StorageGRID n<br>in sites. For exam<br>e. | t the site itself are p<br>ommission Possible<br>odes are in the cor<br>ple, you cannot de | permanently remove<br>a is Yes, select the<br>rect state.<br>commission the site | ed from the StorageGRID system.<br>site. Then, select <b>Next</b> to ensure the thet contains the primary Admin f | hat the<br>Node |
|                                          | Site Name                                                                                                | Used Storage                                                                                                   | Capacity 👩                                                                                 | Decomr                                                                                     | nission Possible                                                                 |                                                                                                    |                 |
| 0                                        | Raleigh                                                                                                  | 3.93 MB                                                                                                    |                                                                                            | 1                                                                                          |                                                                                  |                                                                                                    |                 |
| 0                                        | Sunnyvale                                                                                                | 3.97 MB                                                                                                    |                                                                                            | 1                                                                                          |                                                                                  |                                                                                                    |                 |
|                                          | Vancouver                                                                                                | 3.90 MB                                                                                                    |                                                                                            | No. This                                                                                   | site contains the p                                                              | rimary Admin Node.                                                                                                |                 |
|                                          |                                                                                                    |                                                                                                    |                                                                                            |                                                                                            |                                                                                  |                                                                                                    | Next            |

3. Used Storage Capacity \* 열의 값을 보고 각 사이트의 오브젝트 데이터에 현재 사용 중인 스토리지 용량을 확인합니다.

사용된 스토리지 용량은 추정치입니다. 노드가 오프라인인 경우 사용된 스토리지 용량이 사이트에 대해 마지막으로 알려진 값입니다.

- 연결된 사이트 서비스 해제의 경우 이 값은 이 사이트를 안전하게 서비스 해제하려면 먼저 다른 사이트로 이동하거나 ILM을 통해 삭제해야 하는 오브젝트 데이터의 양을 나타냅니다.
- 연결이 끊긴 사이트 서비스 해제의 경우 이 값은 이 사이트를 서비스 해제할 때 시스템의 데이터 스토리지에 액세스할 수 없게 되는 양을 나타냅니다.

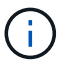

ILM 정책을 통해 단일 사이트의 손실로부터 보호할 수 있다면 개체 데이터의 복사본이 나머지 사이트에 계속 존재해야 합니다.

4. [서비스 해제 가능성] \* 열의 이유를 검토하여 현재 사용 중단될 수 있는 사이트를 확인합니다.

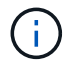

사이트를 해체할 수 없는 이유가 두 가지 이상인 경우 가장 중요한 이유가 표시됩니다.

| 사용 중지 가능한 이유                        | 설명                                     | 다음 단계                 |
|-------------------------------------|----------------------------------------|-----------------------|
| 녹색 확인 표시(🔡)                         | 이 사이트의 서비스를 해제할 수<br>있습니다.             | 로 이동합니다 다음 단계.        |
| 아니요 이 사이트에는 기본 관리<br>노드가 포함되어 있습니다. | 기본 관리자 노드가 포함된 사이트의<br>서비스 해제는 불가능합니다. | 없음. 이 절차를 수행할 수 없습니다. |

| 사용 중지 가능한 이유                                                  | 설명                                                                      | 다음 단계                                                                                                  |
|---------------------------------------------------------------|-------------------------------------------------------------------------|----------------------------------------------------------------------------------------------------|
| 아니요 이 사이트에는 하나 이상의<br>아카이브 노드가 있습니다.                          | 아카이브 노드가 포함된 사이트는<br>서비스 해제할 수 없습니다.                                    | 없음. 이 절차를 수행할 수 없습니다.                                                                                  |
| 아니요 이 사이트의 모든 노드의<br>연결이 끊어졌습니다. NetApp<br>어카운트 담당자에게 문의하십시오. | 사이트의 모든 노드가 연결되어 있지<br>않으면 연결된 사이트 서비스 해제를<br>수행할 수 없습니다(��)를<br>클릭합니다. | 연결이 끊긴 사이트 서비스 해제를<br>수행하려면 NetApp 계정 담당자에게<br>연락하여 해당 요구사항을 검토하고<br>나머지 서비스 해제 사이트 마법사를<br>활성화해야 합니다. |
|                                                               |                                                                         | 있도록 온라인 도드를<br>오프라인으로 전환하지<br>마십시오. 데이터가 손실됩니다.                                                        |

이 예에서는 사이트가 3개인 StorageGRID 시스템을 보여 줍니다. 녹색 확인 표시(♥♥) Raleigh 및 Sunnyvale 사이트의 경우 이러한 사이트의 서비스를 해제할 수 있음을 나타냅니다. 그러나 기본 관리 노드가 포함되어 있으므로 밴쿠버 사이트를 해제할 수 없습니다.

1. 서비스 해제가 가능한 경우 사이트의 라디오 버튼을 선택합니다.

다음 \* 버튼이 활성화됩니다.

2. 다음 \* 을 선택합니다.

2단계(세부 정보 보기)가 나타납니다.

2단계:세부 정보 보기

서비스 해제 사이트 마법사의 2단계(세부 정보 보기)에서 사이트에 포함된 노드를 검토하고 각 스토리지 노드에서 사용된 공간의 양을 확인하고 그리드의 다른 사이트에서 사용 가능한 여유 공간의 양을 평가할 수 있습니다.

시작하기 전에

사이트를 해제하기 전에 사이트에 있는 개체 데이터의 양을 검토해야 합니다.

- 연결된 사이트 파기 작업을 수행하는 경우 ILM을 업데이트하기 전에 현재 사이트에 있는 개체 데이터의 양을 이해해야 합니다. 사이트 용량과 데이터 보호 요구사항에 따라 새로운 ILM 규칙을 생성하여 데이터를 다른 사이트로 이동하거나 사이트에서 오브젝트 데이터를 삭제할 수 있습니다.
- 가능한 경우 서비스 해제 절차를 시작하기 전에 필요한 스토리지 노드 확장을 수행합니다.
- 연결이 끊긴 사이트를 사용 중지하는 경우 사이트를 제거할 때 개체 데이터에 영구적으로 액세스할 수 없게 되는 양을 이해해야 합니다.

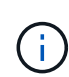

연결이 끊긴 사이트를 사용 중지하는 경우 ILM은 개체 데이터를 이동하거나 삭제할 수 없습니다. 사이트에 남아 있는 데이터는 모두 손실됩니다. 하지만 ILM 정책을 통해 단일 사이트의 손실로부터 보호할 수 있었던 경우 오브젝트 데이터 복사본은 나머지 사이트에 여전히 존재합니다. 을 참조하십시오 "사이트 손실 방지".

## 단계

1. 2단계(세부 정보 보기)에서 제거하려는 사이트와 관련된 경고를 검토합니다.

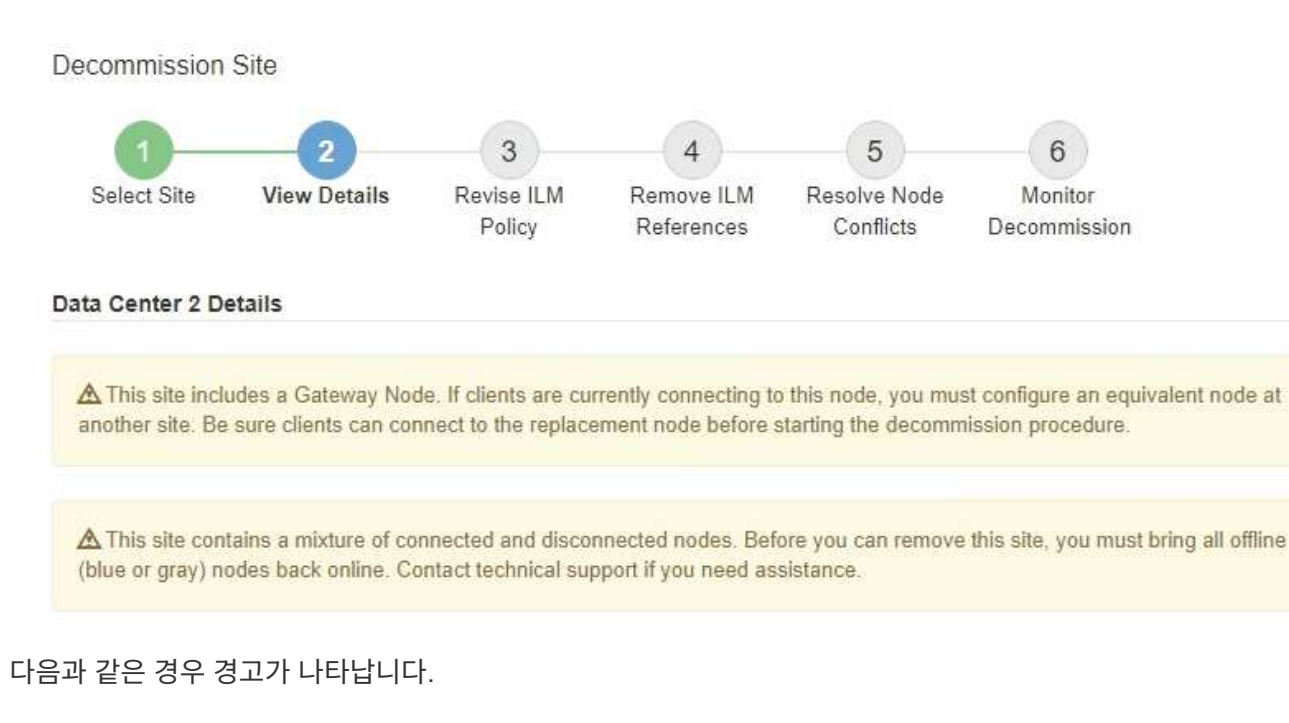

 이 사이트에는 게이트웨이 노드가 포함되어 있습니다. S3 및 Swift 클라이언트가 현재 이 노드에 연결 중인 경우 다른 사이트에서 동일한 노드를 구성해야 합니다. 서비스 해제 절차를 계속하기 전에 클라이언트가 교체 노드에 연결할 수 있는지 확인하십시오.

이 사이트에는 연결된(♥) 및 연결되지 않은 노드(♥ 또는 ♥)를 클릭합니다. 이 사이트를 제거하려면 먼저 오프라인 노드를 모두 다시 온라인 상태로 전환해야 합니다.

2. 제거하려는 사이트에 대한 세부 정보를 검토합니다.

| Select Site                                                                                                    | View Details                                                                             | Revise ILM<br>Policy                                   | Remove ILM<br>References         | Resolve I<br>Conflic | Node<br>cts De        | Monitor<br>ecommission              |          |
|----------------------------------------------------------------------------------------------------|------------------------------------------------------------------------------------------|--------------------------------------------------------|----------------------------------|----------------------|-----------------------|-------------------------------------|----------|
| Raleigh Details                                                                                                    |                                                                                          |                                                        |                                  |                      |                       |                                     |          |
| Number of Node                                                                                                    | e <b>s:</b> 3                                                                            |                                                        | Free                             | Space:               | 475.38 GB             |                                     |          |
| Used Space:                                                                                                    | 3.93 MB                                                                                  |                                                        | Site                             | Capacity:            | 475.38 GB             |                                     |          |
| Node Name                                                                                                    |                                                                                          | Node Type                                              | Con                              | nnection Sta         | ite                   | Details                             |          |
| RAL-S1-101-196                                                                                                    |                                                                                          | Storage Node                                           | 9                                | 1                    |                       | 1.30 MB used space                  | э        |
| DAL 03 404 407                                                                                                    |                                                                                          | Storage Node                                           |                                  | 1                    |                       | 1.30 MB used space                  | э        |
| RAL-52-101-197                                                                                                    |                                                                                          | Storage Hour                                           | *//                              |                      |                       | the state of the state of the state |          |
| RAL-S2-101-197<br>RAL-S3-101-198<br>Details for Other                                                                                 | r Sites                                                                                  | Storage Node                                           |                                  | 1                    |                       | 1.34 MB used space                  | 3        |
| RAL-S2-101-197<br>RAL-S3-101-198<br>Details for Other<br>Total Free Space                                                             | r Sites<br>e for Other Sites:                                                            | Storage Node<br>Storage Node                           | 3                                | 4                    |                       | 1.34 MB used space                  | ₽:<br>₽: |
| RAL-S2-101-197<br>RAL-S3-101-198<br>Details for Other<br>Total Free Space<br>Total Capacity fo                                        | r Sites<br>e for Other Sites:<br>or Other Sites:                                         | 950.76 GB<br>950.77 GB                                 | 3                                | 4                    |                       | 1.34 MB used space                  | 3        |
| RAL-S2-101-197<br>RAL-S3-101-198<br>Details for Other<br>Total Free Space<br>Total Capacity fo<br>Site Name                           | r Sites<br>e for Other Sites:<br>or Other Sites:<br>Free Space                           | Storage Node<br>Storage Node<br>950.76 GB<br>950.77 GB | Used Space                       | •                    | Si                    | 1.34 MB used space                  | 3        |
| RAL-S2-101-197<br>RAL-S3-101-198<br>Details for Other<br>Total Free Space<br>Total Capacity for<br>Site Name<br>Sunnyvale             | r Sites<br>e for Other Sites:<br>or Other Sites:<br>Free Space<br>475.38 GB              | 950.76 GB<br>950.77 GB                                 | Used Space<br>3.97 MB            | •                    | <b>Si</b><br>47       | 1.34 MB used space<br>te Capacity   | 9        |
| RAL-S2-101-197<br>RAL-S3-101-198<br>Details for Other<br>Total Free Space<br>Total Capacity fo<br>Site Name<br>Sunnyvale<br>Vancouver | r Sites<br>e for Other Sites:<br>or Other Sites:<br>Free Space<br>475.38 GB<br>475.38 GB | 950.76 GB<br>950.77 GB                                 | Used Space<br>3.97 MB<br>3.90 MB | 9                    | <b>Si</b><br>47<br>47 | 1.34 MB used space<br>te Capacity   | 3        |

선택한 사이트에 대해 다음 정보가 포함됩니다.

° 노드 수

- 사이트에 있는 모든 스토리지 노드의 총 사용 공간, 사용 가능한 공간 및 용량입니다.
  - 연결된 사이트 서비스 해제의 경우 \* Used Space \* 값은 다른 사이트로 이동하거나 ILM을 통해 삭제해야 하는 개체 데이터의 양을 나타냅니다.
  - 연결이 끊어진 사이트의 경우 \* Used Space \* 값은 사이트를 제거할 때 액세스할 수 없는 개체 데이터의 양을 나타냅니다.
- <sup>°</sup> 노드 이름, 유형 및 연결 상태:
  - 🕑 (연결됨)
  - 🔘 (관리자 다운)
  - \* 🕜 (알 수 없음)
- <sup>°</sup> 각 노드에 대한 세부 정보:
  - 각 스토리지 노드에 대해 오브젝트 데이터에 사용된 공간의 양입니다.

- 관리 노드 및 게이트웨이 노드의 경우 노드가 현재 고가용성(HA) 그룹에서 사용되고 있는지 여부를 나타냅니다. HA 그룹에서 사용되는 관리 노드 또는 게이트웨이 노드는 서비스 해제할 수 없습니다. 서비스 해제를 시작하기 전에 HA 그룹을 편집하여 사이트의 모든 노드를 제거하거나, 이 사이트의 노드만 포함하는 HA 그룹을 제거하십시오. 자세한 내용은 을 참조하십시오 "고가용성(HA) 그룹 관리".
- 3. 페이지의 다른 사이트에 대한 세부 정보 섹션에서 그리드의 다른 사이트에서 사용 가능한 공간을 평가합니다.

#### Details for Other Sites

 Total Free Space for Other Sites:
 950.76 GB

 Total Capacity for Other Sites:
 950.77 GB

| Site Name | Free Space 🔞 | Used Space 🚯 | Site Capacity 💿 |  |
|-----------|--------------|--------------|-----------------|--|
| Sunnyvale | 475.38 GB    | 3.97 MB      | 475.38 GB       |  |
| Vancouver | 475.38 GB    | 3.90 MB      | 475.38 GB       |  |
| Total     | 950.76 GB    | 7.87 MB      | 950.77 GB       |  |

연결된 사이트를 사용 중지하고 ILM을 사용하여 선택한 사이트에서 오브젝트 데이터를 이동하려는 경우(삭제만 하는 것이 아니라) 다른 사이트의 용량이 이동된 데이터를 수용할 수 있을 만큼 충분한지, 그리고 향후 성장을 위해 적절한 용량이 남아 있는지 확인해야 합니다.

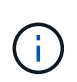

제거하려는 사이트의 \* 사용된 공간 \* 이 \* 다른 사이트의 총 여유 공간 \* 보다 큰 경우 경고가 나타납니다. 사이트를 제거한 후 적절한 스토리지 용량을 사용할 수 있도록 하려면 이 절차를 수행하기 전에 확장을 수행해야 할 수 있습니다.

4. 다음 \* 을 선택합니다.

3단계(ILM 정책 수정)가 나타납니다.

3단계: ILM 정책 수정

서비스 해제 사이트 마법사의 3단계(ILM 정책 수정)에서 활성 ILM 정책에 의해 사이트가 참조되는지 확인할 수 있습니다.

시작하기 전에

ILM의 작동 방식에 대해 잘 알고 있으며 스토리지 풀 생성, 삭제 코딩 프로필, ILM 규칙 및 ILM 정책 시뮬레이션 및 활성화에 대해 잘 알고 있습니다. 을 참조하십시오 "ILM을 사용하여 개체를 관리합니다".

이 작업에 대해

활성 ILM 정책의 ILM 규칙에 의해 해당 사이트가 참조되면 StorageGRID에서 사이트를 해제할 수 없습니다.

현재 ILM 정책이 제거하려는 사이트를 참조하는 경우 특정 요구 사항을 충족하는 새 ILM 정책을 활성화해야 합니다. 특히 새로운 ILM 정책은 다음과 같습니다.

- 사이트를 지칭하거나 모든 사이트 옵션을 사용하는 스토리지 풀을 사용할 수 없습니다.
- 사이트를 참조하는 삭제 코딩 프로필을 사용할 수 없습니다.
- StorageGRID 11.6 또는 이전 설치의 make 2 Copies 규칙을 사용할 수 없습니다.
- 모든 오브젝트 데이터를 완벽하게 보호하도록 설계되어야 합니다.

(j

사이트 제거를 수용하기 위해 단일 복사본 ILM 규칙을 만들지 마십시오. 특정 기간 동안 복제된 복사본을 하나만 생성하는 ILM 규칙은 데이터가 영구적으로 손실될 위험이 있습니다. 복제된 객체 복제본이 하나만 있는 경우 스토리지 노드에 장애가 발생하거나 심각한 오류가 발생한 경우 해당 객체가 손실됩니다. 또한 업그레이드와 같은 유지보수 절차 중에는 개체에 대한 액세스가 일시적으로 중단됩니다.

연결된 사이트 파기 \_ 을(를) 수행하는 경우 StorageGRID에서 현재 제거하려는 사이트에 있는 오브젝트 데이터를 관리하는 방법을 고려해야 합니다. 데이터 보호 요구사항에 따라 새 규칙은 기존 오브젝트 데이터를 다른 사이트로 이동하거나 더 이상 필요하지 않은 추가 오브젝트 복사본을 삭제할 수 있습니다.

새로운 정책을 설계하는 데 도움이 필요한 경우 기술 지원 부서에 문의하십시오.

단계

1. 3단계(ILM 정책 수정)에서 활성 ILM 정책에 있는 ILM 규칙이 제거할 사이트를 참조하는지 확인합니다.

- 2. 나열된 규칙이 없으면 \* 다음 \* 을 선택하여 로 이동합니다 "4단계: ILM 참조 제거".
- 3. 하나 이상의 ILM 규칙이 표에 나열되어 있는 경우 \* 활성 정책 이름 \* 옆에 있는 링크를 선택합니다.

ILM 정책 페이지가 새 브라우저 탭에 나타납니다. 이 탭을 사용하여 ILM을 업데이트하십시오. 서비스 해제 사이트 페이지는 기타 탭에 계속 열려 있습니다.

a. 필요한 경우 \* ILM \* > \* 스토리지 풀 \* 을 선택하여 사이트를 참조하지 않는 하나 이상의 스토리지 풀을 생성합니다.

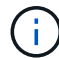

자세한 내용은 정보 수명 주기 관리를 사용하여 개체를 관리하는 지침을 참조하십시오.

b. 삭제 코딩을 사용하려는 경우 \* ILM \* > \* 삭제 코딩 \* 을 선택하여 하나 이상의 삭제 코딩 프로필을 생성합니다.

사이트를 참조하지 않는 스토리지 풀을 선택해야 합니다.

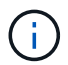

삭제 코딩 프로파일에서 \* 모든 스토리지 노드 \* 스토리지 풀(StorageGRID 11.6 이하)을 사용하지 마십시오.

4. ILM \* > \* 규칙 \* 을 선택하고 3단계(ILM 정책 수정)에 대해 표에 나열된 각 규칙을 복제합니다.

(;

자세한 내용은 정보 수명 주기 관리를 사용하여 개체를 관리하는 지침을 참조하십시오.

a. 새 정책에서 이러한 규칙을 쉽게 선택할 수 있는 이름을 사용합니다.

b. 배치 지침을 업데이트합니다.

사이트를 참조하는 모든 스토리지 풀 또는 삭제 코딩 프로필을 제거하고 새 스토리지 풀 또는 삭제 코딩 프로필로 대체합니다.

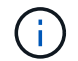

새 규칙에서 \* 모든 스토리지 노드 \* 스토리지 풀을 사용하지 마십시오.

5. ILM \* > \* 정책 \* 을 선택하고 새 규칙을 사용하는 새 정책을 만듭니다.

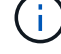

자세한 내용은 정보 수명 주기 관리를 사용하여 개체를 관리하는 지침을 참조하십시오.

- a. 활성 정책을 선택하고 \* Clone \* 을 선택합니다.
- b. 정책 이름과 변경 이유를 지정합니다.
- c. 클론 생성된 정책에 대한 규칙을 선택합니다.
  - 서비스 해제 사이트 페이지의 3단계(ILM 정책 수정)에 대해 나열된 모든 규칙을 지웁니다.
  - 사이트를 참조하지 않는 기본 규칙을 선택합니다.

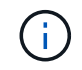

2개 복사본 만들기 \* 규칙을 선택하지 마십시오. 이 규칙은 허용되지 않는 \* 모든 스토리지 노드 \* 스토리지 풀을 사용하기 때문입니다.

• 작성한 다른 대체 규칙을 선택합니다. 이러한 규칙은 사이트를 참조해서는 안 됩니다.

Select Rules for Policy

#### Select Default Rule

This list shows the rules that do not use any filters. Select one rule to be the default rule for the policy. The default rule applies to any objects that do not match another rule in the policy and is always evaluated last. The default rule should retain objects forever.

| Rule Name | 9 |  |
|-----------|---|--|
|-----------|---|--|

2 copies at Sunnyvale and Vancouver for smaller objects C

- 2 copy 2 sites for smaller objects C
- Make 2 Copies C

#### Select Other Rules

The other rules in a policy are evaluated before the default rule and must use at least one filter. Each rule in this list uses at least one filter (tenant account, bucket name, or an advanced filter, such as object size).

|   | Rule Name                      | Tenant Account            |  |
|---|--------------------------------|---------------------------|--|
|   | 3 copies for S3 tenant 🗹       | S3 (61659555232085399385) |  |
|   | EC for larger objects 🕑        | 7                         |  |
|   | 1-site EC for larger objects 🕑 |                           |  |
| Ø | 2 copies for S3 tenant C       | S3 (61659555232085399385) |  |

Cancel Apply

- d. Apply \* 를 선택합니다.
- e. 행을 끌어 정책의 규칙 순서를 바꿉니다.

기본 규칙을 이동할 수 없습니다.

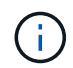

ILM 규칙이 올바른 순서로 되어 있는지 확인해야 합니다. 정책이 활성화되면 위에서 시작하여 나열된 순서대로 새 개체와 기존 개체가 평가됩니다.

a. 제안된 정책을 저장합니다.

#### 6. 테스트 개체를 수집하고 제안된 정책을 시뮬레이션하여 올바른 규칙이 적용되도록 합니다.

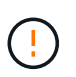

ILM 정책의 오류로 인해 복구할 수 없는 데이터 손실이 발생할 수 있습니다. 정책을 활성화하기 전에 정책을 주의 깊게 검토하고 시뮬레이션하여 의도한 대로 작동하도록 확인합니다.

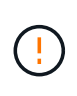

새로운 ILM 정책을 활성화하면 StorageGRID은 이를 사용하여 기존 오브젝트 및 새로 수집된 오브젝트를 포함한 모든 오브젝트를 관리합니다. 새 ILM 정책을 활성화하기 전에 복제된 기존 오브젝트 및 삭제 코딩 오브젝트의 배치에 대한 변경 사항을 검토하십시오. 기존 오브젝트의 위치를 변경하면 새로운 배치가 평가되고 구현될 때 일시적인 리소스 문제가 발생할 수 있습니다.

7. 새 정책을 활성화합니다.

연결된 사이트의 서비스 해제를 수행하는 경우 StorageGRID는 새 ILM 정책을 활성화하는 즉시 선택한 사이트에서 개체 데이터를 제거하기 시작합니다. 모든 오브젝트 복사본을 이동하거나 삭제하는 데 몇 주가 걸릴 수 있습니다. 사이트에 오브젝트 데이터가 아직 있는 동안 사이트의 폐기에 대한 안전한 사이트 폐기 시작 가능. 하지만 실제 서비스 해제 절차를 시작하기 전에 데이터를 사이트에서 이동할 수 있도록 하면 서비스 해제 절차가 더 빠르게 완료되고 운영 중단 및 성능에 미치는 영향이 줄어듭니다 (마법사 5단계에서 \* 서비스 해제 시작 \* 을 선택하여).

8. 3단계(ILM 정책 수정) \* 로 돌아가서 새 활성 정책에 ILM 규칙이 없으면 사이트를 참조하고 \* 다음 \* 버튼이 활성화되어 있는지 확인합니다.

#### Rules Referring to Raleigh in the Active ILM Policy

The table lists the ILM rules in the active ILM policy that refer to the site.

- If no ILM rules are listed, the active ILM policy does not refer to the site. Select Next to go to Step 4 (Remove ILM References).
- If one or more ILM rules are listed, you must create and activate a new policy that does not use these rules.

Active Policy Name: Data Protection for Two Sites C

No ILM rules in the active ILM policy refer to Raleigh.

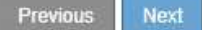

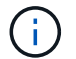

규칙이 나열된 경우 계속하기 전에 새 ILM 정책을 만들고 활성화해야 합니다.

9. 나열된 규칙이 없으면 \* 다음 \* 을 선택합니다.

4단계(ILM 참조 제거)가 나타납니다.

4단계: ILM 참조 제거

서비스 해제 사이트 마법사의 4단계(ILM 참조 제거)에서 제안된 정책이 있는 경우 이를 제거하고 사이트를 참조하는 사용되지 않는 ILM 규칙을 삭제하거나 편집할 수 있습니다.

이 작업에 대해

다음과 같은 경우 사이트 서비스 해제 절차를 시작할 수 없습니다.

- 제안된 ILM 정책이 있습니다. 제안된 정책이 있는 경우 삭제해야 합니다.
- ILM 규칙은 ILM 정책에 사용되지 않는 경우에도 사이트를 참조합니다. 사이트를 참조하는 모든 규칙을 삭제하거나 편집해야 합니다.

단계

1. 제안된 정책이 나열된 경우 해당 정책을 제거합니다.

- a. 제안된 정책 삭제 \* 를 선택합니다.
- b. 확인 대화 상자에서 \* 확인 \* 을 선택합니다.
- 2. 사용하지 않는 ILM 규칙이 사이트를 참조하는지 확인합니다.

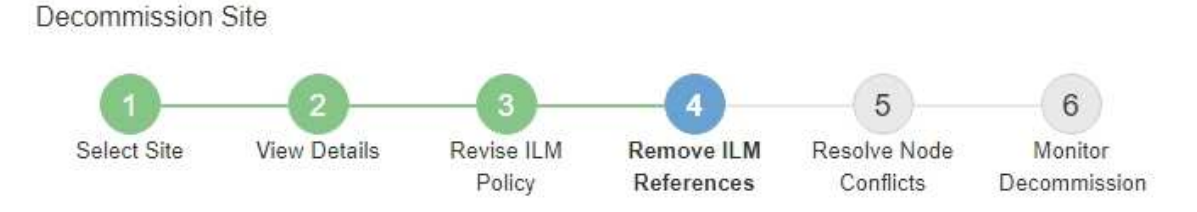

Before you can decommission a site, you must ensure that no proposed ILM policy exists and that no ILM rules refer to the site, even if those rules are not currently used in an ILM policy.

| Them refer to bala ound o                                                                                                    |                                                                                     |                                                              |        |
|----------------------------------------------------------------------------------------------------|-------------------------------------------------------------------------------------|--------------------------------------------------------------|--------|
| <ul> <li>This table lists the unused ILM rules that stil</li> <li>Edit the rule to remove the Erasure C</li> <li>Delete the rule.</li> </ul> Go to the ILM Rules page C | I refer to the site. For each rule listed<br>oding profile or storage pool from the | , you must do one of the followir<br>placement instructions. | ng:    |
| Name                                                                                                    | EC Profiles                                                                         | Storage Pools                                                | Delete |
| Make 2 Copies                                                                                                    | ( <del></del> )                                                                     | All Storage Nodes                                            | â      |
| 3 copies for S3 tenant                                                                                                    | -                                                                                   | Raleigh storage pool                                         | â      |
| 2 copies 2 sites for smaller objects                                                                                                    |                                                                                     | Raleigh storage pool                                         | â      |
| EC larger objects                                                                                                    | three site EC profile                                                               | All 3 Sites                                                  | â      |
|                                                                                                    |                                                                                     |                                                              |        |

나열된 모든 ILM 규칙은 여전히 사이트를 참조하지만 정책에 사용되지 않습니다. 예제:

- Make 2 Copies \* 규칙은 \* All Sites \* 사이트를 사용하는 \* All Storage Nodes \* 스토리지 풀(StorageGRID 11.6 이하)을 사용합니다.
- ° S3 테넌트 \* 의 사용되지 않은 \* 3개 복사본은 \* Raleigh \* 스토리지 풀을 나타냅니다.
- 더 작은 객체를 위한 미사용 \* 2 복제본 2 사이트는 \* Raleigh \* 스토리지 풀을 나타냅니다.
- · 사용되지 않는 \* EC 더 큰 오브젝트 \* 규칙은 \* All 3 Sites \* 삭제 코딩 프로필의 Raleigh 사이트를 사용합니다.
- ° ILM 규칙이 나열되지 않으면 \* 다음 \* 을 선택하여 로 이동합니다 "5단계: 노드 충돌 해결(및 서비스 해제 시작)".

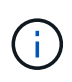

StorageGRID에서 사이트의 압축을 풀 경우 사이트를 참조하는 사용되지 않는 삭제 코딩 프로필이 자동으로 비활성화되고, 사이트를 참조하는 사용되지 않는 스토리지 풀이 자동으로 삭제됩니다. 모든 스토리지 노드 스토리지 풀(StorageGRID 11.6 이하)은 모든 사이트 사이트를 사용하므로 제거됩니다. <sup>•</sup> 하나 이상의 ILM 규칙이 나열된 경우 다음 단계로 이동합니다.

- 3. 사용하지 않는 각 규칙 편집 또는 삭제:
  - 규칙을 편집하려면 ILM 규칙 페이지로 이동하여 해당 사이트를 참조하는 삭제 코딩 프로필 또는 스토리지 풀을 사용하는 모든 배치를 업데이트합니다. 그런 다음 \* 4단계(ILM 참조 제거) \* 로 돌아갑니다.

(i) 자

자세한 내용은 정보 수명 주기 관리를 사용하여 개체를 관리하는 지침을 참조하십시오.

◦ 규칙을 삭제하려면 휴지통 아이콘을 선택합니다 💼 를 선택하고 \* 확인 \* 을 선택합니다.

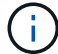

사이트를 해제하려면 먼저 \* 복사본 2개 만들기 \* 규칙을 삭제해야 합니다.

4. 제안된 ILM 정책이 존재하지 않는지, 사용되지 않는 ILM 규칙이 사이트를 참조하지 않는지, 그리고 \* 다음 \* 버튼이 활성화되어 있는지 확인합니다.

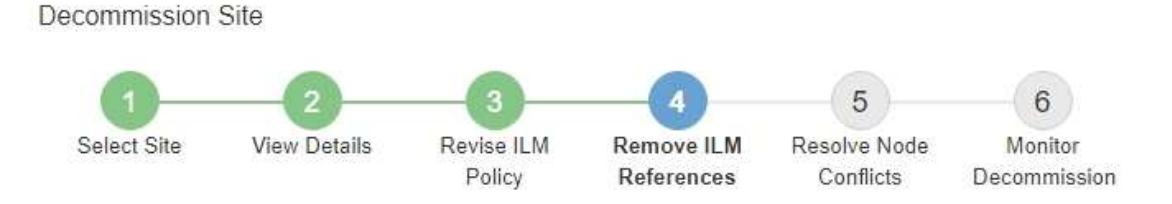

Before you can decommission a site, you must ensure that no proposed ILM policy exists and that no ILM rules refer to the site, even if those rules are not currently used in an ILM policy.

| No proposed policy exists                    |   |
|----------------------------------------------|---|
| No ILM rules refer to Raleigh                |   |
| 1 Erasure Coding profile will be deactivated | * |
| 3 storage pools will be deleted              | * |

Previous Next

### 5. 다음 \* 을 선택합니다.

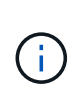

사이트를 제거하면 사이트를 참조하는 나머지 스토리지 풀 및 삭제 코딩 프로필이 무효화됩니다. StorageGRID에서 사이트의 압축을 풀 경우 사이트를 참조하는 사용되지 않는 삭제 코딩 프로필이 자동으로 비활성화되고, 사이트를 참조하는 사용되지 않는 스토리지 풀이 자동으로 삭제됩니다. 모든 스토리지 노드 스토리지 풀(StorageGRID 11.6 이하)은 모든 사이트 사이트를 사용하므로 제거됩니다.

5단계(노드 충돌 해결)가 나타납니다.

5단계: 노드 충돌 해결(및 서비스 해제 시작)

서비스 해제 사이트 마법사의 5단계(노드 충돌 해결)에서 StorageGRID 시스템의 노드 연결이

끊겼는지 또는 선택한 사이트의 노드가 고가용성(HA) 그룹에 속해 있는지 확인할 수 있습니다. 노드 충돌이 해결된 후에는 이 페이지에서 서비스 해제 절차를 시작합니다.

시작하기 전에

다음과 같이 StorageGRID 시스템의 모든 노드가 올바른 상태인지 확인해야 합니다.

StorageGRID 시스템의 모든 노드를 연결해야 합니다(♥)를 클릭합니다.

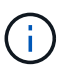

연결이 끊긴 사이트 서비스 해제를 수행하는 경우 제거하려는 사이트의 모든 노드의 연결을 끊어야 하며 다른 모든 사이트의 모든 노드를 연결해야 합니다.

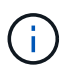

하나 이상의 볼륨이 오프라인 상태(마운트 해제)이거나 온라인 상태(마운트 해제)이지만 오류 상태인 경우 서비스 해제가 시작되지 않습니다.

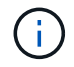

서비스 해제가 진행되는 동안 하나 이상의 볼륨이 오프라인 상태가 되면 해당 볼륨이 다시 온라인 상태가 된 후 서비스 해제 프로세스가 완료됩니다.

• 제거하려는 사이트에 HA(고가용성) 그룹에 속한 인터페이스가 있을 수 없습니다.

이 작업에 대해

5단계(노드 충돌 해결)에 대해 노드가 나열된 경우 서비스 해제를 시작하기 전에 문제를 해결해야 합니다.

이 페이지에서 사이트 서비스 해제 절차를 시작하기 전에 다음 사항을 검토하십시오.

• 서비스 해제 절차를 완료하려면 적절한 시간이 필요합니다.

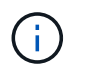

사이트에서 오브젝트 데이터를 이동하거나 삭제하는 경우 사이트의 데이터 양, 시스템의 로드, 네트워크 지연 시간, 필요한 ILM의 특성 등에 따라 며칠, 몇 주 또는 몇 개월이 걸릴 수 있습니다.

- 사이트 서비스 해제 절차가 실행되는 동안 다음을 수행합니다.
  - · 폐기되는 사이트를 참조하는 ILM 규칙을 생성할 수 없습니다. 사이트를 참조하기 위해 기존 ILM 규칙을 편집할 수도 없습니다.
  - <sup>•</sup> 확장 또는 업그레이드와 같은 다른 유지보수 절차는 수행할 수 없습니다.

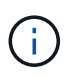

연결된 사이트의 서비스 해제 중에 다른 유지보수 절차를 수행해야 하는 경우 스토리지 노드가 제거되는 동안 절차를 일시 중지할 수 있습니다. "암호화된 데이터 삭제 및 중복 삭제" 단계에서는 \* 일시 중지 \* 버튼이 활성화됩니다.

• 사이트 서비스 해제 절차를 시작한 후 노드를 복구해야 하는 경우 지원 팀에 문의해야 합니다.

단계

1. 5단계(노드 충돌 해결)의 연결되지 않은 노드 섹션을 검토하여 StorageGRID 시스템에 연결 상태가 알 수 없음( )인지 확인합니다 (③) 또는 관리 중단(④)를 클릭합니다.

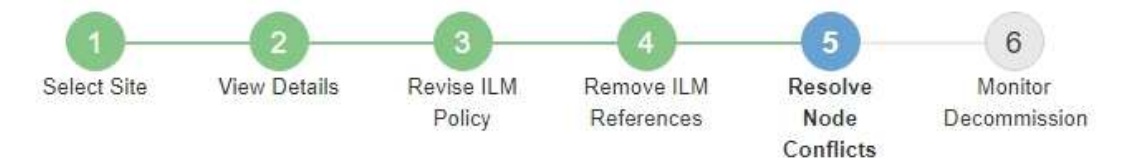

Before you can decommission the site, you must ensure the following:

- All nodes in your StorageGRID system are connected.
   Note: If you are performing a disconnected site decommission, all nodes at the site you are removing must be disconnected.
- · No node at the selected site belongs to a high availability (HA) group.

If a node is listed in either table, you must correct the issue before you can continue.

| The following nodes have a C<br>disconnected nodes back onl | Connection State of Unknown (blue) or Admin<br>ine. | istratively Down (gray). Yo | u must bring these       |
|-------------------------------------------------------------|-----------------------------------------------------|-----------------------------|--------------------------|
| For help bringing nodes back<br>maintenance instructions.   | online, see the instructions for montoring an       | d troubleshooting Storage   | GRID and the recovery an |
| Node Name                                                   | Connection State                                    | Site                        | Туре                     |
| DC1-S3-99-193 🗹                                             | Administratively Down                               | Data Center 1               | Storage Node             |
| I node in the selected site t                               | pelongs to an HA group                              |                             | a.                       |
| Hove in the selected site i                                 | ciongs to an TIA group                              |                             |                          |

| Provisioning Passphrase 💿 |  |          |                    |
|---------------------------|--|----------|--------------------|
|                           |  | Previous | Start Decommission |

2. 노드의 연결이 끊어진 경우 다시 온라인 상태로 전환합니다.

를 참조하십시오 "그리드 노드 절차". 도움이 필요한 경우 기술 지원 부서에 문의하십시오.

3. 연결되지 않은 모든 노드가 다시 온라인 상태가 되면 5단계의 HA 그룹 섹션(노드 충돌 해결)을 검토하십시오.

이 표에는 고가용성(HA) 그룹에 속한 선택한 사이트의 노드가 나열됩니다.

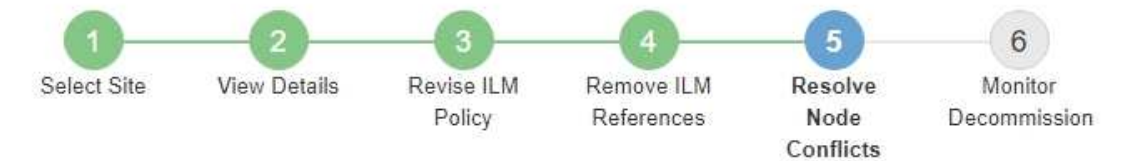

Before you can decommission the site, you must ensure the following:

- All nodes in your StorageGRID system are connected.
   Note: If you are performing a disconnected site decommission, all nodes at the site you are removing must be disconnected.
- · No node at the selected site belongs to a high availability (HA) group.

If a node is listed in either table, you must correct the issue before you can continue.

| All grid nodes are connected                                                          | ed                                                                        |                                                       |
|---------------------------------------------------------------------------------------|---------------------------------------------------------------------------|-------------------------------------------------------|
| 1 node in the selected site                                                           | belongs to an HA group                                                    | ^                                                     |
| The following nodes in the s<br>the node's interface or remo<br>Go to HA Groups page. | elected site belong to a high availability (HA<br>ve the entire HA group. | .) group. You must either edit the HA group to remove |
| For information about HA gr                                                           | oups, see the instructions for administering Node Name                    | StorageGRID<br>Node Type                              |
| HA group                                                                              | DC1-GW1-99-190                                                            | API Gateway Node                                      |

| Passphrase                |  |          |                    |
|---------------------------|--|----------|--------------------|
| Provisioning Passphrase 🧿 |  |          |                    |
|                           |  | Previous | Start Decommission |

- 4. 노드가 나열된 경우 다음 중 하나를 수행합니다.
  - <sup>°</sup> 영향을 받는 각 HA 그룹을 편집하여 노드 인터페이스를 제거합니다.
  - <sup>•</sup> 이 사이트에서 노드만 포함하는 HA 그룹을 제거합니다. StorageGRID 관리 지침을 참조하십시오.

모든 노드가 연결되어 있고 선택한 사이트의 노드가 HA 그룹에서 사용되지 않는 경우 \* Provisioning Passphrase \* 필드가 활성화됩니다.

5. 프로비저닝 암호를 입력합니다.

서비스 해제 시작 \* 버튼이 활성화됩니다.

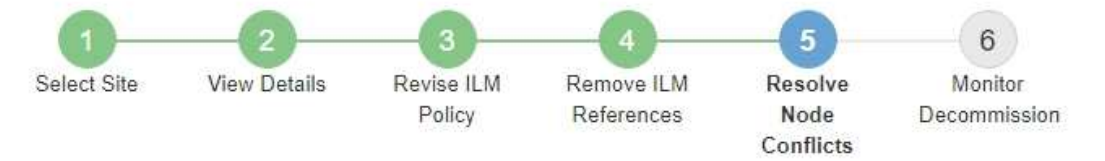

Before you can decommission the site, you must ensure the following:

- All nodes in your StorageGRID system are connected.
   Note: If you are performing a disconnected site decommission, all nodes at the site you are removing must be offline.
- · No node at the selected site belongs to a high availability (HA) group.

If a node is listed in either table, you must correct the issue before you can continue.

| All grid nodes are connected  |                       |          |                    |
|-------------------------------|-----------------------|----------|--------------------|
| No nodes in the selected site | belong to an HA group |          |                    |
| Passphrase                    |                       |          |                    |
| Provisioning Passphrase       | ••••••                |          |                    |
|                               |                       | Previous | Start Decommission |

6. 사이트 서비스 해제 절차를 시작할 준비가 되면 \* 서비스 해제 시작 \* 을 선택합니다.

경고는 제거할 사이트 및 노드를 나열합니다. 사이트를 완전히 제거하는 데 며칠, 몇 주 또는 몇 달이 걸릴 수 있습니다.

# ▲ Warning

The following site and its nodes have been selected for decommissioning and will be permanently removed from the StorageGRID system:

Data Center 3

- DC3-S1
- DC3-S2
- DC3-S3

When StorageGRID removes a site, it temporarily uses strong-site consistency to prevent object metadata from being written to the site being removed. Client write and delete operations can fail if multiple nodes become unavailable at the remaining sites.

This procedure might take days, weeks, or even months to complete. Select Maintenance > Decommission to monitor the decommission progress.

Do you want to continue?

| Cancel | ок |
|--------|----|
|        |    |

7. 경고를 검토합니다. 시작할 준비가 되었으면 \* OK \* 를 선택합니다.

새 그리드 구성이 생성될 때 메시지가 나타납니다. 이 프로세스는 사용 중지된 그리드 노드의 유형과 수에 따라 다소 시간이 걸릴 수 있습니다.

| Provisioning Passphrase ( 🕄   |                                                                                                |
|-------------------------------|------------------------------------------------------------------------------------------------|
|                               |                                                                                                |
| Generating grid configuration | on. This may take some time depending on the type and the number of decommissioned grid nodes. |

새 그리드 구성이 생성되면 6단계(서비스 해제 모니터링)가 나타납니다.

파기가 완료될 때까지 \* Previous \* (이전 \*) 버튼이 비활성화됩니다.

6단계: 서비스 해제 모니터링

서비스 해제 사이트 페이지 마법사의 6단계(서비스 해제 모니터링)에서 사이트가 제거될 때 진행 상황을 모니터링할 수 있습니다.

이 작업에 대해

StorageGRID에서 연결된 사이트를 제거하면 다음 순서로 노드가 제거됩니다.

- 1. 게이트웨이 노드
- 2. 관리자 노드
- 3. 스토리지 노드

StorageGRID에서 연결이 끊긴 사이트를 제거하면 다음 순서로 노드가 제거됩니다.

- 1. 게이트웨이 노드
- 2. 스토리지 노드
- 3. 관리자 노드

각 게이트웨이 노드 또는 관리 노드를 제거하는 데 몇 분 또는 1시간이 소요될 수 있지만 스토리지 노드는 며칠 또는 몇 주가 걸릴 수 있습니다.

- 단계
- 1. 새 복구 패키지가 생성되는 즉시 파일을 다운로드합니다.

Decommission Site

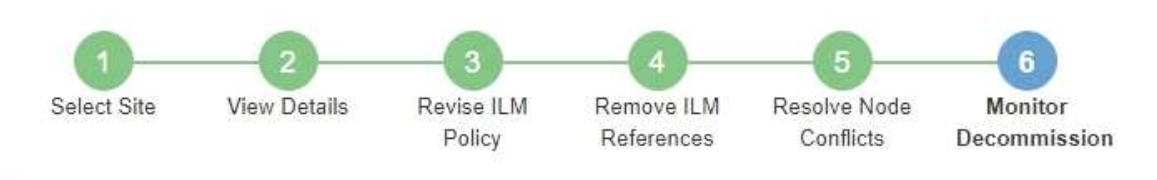

A new Recovery Package has been generated as a result of the configuration change. Go to the Recovery Package page to download it.

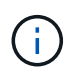

서비스 해제 절차 중에 문제가 발생할 경우 그리드를 복구할 수 있도록 가능한 한 빨리 복구 패키지를 다운로드하십시오.

- a. 메시지에서 링크를 선택하거나 \* 유지보수 \* > \* 시스템 \* > \* 복구 패키지 \* 를 선택합니다.
- b. 를 다운로드합니다 .zip 파일.

의 지침을 참조하십시오 "복구 패키지 다운로드 중".

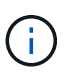

복구 패키지 파일은 StorageGRID 시스템에서 데이터를 가져오는 데 사용할 수 있는 암호화 키와 암호가 포함되어 있으므로 보안을 유지해야 합니다.

2. 데이터 이동 차트를 사용하여 이 사이트에서 다른 사이트로 개체 데이터의 이동을 모니터링합니다.

3단계에서 새로운 ILM 정책을 활성화했을 때 데이터 이동이 시작되었습니다(ILM 정책 수정). 서비스 해제 절차 중에 데이터 이동이 발생합니다.

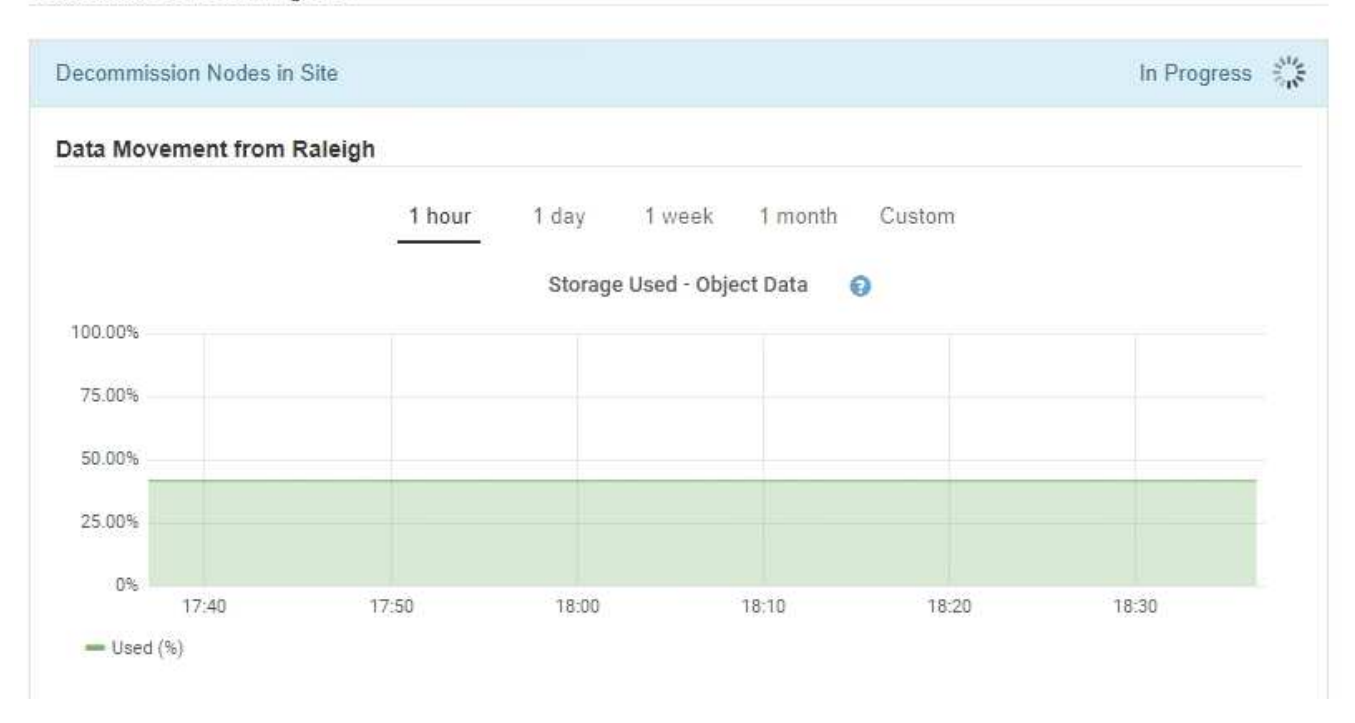

3. 페이지의 노드 진행 섹션에서 노드가 제거될 때 서비스 해제 절차의 진행 상황을 모니터링합니다.

스토리지 노드를 제거하면 각 노드가 일련의 단계를 거칩니다. 이러한 단계의 대부분은 신속하게 또는 심지어 눈에 띄지 않게 발생하지만 이동해야 할 데이터의 양에 따라 다른 단계가 완료될 때까지 며칠 또는 몇 주를 기다려야 할 수 있습니다. 삭제 코딩 데이터를 관리하고 ILM을 재평가하기 위해 추가 시간이 필요합니다.

| Depending on the nur<br>needed to manage erasi                         | mber of obje<br>ure coded d  | ects stored, Stora<br>ata and re-evalue | ige I<br>ate I | Nodes might t<br>LM.          | ake s         | ignificantly long                                               | er to decommission.                             | Extra time is           |
|------------------------------------------------------------------------|------------------------------|-----------------------------------------|----------------|-------------------------------|---------------|-----------------------------------------------------------------|-------------------------------------------------|-------------------------|
| The progress for each nod<br>naintenance procedure, se<br>Pause Resume | le is display<br>elect Pause | ed while the dec<br>to suspend the      | omn<br>dec     | nission proce<br>ommission (c | dure<br>nly a | is running. If yo<br>llowed during c                            | ou need to perform an ertain stages).<br>Search | nother<br>Q             |
|                                                                        |                              |                                         |                |                               |               |                                                                 |                                                 |                         |
| Name                                                                   | ~                            | Туре                                    | 11             | Progress                      | 11            | Stage                                                           |                                                 | 1                       |
| Name<br>RAL-S1-101-196                                                 | *                            | <b>Type</b><br>Storage Node             | 11             | Progress                      | ļţ            | Stage<br>Decommissio<br>Coded Data                              | ning Replicated and                             | ↓<br>Erasure            |
| Name<br>RAL-S1-101-196<br>RAL-S2-101-197                               | ~                            | Type<br>Storage Node<br>Storage Node    | ţţ             | Progress                      | 11            | Stage<br>Decommissio<br>Coded Data<br>Decommissio<br>Coded Data | ning Replicated and<br>ning Replicated and      | ↓<br>Erasure<br>Erasure |

연결된 사이트 서비스 해제의 진행률을 모니터링하는 경우 이 표를 참조하여 스토리지 노드의 서비스 해제 단계를 파악할 수 있습니다.

| 단계                        | 예상 기간                                                                                        |
|---------------------------|----------------------------------------------------------------------------------------------|
| 보류 중                      | 분 이하                                                                                         |
| 잠금 대기                     | 분                                                                                            |
| 작업 준비                     | 분 이하                                                                                         |
| LDR 사용 중지 표시              | 분                                                                                            |
| 복제된 데이터 폐기 및 삭제 코딩<br>데이터 | 데이터 양을 기준으로 한 시간, 일 또는 주<br>• 참고 *: 다른 유지보수 활동을 수행해야 하는 경우 이 단계 동안 사이트<br>파기를 일시 중지할 수 있습니다. |
| LDR 설정 상태                 | 분                                                                                            |
| 감사 대기열 플러시                | 메시지 수 및 네트워크 대기 시간을 기준으로 분~시간                                                                |
| 완료                        | 분                                                                                            |

연결이 끊긴 사이트 서비스 해제의 진행률을 모니터링하는 경우 이 표를 참조하여 스토리지 노드의 서비스 해제 단계를 파악할 수 있습니다.

| 단계              | 예상 기간 |
|-----------------|-------|
| 보류 중            | 분 이하  |
| 잠금 대기           | 분     |
| 작업 준비           | 분 이하  |
| 외부 서비스를 비활성화합니다 | 분     |
| 인증서 해지          | 분     |
| 노드 등록 취소        | 분     |
| 스토리지 등급 등록 취소   | 분     |
| 스토리지 그룹 제거      | 분     |
| 도면요소 제거         | 분     |

| 단계 | 예상 기간 |
|----|-------|
| 완료 | 분     |

- 4. 모든 노드가 완료 단계에 도달한 후 나머지 사이트 서비스 해제 작업이 완료될 때까지 기다립니다.
  - Cassandra \* 복구 단계 중, StorageGRID은 귀사의 그리드에 남아 있는 Cassandra 클러스터를 수정합니다.
     그리드에 남아 있는 스토리지 노드 수에 따라 이러한 복구에는 며칠 이상이 걸릴 수 있습니다.

| Decommission Site Progress                                                                                                    |                                  |
|----------------------------------------------------------------------------------------------------|----------------------------------|
| Decommission Nodes in Site                                                                                                    | Completed                        |
| Repair Cassandra                                                                                                    | In Progress                      |
| StorageGRID is repairing the remaining Cassandra clusters after removing the site. This depending on how many Storage Nodes remain in your grid.<br>Overall Progress | might take several days or more, |
| Deactivate EC Profiles & Delete Storage Pools                                                                                                    | Pending                          |
| Remove Configurations                                                                                                    | Pending                          |

- ° EC 프로파일 비활성화 및 스토리지 풀 삭제 \* 단계에서 다음 ILM이 변경됩니다.
  - 사이트에 참조된 모든 삭제 코딩 프로필은 비활성화됩니다.
  - 사이트를 참조하는 모든 스토리지 풀이 삭제됩니다.

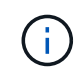

모든 스토리지 노드 스토리지 풀(StorageGRID 11.6 이하)은 모든 사이트 사이트를 사용하므로 제거됩니다.

<sup>•</sup> 마지막으로, \* 구성 제거 \* 단계에서 사이트 및 해당 노드에 대한 나머지 참조는 그리드의 나머지 부분에서 제거됩니다.

#### **Decommission Site Progress**

| Decommission Nodes in Site                                                    | Completed   |
|-------------------------------------------------------------------------------|-------------|
| Repair Cassandra                                                              | Completed   |
| Deactivate EC Profiles & Delete Storage Pools                                 | Completed   |
| Remove Configurations                                                         | In Progress |
| StorageGRID is removing the site and node configurations from the rest of the | grid.       |

5. 서비스 해제 절차가 완료되면 서비스 해제 사이트 페이지에 성공 메시지가 표시되고 제거된 사이트가 더 이상 표시되지 않습니다.

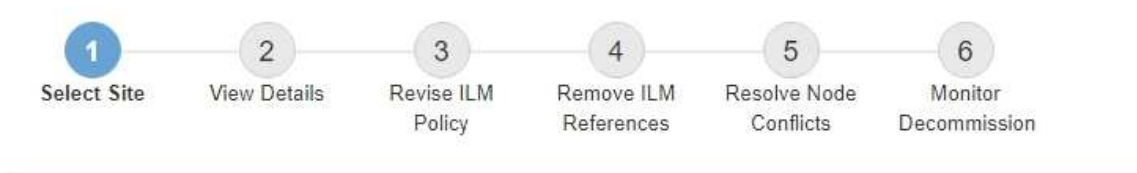

The previous decommission procedure completed successfully at 2021-01-12 14 28 32 MST.

When you decommission a site, all nodes at the site and the site itself are permanently removed from the StorageGRID system.

Review the table for the site you want to remove. If Decommission Possible is Yes, select the site. Then, select Next to ensure that the site is not referred to by ILM and that all StorageGRID nodes are in the correct state.

You might not be able to remove certain sites. For example, you cannot decommission the site that contains the primary Admin Node or a site that contains an Archive Node.

#### Sites

|   | Site Name | Used Storage Capacity (2) | Decommission Possible                          |
|---|-----------|---------------------------|------------------------------------------------|
| 0 | Sunnyvale | 4.79 MB                   | 1                                              |
|   | Vancouver | 4.90 MB                   | No. This site contains the primary Admin Node. |

#### 작업을 마친 후

사이트 서비스 해제 절차를 완료한 후 다음 작업을 완료합니다.

- 해체된 사이트에 있는 모든 스토리지 노드의 드라이브가 깨끗하게 지워졌는지 확인합니다. 상용 데이터 삭제 도구 또는 서비스를 사용하여 드라이브에서 데이터를 영구적으로 안전하게 제거합니다.
- 사이트에 하나 이상의 관리 노드가 포함되어 있고 StorageGRID 시스템에 SSO(Single Sign-On)가 설정되어 있는 경우 AD FS(Active Directory Federation Services)에서 사이트에 대한 모든 신뢰할 수 있는 상대 트러스트를 제거합니다.
- 연결된 사이트 서비스 해제 절차의 일부로 노드의 전원이 자동으로 정상적으로 꺼진 후 연결된 가상 머신을 제거합니다.

# 그리드, 사이트 및 노드의 이름을 바꿉니다

그리드, 사이트 및 노드 이름 바꾸기: 개요

필요에 따라 전체 그리드, 각 사이트 및 각 노드에 대해 그리드 관리자 전체에 표시되는 표시 이름을 변경할 수 있습니다. 필요할 때마다 표시 이름을 안전하게 업데이트할 수 있습니다.

이름 바꾸기 절차는 무엇입니까?

처음에 StorageGRID를 설치할 때 그리드, 각 사이트 및 각 노드의 이름을 지정합니다. 이러한 초기 이름은 \_system names\_로 알려져 있으며 StorageGRID 전체에서 처음에 표시된 이름입니다.

시스템 이름은 내부 StorageGRID 작업에 필요하며 변경할 수 없습니다. 그러나 이름 바꾸기 절차를 사용하여 그리드,

각 사이트 및 각 노드에 대해 new\_display names\_를 정의할 수 있습니다. 이러한 표시 이름은 기본 시스템 이름 대신 (또는 일부 경우) 다양한 StorageGRID 위치에 표시됩니다.

이름 바꾸기 절차를 사용하여 오타를 수정하거나, 다른 명명 규칙을 구현하거나, 사이트 및 모든 노드의 위치가 변경되었음을 나타낼 수 있습니다. 시스템 이름과 달리, 표시 이름은 StorageGRID 작업에 영향을 주지 않고 필요할 때마다 업데이트할 수 있습니다.

시스템 및 표시 이름은 어디에 표시됩니까?

다음 표에는 StorageGRID 사용자 인터페이스 및 StorageGRID 파일에서 시스템 이름과 표시 이름이 표시되는 위치가 요약되어 있습니다.

| 위치                                                | 시스템 이름입니다                | 표시 이름                                                                                                    |
|---------------------------------------------------|--------------------------|----------------------------------------------------------------------------------------------------|
| Grid Manager 페이지                                  | 항목의 이름이 바뀌지 않으면<br>표시됩니다 | <ul> <li>항목의 이름이 변경된 경우 다음 위치에서 시스템<br/>이름 대신 표시됩니다.</li> <li>대시보드</li> <li>노드 페이지</li> <li>고가용성 그룹을 위한 구성 페이지, 로드<br/>밸런서 엔드포인트, VLAN 인터페이스, 키<br/>관리 서버, 그리드 암호, 방화벽 제어 기능을<br/>제공합니다</li> <li>경고</li> <li>스토리지 풀 정의</li> <li>개체 메타데이터 조회 페이지입니다</li> <li>업그레이드, 핫픽스, SANtricity OS<br/>업그레이드, 서비스 해제, 확장, 복구, 개체<br/>존재 여부 검사</li> <li>지원 페이지(로그 및 진단)</li> <li>관리 노드 세부 정보에 대한 테이블의 관리자<br/>노드 호스트 이름 옆에 있는 단일 로그인<br/>페이지</li> </ul> |
| 노드에 대한 * 노드 * > * 개요 *<br>탭                       | 항상 표시됩니다                 | 항목의 이름이 변경된 경우에만 표시됩니다                                                                                                    |
| 그리드 관리자의 레거시 페이지<br>(예: * 지원 * > * 그리드<br>토폴로지 *) | 표시됩니다                    | 표시되지 않습니다                                                                                                    |
| • 노드 상태 * API                                     | 항상 반환됩니다                 | 항목의 이름이 변경된 경우에만 반환됩니다                                                                                                    |

| 위치                                                                                                    | 시스템 이름입니다                                                                                                    | 표시 이름                                                                  |
|----------------------------------------------------------------------------------------------------|----------------------------------------------------------------------------------------------------|------------------------------------------------------------------------|
| SSH를 사용하여 노드에<br>액세스할 때 확인 메시지를<br>표시합니다                                                                                                    | 항목의 이름이 바뀌지 않은 경우<br>기본 이름으로 표시됩니다.<br>admin@SYSTEM-NAME: ~ \$<br>항목 이름이 변경될 때 괄호 안에<br>포함:<br>admin@DISPLAY-<br>NAME(SYSTEM-NAME):~ \$ | 항목의 이름을 바꿀 때 기본 이름으로 표시됩니다.<br>admin@DISPLAY-NAME(SYSTEM-NAME):~<br>\$ |
| Passwords.txt 복구<br>패키지에 있는 파일                                                                                                    | 과 같이 표시됩니다 Server<br>Name                                                                                                    | 과 같이 표시됩니다 Display Name                                                |
| /etc/hosts 모든 노드의 파일<br>예를 들면 다음과 같습니다.<br>10.96.99.128 SYSTEM-<br>NAME 28989c59-a2c3-<br>4d30-bb09-6879adf2437f<br>DISPLAY-NAME<br>localhost-grid #<br>storagegrid-gen-host | 항상 두 번째 열에 표시됩니다                                                                                                    | 항목의 이름이 변경되면 네 번째 열에 표시됩니다                                             |
| `topology-display-<br>names.json`AutoSupport<br>데이터에 포함됩니다                                                                                                    | 포함되지 않음                                                                                                    | 항목의 이름이 바뀌지 않으면 비어 있고, 그렇지<br>않으면 그리드, 사이트 및 노드 ID가 표시 이름에<br>매핑됩니다.   |

표시 이름 요구 사항

이 절차를 사용하기 전에 표시 이름에 대한 요구 사항을 검토하십시오.

노드의 이름을 표시합니다

노드의 표시 이름은 다음 규칙을 따라야 합니다.

- StorageGRID 시스템에서 고유해야 합니다.
- StorageGRID 시스템의 다른 항목에 대한 시스템 이름과 같을 수 없습니다.
- 1자 이상 32자 이하여야 합니다.
- 숫자, 하이픈(-) 및 대문자와 소문자를 포함할 수 있습니다.
- 문자나 숫자로 시작하거나 끝날 수 있지만 하이픈으로 시작하거나 끝날 수 없습니다.
- 모든 숫자가 될 수 없습니다.
- 대/소문자를 구분하지 않습니다. 예를 들면, 다음과 같습니다. DC1-ADM 및 dc1-adm 중복으로 간주됩니다.

이름 바꾸로 인해 표시 이름 또는 시스템 이름이 중복되지 않는 한, 다른 노드에서 이전에 사용한 표시 이름으로 노드 이름을 바꿀 수 있습니다.

그리드 및 사이트의 이름을 표시합니다

눈금 및 사이트의 표시 이름은 다음과 같은 예외 사항과 동일한 규칙을 따릅니다.

- 공백을 포함할 수 있습니다.
- 다음 특수 문자를 포함할 수 있습니다. = \_ : , . @ !
- 하이픈을 포함하여 특수 문자로 시작하거나 끝날 수 있습니다.
- 모든 숫자 또는 특수 문자일 수 있습니다.

모범 사례를 제시합니다

여러 항목의 이름을 바꾸려는 경우 이 절차를 사용하기 전에 일반 명명 체계를 문서화합니다. 이름이 고유하고 일관되며 이해하기 쉽도록 한 눈에 파악할 수 있는 시스템을 제공합니다.

조직의 요구 사항에 맞는 명명 규칙을 사용할 수 있습니다. 다음과 같은 기본적인 권장 사항을 고려하십시오.

- \* 사이트 표시기 \*: 사이트가 여러 개인 경우 각 노드 이름에 사이트 코드를 추가합니다.
- \* 노드 유형 \*: 노드 이름은 일반적으로 노드 유형을 나타냅니다. 과 같은 약어를 사용할 수 있습니다 s, adm, gw, 및 arc (스토리지 노드, 관리 노드, 게이트웨이 노드 및 아카이브 노드).
- \* 노드 번호 \*: 사이트에 특정 노드 형식이 둘 이상 포함된 경우 각 노드 이름에 고유 번호를 추가합니다.

시간에 따라 변경될 수 있는 이름에 특정 세부 정보를 추가하기 전에 두 번 생각해 보십시오. 예를 들어, 노드 이름은 변경할 수 있으므로 IP 주소를 포함하지 마십시오. 마찬가지로, 장비를 이동하거나 하드웨어를 업그레이드할 경우 랙 위치 또는 어플라이언스 모델 번호가 변경될 수 있습니다.

표시 이름의 예

StorageGRID 시스템에 세 개의 데이터 센터가 있고 각 데이터 센터에 서로 다른 유형의 노드가 있다고 가정해 보겠습니다. 표시 이름은 다음과 같이 간단할 수 있습니다.

- \* 그리드 \*: StorageGRID Deployment
- \* 첫 번째 사이트 \*: Data Center 1
  - ° dcl-adml
  - ° dcl-sl
  - ° dc1-s2
  - ° dcl-s3
  - ° dcl-gwl
- \* 두 번째 사이트 \*: Data Center 2
  - ° dc2-adm2
  - ° dc2-s1
  - ° dc2-s2

° dc2-s3

• \*세번째사이트 \*: Data Center 3

- ° dc3-s1
- ° dc3-s2
- ° dc3-s3

표시 이름을 추가하거나 업데이트합니다

이 절차를 사용하여 그리드, 사이트 및 노드에 사용되는 표시 이름을 추가하거나 업데이트할 수 있습니다. 단일 항목, 여러 항목 또는 모든 항목의 이름을 동시에 변경할 수 있습니다. 표시 이름을 정의하거나 업데이트해도 StorageGRID 작업에는 영향을 주지 않습니다.

시작하기 전에

• 기본 관리자 노드 \* 에서 를 사용하여 그리드 관리자에 로그인됩니다 "지원되는 웹 브라우저".

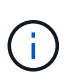

기본 관리 노드가 아닌 노드에서 표시 이름을 추가하거나 업데이트할 수 있지만 복구 패키지를 다운로드하려면 기본 관리 노드에 로그인해야 합니다.

- 유지 관리 또는 루트 액세스 권한이 있습니다.
- 프로비저닝 암호가 있습니다.

• 표시 이름의 요구사항 및 모범 사례를 이해합니다. 을 참조하십시오 "그리드, 사이트 및 노드 이름 바꾸기: 개요".

그리드, 사이트 또는 노드의 이름을 바꾸는 방법

StorageGRID 시스템, 하나 이상의 사이트 또는 하나 이상의 노드 이름을 바꿀 수 있습니다.

이름 바꾸로 인해 표시 이름이나 시스템 이름이 중복되지 않는 한, 다른 노드에서 이전에 사용한 표시 이름을 사용할 수 있습니다.

이름을 바꿀 항목을 선택합니다

시작하려면 이름을 바꿀 항목을 선택합니다.

단계

1. 유지보수 \* > \* 작업 \* > \* 그리드, 사이트, 노드 이름 바꾸기 \* 를 선택합니다.

2. 이름 선택 \* 단계에서 이름을 바꿀 항목을 선택합니다.

| 변경할 항목입니다                     | 지침                                                        |
|-------------------------------|-----------------------------------------------------------|
| 시스템의 모든 이름(또는 거의 모든<br>이름)입니다 | a. Select All * 을 선택합니다.<br>b. 선택적으로 이름을 바꾸지 않을 항목을 지웁니다. |
| 그리드의 이름입니다                    | 그리드의 확인란을 선택합니다.                                          |

| 변경할 항목입니다                     | 지침                                  |
|-------------------------------|-------------------------------------|
| 사이트 이름 및 해당 노드의 일부<br>또는 전입니다 | a. 사이트의 표 머리글에서 확인란을 선택합니다.         |
|                               | b. 필요에 따라 이름을 바꾸지 않을 노드의 선택을 취소합니다. |
| 사이트의 이름입니다                    | 사이트의 확인란을 선택합니다.                    |
| 노드의 이름입니다                     | 노드의 확인란을 선택합니다.                     |

- 3. Continue \* 를 선택합니다.
- 4. 선택한 항목이 포함된 표를 검토합니다.
  - 표시 이름 \* 열에는 각 항목의 현재 이름이 표시됩니다. 항목의 이름을 바꾼 적이 없으면 표시 이름은 해당 시스템 이름과 같습니다.
  - · 시스템 이름 \* 열에는 설치 중에 각 항목에 입력한 이름이 표시됩니다. 시스템 이름은 내부 StorageGRID 작업에 사용되며 변경할 수 없습니다. 예를 들어 노드의 시스템 이름은 호스트 이름일 수 있습니다.
  - Type \* 열은 항목의 유형(그리드, 사이트 또는 특정 노드 유형)을 나타냅니다.

새 이름 제안

새 이름 제안 \* 단계에서는 각 항목의 표시 이름을 개별적으로 입력하거나 항목 이름을 대량으로 바꿀 수 있습니다.

항목 이름을 개별적으로 변경합니다

다음 단계에 따라 이름을 바꾸려는 각 항목의 표시 이름을 입력합니다.

단계

1. 표시 이름 \* 필드에 목록의 각 항목에 대해 제안된 표시 이름을 입력합니다.

을 참조하십시오 "그리드, 사이트 및 노드 이름 바꾸기: 개요" 을 참조하십시오.

2. 이름을 바꾸지 않으려는 항목을 제거하려면 을 선택합니다 🗙 목록에서 제거 \* 열에 있습니다.

항목의 새 이름을 제안하지 않을 경우에는 테이블에서 해당 이름을 제거해야 합니다.

3. 테이블의 모든 항목에 대해 새 이름을 제안했으면 \* Rename \* 을 선택합니다.

성공 메시지가 나타납니다. 이제 그리드 관리자 전체에서 새 표시 이름이 사용됩니다.

항목 이름을 대량으로 변경합니다 항목 이름이 다른 문자열로 바꿀 공통 문자열을 공유하는 경우 일괄 이름 바꾸기 도구를 사용합니다.

단계

1. 새 이름 제안 \* 단계에서 \* 대량 이름 바꾸기 도구 사용 \* 을 선택합니다.

이름 바꾸기 미리 보기 \* 에는 \* 새 이름 제안 \* 단계에 대해 표시된 모든 항목이 포함됩니다. 미리 보기를 사용하여 공유 문자열을 교체한 후 표시 이름이 어떻게 표시되는지 확인할 수 있습니다.

2. 기존 문자열 \* 필드에 바꾸려는 공유 문자열을 입력합니다. 예를 들어, 바꾸려는 문자열이 이면 `Data-Center-1`에서 \* 데이터 센터-1 \* 을 입력합니다.

입력할 때 텍스트는 왼쪽 이름에 있는 모든 위치에 강조 표시됩니다.

3. 를 선택합니다 🗙 이 도구로 이름을 바꾸지 않으려는 항목을 제거합니다.

예를 들어, 문자열이 포함된 모든 노드의 이름을 바꾸려는 경우를 가정해 보겠습니다 Data-Center-1`의 이름을 바꾸지 않으려는 경우 `Data-Center-1 사이트 자체. 를 선택합니다 🗙 를 눌러 이름 바꾸기 미리 보기에서 사이트를 제거합니다.
| Rename preview 🥹     | <ul> <li>Enter the shared string you want to replace. Then, enter a new string to u instead. Optionally, remove any items that you do not want to rename w this tool</li> </ul> |
|----------------------|----------------------------------------------------------------------------------------------------|
| Data-Center-1 🗙      | Existing string                                                                                                    |
| Data-Center-1-ADM1 × | Data-Center-1                                                                                                    |
| Data-Center-1-ARC1 X | The string you want to replace. Represented by <i>italicized text</i> in the preview section                                                                                    |
| Data-Center-1-G1 🗙   | New string                                                                                                    |
| Data-Center-1-S1 X   | The string you want to use instead. Represented by <b>bolded text</b> in the preview sec                                                                                        |
| Data-Center-1-S2 X   |                                                                                                    |
| Data-Center-1-S3 X   |                                                                                                    |
| Data-Center-1-S4     | -                                                                                                    |

4. 새 문자열 \* 필드에 대신 사용할 대체 문자열을 입력합니다. 예를 들어 \* DC1 \* 을 입력합니다.

을 참조하십시오 "그리드, 사이트 및 노드 이름 바꾸기: 개요" 을 참조하십시오.

대체 문자열을 입력하면 왼쪽에 있는 이름이 업데이트되므로 새 이름이 올바른지 확인할 수 있습니다.

| Rename preview 🔞 | Enter the shared string you want to replace. Then, enter a new string to u instead. Optionally, remove any items that you do not want to rename wi |
|------------------|----------------------------------------------------------------------------------------------------|
| DC1-ADM1 🗙       | Existing string                                                                                                    |
| DC1-ARC1 ×       | Data-Center-1                                                                                                    |
| DC1-G1 ×         | The string you want to replace, Represented by <i>italicized text</i> in the preview section                                                       |
| DC1-S1 X         | New string DC1                                                                                                    |
| DC1-52 X         | The string you want to use instead. Represented by <b>bolded text</b> in the preview sect                                                          |
| DC1-53 X         |                                                                                                    |
| DC1-S4 🗙         |                                                                                                    |

- 5. 미리 보기에 표시된 이름이 만족스러우면 \* 이름 추가 \* 를 선택하여 \* 새 이름 제안 \* 단계에 대한 이름을 테이블에 추가합니다.
- 6. 필요한 추가 변경을 수행하거나 를 선택합니다 🗙 이름을 바꾸지 않으려는 항목을 제거합니다.
- 7. 테이블의 모든 항목의 이름을 바꿀 준비가 되면 \* Rename \* 을 선택합니다.

성공 메시지가 표시됩니다. 이제 그리드 관리자 전체에서 새 표시 이름이 사용됩니다.

복구 패키지를 다운로드합니다

항목 이름 바꾸기를 마치면 새 복구 패키지를 다운로드하여 저장합니다. 이름을 바꾼 항목의 새 표시 이름이 에 포함됩니다 Passwords.txt 파일.

### 단계

180

- 1. 프로비저닝 암호를 입력합니다.
- 2. 복구 패키지 다운로드 \* 를 선택합니다.

다운로드가 즉시 시작됩니다.

- 3. 다운로드가 완료되면 를 엽니다 Passwords.txt 파일 모든 노드의 서버 이름과 이름이 바뀐 노드의 표시 이름을 표시합니다.
- 4. 를 복사합니다 sgws-recovery-package-*id-revision*.zip 파일을 두 개의 안전하고 분리된 위치에 보관합니다.

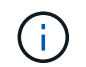

복구 패키지 파일은 StorageGRID 시스템에서 데이터를 가져오는 데 사용할 수 있는 암호화 키와 암호가 포함되어 있으므로 보안을 유지해야 합니다.

5. 첫 번째 단계로 돌아가려면 \* 마침 \* 을 선택합니다.

표시 이름을 시스템 이름으로 되돌립니다

이름이 바뀐 그리드, 사이트 또는 노드를 원래 시스템 이름으로 되돌릴 수 있습니다. 항목을 시스템 이름으로 되돌리면 그리드 관리자 페이지 및 기타 StorageGRID 위치에 해당 항목의 \* 표시 이름 \* 이 더 이상 표시되지 않습니다. 항목의 시스템 이름만 표시됩니다.

단계

1. 유지보수 \* > \* 작업 \* > \* 그리드, 사이트, 노드 이름 바꾸기 \* 를 선택합니다.

2. 이름 선택 \* 단계에서 시스템 이름으로 되돌리려는 항목을 선택합니다.

- 3. Continue \* 를 선택합니다.
- 4. 새 이름 제안 \* 단계에서는 표시 이름을 개별적으로 또는 대량으로 시스템 이름으로 되돌립니다.

시스템 이름으로 개별적으로 되돌립니다

a. 각 항목의 원래 시스템 이름을 복사하여 \* 표시 이름 \* 필드에 붙여 넣거나 를 선택합니다 🗙 복원하지 않을 항목을 제거합니다.

표시 이름을 되돌리려면 시스템 이름이 \* 표시 이름 \* 필드에 나타나야 하지만 이름은 대소문자를 구분하지 않습니다.

b. 이름 바꾸기 \* 를 선택합니다.

성공 메시지가 나타납니다. 이러한 항목의 표시 이름은 더 이상 사용되지 않습니다.

시스템 이름으로 일괄 되돌리기

- a. 새 이름 제안 \* 단계에서 \* 대량 이름 바꾸기 도구 사용 \* 을 선택합니다.
- b. 기존 문자열 \* 필드에 바꿀 표시 이름 문자열을 입력합니다.
- c. 새 문자열 \* 필드에 대신 사용할 시스템 이름 문자열을 입력합니다.
- d. 새 이름 제안 \* 단계에 대한 이름을 테이블에 추가하려면 \* 이름 추가 \* 를 선택합니다.
- e. Display name\* 필드의 각 항목이 \* System name\* 필드의 이름과 일치하는지 확인합니다. 변경하거나 를 선택합니다 🗙 복원하지 않으려는 항목을 제거합니다.

표시 이름을 되돌리려면 시스템 이름이 \* 표시 이름 \* 필드에 나타나야 하지만 이름은 대소문자를 구분하지 않습니다.

f. 이름 바꾸기 \* 를 선택합니다.

성공 메시지가 표시됩니다. 이러한 항목의 표시 이름은 더 이상 사용되지 않습니다.

5. 새 복구 패키지를 다운로드하여 저장합니다.

되돌려진 항목의 표시 이름은 에 더 이상 포함되지 않습니다 Passwords.txt 파일.

# 네트워크 유지보수 절차

## 그리드 네트워크에 대한 서브넷을 업데이트합니다

StorageGRID는 그리드 네트워크(eth0)의 그리드 노드 간에 통신하는 데 사용되는 네트워크 서브넷 목록을 유지합니다. 이러한 항목에는 StorageGRID 시스템의 각 사이트에서 그리드 네트워크에 사용되는 서브넷과 그리드 네트워크 게이트웨이를 통해 액세스되는 NTP, DNS, LDAP 또는 기타 외부 서버에 사용되는 서브넷이 포함됩니다. 확장 시 그리드 노드 또는 새 사이트를 추가할 때 그리드 네트워크에 서브넷을 업데이트하거나 추가해야 할 수 있습니다.

시작하기 전에

- 를 사용하여 그리드 관리자에 로그인했습니다 "지원되는 웹 브라우저".
- 을(를) 보유하고 있습니다 "유지 관리 또는 루트 액세스 권한".
- 프로비저닝 암호가 있습니다.
- 구성할 서브넷의 네트워크 주소(CIDR 표기법)가 있습니다.

#### 이 작업에 대해

새 서브넷 추가를 포함하는 확장 작업을 수행하는 경우 확장 절차를 시작하기 전에 그리드 네트워크 서브넷 목록에 새 서브넷을 추가해야 합니다. 그렇지 않으면 확장을 취소하고 새 서브넷을 추가한 다음 확장을 다시 시작해야 합니다.

### 서브넷을 추가합니다

### 단계

- 1. 유지보수 \* > \* 네트워크 \* > \* 그리드 네트워크 \* 를 선택합니다.
- 2. CIDR 표시법으로 새 서브넷을 추가하려면 \* 다른 서브넷 추가 \* 를 선택합니다.

예를 들어, 를 입력합니다 10.96.104.0/22.

- 3. 프로비저닝 암호를 입력하고 \* Save \* 를 선택합니다.
- 4. 변경 사항이 적용될 때까지 기다린 다음 새 복구 패키지를 다운로드합니다.
  - a. 유지보수 \* > \* 시스템 \* > \* 복구 패키지 \* 를 선택합니다.
  - b. Provisioning Passphrase \* 를 입력합니다.

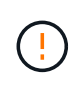

복구 패키지 파일은 StorageGRID 시스템에서 데이터를 가져오는 데 사용할 수 있는 암호화 키와 암호가 포함되어 있으므로 보안을 유지해야 합니다. 또한 기본 관리 노드를 복구하는 데 사용됩니다.

지정한 서브넷은 StorageGRID 시스템에 대해 자동으로 구성됩니다.

서브넷을 편집합니다

단계

- 1. 유지보수 \* > \* 네트워크 \* > \* 그리드 네트워크 \* 를 선택합니다.
- 2. 편집할 서브넷을 선택하고 필요한 내용을 변경합니다.
- 3. 프로비저닝 암호를 입력하고 \* Save \* 를 선택합니다.
- 4. 확인 대화 상자에서 \* 예 \* 를 선택합니다.
- 5. 변경 사항이 적용될 때까지 기다린 다음 새 복구 패키지를 다운로드합니다.
  - a. 유지보수 \* > \* 시스템 \* > \* 복구 패키지 \* 를 선택합니다.
  - b. Provisioning Passphrase \* 를 입력합니다.

서브넷을 삭제합니다

## 단계

- 1. 유지보수 \* > \* 네트워크 \* > \* 그리드 네트워크 \* 를 선택합니다.
- 2. 삭제 아이콘을 선택합니다 🗙 서브넷 옆에 있습니다.
- 3. 프로비저닝 암호를 입력하고 \* Save \* 를 선택합니다.
- 4. 확인 대화 상자에서 \* 예 \* 를 선택합니다.
- 5. 변경 사항이 적용될 때까지 기다린 다음 새 복구 패키지를 다운로드합니다.
  - a. 유지보수 \* > \* 시스템 \* > \* 복구 패키지 \* 를 선택합니다.
  - b. Provisioning Passphrase \* 를 입력합니다.

## IP 주소를 구성합니다

IP 주소를 구성합니다

IP 변경 도구를 사용하여 그리드 노드에 대한 IP 주소를 구성하여 네트워크 구성을 수행할 수 있습니다.

그리드 배포 중에 처음 설정된 네트워킹 구성을 대부분 변경하려면 Change IP(IP 변경) 도구를 사용해야 합니다. 표준 Linux 네트워킹 명령 및 파일을 사용한 수동 변경 사항은 모든 StorageGRID 서비스에 전파되지 않을 수 있으며, 업그레이드, 재부팅 또는 노드 복구 절차 시에도 유지되지 않을 수 있습니다.

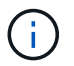

IP 변경 절차는 중단 절차가 될 수 있습니다. 새 구성이 적용될 때까지 그리드의 부분을 사용할 수 없습니다.

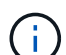

Grid Network Subnet List(그리드 네트워크 서브넷 목록)만 변경하는 경우 Grid Manager(그리드 관리자)를 사용하여 네트워크 구성을 추가하거나 변경합니다. 그렇지 않으면 네트워크 구성 문제로 인해 그리드 관리자에 액세스할 수 없거나 그리드 네트워크 라우팅 변경 및 기타 네트워크 변경을 동시에 수행하는 경우 IP 변경 도구를 사용합니다.

 그리드의 모든 노드에 대한 그리드 네트워크 IP 주소를 변경하려면 을 사용합니다 "그리드 전체의 변경 특수 절차". eth0에 할당된 IP 주소는 항상 그리드 노드의 그리드 네트워크 IP 주소입니다. eth1에 할당된 IP 주소는 항상 그리드 노드의 관리 네트워크 IP 주소입니다. eth2에 할당된 IP 주소는 항상 그리드 노드의 클라이언트 네트워크 IP 주소입니다.

StorageGRID 어플라이언스, eth0, eth1 및 eth2와 같은 일부 플랫폼에서는 종속 브리지 또는 물리적 또는 VLAN 인터페이스의 결합으로 구성된 통합 인터페이스일 수 있습니다. 이러한 플랫폼에서는 \* SSM \* > \* Resources \* 탭에 eth0, eth1 또는 eth2와 함께 다른 인터페이스에 할당된 Grid, Admin 및 Client Network IP 주소가 표시될 수 있습니다.

### DHCP를 선택합니다

배포 단계에서는 DHCP만 설정할 수 있습니다. 구성 중에는 DHCP를 설정할 수 없습니다. 그리드 노드의 IP 주소, 서브넷 마스크 및 기본 게이트웨이를 변경하려면 IP 주소 변경 절차를 사용해야 합니다. IP 변경 도구를 사용하면 DHCP 주소가 정적이 됩니다.

### 고가용성(HA) 그룹

- 클라이언트 네트워크 인터페이스가 HA 그룹에 포함되어 있는 경우에는 해당 인터페이스의 클라이언트 네트워크 IP 주소를 HA 그룹에 구성된 서브넷 외부의 주소로 변경할 수 없습니다.
- 클라이언트 네트워크 인터페이스에 구성된 HA 그룹에 할당된 기존 가상 IP 주소의 값으로 클라이언트 네트워크 IP 주소를 변경할 수 없습니다.
- 그리드 네트워크 인터페이스가 HA 그룹에 포함되어 있는 경우에는 해당 인터페이스의 그리드 네트워크 IP 주소를 HA 그룹에 구성된 서브넷 외부의 주소로 변경할 수 없습니다.
- 그리드 네트워크 IP 주소는 그리드 네트워크 인터페이스에 구성된 HA 그룹에 할당된 기존 가상 IP 주소의 값으로 변경할 수 없습니다.

### 노드 네트워크 구성을 변경합니다

Change IP(IP 변경) 도구를 사용하여 하나 이상의 노드의 네트워크 구성을 변경할 수 있습니다. 그리드 네트워크의 구성을 변경하거나 관리자 또는 클라이언트 네트워크를 추가, 변경 또는 제거할 수 있습니다.

시작하기 전에

을(를) 보유하고 있습니다 Passwords.txt 파일.

이 작업에 대해

• Linux: \* 그리드 노드를 관리 네트워크 또는 클라이언트 네트워크에 처음으로 추가하는 경우, 노드 구성 파일에서 admin\_network\_target 또는 client\_network\_target을 이전에 구성하지 않은 경우에는 지금 구성해야 합니다.

Linux 운영 체제에 대한 StorageGRID 설치 지침을 참조하십시오.

- "Red Hat Enterprise Linux 또는 CentOS를 설치합니다"
- "Ubuntu 또는 Debian을 설치합니다"
- 어플라이언스: \* StorageGRID 어플라이언스의 경우 초기 설치 중에 StorageGRID 어플라이언스 설치 프로그램에 클라이언트 또는 관리자 네트워크가 구성되어 있지 않으면 IP 변경 도구만 사용하여 네트워크를 추가할 수 없습니다. 먼저 해야 합니다 "제품을 유지보수 모드로 두십시오"링크를 구성하고 어플라이언스를 정상 작동 모드로 전환한 다음 IP 변경 도구를 사용하여 네트워크 구성을 수정합니다. 를 참조하십시오 "네트워크 링크 구성 절차".

네트워크에서 하나 이상의 노드에 대한 IP 주소, 서브넷 마스크, 게이트웨이 또는 MTU 값을 변경할 수 있습니다.

클라이언트 네트워크 또는 관리 네트워크에서 노드를 추가하거나 제거할 수도 있습니다.

- 노드에 해당 네트워크의 IP 주소/서브넷 마스크를 추가하여 노드를 클라이언트 네트워크 또는 관리 네트워크에 추가할 수 있습니다.
- 클라이언트 네트워크 또는 관리 네트워크에서 해당 네트워크의 노드에 대한 IP 주소/서브넷 마스크를 삭제하여 노드를 제거할 수 있습니다.

그리드 네트워크에서 노드를 제거할 수 없습니다.

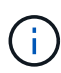

IP 주소 교체는 허용되지 않습니다. 그리드 노드 간에 IP 주소를 교환해야 하는 경우 임시 중간 IP 주소를 사용해야 합니다.

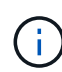

StorageGRID 시스템에 SSO(Single Sign-On)가 활성화되어 있고 관리자 노드의 IP 주소를 변경하는 경우, 관리자 노드의 IP 주소(권장 사항에 따라 정규화된 도메인 이름 대신)를 사용하여 구성된 모든 기반 당사자 트러스트가 무효화됩니다. 더 이상 노드에 로그인할 수 없습니다. IP 주소를 변경한 직후 새 IP 주소를 사용하여 AD FS(Active Directory Federation Services)에서 노드의 기반 당사자 신뢰를 업데이트하거나 다시 구성해야 합니다. 의 지침을 참조하십시오 "SSO 구성".

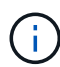

Change IP(IP 변경) 도구를 사용하여 네트워크를 변경하면 StorageGRID 어플라이언스의 설치 관리자 펌웨어로 전파됩니다. 이렇게 하면 어플라이언스에 StorageGRID 소프트웨어를 재설치하거나 어플라이언스를 유지 관리 모드로 설정한 경우 네트워킹 구성이 올바릅니다.

## 단계

- 1. 기본 관리자 노드에 로그인합니다.
  - a. 다음 명령을 입력합니다.ssh admin@primary Admin Node IP
  - b. 에 나열된 암호를 입력합니다 Passwords.txt 파일.
  - C. 루트로 전환하려면 다음 명령을 입력합니다. su -
  - d. 에 나열된 암호를 입력합니다 Passwords.txt 파일.

루트로 로그인하면 프롬프트가 에서 변경됩니다 \$ 를 선택합니다 #.

- 2. 다음 명령을 입력하여 Change IP 도구를 시작합니다. change-ip
- 3. 프롬프트에 프로비저닝 암호를 입력합니다.

기본 메뉴가 나타납니다.

| Sele | cted nodes: all                                   |
|------|---------------------------------------------------|
|      |                                                   |
| 1:   | SELECT NODES to edit                              |
| 2:   | EDIT IP/mask, gateway and MTU                     |
| 3:   | EDIT admin network subnet lists                   |
| 4:   | EDIT grid network subnet list                     |
| 5:   | SHOW changes                                      |
| 6:   | SHOW full configuration, with changes highlighted |
| 7:   | VALIDATE changes                                  |
| 8:   | SAVE changes, so you can resume later             |
| 9:   | CLEAR all changes, to start fresh                 |
| 10:  | APPLY changes to the grid                         |
| 8:   | Exit                                              |

4. 필요에 따라 \* 1 \* 을 선택하여 업데이트할 노드를 선택합니다. 그런 다음 다음 다음 옵션 중 하나를 선택합니다.

- <sup>°</sup> \* 1 \*: 단일 노드 이름별로 선택합니다
- <sup>°</sup> \* 2 \*: 단일 노드 사이트별로 선택한 다음 이름별로 선택합니다
- <sup>°</sup> \* 3 \*: 단일 노드 현재 IP로 선택합니다
- <sup>°</sup> \* 4 \*: 사이트의 모든 노드
- <sup>°</sup> \* 5 \*: 그리드의 모든 노드
  - 참고: \* 모든 노드를 업데이트하려면 "모두"가 선택된 상태로 유지되도록 하십시오.

선택한 후 기본 메뉴가 나타나고 \* Selected Nodes \* 필드가 업데이트되어 선택 사항을 반영합니다. 이후의 모든 작업은 표시된 노드에서만 수행됩니다.

5. 메인 메뉴에서 옵션 \* 2 \* 를 선택하여 선택한 노드의 IP/마스크, 게이트웨이 및 MTU 정보를 편집합니다.

a. 변경할 네트워크를 선택합니다.

- \* 1 \*: 그리드 네트워크
- \* 2 \*: 관리 네트워크
- \* 3 \*: 클라이언트 네트워크
- \* 4 \*: 모든 네트워크 선택 후 프롬프트에 노드 이름, 네트워크 이름(Grid, Admin 또는 Client), 데이터 유형(IP/마스크, 게이트웨이, 즉 MTU)와 현재 값을 입력합니다.

DHCP 구성 인터페이스의 IP 주소, 접두사 길이, 게이트웨이 또는 MTU를 편집하면 인터페이스가 정적 인터페이스로 변경됩니다. DHCP에서 구성한 인터페이스를 변경하도록 선택하면 인터페이스가 static으로 변경됨을 알리는 경고가 표시됩니다.

로 구성된 인터페이스 fixed 편집할 수 없습니다.

- b. 새 값을 설정하려면 현재 값에 대해 표시된 형식으로 입력합니다.
- c. 현재 값을 변경하지 않고 그대로 두려면 \* Enter \* 를 누릅니다.
- d. 데이터 유형이 인 경우 IP/mask, \* d \* 또는 \* 0.0.0.0/0 \* 을 입력하여 노드에서 Admin 또는 Client Network를 삭제할 수 있습니다.
- e. 변경할 모든 노드를 편집한 후 \* q \* 를 입력하여 기본 메뉴로 돌아갑니다.

변경 내용은 지워지거나 적용될 때까지 유지됩니다.

- 6. 다음 옵션 중 하나를 선택하여 변경 사항을 검토합니다.
  - \* 5 \*: 변경된 항목만 표시하도록 격리된 출력의 편집 내용을 표시합니다. 변경 사항은 예제 출력에 표시된 대로 녹색(추가) 또는 빨간색(삭제)으로 강조 표시됩니다.

| Site: RTP     |          |         |      |                 |    |                 |  |  |
|---------------|----------|---------|------|-----------------|----|-----------------|--|--|
|               |          |         |      |                 |    |                 |  |  |
| username-x    | Grid     | IP      | C I  | 172.16.0.239/21 | 1: | 172.16.0.240/21 |  |  |
| username-x    | Grid     | MTU     | C J  | 1400            | 1: | 9000            |  |  |
| username-x    | Grid     | MTU     | ۲. D | 1400            | 1: | 9000            |  |  |
| username-x    | Grid     | MTU     | ۲. D | 1400            | 1: | 9000            |  |  |
| username-x    | Grid     | MTU     | t I  | 1400            | 1: | 9000            |  |  |
| username-x    | Grid     | мти     | t I  | 1400            | 1: | 9000            |  |  |
| username-x    | Grid     | мти     | t I  | 1400            | 1: | 9000            |  |  |
| username-x    | Grid     | мти     | t I  | 1400            | 1: | 9000            |  |  |
| username-x    | Admin    | IP      | ۲. I | 10.224.0.244/21 | 1: |                 |  |  |
| username-x    | Admin    | IP      | ۲. I | 10.224.0.245/21 | 1: |                 |  |  |
| username-x    | Admin    | IP      | ۲. I | 10.224.0.240/21 | 1: |                 |  |  |
| username-x    | Admin    | IP      | ۲. I | 10.224.0.241/21 | 1: |                 |  |  |
| username-x    | Admin    | IP      | ۲. I | 10.224.0.242/21 | 1: | 0.0.0/0         |  |  |
| username-x    | Admin    | IP      | ۲. I | 10.224.0.243/21 | 1: | 0.0.0/0         |  |  |
| username-x    | Admin    | Gateway | ۲. D | 10.224.0.1      | 1: |                 |  |  |
| username-x    | Admin    | Gateway | ۲. D | 10.224.0.1      | 1: |                 |  |  |
| username-x    | Admin    | Gateway | ۲. D | 10.224.0.1      | 1: |                 |  |  |
| username-x    | Admin    | Gateway | ۲. D | 10.224.0.1      | 1: |                 |  |  |
| username-x    | Admin    | Gateway | ۲. D | 10.224.0.1      | 1: |                 |  |  |
| username-x    | Admin    | Gateway | ۲. D | 10.224.0.1      | 1: |                 |  |  |
| username-x    | Admin    | MTU     | ۲. D | 1400            | 1: |                 |  |  |
| username-x    | Admin    | MTU     | ۲. D | 1400            | 1: |                 |  |  |
| username-x    | Admin    | мти     | ۲. D | 1400            | 1: |                 |  |  |
| username-x    | Admin    | MTU     | 1    | 1400            | 1: |                 |  |  |
| username-x    | Admin    | MTU     | [    | 1400            | 1: |                 |  |  |
| username-x    | Admin    | MTU     | [    | 1400            | 1: |                 |  |  |
| Press Enter t | to cont: | inue    |      |                 |    |                 |  |  |

 \* 6 \*: 전체 구성을 표시하는 출력의 편집 내용을 표시합니다. 변경 사항은 녹색(추가) 또는 빨간색(삭제)으로 강조 표시됩니다.

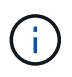

특정 명령줄 인터페이스에서는 취소선 서식을 사용하여 추가 및 삭제를 표시할 수 있습니다. 올바른 표시는 필요한 VT100 이스케이프 시퀀스를 지원하는 터미널 클라이언트에 따라 다릅니다.

7. 옵션 \* 7 \* 을 선택하여 모든 변경 사항을 확인합니다.

이러한 검증을 통해 그리드, 관리자 및 클라이언트 네트워크에 대한 규칙(예: 중복되는 서브넷 사용 안 함)이 위반되지 않도록 합니다.

이 예제에서는 유효성 검사에서 오류가 반환되었습니다.

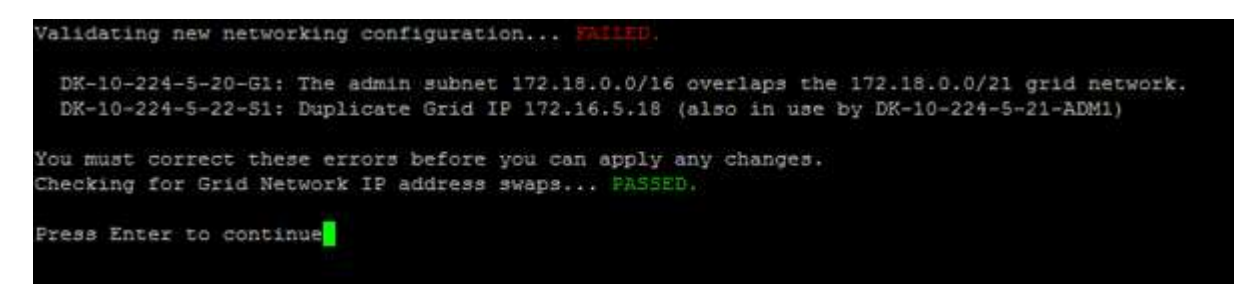

이 예제에서는 유효성 검사가 통과되었습니다.

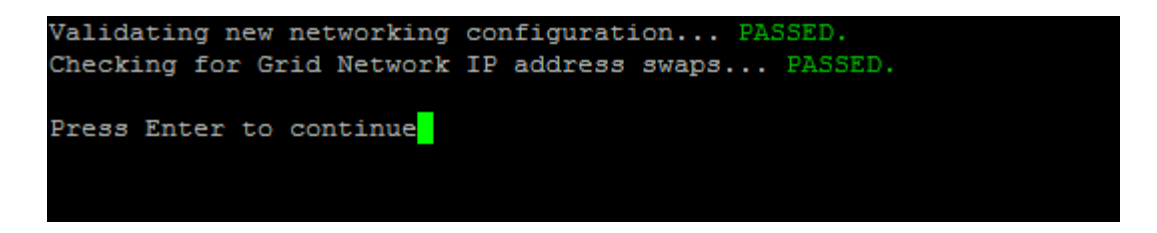

8. 정품 확인이 완료되면 다음 옵션 중 하나를 선택합니다.

<sup>°</sup> \* 8 \*: 적용되지 않은 변경 사항을 저장합니다.

이 옵션을 사용하면 적용되지 않은 변경 내용을 유지하면서 IP 변경 도구를 종료하고 나중에 다시 시작할 수 있습니다.

<sup>°</sup> \* 10 \*: 새 네트워크 구성을 적용합니다.

- 9. 옵션 \* 10 \* 을 선택한 경우 다음 옵션 중 하나를 선택합니다.
  - \* 적용 \*: 변경 사항을 즉시 적용하고 필요한 경우 각 노드를 자동으로 다시 시작합니다.

새 네트워크 구성에 물리적 네트워크 변경이 필요하지 않은 경우 \* apply \* 를 선택하여 변경 사항을 즉시 적용할 수 있습니다. 필요한 경우 노드가 자동으로 재시작됩니다. 다시 시작해야 하는 노드가 표시됩니다.

<sup>°</sup> \* stage \*: 다음에 노드를 수동으로 재시작할 때 변경 사항을 적용합니다.

새 네트워크 구성을 작동하기 위해 물리적 또는 가상 네트워킹 구성을 변경해야 하는 경우 \* stage \* 옵션을 사용하고, 영향을 받는 노드를 종료하고, 필요한 물리적 네트워킹 변경을 수행하고, 영향을 받는 노드를 다시 시작해야 합니다. 이러한 네트워킹 변경을 먼저 수행하지 않고 \* 적용 \* 을 선택하면 변경 사항이 대개 실패합니다.

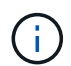

stage \* 옵션을 사용하는 경우 중단을 최소화하려면 스테이징 후 가능한 한 빨리 노드를 다시 시작해야 합니다.

<sup>°</sup> \* 취소 \*: 현재 네트워크를 변경하지 마십시오.

제안된 변경에 따라 노드를 다시 시작해야 한다는 사실을 모르는 경우 변경 사항을 연기하여 사용자에게 미치는 영향을 최소화할 수 있습니다. 취소 \* 를 선택하면 기본 메뉴로 돌아가고 변경 내용을 보존하여 나중에 적용할 수 있습니다.

APPLY \* 또는 \* stage \* 를 선택하면 새 네트워크 구성 파일이 생성되고, 프로비저닝이 수행되고, 노드가 새 작업 정보로 업데이트됩니다.

프로비저닝 중, 업데이트 적용 시 출력에 상태가 표시됩니다.

Generating new grid networking description file...

Running provisioning...

Updating grid network configuration on Name

변경 사항을 적용하거나 스테이징한 후에 그리드 구성 변경으로 인해 새 복구 패키지가 생성됩니다.

10. 스테이지 \* 를 선택한 경우 프로비저닝이 완료된 후 다음 단계를 따르십시오.

a. 필요한 물리적 또는 가상 네트워킹을 변경합니다.

물리적 네트워킹 변경 \*: 필요한 경우 노드를 안전하게 종료하면서 필요한 물리적 네트워킹을 변경합니다.

Linux\*: 관리 네트워크 또는 클라이언트 네트워크에 처음 노드를 추가하는 경우 에 설명된 대로 인터페이스가 추가되었는지 확인하십시오 "Linux: 기존 노드에 인터페이스를 추가합니다".

a. 영향을 받는 노드를 다시 시작합니다.

- 11. 변경이 완료된 후 IP 변경 도구를 종료하려면 \* 0 \* 을 선택합니다.
- 12. Grid Manager에서 새 복구 패키지를 다운로드합니다.
  - a. 유지보수 \* > \* 시스템 \* > \* 복구 패키지 \* 를 선택합니다.
  - b. 프로비저닝 암호를 입력합니다.

관련 정보

"SGF6112 스토리지 어플라이언스"

"SG6000 스토리지 어플라이언스"

```
"SG5700 스토리지 어플라이언스"
```

```
"SG100 및 SG1000 서비스 어플라이언스"
```

```
관리자 네트워크에서 서브넷 목록을 추가하거나 변경합니다
```

하나 이상의 노드의 관리 네트워크 서브넷 목록에서 서브넷을 추가, 삭제 또는 변경할 수 있습니다.

시작하기 전에

• 을(를) 보유하고 있습니다 Passwords.txt 파일.

관리자 네트워크 서브넷 목록에 있는 모든 노드에 서브넷을 추가, 삭제 또는 변경할 수 있습니다.

단계

- 1. 기본 관리자 노드에 로그인합니다.
  - a. 다음 명령을 입력합니다.ssh admin@primary Admin Node IP
  - b. 에 나열된 암호를 입력합니다 Passwords.txt 파일.
  - C. 루트로 전환하려면 다음 명령을 입력합니다. su -
  - d. 에 나열된 암호를 입력합니다 Passwords.txt 파일.

루트로 로그인하면 프롬프트가 에서 변경됩니다 \$ 를 선택합니다 #.

- 2. 다음 명령을 입력하여 Change IP 도구를 시작합니다. change-ip
- 3. 프롬프트에 프로비저닝 암호를 입력합니다.

기본 메뉴가 나타납니다.

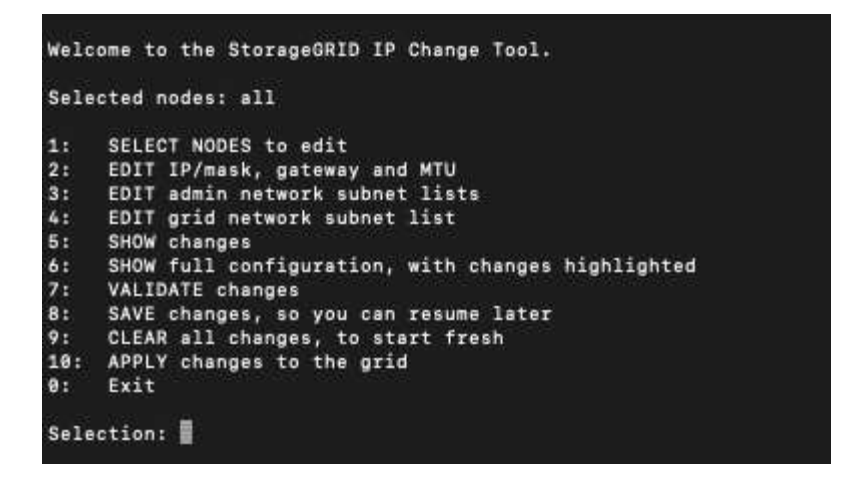

- 4. 선택적으로, 작업이 수행되는 네트워크/노드를 제한합니다. 다음 중 하나를 선택합니다.
  - 작업을 수행할 특정 노드를 필터링하려면 \* 1 \* 을 선택하여 편집할 노드를 선택합니다. 다음 옵션 중 하나를 선택합니다.
    - \* 1 \*: 단일 노드(이름으로 선택)
    - \* 2 \*: 단일 노드(사이트별, 이름별로 선택)
    - \* 3 \*: 단일 노드(현재 IP로 선택)
    - \* 4 \*: 사이트의 모든 노드
    - \* 5 \*: 그리드의 모든 노드
    - \* 0 \*: 뒤로 가기
  - <sup>•</sup> ""모두""가 선택된 상태로 유지되도록 허용합니다. 선택을 하면 기본 메뉴 화면이 나타납니다. 선택한 노드 필드에는 새 선택 항목이 반영되며 이제 선택한 모든 작업이 이 항목에 대해서만 수행됩니다.
- 5. 주 메뉴에서 관리 네트워크의 서브넷을 편집하는 옵션을 선택합니다(옵션 \* 3 \*).

### 6. 다음 중 하나를 선택합니다.

- 다음 명령을 입력하여 서브넷을 추가합니다. add CIDR
- ° 다음 명령을 입력하여 서브넷을 삭제합니다. del CIDR
- °다음 명령을 입력하여 서브넷 목록을 설정합니다. set CIDR

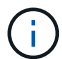

모든 명령에서 다음 형식을 사용하여 여러 주소를 입력할 수 있습니다. add CIDR, CIDR

예:add 172.14.0.0/16, 172.15.0.0/16, 172.16.0.0/16

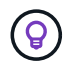

""위쪽 화살표""를 사용하여 이전에 입력한 값을 현재 입력 프롬프트로 불러와 필요한 경우 편집하여 필요한 입력 양을 줄일 수 있습니다.

아래 입력 예는 관리자 네트워크 서브넷 목록에 서브넷을 추가하는 것을 보여줍니다.

Editing: Admin Network Subnet List for node DK-10-224-5-20-G1 Press <enter> to use the list as shown Use up arrow to recall a previously typed value, which you can then edit Use 'add <CIDR> [, <CIDR>]' to add subnets <CIDR> [, <CIDR>] to the list Use 'del <CIDR> [, <CIDR>]' to delete subnets <CIDR> [, <CIDR>] from the list Use 'set <CIDR> [, <CIDR>]' to set the list to the given list Use q to complete the editing session early and return to the previous menu DK-10-224-5-20-G1 10.0.0/8 172.19.0.0/16 172.21.0.0/16 172.20.0.0/16 [add/del/set/quit <CIDR>, ...]: add 172.14.0.0/16, 172.15.0.0/16

7. 준비가 되면 \* q \* 를 입력하여 기본 메뉴 화면으로 돌아갑니다. 변경 내용은 지워지거나 적용될 때까지 유지됩니다.

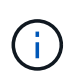

2단계에서 "All" 노드 선택 모드를 선택한 경우 \* Enter \* (\* q \* 제외)를 눌러 목록의 다음 노드로 이동합니다.

- 8. 다음 중 하나를 선택합니다.
  - 옵션 \* 5 \* 를 선택하여 변경된 항목만 표시하도록 격리된 출력의 편집 내용을 표시합니다. 변경 사항은 아래 예제 출력에 표시된 것처럼 녹색(추가) 또는 빨간색(삭제)으로 강조 표시됩니다.

| Site: Data Center l            |                                                                                  |
|--------------------------------|----------------------------------------------------------------------------------|
| DC1-ADM1-105-154 Admin Subnets | add 172.17.0.0/16<br>del 172.16.0.0/16<br>[ 172.14.0.0/16 ]                      |
|                                | [ 1/2.15.0.0/16 ]<br>[ 172.17.0.0/16 ]<br>[ 172.19.0.0/16 ]<br>[ 172.20.0.0/16 ] |
| Press Enter to continue        | [ 172.21.0.0/16 ]                                                                |

 옵션 \* 6 \* 을 선택하여 전체 구성을 표시하는 출력에 편집 내용을 표시합니다. 변경 사항은 녹색(추가) 또는 빨간색(삭제)으로 강조 표시됩니다. \* 참고: \* 특정 터미널 에뮬레이터는 취소선 서식을 사용하여 추가 및 삭제를 표시할 수 있습니다.

서브넷 목록을 변경하려고 하면 다음 메시지가 표시됩니다.

CAUTION: The Admin Network subnet list on the node might contain /32 subnets derived from automatically applied routes that aren't persistent. Host routes (/32 subnets) are applied automatically if the IP addresses provided for external services such as NTP or DNS aren't reachable using default StorageGRID routing, but are reachable using a different interface and gateway. Making and applying changes to the subnet list will make all automatically applied subnets persistent. If you don't want that to happen, delete the unwanted subnets before applying changes. If you know that all /32 subnets in the list were added intentionally, you can ignore this caution.

특별히 NTP 및 DNS 서버 서브넷을 네트워크에 할당하지 않은 경우 StorageGRID는 연결에 대한 호스트 라우트(/32)를 자동으로 생성합니다. 예를 들어, DNS 또는 NTP 서버에 대한 아웃바운드 연결에 /16 또는 /24 경로를 사용하려면 자동으로 생성된 /32 경로를 삭제하고 원하는 경로를 추가해야 합니다. 자동으로 생성된 호스트 라우트를 삭제하지 않으면 서브넷 목록에 변경 사항을 적용한 후 유지됩니다.

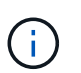

자동으로 검색된 이러한 호스트 라우트를 사용할 수 있지만 일반적으로 연결을 위해 DNS 및 NTP 라우트를 수동으로 구성해야 합니다.

9. 미리 구성된 모든 변경 내용을 확인하려면 옵션 \* 7 \* 을 선택합니다.

이러한 유효성 검사를 통해 그리드, 관리자 및 클라이언트 네트워크에 대한 규칙이 겹친 서브넷을 사용하는 등 준수되도록 합니다.

10. 선택적으로 옵션 \* 8 \* 을 선택하여 모든 단계별 변경 사항을 저장하고 나중에 다시 돌아와 변경을 계속합니다.

이 옵션을 사용하면 적용되지 않은 변경 내용을 유지하면서 IP 변경 도구를 종료하고 나중에 다시 시작할 수 있습니다.

- 11. 다음 중 하나를 수행합니다.
  - <sup>•</sup> 새 네트워크 구성을 저장하거나 적용하지 않고 모든 변경 사항을 지우려면 옵션 \* 9 \* 를 선택합니다.
  - · 변경 사항을 적용하고 새 네트워크 구성을 프로비저닝할 준비가 되었으면 옵션 \* 10 \* 을 선택합니다.
     프로비저닝 중에 출력은 다음 샘플 출력에 표시된 것처럼 업데이트가 적용될 때 상태를 표시합니다.

```
Generating new grid networking description file...
```

Running provisioning...

Updating grid network configuration on Name

- 12. Grid Manager에서 새 복구 패키지를 다운로드합니다.
  - a. 유지보수 \* > \* 시스템 \* > \* 복구 패키지 \* 를 선택합니다.
  - b. 프로비저닝 암호를 입력합니다.

그리드 네트워크에서 서브넷 목록을 추가하거나 변경합니다

IP 변경 도구를 사용하여 그리드 네트워크에 서브넷을 추가하거나 변경할 수 있습니다.

시작하기 전에

• 을(를) 보유하고 있습니다 Passwords.txt 파일.

그리드 네트워크 서브넷 목록에서 서브넷을 추가, 삭제 또는 변경할 수 있습니다. 변경 사항은 그리드의 모든 노드의 라우팅에 영향을 미칩니다.

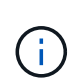

Grid Network Subnet List(그리드 네트워크 서브넷 목록)만 변경하는 경우 Grid Manager(그리드 관리자)를 사용하여 네트워크 구성을 추가하거나 변경합니다. 그렇지 않으면 네트워크 구성 문제로 인해 그리드 관리자에 액세스할 수 없거나 그리드 네트워크 라우팅 변경 및 기타 네트워크 변경을 동시에 수행하는 경우 IP 변경 도구를 사용합니다.

단계

- 1. 기본 관리자 노드에 로그인합니다.
  - a. 다음 명령을 입력합니다. ssh admin@primary Admin Node IP
  - b. 에 나열된 암호를 입력합니다 Passwords.txt 파일.
  - C. 루트로 전환하려면 다음 명령을 입력합니다. su -
  - d. 에 나열된 암호를 입력합니다 Passwords.txt 파일.

루트로 로그인하면 프롬프트가 에서 변경됩니다 \$ 를 선택합니다 #.

- 2. 다음 명령을 입력하여 Change IP 도구를 시작합니다. change-ip
- 3. 프롬프트에 프로비저닝 암호를 입력합니다.

기본 메뉴가 나타납니다.

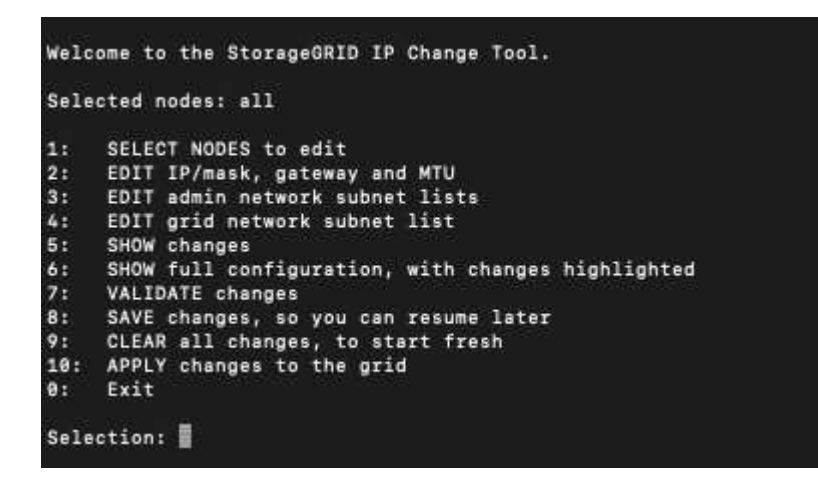

4. 주 메뉴에서 그리드 네트워크의 서브넷을 편집하는 옵션을 선택합니다(옵션 \* 4 \*).

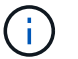

그리드 네트워크 서브넷 목록에 대한 변경 사항은 그리드 전체에 적용됩니다.

5. 다음 중 하나를 선택합니다.

- 다음 명령을 입력하여 서브넷을 추가합니다. add CIDR
- 다음 명령을 입력하여 서브넷을 삭제합니다. del CIDR
- 다음 명령을 입력하여 서브넷 목록을 설정합니다. set CIDR

(i) 모든 명령에서 다음 형식을 사용하여 여러 주소를 입력할 수 있습니다. add CIDR, CIDR

예:add 172.14.0.0/16, 172.15.0.0/16, 172.16.0.0/16

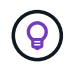

""위쪽 화살표""를 사용하여 이전에 입력한 값을 현재 입력 프롬프트로 불러와 필요한 경우 편집하여 필요한 입력 양을 줄일 수 있습니다.

아래 입력 예는 그리드 네트워크 서브넷 목록의 설정 서브넷을 보여줍니다.

| Editi | ng: Grid Network Subnet List                                                                         |
|-------|----------------------------------------------------------------------------------------------------|
| Press | <pre><enter> to use the list as shown</enter></pre>                                                  |
| Use u | p arrow to recall a previously typed value, which you can then edit                                  |
| Use ' | add <cidr> [, <cidr>]' to add subnets <cidr> [, <cidr>] to the list</cidr></cidr></cidr></cidr>      |
| Use ' | del <cidr> [, <cidr>]' to delete subnets <cidr> [, <cidr>] from the list</cidr></cidr></cidr></cidr> |
| Use ! | set <cidr> [, <cidr>]' to set the list to the given list</cidr></cidr>                               |
| Use q | to complete the editing session early and return to the previous menu                                |
| Grid  | Network Subnet List                                                                                  |
| 172   | 2.16.0.0/21                                                                                          |
| 172   | 2.17.0.0/21                                                                                          |
| 172   | .18.0.0/21                                                                                           |
| 192   | 2.168.0.0/21                                                                                         |
| fadd/ | del/set/guit <cidr>,]: set 172.30.0.0/21, 172.31.0.0/21, 192.168.0.0/21</cidr>                       |

- 6. 준비가 되면 \* q \* 를 입력하여 기본 메뉴 화면으로 돌아갑니다. 변경 내용은 지워지거나 적용될 때까지 유지됩니다.
- 7. 다음 중 하나를 선택합니다.
  - 옵션 \* 5 \* 를 선택하여 변경된 항목만 표시하도록 격리된 출력의 편집 내용을 표시합니다. 변경 사항은 아래 예제 출력에 표시된 것처럼 녹색(추가) 또는 빨간색(삭제)으로 강조 표시됩니다.

| Grid | Network | Subnet   | List | (GNSL) |   |           |       |   |     |               |
|------|---------|----------|------|--------|---|-----------|-------|---|-----|---------------|
|      |         |          |      |        |   | <br>      |       |   |     | ************* |
|      |         |          |      |        |   |           |       |   |     | 172.30.0.0/21 |
|      |         |          |      |        |   |           |       |   | add | 172.31.0.0/21 |
|      |         |          |      |        |   |           |       |   |     |               |
|      |         |          |      |        |   |           |       |   |     |               |
|      |         |          |      |        |   |           |       |   |     |               |
|      |         |          |      |        | 0 | 172.30.0  | .0/21 | 1 |     |               |
|      |         |          |      |        | E | 172.31.0  | .0/21 | 1 |     |               |
|      |         |          |      |        | 1 | 192.168.0 | .0/21 | 1 |     |               |
| Pres | Enter t | to conti | nue  |        |   |           |       |   |     |               |

 옵션 \* 6 \* 을 선택하여 전체 구성을 표시하는 출력에 편집 내용을 표시합니다. 변경 사항은 녹색(추가) 또는 빨간색(삭제)으로 강조 표시됩니다.

( i

특정 명령줄 인터페이스에서는 취소선 서식을 사용하여 추가 및 삭제를 표시할 수 있습니다.

8. 미리 구성된 모든 변경 내용을 확인하려면 옵션 \* 7 \* 을 선택합니다.

이러한 유효성 검사를 통해 그리드, 관리자 및 클라이언트 네트워크에 대한 규칙이 겹친 서브넷을 사용하는 등 준수되도록 합니다.

9. 선택적으로 옵션 \* 8 \* 을 선택하여 모든 단계별 변경 사항을 저장하고 나중에 다시 돌아와 변경을 계속합니다.

이 옵션을 사용하면 적용되지 않은 변경 내용을 유지하면서 IP 변경 도구를 종료하고 나중에 다시 시작할 수 있습니다.

- 10. 다음 중 하나를 수행합니다.
  - 새 네트워크 구성을 저장하거나 적용하지 않고 모든 변경 사항을 지우려면 옵션 \* 9 \* 를 선택합니다.
  - · 변경 사항을 적용하고 새 네트워크 구성을 프로비저닝할 준비가 되었으면 옵션 \* 10 \* 을 선택합니다.
     프로비저닝 중에 출력은 다음 샘플 출력에 표시된 것처럼 업데이트가 적용될 때 상태를 표시합니다.

Generating new grid networking description file...

Running provisioning...

Updating grid network configuration on Name

11. 그리드 네트워크를 변경할 때 \* 10 \* 옵션을 선택한 경우 다음 옵션 중 하나를 선택합니다.

• \* 적용 \*: 변경 사항을 즉시 적용하고 필요한 경우 각 노드를 자동으로 다시 시작합니다.

새 네트워크 구성이 외부 변경 없이 기존 네트워크 구성과 동시에 작동하는 경우 완전 자동화된 구성 변경을 위해 \* 적용 \* 옵션을 사용할 수 있습니다.

<sup>•</sup> \* stage \*: 다음에 노드를 재시작할 때 변경 사항을 적용합니다.

새 네트워크 구성을 작동하기 위해 물리적 또는 가상 네트워킹 구성을 변경해야 하는 경우 \* stage \* 옵션을 사용하고, 영향을 받는 노드를 종료하고, 필요한 물리적 네트워킹 변경을 수행하고, 영향을 받는 노드를 다시 시작해야 합니다.

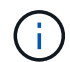

stage \* 옵션을 사용하는 경우 중단을 최소화하려면 스테이징 후 가능한 한 빨리 노드를 다시 시작하십시오.

· \* 취소 \*: 현재 네트워크를 변경하지 마십시오.

제안된 변경에 따라 노드를 다시 시작해야 한다는 사실을 모르는 경우 변경 사항을 연기하여 사용자에게 미치는 영향을 최소화할 수 있습니다. 취소 \* 를 선택하면 기본 메뉴로 돌아가고 변경 내용을 보존하여 나중에 적용할 수 있습니다.

변경 사항을 적용하거나 스테이징한 후에 그리드 구성 변경으로 인해 새 복구 패키지가 생성됩니다.

12. 오류로 인해 구성을 중지할 경우 다음 옵션을 사용할 수 있습니다.

- IP 변경 절차를 종료하고 기본 메뉴로 돌아가려면 \* a \* 를 입력합니다.
- · 실패한 작업을 다시 시도하려면 \* r \* 를 입력합니다.

<sup>•</sup> 다음 작업을 계속하려면 \* c \* 를 입력합니다.

나중에 기본 메뉴에서 옵션 \* 10 \* (변경 내용 적용)을 선택하여 실패한 작업을 다시 시도할 수 있습니다. 모든 작업이 성공적으로 완료될 때까지 IP 변경 절차가 완료되지 않습니다.

 노드를 재부팅하기 위해 수동으로 개입해야 하고(예: 노드 재부팅) 실패한 것으로 생각되는 작업이 실제로 성공적으로 완료되었다고 확신하는 경우 \* f \* 를 입력하여 성공한 것으로 표시하고 다음 작업으로 이동합니다.

13. Grid Manager에서 새 복구 패키지를 다운로드합니다.

a. 유지보수 \* > \* 시스템 \* > \* 복구 패키지 \* 를 선택합니다.

b. 프로비저닝 암호를 입력합니다.

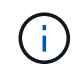

복구 패키지 파일은 StorageGRID 시스템에서 데이터를 가져오는 데 사용할 수 있는 암호화 키와 암호가 포함되어 있으므로 보안을 유지해야 합니다.

그리드의 모든 노드에 대한 IP 주소를 변경합니다

그리드의 모든 노드에 대해 그리드 네트워크 IP 주소를 변경해야 하는 경우 이 특수 절차를 따라야 합니다. 개별 노드를 변경하는 절차를 사용하면 그리드 전체의 그리드 네트워크 IP를 변경할 수 없습니다.

시작하기 전에

• 을(를) 보유하고 있습니다 Passwords.txt 파일.

그리드가 성공적으로 시작되도록 하려면 모든 변경 사항을 동시에 수행해야 합니다.

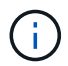

이 절차는 그리드 네트워크에만 적용됩니다. 이 절차를 사용하여 관리 또는 클라이언트 네트워크의 IP 주소를 변경할 수 없습니다.

한 사이트에서만 노드의 IP 주소 및 MTU를 변경하려면 를 따릅니다 "노드 네트워크 구성을 변경합니다" 지침.

### 단계

 DNS 또는 NTP 변경 등 Change IP 도구 외부에서 변경해야 하는 변경 사항과 SSO(Single Sign-On) 구성 변경 (사용되는 경우)을 미리 계획하십시오.

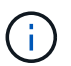

기존 NTP 서버가 새 IP 주소의 그리드에 액세스할 수 없는 경우 change-IP 절차를 수행하기 전에 새 NTP 서버를 추가하십시오.

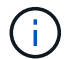

기존 DNS 서버가 새 IP 주소의 그리드에 액세스할 수 없는 경우 change-IP 절차를 수행하기 전에 새 DNS 서버를 추가하십시오.

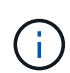

StorageGRID 시스템에 SSO가 설정되어 있고 모든 기반 당사자 트러스트가 관리자 노드 IP 주소 (권장되는 경우 정규화된 도메인 이름 대신)를 사용하여 구성된 경우 AD FS(Active Directory Federation Services)에서 이러한 기반 당사자 트러스트를 업데이트하거나 재구성할 준비를 해야 합니다. IP 주소를 변경한 직후 을 참조하십시오 "Single Sign-On 구성".

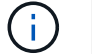

필요한 경우 새 IP 주소에 대한 새 서브넷을 추가합니다.

- 2. 기본 관리자 노드에 로그인합니다.
  - a. 다음 명령을 입력합니다.ssh admin@primary Admin Node IP
  - b. 에 나열된 암호를 입력합니다 Passwords.txt 파일.
  - C. 루트로 전환하려면 다음 명령을 입력합니다. su -
  - d. 에 나열된 암호를 입력합니다 Passwords.txt 파일.

루트로 로그인하면 프롬프트가 에서 변경됩니다 \$ 를 선택합니다 #.

- 3. 다음 명령을 입력하여 Change IP 도구를 시작합니다. change-ip
- 4. 프롬프트에 프로비저닝 암호를 입력합니다.

기본 메뉴가 나타납니다. 기본적으로 은(는) 입니다 Selected nodes 필드가 로 설정되어 있습니다 all.

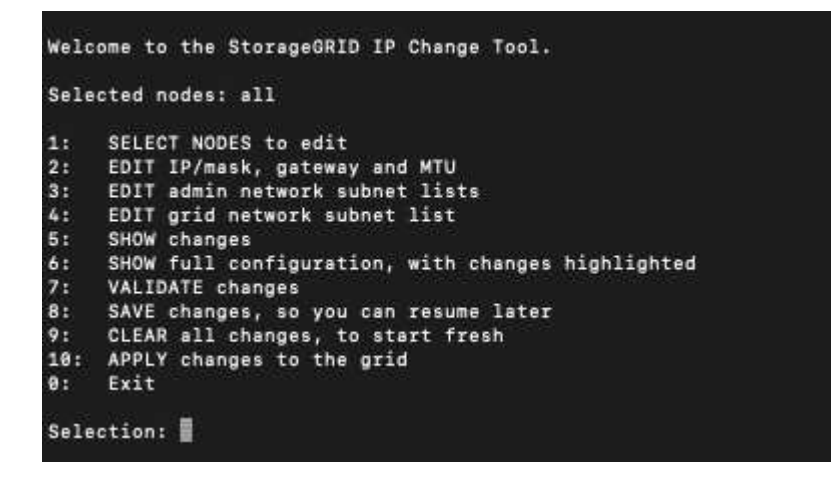

5. 주 메뉴에서 \* 2 \* 를 선택하여 모든 노드에 대한 IP/서브넷 마스크, 게이트웨이 및 MTU 정보를 편집합니다.

a. 그리드 네트워크를 변경하려면 \* 1 \* 을 선택합니다.

선택한 후 프롬프트에 노드 이름, 그리드 네트워크 이름, 데이터 유형(IP/마스크, 게이트웨이 또는 MTU), 및 현재 값.

DHCP 구성 인터페이스의 IP 주소, 접두사 길이, 게이트웨이 또는 MTU를 편집하면 인터페이스가 정적 인터페이스로 변경됩니다. DHCP로 구성된 각 인터페이스 앞에 경고가 표시됩니다.

로 구성된 인터페이스 fixed 편집할 수 없습니다.

- a. 새 값을 설정하려면 현재 값에 대해 표시된 형식으로 입력합니다.
- b. 변경할 모든 노드를 편집한 후 \* q \* 를 입력하여 기본 메뉴로 돌아갑니다.

변경 내용은 지워지거나 적용될 때까지 유지됩니다.

- 6. 다음 옵션 중 하나를 선택하여 변경 사항을 검토합니다.
  - \* 5 \*: 변경된 항목만 표시하도록 격리된 출력의 편집 내용을 표시합니다. 변경 사항은 예제 출력에 표시된 대로 녹색(추가) 또는 빨간색(삭제)으로 강조 표시됩니다.

| Site: RTP     |          |         |     |              |      |    |                 |
|---------------|----------|---------|-----|--------------|------|----|-----------------|
|               |          |         |     |              |      |    |                 |
| username-x    | Grid     | IP      | t I | 172.16.0.239 | 9/21 | 1: | 172.16.0.240/21 |
| username-x    | Grid     | MTU     | t I | 1            | 1400 | 1: | 9000            |
| username-x    | Grid     | MTU     | t I | 1            | 1400 | 1: | 9000            |
| username-x    | Grid     | MTU     | t I | 1            | 1400 | 1: | 9000            |
| username-x    | Grid     | MTU     | t   | 1            | 1400 | 1: | 9000            |
| username-x    | Grid     | MTU     | t   | 1            | 1400 | 1: | 9000            |
| username-x    | Grid     | MTU     | t   | 1            | 1400 | 1: | 9000            |
| username-x    | Grid     | MTU     | t   | 1            | 1400 | 1: | 9000            |
| username-x    | Admin    | IP      | t I | 10.224.0.244 | 4/21 | 1: | 0.0.0/0         |
| username-x    | Admin    | IP      | t I | 10.224.0.245 | 5/21 | 1: | 0.0.0/0         |
| username-x    | Admin    | IP      | t I | 10.224.0.246 | 9/21 | 1: | 0.0.0/0         |
| username-x    | Admin    | IP      | t I | 10.224.0.241 | 1/21 | 1: | 0.0.0/0         |
| username-x    | Admin    | IP      | t   | 10.224.0.242 | 2/21 | 1: | 0.0.0/0         |
| username-x    | Admin    | IP      | t   | 10.224.0.243 | 3/21 | 1: | 0.0.0/0         |
| username-x    | Admin    | Gateway | t   | 10.224.      | .0.1 | 1: |                 |
| username-x    | Admin    | Gateway | t   | 10.224.      | .0.1 | 1: |                 |
| username-x    | Admin    | Gateway | t   | 10.224.      | .0.1 | 1: |                 |
| username-x    | Admin    | Gateway | t   | 10.224.      | .0.1 | 1: |                 |
| username-x    | Admin    | Gateway | t   | 10.224.      | .0.1 | 1: |                 |
| username-x    | Admin    | Gateway | t   | 10.224.      | .0.1 | 1: |                 |
| username-x    | Admin    | MTU     | t   | 1            | 1400 | 1: |                 |
| username-x    | Admin    | MTU     | t   | 1            | 1400 | 1: |                 |
| username-x    | Admin    | MTU     | t   | 1            | 1400 | 1: |                 |
| username-x    | Admin    | MTU     | [   | 1            | 1400 | 1: |                 |
| username-x    | Admin    | MTU     | [   | 1            | 1400 | 1: |                 |
| username-x    | Admin    | MTU     | C I | 1            | 1400 | 1: |                 |
| Press Enter 1 | to cont: | inue    |     |              |      |    |                 |

 \* 6 \*: 전체 구성을 표시하는 출력의 편집 내용을 표시합니다. 변경 사항은 녹색(추가) 또는 빨간색(삭제)으로 강조 표시됩니다.

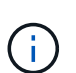

특정 명령줄 인터페이스에서는 취소선 서식을 사용하여 추가 및 삭제를 표시할 수 있습니다. 올바른 표시는 필요한 VT100 이스케이프 시퀀스를 지원하는 터미널 클라이언트에 따라 다릅니다.

7. 옵션 \* 7 \* 을 선택하여 모든 변경 사항을 확인합니다.

이 유효성 검사를 통해 그리드 네트워크에 대한 규칙이 겹친 서브넷을 사용하지 않는 등의 규칙을 위반하지 않도록 할 수 있습니다.

이 예제에서는 유효성 검사에서 오류가 반환되었습니다.

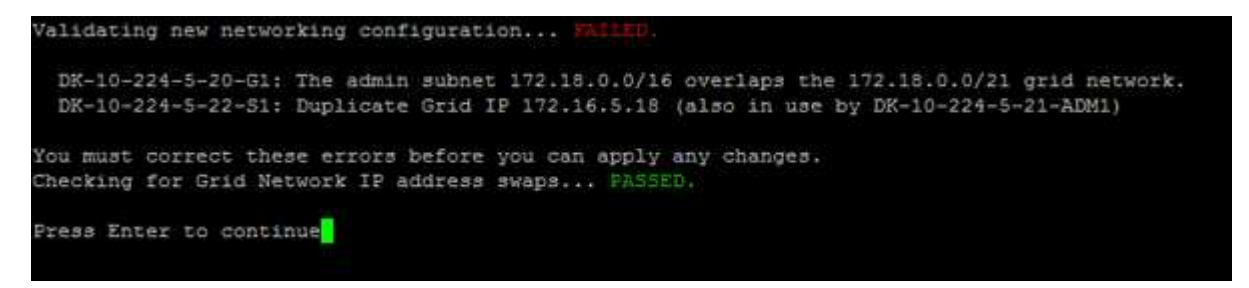

이 예제에서는 유효성 검사가 통과되었습니다.

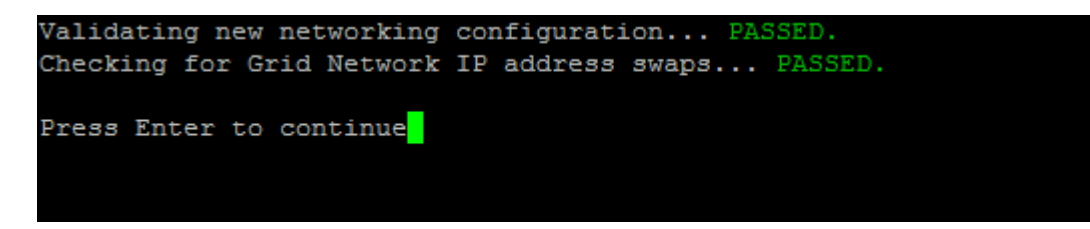

8. 유효성 검사에 통과하면 \* 10 \* 을 선택하여 새 네트워크 구성을 적용합니다.

9. 다음에 노드를 다시 시작할 때 변경 사항을 적용하려면 \* stage \* 를 선택합니다.

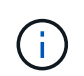

스테이지 \* 를 선택해야 합니다. 수동으로 또는 \* stage \* 대신 \* apply \* 를 선택하여 롤링 재시작을 수행하지 마십시오. 그리드가 성공적으로 시작되지 않습니다.

10. 변경이 완료되면 \* 0 \* 을 선택하여 IP 변경 도구를 종료합니다.

11. 모든 노드를 동시에 종료합니다.

( i ) 모든 노드가 동시에 종료되도록 전체 그리드를 한 번에 종료해야 합니다.

12. 필요한 물리적 또는 가상 네트워킹을 변경합니다.

13. 모든 그리드 노드가 다운되었는지 확인합니다.

14. 모든 노드의 전원을 켭니다.

15. 그리드가 성공적으로 시작되면:

a. 새 NTP 서버를 추가한 경우 이전 NTP 서버 값을 삭제합니다.

b. 새 DNS 서버를 추가한 경우 이전 DNS 서버 값을 삭제합니다.

16. Grid Manager에서 새 복구 패키지를 다운로드합니다.

a. 유지보수 \* > \* 시스템 \* > \* 복구 패키지 \* 를 선택합니다.

b. 프로비저닝 암호를 입력합니다.

#### 관련 정보

- "그리드 네트워크에서 서브넷 목록을 추가하거나 변경합니다"
- "그리드 노드를 종료합니다"

기존 노드에 인터페이스를 추가합니다

Linux: 기존 노드에 관리자 또는 클라이언트 인터페이스를 추가합니다

다음 단계를 수행하여 관리자 네트워크 또는 클라이언트 네트워크의 인터페이스를 Linux 노드에 설치합니다.

설치 중에 Linux 호스트의 노드 구성 파일에 admin\_network\_target 또는 client\_network\_target을 구성하지 않은 경우 이 절차를 사용하여 인터페이스를 추가합니다. 노드 구성 파일에 대한 자세한 내용은 Linux 운영 체제에 대한 지침을 참조하십시오.

- "Red Hat Enterprise Linux 또는 CentOS를 설치합니다"
- "Ubuntu 또는 Debian을 설치합니다"

노드 내부가 아닌 새 네트워크 할당이 필요한 노드를 호스팅하는 Linux 서버에서 이 절차를 수행합니다. 이 절차에서는 노드에만 인터페이스를 추가합니다. 다른 네트워크 매개 변수를 지정하려고 하면 유효성 검사 오류가 발생합니다.

주소 지정 정보를 제공하려면 IP 변경 도구를 사용해야 합니다. 을 참조하십시오 "노드 네트워크 구성을 변경합니다".

- 1. 노드를 호스팅하는 Linux 서버에 로그인합니다.
- 2. 노드 구성 파일을 편집합니다. /etc/storagegrid/nodes/node-name.conf.
  - (ⅰ) 다른 네트워크 매개 변수를 지정하지 마십시오. 그렇지 않으면 유효성 검사 오류가 발생합니다.
  - a. 새 네트워크 대상에 대한 항목을 추가합니다. 예를 들면 다음과 같습니다.

CLIENT NETWORK TARGET = bond0.3206

b. 선택 사항: MAC 주소에 대한 항목을 추가합니다. 예를 들면 다음과 같습니다.

CLIENT NETWORK MAC = aa:57:61:07:ea:5c

3. node validate 명령을 실행합니다.

sudo storagegrid node validate node-name

- 4. 모든 유효성 검사 오류를 해결합니다.
- 5. 노드 다시 로드 명령을 실행합니다.

sudo storagegrid node reload node-name

Linux: 노드에 트렁크 또는 액세스 인터페이스를 추가합니다

Linux 노드를 설치한 후 추가 트렁크 또는 액세스 인터페이스를 추가할 수 있습니다. 추가한 인터페이스는 VLAN 인터페이스 페이지와 HA 그룹 페이지에 표시됩니다.

시작하기 전에

- Linux 플랫폼에 StorageGRID를 설치하는 지침을 액세스할 수 있습니다.
  - "Red Hat Enterprise Linux 또는 CentOS를 설치합니다"
  - "Ubuntu 또는 Debian을 설치합니다"
- 을(를) 보유하고 있습니다 Passwords.txt 파일.
- 특정 액세스 권한이 있습니다.

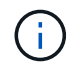

소프트웨어 업그레이드, 복구 절차 또는 확장 절차가 활성 상태인 동안에는 노드에 인터페이스를 추가하지 마십시오.

이 작업에 대해

노드를 설치한 후 Linux 노드에 하나 이상의 추가 인터페이스를 추가하려면 다음 단계를 수행하십시오. 예를 들어, 관리 또는 게이트웨이 노드에 트렁크 인터페이스를 추가하여 VLAN 인터페이스를 사용하여 다른 애플리케이션이나 테넌트에 속한 트래픽을 분리할 수 있습니다. 또는 고가용성(HA) 그룹에서 사용할 액세스 인터페이스를 추가할 수도 있습니다.

트렁크 인터페이스를 추가하는 경우 StorageGRID에서 VLAN 인터페이스를 구성해야 합니다. 액세스 인터페이스를 추가할 경우 인터페이스를 HA 그룹에 직접 추가할 수 있으며, VLAN 인터페이스를 구성할 필요가 없습니다.

인터페이스를 추가할 때 노드를 잠시 사용할 수 없습니다. 이 절차는 한 번에 하나의 노드에서 수행해야 합니다.

단계

- 1. 노드를 호스팅하는 Linux 서버에 로그인합니다.
- 2. vim 또는 pico와 같은 텍스트 편집기를 사용하여 노드 구성 파일을 편집합니다.

/etc/storagegrid/nodes/node-name.conf

파일에 항목을 추가하여 이름을 지정하고 선택적으로 노드에 추가할 각 추가 인터페이스에 대한 설명을 지정합니다.
 이 형식을 사용합니다.

INTERFACE TARGET nnnn=value

nnnn\_의 경우 각각에 대해 고유한 번호를 지정하십시오 INTERFACE TARGET 추가할 항목입니다.

value\_에 대해 베어 메탈 호스트의 물리적 인터페이스 이름을 지정합니다. 그런 다음 필요에 따라 쉼표를 추가하고 인터페이스에 대한 설명을 입력합니다. 이 설명은 VLAN 인터페이스 페이지와 HA 그룹 페이지에 표시됩니다.

예를 들면 다음과 같습니다.

INTERFACE TARGET 0001=ens256, Trunk

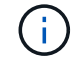

다른 네트워크 매개 변수를 지정하지 마십시오. 그렇지 않으면 유효성 검사 오류가 발생합니다.

4. 다음 명령을 실행하여 노드 구성 파일의 변경 내용을 검증합니다.

sudo storagegrid node validate node-name

다음 단계로 진행하기 전에 오류 또는 경고를 모두 해결하십시오.

5. 다음 명령을 실행하여 노드의 구성을 업데이트합니다.

sudo storagegrid node reload node-name

작업을 마친 후

- 하나 이상의 트렁크 인터페이스를 추가한 경우 로 이동합니다 "VLAN 인터페이스를 구성합니다" 각 새 상위 인터페이스에 대해 하나 이상의 VLAN 인터페이스를 구성하려면 다음을 수행합니다.
- 하나 이상의 액세스 인터페이스를 추가한 경우 로 이동합니다 "고가용성 그룹을 구성합니다" 새 인터페이스를 HA 그룹에 직접 추가합니다.

VMware: 노드에 트렁크 또는 액세스 인터페이스를 추가합니다

노드가 설치된 후 VM 노드에 트렁크 또는 액세스 인터페이스를 추가할 수 있습니다. 추가한 인터페이스는 VLAN 인터페이스 페이지와 HA 그룹 페이지에 표시됩니다.

시작하기 전에

- 의 지침에 액세스할 수 있습니다 "VMware 플랫폼에 StorageGRID 설치".
- 관리 노드 및 게이트웨이 노드 VMware 가상 시스템이 있습니다.

- 그리드, 관리자 또는 클라이언트 네트워크로 사용되지 않는 네트워크 서브넷이 있습니다.
- 을(를) 보유하고 있습니다 Passwords.txt 파일.
- 특정 액세스 권한이 있습니다.

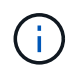

소프트웨어 업그레이드, 복구 절차 또는 확장 절차가 활성 상태인 동안에는 노드에 인터페이스를 추가하지 마십시오.

이 작업에 대해

노드를 설치한 후 VMware 노드에 인터페이스를 하나 이상 추가하려면 다음 단계를 수행합니다. 예를 들어, 관리 또는 게이트웨이 노드에 트렁크 인터페이스를 추가하여 VLAN 인터페이스를 사용하여 다른 애플리케이션이나 테넌트에 속한 트래픽을 분리할 수 있습니다. 또는 고가용성(HA) 그룹에서 사용할 액세스 인터페이스를 추가할 수도 있습니다.

트렁크 인터페이스를 추가하는 경우 StorageGRID에서 VLAN 인터페이스를 구성해야 합니다. 액세스 인터페이스를 추가할 경우 인터페이스를 HA 그룹에 직접 추가할 수 있으며, VLAN 인터페이스를 구성할 필요가 없습니다.

인터페이스를 추가할 때 노드를 잠시 동안 사용할 수 없을 수도 있습니다.

단계

1. vCenter에서 관리 노드 및 게이트웨이 노드 VM에 새 네트워크 어댑터(VMXNET3 입력)를 추가합니다. Connected \* 및 \* Connect at Power On \* 확인란을 선택합니다.

| √ Network adapter 4 * | CLIENT683_old_vlan ~ | Connected |
|-----------------------|----------------------|-----------|
| Status                | Connect At Power On  |           |
| Adapter Type          | VMXNET 3 🗸           |           |
| DirectPath I/O        | Enable               |           |

2. SSH를 사용하여 관리자 노드 또는 게이트웨이 노드에 로그인합니다.

3. 사용 ip link show 새 네트워크 인터페이스 ens256이 감지되었는지 확인합니다.

```
ip link show
1: lo: <LOOPBACK, UP, LOWER UP> mtu 65536 qdisc noqueue state UNKNOWN mode
DEFAULT group default glen 1000
    link/loopback 00:00:00:00:00 brd 00:00:00:00:00:00
2: eth0: <BROADCAST,MULTICAST,UP,LOWER UP> mtu 1400 qdisc mq state UP mode
DEFAULT group default glen 1000
    link/ether 00:50:56:a0:4e:5b brd ff:ff:ff:ff:ff
3: eth1: <BROADCAST,MULTICAST> mtu 1500 qdisc noop state DOWN mode DEFAULT
group default glen 1000
   link/ether 00:50:56:a0:fa:ce brd ff:ff:ff:ff:ff
4: eth2: <BROADCAST,MULTICAST,UP,LOWER UP> mtu 1400 qdisc mq state UP mode
DEFAULT group default glen 1000
    link/ether 00:50:56:a0:d6:87 brd ff:ff:ff:ff:ff:ff
5: ens256: <BROADCAST,MULTICAST,UP,LOWER UP> mtu 1500 qdisc mq master
ens256vrf state UP mode DEFAULT group default glen 1000
    link/ether 00:50:56:a0:ea:88 brd ff:ff:ff:ff:ff
```

작업을 마친 후

- 하나 이상의 트렁크 인터페이스를 추가한 경우 로 이동합니다 "VLAN 인터페이스를 구성합니다" 각 새 상위 인터페이스에 대해 하나 이상의 VLAN 인터페이스를 구성하려면 다음을 수행합니다.
- 하나 이상의 액세스 인터페이스를 추가한 경우 로 이동합니다 "고가용성 그룹을 구성합니다" 새 인터페이스를 HA 그룹에 직접 추가합니다.

# DNS 서버를 구성합니다

DNS 서버를 추가, 업데이트 및 제거하여 IP 주소 대신 FQDN(정규화된 도메인 이름) 호스트 이름을 사용할 수 있습니다.

외부 대상의 호스트 이름을 지정할 때 IP 주소 대신 FQDN(정규화된 도메인 이름)을 사용하려면 사용할 각 DNS 서버의 IP 주소를 지정합니다. 이러한 항목은 AutoSupport, 경고 이메일, SNMP 알림, 플랫폼 서비스 엔드포인트, 클라우드 스토리지 풀, 있습니다.

시작하기 전에

- 를 사용하여 그리드 관리자에 로그인했습니다 "지원되는 웹 브라우저".
- 을(를) 보유하고 있습니다 "유지 관리 또는 루트 액세스 권한".
- 구성할 DNS 서버의 IP 주소가 있습니다.

이 작업에 대해

제대로 작동하려면 DNS 서버를 두 대 또는 세 대 지정합니다. 3개 이상을 지정하면 일부 플랫폼의 알려진 OS 제한 때문에 3개만 사용할 수 있습니다. 사용자 환경에 라우팅 제한이 있는 경우 를 사용할 수 있습니다 "DNS 서버 목록을 사용자 지정합니다" 개별 노드(일반적으로 사이트의 모든 노드)에서 최대 3개의 DNS 서버로 구성된 서로 다른 집합을 사용합니다.

가능한 경우 각 사이트에서 로컬로 액세스할 수 있는 DNS 서버를 사용하여 isfan 사이트가 외부 대상의 FQDN을 확인할 수 있도록 합니다.

DNS 서버를 추가합니다

DNS 서버를 추가하려면 다음 단계를 수행하십시오.

### 단계

- 1. 유지 관리 \* > \* 네트워크 \* > \* DNS 서버 \* 를 선택합니다.
- 2. DNS 서버를 추가하려면 \* 다른 서버 추가 \* 를 선택합니다.
- 3. 저장 \* 을 선택합니다.
- DNS 서버를 수정합니다

DNS 서버를 수정하려면 다음 단계를 수행하십시오.

### 단계

- 1. 유지 관리 \* > \* 네트워크 \* > \* DNS 서버 \* 를 선택합니다.
- 2. 편집할 서버 이름의 IP 주소를 선택하고 필요한 내용을 변경합니다.
- 3. 저장 \* 을 선택합니다.

DNS 서버를 삭제합니다

DNS 서버의 IP 주소를 삭제하려면 다음 단계를 수행하십시오.

### 단계

- 1. 유지 관리 \* > \* 네트워크 \* > \* DNS 서버 \* 를 선택합니다.
- 2. 삭제 아이콘을 선택합니다 🗙 IP 주소 옆에 있습니다.

3. 저장 \* 을 선택합니다.

단일 그리드 노드에 대한 DNS 구성을 수정합니다

전체 배포에 대해 DNS를 전역적으로 구성하는 대신 스크립트를 실행하여 각 그리드 노드에 대해 DNS를 다르게 구성할 수 있습니다.

일반적으로 Grid Manager의 \* 유지보수 \* > \* 네트워크 \* > \* DNS 서버 \* 옵션을 사용하여 DNS 서버를 구성해야 합니다. 다른 그리드 노드에 다른 DNS 서버를 사용해야 하는 경우에만 다음 스크립트를 사용하십시오.

### 단계

- 1. 기본 관리자 노드에 로그인합니다.
  - a. 다음 명령을 입력합니다.ssh admin@primary Admin Node IP
  - b. 에 나열된 암호를 입력합니다 Passwords.txt 파일.
  - C. 루트로 전환하려면 다음 명령을 입력합니다. su -
  - d. 에 나열된 암호를 입력합니다 Passwords.txt 파일.

루트로 로그인하면 프롬프트가 에서 변경됩니다 \$ 를 선택합니다 #.

e. SSH 에이전트에 SSH 개인 키를 추가합니다. 입력: ssh-add

f. 에 나열된 SSH 액세스 암호를 입력합니다 Passwords.txt 파일.

- 2. 사용자 지정 DNS 구성으로 업데이트할 노드에 로그인합니다. ssh node\_IP\_address
- 3. DNS 설정 스크립트를 실행합니다. setup\_resolv.rb.

스크립트는 지원되는 명령 목록으로 응답합니다.

```
Tool to modify external name servers
available commands:
  add search <domain>
               add a specified domain to search list
               e.g.> add search netapp.com
  remove search <domain>
               remove a specified domain from list
               e.g.> remove search netapp.com
  add nameserver <ip>
               add a specified IP address to the name server list
               e.g.> add nameserver 192.0.2.65
  remove nameserver <ip>
               remove a specified IP address from list
               e.g.> remove nameserver 192.0.2.65
  remove nameserver all
               remove all nameservers from list
               write configuration to disk and quit
  save
              quit without saving changes
  abort
              display this help message
  help
Current list of name servers:
    192.0.2.64
Name servers inherited from global DNS configuration:
    192.0.2.126
    192.0.2.127
Current list of search entries:
    netapp.com
Enter command [`add search <domain>|remove search <domain>|add
nameserver <ip>`]
              [`remove nameserver <ip>|remove nameserver
all|save|abort|help`]
```

- 4. 네트워크에 도메인 이름 서비스를 제공하는 서버의 IPv4 주소를 추가합니다. add <nameserver IP\_address>
- 5. 를 반복합니다 add nameserver 이름 서버를 추가하는 명령입니다.

- 6. 다른 명령을 묻는 메시지가 나타나면 지침을 따릅니다.
- 7. 변경 사항을 저장하고 응용 프로그램을 종료합니다. save
- 8. 서버에서 명령 셸을 닫습니다. exit
- 9. 각 그리드 노드에 대해 의 단계를 반복합니다 노드에 로그인합니다 부터 까지 명령 셸을 닫습니다.
- 10. 다른 서버에 대한 암호 없는 액세스가 더 이상 필요하지 않으면 SSH 에이전트에서 개인 키를 제거합니다. 입력: ssh-add -D

# NTP 서버를 관리합니다

StorageGRID 시스템의 그리드 노드 간에 데이터가 정확하게 동기화되도록 NTP(네트워크 시간 프로토콜) 서버를 추가, 업데이트 또는 제거할 수 있습니다.

시작하기 전에

- 를 사용하여 그리드 관리자에 로그인했습니다 "지원되는 웹 브라우저".
- 을(를) 보유하고 있습니다 "유지 관리 또는 루트 액세스 권한".
- 프로비저닝 암호가 있습니다.
- 구성할 NTP 서버의 IPv4 주소가 있습니다.

### StorageGRID에서 NTP를 사용하는 방법

StorageGRID 시스템은 NTP(네트워크 시간 프로토콜)를 사용하여 그리드의 모든 그리드 노드 간에 시간을 동기화합니다.

각 사이트에서 StorageGRID 시스템의 노드 2개 이상에 기본 NTP 역할이 할당됩니다. 이들은 최소 4개, 최대 6개의 외부 시간 소스와 상호 동기화됩니다. StorageGRID 시스템의 기본 NTP 노드가 아닌 모든 노드는 NTP 클라이언트로 작동하며 이러한 기본 NTP 노드와 동기화됩니다.

외부 NTP 서버는 이전에 기본 NTP 역할을 할당한 노드에 연결됩니다. 따라서 주 NTP 역할을 가진 노드를 두 개 이상 지정하는 것이 좋습니다.

### NTP 서버 지침

타이밍 문제로부터 보호하려면 다음 지침을 따르십시오.

- 외부 NTP 서버는 이전에 기본 NTP 역할을 할당한 노드에 연결됩니다. 따라서 주 NTP 역할을 가진 노드를 두 개 이상 지정하는 것이 좋습니다.
- 각 사이트에서 최소 2개의 노드가 4개 이상의 외부 NTP 소스에 액세스할 수 있는지 확인합니다. 사이트에서 하나의 노드만 NTP 소스에 연결할 수 있는 경우 해당 노드가 중단되면 타이밍 문제가 발생합니다. 또한 사이트당 두 노드를 기본 NTP 소스로 지정하면 사이트가 나머지 그리드에서 격리될 경우 정확한 시간을 보장할 수 있습니다.
- 지정된 외부 NTP 서버는 NTP 프로토콜을 사용해야 합니다. 시간 드리프트와 관련된 문제를 방지하려면 Stratum 3 이상의 NTP 서버 참조를 지정해야 합니다.

**(i)** 

프로덕션 수준 StorageGRID 설치에 외부 NTP 소스를 지정할 때 Windows Server 2016 이전 버전의 Windows에서는 Windows 시간(W32Time) 서비스를 사용하지 마십시오. 이전 버전의 Windows의 시간 서비스는 정확하지 않으며 StorageGRID를 비롯한 정확도가 높은 환경에서 사용할 수 있도록 Microsoft에서 지원되지 않습니다. 자세한 내용은 을 참조하십시오 "정확도가 높은 환경에 대한 Windows 시간 서비스를 구성하기 위한 경계를 지원합니다".

NTP 서버를 구성합니다

다음 단계에 따라 NTP 서버를 추가, 업데이트 또는 제거합니다.

단계

- 1. 유지보수 \* > \* 네트워크 \* > \* NTP 서버 \* 를 선택합니다.
- 2. Servers 섹션에서 필요에 따라 NTP 서버 항목을 추가, 업데이트 또는 제거합니다.

NTP 서버는 4개 이상 포함해야 하며 최대 6개의 서버를 지정할 수 있습니다.

3. StorageGRID 시스템의 프로비저닝 암호를 입력하고 \* Save \* 를 선택합니다.

구성 업데이트가 완료될 때까지 페이지가 비활성화됩니다.

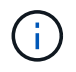

새 NTP 서버를 저장한 후 모든 NTP 서버가 연결 테스트에 실패하면 계속 진행하지 마십시오. 기술 지원 부서에 문의하십시오.

NTP 서버 문제를 해결합니다

설치 중에 원래 지정한 NTP 서버의 안정성 또는 가용성에 문제가 발생하면 StorageGRID 시스템에서 서버를 추가하거나 기존 서버를 업데이트 또는 제거하여 사용하는 외부 NTP 소스 목록을 업데이트할 수 있습니다.

격리된 노드의 네트워크 연결을 복구합니다

사이트 또는 그리드 전체 IP 주소 변경과 같은 특정 상황에서는 하나 이상의 노드 그룹이 나머지 그리드에 연결되지 않을 수 있습니다.

이 작업에 대해

Grid Manager(\* support\*>\* Tools\*>\* Grid topology\*)에서 노드가 회색이거나, 실행 중이 아닌 다른 상태를 표시하는 서비스 중 많은 서비스가 있는 파란색 노드인 경우 노드 격리를 확인해야 합니다.

| Grid1               | Main<br>Overview: SS<br>Updated: 2018-01-23 1 | SM (abrian-g1) - Services<br>5.03:45 MST       |                |       |               |           |  |  |  |  |  |
|---------------------|-----------------------------------------------|------------------------------------------------|----------------|-------|---------------|-----------|--|--|--|--|--|
| Events<br>Resources | Operating System:<br>Services                 | Operating System: Linux 4.9.0-3-amd64 Services |                |       |               |           |  |  |  |  |  |
| H-A abrian-s1       | Senice                                        | Version                                        | Status         | 1     | Threads Load  | Memory    |  |  |  |  |  |
| ≟-Ă abrian-s2       | ADE Exporter Service                          | 11.1.0-20171214.1441.c29e2f8                   | Running        | 19    | 11 - 0.011 %  | 7.87 MB   |  |  |  |  |  |
| 🗄 - 🍐 abrian-s3     | Connection Load Balancer (CLB)                | 11.1.0-20180120.0111.02137fe                   | Running        | 19    | 61 0.07 %     | 39.3 MB   |  |  |  |  |  |
|                     | Dynamic IP Service                            | 11.1.0-20180123.1919.deeeba7.abrian            | Not Running    | 19    | 0 🖪 0 %       | POB       |  |  |  |  |  |
|                     | Nginx Service                                 | 1.10.3-1+deb9u1                                | Running        | 19    | 5 🗖 0.002 %   | 20 MB     |  |  |  |  |  |
|                     | Node Exporter Service                         | 0.13.0+ds-1+b2                                 | Running        | 10    | 5 🔤 0 %       |           |  |  |  |  |  |
|                     | Persistence Service                           | 11.1.0-20180123.1919.deeeba7.abrian            | Running        | 19    | 6 🖪 0.064 %   | 17.1 MB   |  |  |  |  |  |
|                     | Server Manager                                | 11.1.0-20171214.1441.c29e2f8                   | Running        | 30    | 4 🖪 2.116 %   | 📇 18.7 MB |  |  |  |  |  |
|                     | Server Status Monitor (SSM)                   | 11.1.0-20180120.0111.02137fe                   | Running        | 19    | 61 🖪 0.288 %  | 45.8 MB   |  |  |  |  |  |
|                     | System Logging                                | 3.8.1-10                                       | Running        | 19    | 3 🛛 🛄 0.006 % | E 8.27 MB |  |  |  |  |  |
|                     | Time Synchronization                          | 1:4.2,8p10+dfsg-3+deb9u1                       | Running        | 19    | 2 🖪 0.007 %   | - 4.54 MB |  |  |  |  |  |
|                     | Packages                                      |                                                |                |       |               |           |  |  |  |  |  |
|                     | Package                                       | Installed Version                              |                |       |               |           |  |  |  |  |  |
|                     | storage-grid-release                          | Installed 11.1.0-20180123.                     | 1919.deeeba7.a | brian |               |           |  |  |  |  |  |

분리된 노드가 있을 경우 다음과 같은 결과가 발생할 수 있습니다.

- 여러 노드가 격리된 경우 에 로그인하거나 Grid Manager에 액세스하지 못할 수 있습니다.
- 여러 노드가 격리된 경우 테넌트 관리자의 대시보드에 표시되는 스토리지 사용량 및 할당량 값이 최신 상태가 아닐 수 있습니다. 네트워크 연결이 복원되면 합계가 업데이트됩니다.

격리 문제를 해결하려면 격자에서 격리된 각 격리된 노드나 그룹의 한 노드(기본 관리 노드를 포함하지 않는 서브넷의 모든 노드)에서 명령줄 유틸리티를 실행합니다. 이 유틸리티는 노드가 격자에서 격리되지 않은 노드의 IP 주소를 제공하여 격리된 노드 또는 노드 그룹이 전체 그리드에 다시 접속하도록 합니다.

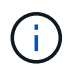

네트워크에서 mDNS(multicast domain name system)를 사용하지 않도록 설정한 경우, 명령줄 유틸리티를 각 격리된 노드에서 실행해야 할 수 있습니다.

### 단계

1. 노드를 액세스하여 확인합니다 /var/local/log/dynip.log 격리 메시지용.

예를 들면 다음과 같습니다.

```
[2018-01-09T19:11:00.545] UpdateQueue - WARNING -- Possible isolation,
no contact with other nodes.
If this warning persists, manual action might be required.
```

VMware 콘솔을 사용 중인 경우 노드를 격리할 수 있다는 메시지가 표시됩니다.

Linux 배포에서는 격리 메시지가 에 표시됩니다 /var/log/storagegrid/node/<nodename>.log 파일.

2. 격리 메시지가 반복되고 영구인 경우 다음 명령을 실행합니다.

위치 <address> 그리드에 연결된 원격 노드의 IP 주소입니다.

# /usr/sbin/add node ip.py 10.224.4.210

```
Retrieving local host information
Validating remote node at address 10.224.4.210
Sending node IP hint for 10.224.4.210 to local node
Local node found on remote node. Update complete.
```

3. 이전에 격리된 각 노드에 대해 다음을 확인합니다.

- <sup>•</sup> 노드의 서비스가 시작되었습니다.
- ° 동적 IP 서비스의 상태는 를 실행한 후 "실행 중"입니다 storagegrid-status 명령.
- Grid Topology(그리드 토폴로지) 트리에서 노드가 더 이상 나머지 그리드에서 연결 해제된 것으로 나타나지 않습니다.

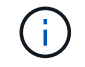

를 실행하는 경우 add\_node\_ip.py 명령을 실행해도 문제가 해결되지 않으며 해결해야 할 다른 네트워킹 문제가 있을 수 있습니다.

# 호스트 레벨 및 미들웨어 절차

Linux: 그리드 노드를 새 호스트로 마이그레이션

한 Linux 호스트(*source host*)에서 다른 Linux 호스트(*target host*)로 하나 이상의 StorageGRID 노드를 마이그레이션하여 그리드의 기능이나 가용성에 영향을 주지 않고 호스트 유지 관리를 수행할 수 있습니다.

예를 들어, OS 패치 및 재부팅을 수행하기 위해 노드를 마이그레이션할 수 있습니다.

시작하기 전에

- 마이그레이션 지원을 포함하도록 StorageGRID 배포를 계획했습니다.
  - "Red Hat Enterprise Linux 또는 CentOS에 대한 노드 컨테이너 마이그레이션 요구 사항"
  - ° "Ubuntu 또는 Debian에 대한 노드 컨테이너 마이그레이션 요구 사항"
- 타겟 호스트가 이미 StorageGRID를 사용할 준비가 되었습니다.
- 공유 스토리지는 모든 노드별 스토리지 볼륨에 사용됩니다
- 네트워크 인터페이스는 호스트 간에 일관된 이름을 갖습니다.

운영 구축 환경에서는 단일 호스트에서 스토리지 노드를 두 개 이상 실행하지 마십시오. 각 스토리지 노드에 대해 전용 호스트를 사용하면 격리된 장애 도메인이 제공됩니다.

(i)

관리 노드 또는 게이트웨이 노드와 같은 다른 유형의 노드를 동일한 호스트에 구축할 수 있습니다. 그러나 같은 유형의 여러 노드(예: 게이트웨이 노드 2개)가 있는 경우 같은 호스트에 모든 인스턴스를 설치하지 마십시오.

소스 호스트에서 노드를 내보냅니다

첫 번째 단계로 그리드 노드를 종료하고 소스 Linux 호스트에서 내보냅니다.

소스 호스트 \_ 에서 다음 명령을 실행합니다.

단계

1. 소스 호스트에서 현재 실행 중인 모든 노드의 상태를 가져옵니다.

sudo storagegrid node status all

예제 출력:

Name Config-State Run-State DC1-ADM1 Configured Running DC1-ARC1 Configured Running DC1-GW1 Configured Running DC1-S1 Configured Running DC1-S2 Configured Running

2. 마이그레이션할 노드의 이름을 식별하고 해당 Run-State가 실행 중인 경우 중지합니다.

sudo storagegrid node stop DC1-S3

예제 출력:

Stopping node DC1-S3 Waiting up to 630 seconds for node shutdown

3. 소스 호스트에서 노드를 내보냅니다.

sudo storagegrid node export DC1-S3

예제 출력:

Finished exporting node DC1-S3 to /dev/mapper/sgws-dc1-s3-var-local. Use 'storagegrid node import /dev/mapper/sgws-dc1-s3-var-local' if you want to import it again.

4. 를 기록해 둡니다 import 출력에 권장되는 명령입니다.

다음 단계에서 타겟 호스트에서 이 명령을 실행합니다.

대상 호스트에서 노드를 가져옵니다

소스 호스트에서 노드를 내보낸 후 타겟 호스트에서 노드를 가져오고 유효성을 검사합니다. 검증에서 노드가 소스 호스트와 동일한 블록 스토리지 및 네트워크 인터페이스 디바이스를 액세스할 수 있는지 확인합니다.

타겟 host\_에서 다음 명령을 실행합니다.

#### 단계

1. 타겟 호스트에서 노드를 가져옵니다.

sudo storagegrid node import /dev/mapper/sgws-dc1-s3-var-local

예제 출력:

Finished importing node DC1-S3 from /dev/mapper/sgws-dc1-s3-var-local. You should run 'storagegrid node validate DC1-S3'

2. 새 호스트에서 노드 구성을 검증합니다.

sudo storagegrid node validate DC1-S3

예제 출력:

Confirming existence of node DC1-S3... PASSED Checking configuration file /etc/storagegrid/nodes/DC1-S3.conf for node DC1-S3... PASSED Checking for duplication of unique values... PASSED

3. 유효성 검사 오류가 발생하면 마이그레이션된 노드를 시작하기 전에 이를 해결하십시오.

문제 해결 정보는 Linux 운영 체제의 StorageGRID 설치 지침을 참조하십시오.

- "Red Hat Enterprise Linux 또는 CentOS를 설치합니다"
- ° "Ubuntu 또는 Debian을 설치합니다"

### 마이그레이션된 노드를 시작합니다

마이그레이션된 노드의 유효성을 검사한 후에는 target host 에서 명령을 실행하여 노드를 시작합니다.

단계

1. 새 호스트에서 노드를 시작합니다.

sudo storagegrid node start DC1-S3

2. Grid Manager에 로그인하여 노드 상태가 경보 없이 녹색인지 확인합니다.

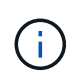

노드 상태가 녹색인지 확인하면 마이그레이션된 노드가 완전히 다시 시작되고 그리드에 다시 조인됩니다. 상태가 녹색이 아닌 경우 둘 이상의 노드가 서비스 상태가 되지 않도록 추가 노드를 마이그레이션하지 마십시오.

3. Grid Manager에 액세스할 수 없는 경우 10분 정도 기다린 후 다음 명령을 실행합니다.

sudo storagegrid node status node-name

마이그레이션된 노드에 실행 상태가 실행 중인지 확인합니다.

**TSM** 미들웨어를 위한 아카이브 노드 유지 보수

아카이브 노드는 TSM 미들웨어 서버를 통해 테이프나 S3 API를 통해 클라우드로 대상을 겨냥하도록 구성할 수 있습니다. 구성한 후에는 아카이브 노드의 타겟을 변경할 수 없습니다.

보관 노드를 호스팅하는 서버에 오류가 발생하면 서버를 교체하고 적절한 복구 절차를 따릅니다.

보관 저장 장치에 결함이 있습니다

아카이브 노드가 TSM(Tivoli Storage Manager)을 통해 액세스하는 아카이브 스토리지 디바이스에 장애가 있는 경우 아카이브 노드를 오프라인으로 전환하여 StorageGRID 시스템에 표시되는 알람 수를 제한합니다. 그런 다음 TSM 서버 또는 스토리지 디바이스의 관리 툴을 사용하거나 둘 모두를 사용하여 문제를 추가로 진단하고 해결할 수 있습니다.

대상 구성 요소를 오프라인으로 전환합니다

TSM 미들웨어 서버를 Archive Node에서 사용할 수 없게 될 수 있는 TSM 미들웨어 서버를 유지 관리하기 전에 Target 구성 요소를 오프라인으로 전환하여 TSM 미들웨어 서버를 사용할 수 없게 될 경우 트리거되는 알람 수를 제한합니다.

시작하기 전에

를 사용하여 그리드 관리자에 로그인했습니다 "지원되는 웹 브라우저".

### 단계

- 1. 지원 \* > \* 도구 \* > \* 그리드 토폴로지 \* 를 선택합니다.
- 2. Archive Node \* > \* ARC \* > \* Target \* > \* Configuration \* > \* Main \* 을 선택합니다.
- 3. Tivoli Storage Manager State의 값을 \* Offline \* 으로 변경하고 \* Apply Changes \* 를 클릭합니다.
- 4. 유지 관리가 완료되면 Tivoli Storage Manager State의 값을 \* Online \* 으로 변경하고 \* Apply Changes \* 를 클릭합니다.

### Tivoli Storage Manager 관리 툴

dsmadmc 툴은 아카이브 노드에 설치된 TSM 미들웨어 서버의 관리 콘솔입니다. 을 입력하여 도구에 액세스할 수 있습니다 dsmadmc 서버의 명령줄에 입력합니다. ARC 서비스에 대해 구성된 것과 동일한 관리 사용자 이름과 암호를 사용하여 관리 콘솔에 로그인합니다.

를 클릭합니다 tsmquery.rb dsmadmc에서 보다 읽기 쉬운 형식으로 상태 정보를 생성하기 위해 스크립트가 생성되었습니다. 아카이브 노드의 명령줄에 다음 명령을 입력하여 이 스크립트를 실행할 수 있습니다. /usr/local/arc/tsmquery.rb status

TSM 관리 콘솔 dsmadmc에 대한 자세한 내용은 \_Tivoli Storage Manager for Linux: AdministratorNAC's Reference 를 참조하십시오.

개체를 영구적으로 사용할 수 없습니다

아카이브 노드가 TSM(Tivoli Storage Manager) 서버에서 객체를 요청하고 검색에 실패하면 아카이브 노드는 10초 간격으로 요청을 재시도합니다. 객체가 영구적으로 사용 불가능한 경우(예: 객체가 테이프에서 손상되었기 때문에) TSM API가 이를 아카이브 노드에 표시할 방법이 없으므로 아카이브 노드가 요청을 계속 재시도합니다.

이 상황이 발생하면 알람이 트리거되고 값이 계속 증가합니다. 경보를 보려면 \* 지원 \* > \* 도구 \* > \* 그리드 토폴로지 \* 를 선택합니다. 그런 다음 \* Archive Node \* > \* ARC \* > \* Retrieve \* > \* Request Failures \* 를 선택합니다.

개체를 영구적으로 사용할 수 없는 경우 개체를 식별한 다음 절차에 설명된 대로 아카이브 노드의 요청을 수동으로 취소해야 합니다. 개체를 영구적으로 사용할 수 있는지 여부를 확인합니다.

개체를 일시적으로 사용할 수 없는 경우에도 검색이 실패할 수 있습니다. 이 경우 후속 검색 요청이 성공해야 합니다.

StorageGRID 시스템이 단일 오브젝트 복사본을 생성하는 ILM 규칙을 사용하도록 구성되어 있고 해당 복사본을 검색할 수 없는 경우 개체가 손실되어 복구할 수 없습니다. 그러나 이 절차에 따라 객체가 영구적으로 StorageGRID 시스템을 "정리"할 수 있는지, 아카이브 노드 요청을 취소하고, 손실된 객체에 대한 메타데이터를 제거할 수 있는지 확인해야 합니다.

개체를 영구적으로 사용할 수 있는지 여부를 확인합니다

TSM 관리 콘솔을 사용하여 요청을 수행하면 객체를 영구적으로 사용할 수 없는지 확인할 수 있습니다.

시작하기 전에

- 특정 액세스 권한이 있습니다.
- 을(를) 보유하고 있습니다 Passwords.txt 파일.
- 관리 노드의 IP 주소가 있습니다.
- 이 작업에 대해

이 예제는 사용자 정보에 대해 제공됩니다. 이 절차는 사용할 수 없는 개체 또는 테이프 볼륨을 초래할 수 있는 모든 실패 조건을 식별하는 데 도움이 되지 않습니다. TSM 관리에 대한 자세한 내용은 TSM Server 설명서를 참조하십시오.

단계

- 1. 관리자 노드에 로그인:
  - a. 다음 명령을 입력합니다.ssh admin@Admin Node IP
  - b. 에 나열된 암호를 입력합니다 Passwords.txt 파일.

- 2. 아카이브 노드에서 검색할 수 없는 객체 식별:
  - a. 감사 로그 파일이 포함된 디렉토리로 이동합니다. cd /var/local/audit/export

활성 감사 로그 파일의 이름은 audit.log입니다. 하루에 한 번, 활동입니다 audit.log 파일이 저장되고 새 파일이 저장됩니다 audit.log 파일이 시작되었습니다. 저장된 파일의 이름은 저장 시기를 형식으로 나타냅니다 yyyy-mm-dd.txt. 하루 후에는 저장된 파일이 압축되고 이름이 파일 형식으로 변경됩니다 `yyyy-mm-dd.txt.gz`원래 날짜를 유지합니다.

b. 관련 감사 로그 파일에서 보관된 개체를 검색할 수 없음을 나타내는 메시지를 검색합니다. 예를 들어 다음을 입력합니다. grep ARCE audit.log | less -n

아카이브 노드에서 객체를 검색할 수 없는 경우 ARCE 감사 메시지(아카이브 객체 검색 종료)에 결과 필드에 Arun(아카이브 미들웨어를 사용할 수 없음) 또는 GERR(일반 오류)이 표시됩니다. 감사 로그의 다음 예제 줄은 CBID 498D8A1F681F05B3에 대한 결과 Arun로 ARCE 메시지가 종료되었음을 보여 줍니다.

[AUDT:[CBID(UI64):0x498D8A1F681F05B3][VLID(UI64):□20091127][RSLT(FC32 ):ARUN][AVER(UI32):7] [ATIM(UI64):1350613602969243][ATYP(FC32):ARCE][ANID(UI32):13959984][A MID(FC32):ARCI] [ATID(UI64):4560349751312520631]]

자세한 내용은 감사 메시지 이해를 위한 지침을 참조하십시오.

c. 요청 실패가 발생한 각 객체의 CBID를 기록합니다.

TSM에서 아카이브 노드에 의해 저장된 객체를 식별하는 데 사용하는 다음과 같은 추가 정보를 기록할 수도 있습니다.

- \* 파일 공간 이름 \*: 아카이브 노드 ID와 동일합니다. 아카이브 노드 ID를 찾으려면 \* 지원 \* > \* 도구 \* > \* 그리드 토폴로지 \* 를 선택합니다. 그런 다음 \* Archive Node \* > \* ARC \* > \* Target \* > \* Overview \* 를 선택합니다.
- \* 상위 수준 이름 \*: 아카이브 노드에서 객체에 할당한 볼륨 ID와 동일합니다. 볼륨 ID는 날짜 형식을 사용합니다(예: 20091127)로, 및 가 아카이브 감사 메시지에 객체의 VLID로 기록됩니다.
- \* 낮은 수준 이름 \*: StorageGRID 시스템에서 개체에 할당한 CBID와 같습니다.

d. 명령 셸에서 로그아웃합니다. exit

- 3. TSM 서버에서 2단계에서 식별된 객체를 영구적으로 사용할 수 없는지 확인합니다.
  - a. TSM 서버의 관리 콘솔에 로그인합니다. dsmadmc

ARC 서비스에 대해 구성된 관리 사용자 이름과 암호를 사용합니다. Grid Manager(그리드 관리자)에 사용자 이름과 암호를 입력합니다. (사용자 이름을 보려면 \* 지원 \* > \* 도구 \* > \* 그리드 토폴로지 \* 를 선택합니다. 그런 다음 \* Archive Node \* > \* ARC \* > \* Target \* > \* Configuration \* 을 선택합니다.)

b. 개체를 영구적으로 사용할 수 없는지 확인합니다.

예를 들어 TSM 작업 로그에서 해당 객체에 대한 데이터 무결성 오류를 검색할 수 있습니다. 다음 예에서는 CBID가 있는 객체에 대한 지난 날짜의 활동 로그 검색을 보여 줍니다 498D8A1F681F05B3.
```
> query actlog begindate=-1 search=276C14E94082CC69
12/21/2008 05:39:15 ANR0548W Retrieve or restore
failed for session 9139359 for node DEV-ARC-20 (Bycast ARC)
processing file space /19130020 4 for file /20081002/
498D8A1F681F05B3 stored as Archive - data
integrity error detected. (SESSION: 9139359)
>
```

오류의 특성에 따라 TSM 작업 로그에 CBID가 기록되지 않을 수 있습니다. 요청 실패 시 로그에서 다른 TSM 오류를 검색해야 할 수 있습니다.

C. 전체 테이프를 영구적으로 사용할 수 없는 경우 해당 볼륨에 저장된 모든 개체의 CBID를 식별합니다. query content TSM\_Volume\_Name

위치 TSM Volume Name 사용할 수 없는 테이프의 TSM 이름입니다. 다음은 이 명령의 출력 예입니다.

> query content TSM-Volume-Name Node Name Type Filespace FSID Client's Name for File Name DEV-ARC-20 Arch /19130020 216 /20081201/ C1D172940E6C7E12 DEV-ARC-20 Arch /19130020 216 /20081201/ F1D7FBC2B4B0779E

를 클릭합니다 Client's Name for File Name 는 아카이브 노드 볼륨 ID(또는 TSM ""상위 수준 이름") 다음에 객체의 CBID(또는 TSM ""하위 수준 이름"")가 뒤따르는 것과 같습니다. 즉, 입니다 Client's Name for File Name 양식을 작성합니다 /Archive Node volume ID /CBID. 예제 출력의 첫 번째 줄에서 를 참조하십시오 Client's Name for File Name 있습니다 /20081201/ C1D172940E6C7E12.

또한 를 상기하십시오 Filespace 는 아카이브 노드의 노드 ID입니다.

검색 요청을 취소하려면 볼륨에 저장된 각 개체의 CBID와 아카이브 노드의 노드 ID가 필요합니다.

 영구적으로 사용할 수 없는 각 개체에 대해 검색 요청을 취소하고 명령을 실행하여 StorageGRID 시스템에 개체 복사본이 손실되었음을 알립니다.

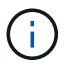

ADE 콘솔을 주의하여 사용하십시오. 콘솔을 잘못 사용하면 시스템 작업을 중단하거나 데이터가 손상될 수 있습니다. 명령을 신중하게 입력하고 이 절차에 설명된 명령만 사용하십시오.

- a. 아카이브 노드에 아직 로그인하지 않은 경우 다음과 같이 로그인합니다.
  - i. 다음 명령을 입력합니다.ssh admin@grid node IP
  - ii. 에 나열된 암호를 입력합니다 Passwords.txt 파일.
  - ⅲ. 루트로 전환하려면 다음 명령을 입력합니다. su -
  - iv. 에 나열된 암호를 입력합니다 Passwords.txt 파일.
- b. ARC 서비스의 ADE 콘솔에 액세스합니다. telnet localhost 1409

c. 객체에 대한 요청을 취소합니다. /proc/BRTR/cancel -c CBID

위치 CBID TSM에서 검색할 수 없는 객체의 식별자입니다.

테이프만 있는 경우 대량 검색 요청은 1개의 요청이 취소되었다는 메시지와 함께 취소됩니다. 시스템의 다른 곳에 개체 사본이 존재하면 개체 검색은 다른 모듈에 의해 처리되므로 메시지에 대한 응답은 "'0 request cancelled(0 request 취소됨)"입니다.

d. 명령을 실행하여 StorageGRID 시스템에 개체 복사본이 손실되었으며 추가 복사본이 만들어져야 함을 알립니다. /proc/CMSI/Object Lost CBID node ID

위치 CBID TSM 서버에서 검색할 수 없는 객체의 식별자이며 node\_ID 검색이 실패한 아카이브 노드의 노드 ID입니다.

손실된 각 개체 복사본에 대해 별도의 명령을 입력해야 합니다. CBID 범위를 입력하는 것은 지원되지 않습니다.

대부분의 경우 StorageGRID 시스템은 시스템의 ILM 정책을 따르기 위해 즉시 오브젝트 데이터의 추가 복사본을 만들기 시작합니다.

하지만 개체에 대한 ILM 규칙이 복사본을 하나만 만들고 해당 복사본이 손실되었다고 지정한 경우 개체를 복구할 수 없습니다. 이 경우 를 실행합니다 Object\_Lost 명령은 StorageGRID 시스템에서 손실된 개체의 메타데이터를 지웁니다.

를 누릅니다 Object Lost 명령이 성공적으로 완료되면 다음 메시지가 반환됩니다.

CLOC LOST ANS returned result 'SUCS'

+

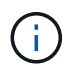

를 클릭합니다 /proc/CMSI/Object\_Lost 명령은 아카이브 노드에 저장된 손실된 개체에 대해서만 유효합니다.

- a. ADE 콘솔을 종료합니다. exit
- b. 아카이브 노드에서 로그아웃합니다. exit
- 5. StorageGRID 시스템에서 요청 실패 값을 재설정합니다.
  - a. Archive Node \* > \* ARC \* > \* Retrieve \* > \* Configuration \* 으로 이동하여 \* Reset Request Failure Count \* 를 선택합니다.
  - b. 변경 내용 적용 \* 을 클릭합니다.

### 관련 정보

"StorageGRID 관리"

"감사 로그를 검토합니다"

VMware: 자동 재시작을 위해 가상 머신을 구성합니다

VMware vSphere Hypervisor를 다시 시작한 후 가상 머신을 다시 시작하지 않으면 가상 머신을

자동 다시 시작하도록 구성해야 할 수 있습니다.

그리드 노드를 복구하거나 다른 유지 보수 절차를 수행하는 동안 가상 시스템이 다시 시작되지 않는 경우 이 절차를 수행해야 합니다.

단계

1. VMware vSphere Client 트리에서 시작되지 않은 가상 머신을 선택합니다.

2. 가상 머신을 마우스 오른쪽 버튼으로 클릭하고 \* Power On \* 을 선택합니다.

3. 나중에 가상 머신을 자동으로 재시작하도록 VMware vSphere 하이퍼바이저를 구성합니다.

# 그리드 노드 절차

그리드 노드 절차:개요

특정 그리드 노드에서 절차를 수행해야 할 수 있습니다. Grid Manager에서 이러한 절차 중 몇 가지를 수행할 수 있지만 대부분의 절차에서는 노드의 명령줄에서 Server Manager에 액세스해야 합니다.

서버 관리자는 모든 그리드 노드에서 실행되어 서비스의 시작 및 중지를 감독하고 서비스가 StorageGRID 시스템에 정상적으로 합류하고 탈퇴하도록 합니다. 또한 서버 관리자는 모든 그리드 노드의 서비스를 모니터링하고 장애를 보고하는 서비스를 자동으로 다시 시작합니다.

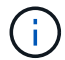

 $(\mathbf{i})$ 

기술 지원 부서에서 지시하는 경우에만 서버 관리자에 액세스해야 합니다.

Server Manager를 완료한 후 현재 명령 셸 세션을 닫고 로그아웃해야 합니다. 입력: exit

서버 관리자 상태 및 버전을 봅니다

각 그리드 노드에 대해 해당 그리드 노드에서 실행 중인 서버 관리자의 현재 상태와 버전을 볼 수 있습니다. 또한 해당 그리드 노드에서 실행 중인 모든 서비스의 현재 상태를 얻을 수 있습니다.

시작하기 전에

을(를) 보유하고 있습니다 Passwords.txt 파일.

### 단계

1. 그리드 노드에 로그인합니다.

a. 다음 명령을 입력합니다.ssh admin@grid node IP

b. 에 나열된 암호를 입력합니다 Passwords.txt 파일.

C. 루트로 전환하려면 다음 명령을 입력합니다. su -

d. 에 나열된 암호를 입력합니다 Passwords.txt 파일.

루트로 로그인하면 프롬프트가 에서 변경됩니다 \$ 를 선택합니다 #.

2. 그리드 노드에서 실행 중인 서버 관리자의 현재 상태를 봅니다. service servermanager status

그리드 노드에서 실행 중인 Server Manager의 현재 상태가 보고됩니다(실행 여부). 서버 관리자의 상태가 인 경우 running, 마지막으로 시작한 이후 실행 시간이 나열됩니다. 예를 들면 다음과 같습니다.

servermanager running for 1d, 13h, 0m, 30s

3. 그리드 노드에서 실행 중인 서버 관리자의 현재 버전을 봅니다. service servermanager version

현재 버전이 나열됩니다. 예를 들면 다음과 같습니다.

11.1.0-20180425.1905.39c9493

4. 명령 셸에서 로그아웃합니다. exit

모든 서비스의 현재 상태를 봅니다

그리드 노드에서 실행 중인 모든 서비스의 현재 상태를 언제든지 볼 수 있습니다.

시작하기 전에

을(를) 보유하고 있습니다 Passwords.txt 파일.

- 단계
- 1. 그리드 노드에 로그인합니다.
  - a. 다음 명령을 입력합니다.ssh admin@grid node IP
  - b. 에 나열된 암호를 입력합니다 Passwords.txt 파일.
  - C. 루트로 전환하려면 다음 명령을 입력합니다. su -
  - d. 에 나열된 암호를 입력합니다 Passwords.txt 파일.

루트로 로그인하면 프롬프트가 에서 변경됩니다 \$ 를 선택합니다 #.

2. 그리드 노드에서 실행 중인 모든 서비스의 상태를 봅니다. storagegrid-status

예를 들어 기본 관리 노드의 출력은 AMS, CMN 및 NMS 서비스의 현재 상태를 실행 중으로 표시합니다. 이 출력은 서비스 상태가 변경되면 즉시 업데이트됩니다.

| Host Name<br>TP Address      | 190-ADM1                 |          |  |  |
|------------------------------|--------------------------|----------|--|--|
| Operating System Kernel      | 4.9.0                    | Verified |  |  |
| Operating System Environment | Debian 9.4               | Verified |  |  |
| StorageGRID Webscale Release | 11.1.0                   | Verified |  |  |
| Networking                   |                          | Verified |  |  |
| Storage Subsystem            |                          | Verified |  |  |
| Database Engine              | 5.5.9999+default Running |          |  |  |
| Network Monitoring           | 11.1.0 Running           |          |  |  |
| Time Synchronization         | 1:4.2.8p10+dfsg Running  |          |  |  |
| ams                          | 11.1.0                   | Running  |  |  |
| cmn                          | 11.1.0                   | Running  |  |  |
| nms                          | 11.1.0                   | Running  |  |  |
| ssm                          | 11.1.0                   | Running  |  |  |
| mi                           | 11.1.0                   | Running  |  |  |
| dynip                        | 11.1.0                   | Running  |  |  |
| nginx                        | 1.10.3                   | Running  |  |  |
| tomcat                       | 8.5.14                   | Running  |  |  |
| grafana                      | 4.2.0                    | Running  |  |  |
| mgmt api                     | 11.1.0                   | Running  |  |  |
| prometheus                   | 1.5.2+ds                 | Running  |  |  |
| persistence                  | 11.1.0                   | Running  |  |  |
| ade exporter                 | 11.1.0                   | Running  |  |  |
| attrDownPurge                | 11.1.0                   | Running  |  |  |
| attrDownSampl                | 11.1.0                   | Running  |  |  |
| attrDownSamp2                | 11.1.0                   | Running  |  |  |
| node exporter                | 0.13.0+ds                | Running  |  |  |
|                              |                          |          |  |  |

- 3. 명령줄로 돌아가 \* Ctrl \* + \* C \* 를 누릅니다.
- 필요에 따라 그리드 노드에서 실행 중인 모든 서비스에 대한 정적 보고서를 봅니다. /usr/local/servermanager/reader.rb

이 보고서에는 계속 업데이트되는 보고서와 같은 정보가 포함되어 있지만 서비스 상태가 변경되면 업데이트되지 않습니다.

5. 명령 셸에서 로그아웃합니다. exit

서버 관리자 및 모든 서비스를 시작합니다

서버 관리자를 시작해야 할 수도 있습니다. 그러면 그리드 노드에서 모든 서비스가 시작됩니다.

시작하기 전에

을(를) 보유하고 있습니다 Passwords.txt 파일.

이 작업에 대해

이미 실행 중인 그리드 노드에서 Server Manager를 시작하면 서버 관리자와 그리드 노드의 모든 서비스가 다시 시작됩니다.

단계

- 1. 그리드 노드에 로그인합니다.
  - a. 다음 명령을 입력합니다.ssh admin@grid\_node\_IP
  - b. 에 나열된 암호를 입력합니다 Passwords.txt 파일.
  - C. 루트로 전환하려면 다음 명령을 입력합니다. su -

d. 에 나열된 암호를 입력합니다 Passwords.txt 파일.

루트로 로그인하면 프롬프트가 에서 변경됩니다 \$ 를 선택합니다 #.

2. 서버 관리자 시작: service servermanager start

3. 명령 셸에서 로그아웃합니다. exit

서버 관리자 및 모든 서비스를 다시 시작합니다

서버 관리자와 그리드 노드에서 실행 중인 모든 서비스를 다시 시작해야 할 수 있습니다.

시작하기 전에

을(를) 보유하고 있습니다 Passwords.txt 파일.

```
단계
```

1. 그리드 노드에 로그인합니다.

a. 다음 명령을 입력합니다.ssh admin@grid node IP

b. 에 나열된 암호를 입력합니다 Passwords.txt 파일.

C. 루트로 전환하려면 다음 명령을 입력합니다. su -

d. 에 나열된 암호를 입력합니다 Passwords.txt 파일.

루트로 로그인하면 프롬프트가 에서 변경됩니다 \$ 를 선택합니다 #.

2. 서버 관리자 및 그리드 노드의 모든 서비스를 다시 시작합니다. service servermanager restart

서버 관리자와 그리드 노드의 모든 서비스가 중지되었다가 다시 시작됩니다.

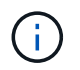

를 사용합니다 restart 명령은 를 사용하는 것과 같습니다 stop 명령 다음에 를 입력합니다 start 명령.

3. 명령 셸에서 로그아웃합니다. exit

서버 관리자 및 모든 서비스를 중지합니다

Server Manager는 항상 실행되도록 되어 있지만 서버 관리자 및 그리드 노드에서 실행되는 모든 서비스를 중지해야 할 수 있습니다.

시작하기 전에

을(를) 보유하고 있습니다 Passwords.txt 파일.

#### 단계

1. 그리드 노드에 로그인합니다.

a. 다음 명령을 입력합니다.ssh admin@grid\_node\_IP

b. 에 나열된 암호를 입력합니다 Passwords.txt 파일.

C. 루트로 전환하려면 다음 명령을 입력합니다. su -

d. 에 나열된 암호를 입력합니다 Passwords.txt 파일.

루트로 로그인하면 프롬프트가 에서 변경됩니다 \$ 를 선택합니다 #.

2. 서버 관리자 및 그리드 노드에서 실행 중인 모든 서비스를 중지합니다. service servermanager stop

서버 관리자와 그리드 노드에서 실행되는 모든 서비스가 정상적으로 종료됩니다. 서비스를 종료하는 데 최대 15분이 소요될 수 있습니다.

3. 명령 셸에서 로그아웃합니다. exit

서비스의 현재 상태를 봅니다

그리드 노드에서 실행 중인 서비스의 현재 상태를 언제든지 볼 수 있습니다.

시작하기 전에

을(를) 보유하고 있습니다 Passwords.txt 파일.

단계

1. 그리드 노드에 로그인합니다.

a. 다음 명령을 입력합니다.ssh admin@grid node IP

b. 에 나열된 암호를 입력합니다 Passwords.txt 파일.

C. 루트로 전환하려면 다음 명령을 입력합니다. su -

d. 에 나열된 암호를 입력합니다 Passwords.txt 파일.

루트로 로그인하면 프롬프트가 에서 변경됩니다 \$ 를 선택합니다 #.

2. 그리드 노드에서 실행 중인 서비스의 현재 상태 보기: `\* service\_serviceName\_status\* 그리드 노드에서 실행 중인 요청된 서비스의 현재 상태가 보고됩니다(실행 중 또는 아님). 예를 들면 다음과 같습니다.

cmn running for 1d, 14h, 21m, 2s

3. 명령 셸에서 로그아웃합니다. exit

서비스를 중지합니다

일부 유지 관리 절차에서는 그리드 노드의 다른 서비스를 계속 실행하는 동안 단일 서비스를 중지해야 합니다. 유지 관리 절차에 의해 지시된 경우에만 개별 서비스를 중지하십시오.

시작하기 전에

을(를) 보유하고 있습니다 Passwords.txt 파일.

이 작업에 대해

이러한 단계를 사용하여 서비스를 ""관리 중단""하면 서버 관리자가 서비스를 자동으로 다시 시작하지 않습니다. 단일

서비스를 수동으로 시작하거나 Server Manager를 다시 시작해야 합니다.

스토리지 노드에서 LDR 서비스를 중지해야 하는 경우 활성 연결이 있는 경우 서비스를 중지하는 데 시간이 걸릴 수 있습니다.

### 단계

1. 그리드 노드에 로그인합니다.

a. 다음 명령을 입력합니다. ssh admin@grid node IP

b. 에 나열된 암호를 입력합니다 Passwords.txt 파일.

C. 루트로 전환하려면 다음 명령을 입력합니다. su -

d. 에 나열된 암호를 입력합니다 Passwords.txt 파일.

루트로 로그인하면 프롬프트가 에서 변경됩니다 \$ 를 선택합니다 #.

2. 개별 서비스 중지: service servicename stop

예를 들면 다음과 같습니다.

service ldr stop

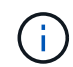

서비스를 중지하는 데 최대 11분이 걸릴 수 있습니다.

3. 명령 셸에서 로그아웃합니다. exit

관련 정보

"서비스 강제 종료"

제품을 유지보수 모드로 전환합니다

### 특정 유지보수 절차를 수행하기 전에 제품을 유지보수 모드로 전환해야 합니다.

시작하기 전에

• 를 사용하여 그리드 관리자에 로그인했습니다 "지원되는 웹 브라우저".

• 유지 관리 또는 루트 액세스 권한이 있습니다. 자세한 내용은 StorageGRID 관리 지침을 참조하십시오.

이 작업에 대해

StorageGRID 어플라이언스를 유지보수 모드로 전환하면 원격 액세스가 불가능한 경우가 드물게 있습니다.

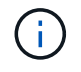

유지보수 모드에서 StorageGRID 어플라이언스에 대한 admin 계정 암호 및 SSH 호스트 키는 어플라이언스가 서비스 중일 때와 동일하게 유지됩니다.

단계

1. Grid Manager에서 \* nodes \* 를 선택합니다.

2. 노드 페이지의 트리 뷰에서 어플라이언스 스토리지 노드를 선택합니다.

3. 작업 \* 을 선택합니다.

| Overview               | Hardware             | Network          | Storage  | Objects      | ILM | Tasks |
|------------------------|----------------------|------------------|----------|--------------|-----|-------|
| Reboot                 |                      |                  |          |              |     |       |
| Reboots the node.      | Reboot               |                  |          |              |     |       |
| Maintenance            | mode                 |                  |          |              |     |       |
| Places the appliance's | s compute controller | into maintenance | mode. Ma | intenance mo | de  |       |

- 4. 유지보수 모드 \* 를 선택합니다. 확인 대화 상자가 나타납니다.
- 5. 프로비저닝 암호를 입력하고 \* OK \* 를 선택합니다.

진행 표시줄과 "전송 요청", "StorageGRID 중지" 및 "재부팅"을 포함한 일련의 메시지는 어플라이언스가 유지보수 모드로 들어가기 위한 단계를 완료하고 있음을 나타냅니다.

어플라이언스가 유지보수 모드일 때 확인 메시지에 StorageGRID 어플라이언스 설치 프로그램에 액세스하는 데 사용할 수 있는 URL이 나열됩니다.

This node is currently in maintenance mode. Navigate to one of the URLs listed below and perform any necessary maintenance procedures.

- https://172.16.2.24:8443
- https://10.224.2.24:8443

When you are done with any required maintenance procedures, you must exit maintenance mode by selecting Reboot Controller from the StorageGRID Appliance Installer.

6. StorageGRID 어플라이언스 설치 프로그램에 액세스하려면 표시된 URL 중 하나를 찾습니다.

가능한 경우 어플라이언스의 관리 네트워크 포트의 IP 주소가 포함된 URL을 사용하십시오.

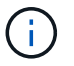

액세스 https://169.254.0.1:8443 로컬 관리 포트에 직접 연결해야 합니다.

7. StorageGRID 어플라이언스 설치 프로그램에서 어플라이언스가 유지보수 모드인지 확인합니다.

A This node is in maintenance mode. Perform any required maintenance procedures. If you want to exit maintenance mode manually to resume normal operation, go to Advanced > Reboot Controller to reboot the controller.

8. 필요한 유지보수 작업을 수행합니다.

9. 유지보수 작업을 완료한 후 유지보수 모드를 종료하고 정상 노드 운영을 재개합니다. StorageGRID 어플라이언스 설치 프로그램에서 \* 고급 \* > \* 컨트롤러 재부팅 \* 을 선택한 다음 \* StorageGRID \* 으로 재부팅 \* 을 선택합니다.

| Home    | Configure Networking - | Configure Hardware - | Monitor Installation | Advanced -        |
|---------|------------------------|----------------------|----------------------|-------------------|
|         |                        |                      |                      | RAID Mode         |
| Reboot  | Controller             |                      |                      | Upgrade Firmwan   |
| Request | a controller reboot.   |                      |                      | Reboot Controller |

어플라이언스가 재부팅되고 그리드에 다시 가입하는 데 최대 20분이 걸릴 수 있습니다. 재부팅이 완료되고 노드가 그리드에 다시 결합되었는지 확인하려면 Grid Manager로 돌아갑니다. 노드 \* 페이지는 정상 상태(녹색 확인 표시

아이콘)를 표시해야 합니다 ✔ (노드 이름 왼쪽) 어플라이언스 노드에 대해 알림이 활성화되어 있지 않고 노드가 그리드에 연결되어 있음을 나타냅니다.

| DASHBOARD<br>ALERTS @ ^<br>Current<br>Resolved<br>Silences | Nodes<br>View the list and status of sites<br>Search | and grid nodes.    |                      |                          | Total node count: 14 |
|------------------------------------------------------------|------------------------------------------------------|--------------------|----------------------|--------------------------|----------------------|
| Rules<br>Email setun                                       | Name 😧 ≑                                             | Туре ≑             | Object data used 💡 💠 | Object metadata used 💡 💠 | CPU usage 😢 💠        |
| NODES                                                      | StorageGRID Deployment                               | Grid               | 0%                   | 0%                       |                      |
| TENANTS                                                    | ∧ Data Center 1                                      | Site               | 0%                   | 0%                       | -                    |
|                                                            | OC1-ADM1                                             | Primary Admin Node | -                    | -                        | 21%                  |
| MAINTENANCE                                                | Ø DC1-ARC1                                           | Archive Node       | -                    | -                        | 8%                   |
| SUPPORT                                                    | Ø DC1-G1                                             | Gateway Node       | -                    | -                        | 10%                  |
|                                                            | 🔮 DC1-S1                                             | Storage Node       | 0%                   | 0%                       | 29%                  |

서비스 강제 종료

서비스를 즉시 중지해야 하는 경우 를 사용할 수 있습니다 force-stop 명령.

시작하기 전에

을(를) 보유하고 있습니다 Passwords.txt 파일.

단계

- 1. 그리드 노드에 로그인합니다.
  - a. 다음 명령을 입력합니다.ssh admin@grid node IP
  - b. 에 나열된 암호를 입력합니다 Passwords.txt 파일.
  - C. 루트로 전환하려면 다음 명령을 입력합니다. su -
  - d. 에 나열된 암호를 입력합니다 Passwords.txt 파일.

루트로 로그인하면 프롬프트가 에서 변경됩니다 \$ 를 선택합니다 #.

2. 수동으로 서비스 종료: service *servicename* force-stop

예를 들면 다음과 같습니다.

service ldr force-stop

시스템은 30초 후에 서비스를 종료합니다.

3. 명령 셸에서 로그아웃합니다. exit

서비스를 시작하거나 다시 시작합니다

중지된 서비스를 시작해야 하거나 서비스를 중지했다가 다시 시작해야 할 수 있습니다.

시작하기 전에

을(를) 보유하고 있습니다 Passwords.txt 파일.

### 단계

- 1. 그리드 노드에 로그인합니다.
  - a. 다음 명령을 입력합니다.ssh admin@grid node IP
  - b. 에 나열된 암호를 입력합니다 Passwords.txt 파일.
  - C. 루트로 전환하려면 다음 명령을 입력합니다. su -
  - d. 에 나열된 암호를 입력합니다 Passwords.txt 파일.

루트로 로그인하면 프롬프트가 에서 변경됩니다 \$ 를 선택합니다 #.

- 2. 서비스가 현재 실행 중인지 또는 중지되었는지 여부에 따라 실행할 명령을 결정합니다.
  - · 서비스가 현재 중지된 경우 를 사용합니다 start 서비스를 수동으로 시작하는 명령: service servicename start

예를 들면 다음과 같습니다.

service ldr start

• 서비스가 현재 실행 중인 경우 를 사용합니다 restart 서비스를 중지했다가 다시 시작하는 명령: service *servicename* restart

예를 들면 다음과 같습니다.

service ldr restart

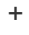

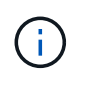

를 사용합니다 restart 명령은 를 사용하는 것과 같습니다 stop 명령 다음에 를 입력합니다 start 명령. 문제가 발생할 수 있습니다 restart 서비스가 현재 중지된 경우에도 마찬가지입니다.

3. 명령 셸에서 로그아웃합니다. exit

## 포트 재맵을 제거합니다

로드 밸런서 서비스에 대한 끝점을 구성하려는 경우 포트 재매핑의 매핑된-대상 포트로 이미 구성된 포트를 사용하려면 먼저 기존 포트 재매핑을 제거해야 합니다. 그렇지 않으면 끝점이 적용되지 않습니다. 노드의 모든 포트 매핑을 제거하려면 재매핑된 포트가 충돌하는 각 관리 노드와 게이트웨이 노드에서 스크립트를 실행해야 합니다.

이 작업에 대해

이 절차를 수행하면 모든 포트 재맵이 제거됩니다. 일부 재맵을 유지해야 하는 경우 기술 지원 부서에 문의하십시오.

로드 밸런서 끝점을 구성하는 방법에 대한 자세한 내용은 을 참조하십시오 "부하 분산 장치 엔드포인트 구성".

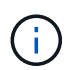

포트 재매핑이 클라이언트 액세스를 제공하는 경우 서비스 손실을 방지하기 위해 다른 포트를 로드 밸런서 끝점으로 사용하도록 클라이언트를 다시 구성합니다. 그렇지 않으면 포트 매핑을 제거하면 클라이언트 액세스가 손실되며 적절하게 예약되어야 합니다.

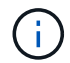

베어 메탈 호스트에 컨테이너로 배포된 StorageGRID 시스템에서는 이 절차를 사용할 수 없습니다. 의 지침을 참조하십시오 "베어 메탈 호스트에서 포트 리맵을 제거합니다".

단계

- 1. 노드에 로그인합니다.
  - a. 다음 명령을 입력합니다.ssh -p 8022 admin@node\_IP

포트 8022는 기본 OS의 SSH 포트이고, 포트 22는 StorageGRID를 실행하는 컨테이너 엔진의 SSH 포트입니다.

- b. 에 나열된 암호를 입력합니다 Passwords.txt 파일.
- C. 루트로 전환하려면 다음 명령을 입력합니다. su -
- d. 에 나열된 암호를 입력합니다 Passwords.txt 파일.

루트로 로그인하면 프롬프트가 에서 변경됩니다 \$ 를 선택합니다 #.

2. 다음 스크립트를 실행합니다. remove-port-remap.sh

3. 노드를 재부팅합니다.

의 지침을 따릅니다 "그리드 노드 재부팅".

4. 재매핑된 포트가 충돌하는 각 관리 노드와 게이트웨이 노드에서 이 단계를 반복합니다.

베어 메탈 호스트에서 포트 재맵을 제거합니다

로드 밸런서 서비스에 대한 끝점을 구성하려는 경우 포트 재매핑의 매핑된-대상 포트로 이미 구성된 포트를 사용하려면 먼저 기존 포트 재매핑을 제거해야 합니다. 그렇지 않으면 끝점이 적용되지 않습니다.

#### 이 작업에 대해

베어 메탈 호스트에서 StorageGRID를 실행 중인 경우 포트 재맵을 제거하는 일반 절차 대신 이 절차를 따르십시오. 충돌하는 재매핑된 포트가 있는 각 관리 노드와 게이트웨이 노드에 대한 노드 구성 파일을 편집하여 노드의 모든 포트를 제거하고 노드를 다시 시작해야 합니다.

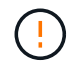

(;)

이 절차를 수행하면 모든 포트 재맵이 제거됩니다. 일부 재맵을 유지해야 하는 경우 기술 지원 부서에 문의하십시오.

로드 밸런서 엔드포인트를 구성하는 방법에 대한 자세한 내용은 StorageGRID 관리 지침을 참조하십시오.

노드를 다시 시작할 때 이 절차를 수행하면 서비스가 일시적으로 손실될 수 있습니다.

단계

- 1. 노드를 지원하는 호스트에 로그인합니다. 루트 또는 sudo 권한이 있는 계정으로 로그인합니다.
- 2. 다음 명령을 실행하여 노드를 일시적으로 비활성화합니다. sudo storagegrid node stop node-name
- 3. vim 또는 pico와 같은 텍스트 편집기를 사용하여 노드의 노드 구성 파일을 편집합니다.

노드 구성 파일은 에서 찾을 수 있습니다 /etc/storagegrid/nodes/node-name.conf.

4. 포트 재맵이 포함된 노드 구성 파일의 섹션을 찾습니다.

다음 예제의 마지막 두 줄을 참조하십시오.

```
ADMIN NETWORK CONFIG = STATIC
ADMIN NETWORK ESL = 10.0.0.0/8, 172.19.0.0/16, 172.21.0.0/16
ADMIN NETWORK GATEWAY = 10.224.0.1
ADMIN NETWORK IP = 10.224.5.140
ADMIN NETWORK MASK = 255.255.248.0
ADMIN NETWORK MTU = 1400
ADMIN NETWORK TARGET = eth1
ADMIN NETWORK TARGET TYPE = Interface
BLOCK DEVICE VAR LOCAL = /dev/sda2
CLIENT NETWORK CONFIG = STATIC
CLIENT NETWORK GATEWAY = 47.47.0.1
CLIENT NETWORK IP = 47.47.5.140
CLIENT NETWORK MASK = 255.255.248.0
CLIENT NETWORK MTU = 1400
CLIENT NETWORK TARGET = eth2
CLIENT NETWORK TARGET TYPE = Interface
GRID NETWORK CONFIG = STATIC
GRID NETWORK GATEWAY = 192.168.0.1
GRID NETWORK IP = 192.168.5.140
GRID NETWORK MASK = 255.255.248.0
GRID NETWORK MTU = 1400
GRID NETWORK TARGET = eth0
GRID NETWORK TARGET TYPE = Interface
NODE TYPE = VM API Gateway
PORT REMAP = client/tcp/8082/443
PORT REMAP INBOUND = client/tcp/8082/443
```

5. port\_remap 및 port\_remap\_inbound 항목을 편집하여 포트 재맵을 제거합니다.

PORT\_REMAP = PORT REMAP INBOUND =

6. 다음 명령을 실행하여 노드의 노드 구성 파일에 대한 변경 사항을 검증합니다. sudo storagegrid node validate *node-name* 

다음 단계로 진행하기 전에 오류 또는 경고를 모두 해결하십시오.

- 7. 다음 명령을 실행하여 포트 remap 없이 노드를 재시작합니다. sudo storagegrid node start nodename
- 8. 에 나와 있는 암호를 사용하여 노드에 admin으로 로그인합니다 Passwords.txt 파일.
- 9. 서비스가 올바르게 시작되는지 확인합니다.
  - a. 서버에 있는 모든 서비스의 상태 목록을 봅니다.sudo storagegrid-status

상태가 자동으로 업데이트됩니다.

b. 모든 서비스가 실행 중 또는 확인됨의 상태가 될 때까지 기다립니다.

C. 상태 화면을 종료합니다.Ctrl+C

10. 재매핑된 포트가 충돌하는 각 관리 노드와 게이트웨이 노드에서 이 단계를 반복합니다.

### 그리드 노드를 재부팅합니다

재부팅 그리드 노드: 개요

그리드 관리자 또는 노드의 명령 셸에서 그리드 노드를 재부팅할 수 있습니다.

그리드 노드를 재부팅하면 노드가 종료되고 다시 시작됩니다. 모든 서비스가 자동으로 다시 시작됩니다.

스토리지 노드를 재부팅하려는 경우 다음 사항에 유의하십시오.

- ILM 규칙이 이중 커밋 또는 균형 조정의 수집 동작을 지정하며 필요한 모든 복사본을 즉시 생성할 수 없는 경우 StorageGRID은 새로 수집된 개체를 즉시 동일한 사이트의 두 스토리지 노드에 커밋하고 나중에 ILM을 평가합니다. 특정 사이트에서 두 개 이상의 스토리지 노드를 재부팅하려는 경우 재부팅 기간 동안 이러한 개체에 액세스하지 못할 수 있습니다.
- · 스토리지 노드가 재부팅되는 동안 모든 개체에 액세스할 수 있도록 노드를 재부팅하기 전에 약 1시간 동안 사이트에서 객체 인제스트를 중지하십시오.

Grid Manager에서 그리드 노드를 재부팅합니다

Grid Manager에서 그리드 노드를 재부팅하면 가 발생합니다 reboot 명령을 타겟 노드에 지정합니다.

시작하기 전에

- 를 사용하여 그리드 관리자에 로그인했습니다 "지원되는 웹 브라우저".
- 유지 관리 또는 루트 액세스 권한이 있습니다.
- 프로비저닝 암호가 있습니다.

단계

- 1. 노드 \* 를 선택합니다.
- 2. 재부팅할 그리드 노드를 선택합니다.
- 3. 작업 \* 탭을 선택합니다.

| Overview               | Hardware           | Network          | Storage  | Objects      | ILM | Tasks |
|------------------------|--------------------|------------------|----------|--------------|-----|-------|
| Reboot                 |                    |                  |          |              |     |       |
| Reboots the node.      | Reboot             |                  |          |              |     |       |
| Maintenance            | mode               |                  |          |              |     |       |
| Places the appliance's | compute controller | into maintenance | mode. Ma | intenance mo | de  |       |

- 4. 재부팅 \* 을 선택합니다.
  - 확인 대화 상자가 나타납니다.

| A Reboot node SGA-lab11                                                                                                    | ×                                               |
|----------------------------------------------------------------------------------------------------|-------------------------------------------------|
| Reboot shuts down and restarts a node, based on where the node is installed:                                                                                        |                                                 |
| <ul> <li>Rebooting a VMware node reboots the virtual machine.</li> </ul>                                                                                            |                                                 |
| <ul> <li>Rebooting a Linux node reboots the container.</li> </ul>                                                                                                   |                                                 |
| <ul> <li>Rebooting a StorageGRID Appliance node reboots the compute controller.</li> </ul>                                                                          | 8                                               |
| Attention: When the primary Admin Node is rebooted, your browser's connection<br>If you are ready to reboot this node, enter the provisioning passphrase and select | to StorageGRID will be lost temporarily.<br>OK. |
| Provisioning passphrase                                                                                                    |                                                 |
| ••••••                                                                                                    |                                                 |
| Cancel                                                                                                    | ок                                              |

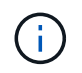

기본 관리 노드를 재부팅할 경우 서비스가 중지되면 브라우저에서 Grid Manager에 대한 연결이 일시적으로 끊겼다는 확인 대화 상자가 나타납니다.

- 5. 프로비저닝 암호를 입력하고 \* OK \* 를 선택합니다.
- 6. 노드가 재부팅될 때까지 기다립니다.

서비스가 종료되는 데 약간의 시간이 걸릴 수 있습니다.

노드가 재부팅되면 \* Nodes \* 페이지 왼쪽에 회색 아이콘(관리자 아래)이 나타납니다. 모든 서비스가 다시 시작되고 노드가 그리드에 성공적으로 연결되면 \* Nodes \* 페이지에 정상 상태(노드 이름 왼쪽에 아이콘이 없음)가 표시되어야 하며, 이는 활성화된 알림이 없고 노드가 그리드에 연결되었음을 나타냅니다.

명령 셸에서 그리드 노드를 재부팅합니다

재부팅 작업을 보다 자세히 모니터링해야 하거나 Grid Manager에 액세스할 수 없는 경우 GRID 노드에 로그인하여 명령 셸에서 Server Manager 재부팅 명령을 실행할 수 있습니다.

시작하기 전에

을(를) 보유하고 있습니다 Passwords.txt 파일.

### 단계

- 1. 그리드 노드에 로그인합니다.
  - a. 다음 명령을 입력합니다.ssh admin@grid node IP
  - b. 에 나열된 암호를 입력합니다 Passwords.txt 파일.
  - C. 루트로 전환하려면 다음 명령을 입력합니다. su -
  - d. 에 나열된 암호를 입력합니다 Passwords.txt 파일.

루트로 로그인하면 프롬프트가 에서 변경됩니다 \$ 를 선택합니다 #.

2. 필요에 따라 서비스를 중지합니다. service servermanager stop

서비스를 중지하는 것은 선택 사항이지만 권장되는 단계입니다. 서비스를 종료하는 데 최대 15분이 걸릴 수 있으며, 다음 단계에서 노드를 재부팅하기 전에 시스템에 원격으로 로그인하여 종료 프로세스를 모니터링할 수 있습니다.

- 3. 그리드 노드를 재부팅합니다. reboot
- 4. 명령 셸에서 로그아웃합니다. exit

그리드 노드를 종료합니다

노드의 명령 셸에서 그리드 노드를 종료할 수 있습니다.

시작하기 전에

• 을(를) 보유하고 있습니다 Passwords.txt 파일.

### 이 작업에 대해

이 절차를 수행하기 전에 다음 사항을 검토하십시오.

- 일반적으로 중단을 방지하기 위해 노드를 한 번에 두 개 이상 종료해서는 안 됩니다.
- 설명서나 기술 지원 부서에서 명시적으로 지시하지 않는 한 유지보수 절차 중에 노드를 종료하지 마십시오.
- 종료 프로세스는 노드가 설치되는 위치를 기반으로 다음과 같이 진행됩니다.
  - <sup>•</sup> VMware 노드를 종료하면 가상 머신이 종료됩니다.
  - <sup>°</sup> Linux 노드를 종료하면 컨테이너가 종료됩니다.

• StorageGRID 어플라이언스 노드를 종료하면 컴퓨팅 컨트롤러가 종료됩니다.

• 한 사이트에서 둘 이상의 스토리지 노드를 종료할 계획이면 노드를 종료하기 전에 해당 사이트에서 약 1시간 동안 객체 인제스트를 중지합니다.

ILM 규칙이 \* 이중 커밋 \* 수집 옵션을 사용하는 경우(또는 규칙이 \* 균형 \* 옵션을 사용하고 모든 필수 복사본을 즉시 생성할 수 없는 경우), StorageGRID은 새로 수집된 개체를 즉시 동일한 사이트의 두 스토리지 노드에 커밋하고 나중에 ILM을 평가합니다. 한 사이트에 둘 이상의 스토리지 노드가 종료된 경우 종료 기간 동안 새로 수집된 개체에 액세스하지 못할 수 있습니다. 사이트에서 사용 가능한 스토리지 노드가 너무 적은 경우에도 쓰기 작업이 실패할 수 있습니다. 을 참조하십시오 "ILM을 사용하여 개체를 관리합니다".

단계

- 1. 그리드 노드에 로그인합니다.
  - a. 다음 명령을 입력합니다. ssh admin@grid node IP
  - b. 에 나열된 암호를 입력합니다 Passwords.txt 파일.
  - C. 루트로 전환하려면 다음 명령을 입력합니다. su -
  - d. 에 나열된 암호를 입력합니다 Passwords.txt 파일.

루트로 로그인하면 프롬프트가 에서 변경됩니다 \$ 를 선택합니다 #.

2. 모든 서비스 중지: service servermanager stop

서비스를 종료하는 데 최대 15분이 걸릴 수 있으며, 종료 프로세스를 모니터링하기 위해 시스템에 원격으로 로그인하기를 원할 수 있습니다.

3. 노드가 VMware 가상 머신에서 실행 중이거나 어플라이언스 노드인 경우 shutdown 명령을 실행합니다. shutdown -h now

의 결과에 관계없이 이 단계를 수행합니다 service servermanager stop 명령.

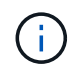

를 실행한 후 shutdown -h now 명령 어플라이언스 노드에서 노드를 재시작하려면 어플라이언스 전원을 껐다가 다시 켜야 합니다.

제품의 경우, 이 명령은 컨트롤러를 종료하지만 제품의 전원은 계속 켜져 있습니다. 다음 단계를 완료해야 합니다.

4. 어플라이언스 노드의 전원을 끄는 경우 어플라이언스 단계를 따르십시오.

#### SGF6112

a. 제품의 전원을 끕니다.

b. 파란색 전원 LED가 꺼질 때까지 기다립니다.

#### SG6000

a. 스토리지 컨트롤러 후면의 녹색 캐시 활성 LED가 꺼질 때까지 기다립니다.

캐싱된 데이터를 드라이브에 기록해야 하는 경우 이 LED가 켜집니다. 전원을 끄기 전에 이 LED가 꺼질 때까지 기다려야 합니다.

b. 제품의 전원을 끄고 파란색 전원 LED가 꺼질 때까지 기다리십시오.

### SG5700

a. 스토리지 컨트롤러 후면의 녹색 캐시 활성 LED가 꺼질 때까지 기다립니다.

캐싱된 데이터를 드라이브에 기록해야 하는 경우 이 LED가 켜집니다. 전원을 끄기 전에 이 LED가 꺼질 때까지 기다려야 합니다.

b. 제품의 전원을 끄고 모든 LED 및 7세그먼트 디스플레이 작동이 멈출 때까지 기다리십시오.

#### SG100 또는 SG1000

a. 제품의 전원을 끕니다.

b. 파란색 전원 LED가 꺼질 때까지 기다립니다.

# 호스트 전원을 끕니다

### 호스트의 전원을 끄기 전에 해당 호스트의 모든 그리드 노드에서 서비스를 중지해야 합니다.

단계

- 1. 그리드 노드에 로그인합니다.
  - a. 다음 명령을 입력합니다.ssh admin@grid\_node IP
  - b. 에 나열된 암호를 입력합니다 Passwords.txt 파일.
  - C. 루트로 전환하려면 다음 명령을 입력합니다. su -
  - d. 에 나열된 암호를 입력합니다 Passwords.txt 파일.

루트로 로그인하면 프롬프트가 에서 변경됩니다 \$ 를 선택합니다 #.

2. 노드에서 실행 중인 모든 서비스를 중지합니다. service servermanager stop

서비스를 종료하는 데 최대 15분이 걸릴 수 있으며, 종료 프로세스를 모니터링하기 위해 시스템에 원격으로 로그인하기를 원할 수 있습니다.

- 3. 호스트의 각 노드에 대해 1단계와 2단계를 반복합니다.
- 4. Linux 호스트가 있는 경우:

- a. 호스트 운영 체제에 로그인합니다.
- b. 노드를 중지합니다. storagegrid node stop
- c. 호스트 운영 체제를 종료합니다.
- 5. 노드가 VMware 가상 머신에서 실행 중이거나 어플라이언스 노드인 경우 shutdown 명령을 실행합니다. shutdown -h now

의 결과에 관계없이 이 단계를 수행합니다 service servermanager stop 명령.

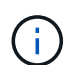

를 실행한 후 shutdown -h now 명령 어플라이언스 노드에서 노드를 재시작하려면 어플라이언스 전원을 껐다가 다시 켜야 합니다.

제품의 경우, 이 명령은 컨트롤러를 종료하지만 제품의 전원은 계속 켜져 있습니다. 다음 단계를 완료해야 합니다.

6. 어플라이언스 노드의 전원을 끄는 경우 어플라이언스 단계를 따르십시오.

#### SGF6112

a. 제품의 전원을 끕니다.

b. 파란색 전원 LED가 꺼질 때까지 기다립니다.

### SG6000

a. 스토리지 컨트롤러 후면의 녹색 캐시 활성 LED가 꺼질 때까지 기다립니다.

캐싱된 데이터를 드라이브에 기록해야 하는 경우 이 LED가 켜집니다. 전원을 끄기 전에 이 LED가 꺼질 때까지 기다려야 합니다.

b. 제품의 전원을 끄고 파란색 전원 LED가 꺼질 때까지 기다리십시오.

### SG5700

a. 스토리지 컨트롤러 후면의 녹색 캐시 활성 LED가 꺼질 때까지 기다립니다.

캐싱된 데이터를 드라이브에 기록해야 하는 경우 이 LED가 켜집니다. 전원을 끄기 전에 이 LED가 꺼질 때까지 기다려야 합니다.

b. 제품의 전원을 끄고 모든 LED 및 7세그먼트 디스플레이 작동이 멈출 때까지 기다리십시오.

### SG100 또는 SG1000

a. 제품의 전원을 끕니다.

b. 파란색 전원 LED가 꺼질 때까지 기다립니다.

7. 명령 셸에서 로그아웃합니다. exit

### 관련 정보

"SGF6112 스토리지 어플라이언스"

"SG6000 스토리지 어플라이언스"

"SG100 및 SG1000 서비스 어플라이언스"

# 그리드의 모든 노드를 끕니다

예를 들어 데이터 센터를 이동하는 경우 전체 StorageGRID 시스템을 종료해야 할 수 있습니다. 다음 단계에서는 제어 방식의 셧다운 및 시작을 수행하는 데 권장되는 순서에 대해 개략적으로 설명합니다.

사이트 또는 그리드의 모든 노드의 전원을 끌 경우 스토리지 노드가 오프라인 상태인 동안에는 수집된 개체에 액세스할 수 없습니다.

서비스를 중지하고 그리드 노드를 종료합니다

StorageGRID 시스템의 전원을 끄기 전에 각 그리드 노드에서 실행 중인 모든 서비스를 중지한 다음 모든 VMware 가상 머신, 컨테이너 엔진 및 StorageGRID 어플라이언스를 종료해야 합니다.

이 작업에 대해

먼저 관리 노드 및 게이트웨이 노드에서 서비스를 중지한 다음 스토리지 노드에서 서비스를 중지합니다.

이 접근 방식을 사용하면 기본 관리 노드를 사용하여 다른 그리드 노드의 상태를 가능한 한 오랫동안 모니터링할 수 있습니다.

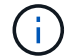

단일 호스트에 둘 이상의 그리드 노드가 있는 경우 해당 호스트의 모든 노드를 중지할 때까지 호스트를 종료하지 마십시오. 호스트에 운영 관리 노드가 포함된 경우 해당 호스트를 마지막으로 종료합니다.

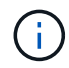

필요한 경우 를 사용할 수 있습니다 "Linux 호스트 간에 노드를 마이그레이션합니다" 그리드의 기능 또는 가용성에 영향을 주지 않고 호스트 유지 관리를 수행합니다.

단계

- 1. 모든 클라이언트 응용 프로그램이 그리드에 액세스하는 것을 중지합니다.
- 2. [[log in to gn] 각 게이트웨이 노드에 로그인:
  - a. 다음 명령을 입력합니다. ssh admin@grid node IP
  - b. 에 나열된 암호를 입력합니다 Passwords.txt 파일.
  - C. 루트로 전환하려면 다음 명령을 입력합니다. su -
  - d. 에 나열된 암호를 입력합니다 Passwords.txt 파일.

루트로 로그인하면 프롬프트가 에서 변경됩니다 \$ 를 선택합니다 #.

노드에서 실행 중인 모든 서비스를 중지합니다. service servermanager stop

서비스를 종료하는 데 최대 15분이 걸릴 수 있으며, 종료 프로세스를 모니터링하기 위해 시스템에 원격으로 로그인하기를 원할 수 있습니다.

4. 앞의 두 단계를 반복하여 모든 스토리지 노드, 아카이브 노드 및 비 기본 관리 노드에서 서비스를 중지합니다.

이러한 노드의 서비스는 순서에 관계없이 중지할 수 있습니다.

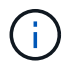

을(를) 발행하는 경우 service servermanager stop 명령 어플라이언스 스토리지 노드에서 서비스를 중지하려면 어플라이언스를 껐다가 다시 시작해야 노드를 재시작할 수 있습니다.

- 5. 기본 관리 노드에 대해 의 단계를 반복합니다 노드에 로그인합니다 및 노드에서 모든 서비스를 중지하는 중입니다.
- 6. Linux 호스트에서 실행 중인 노드의 경우:
  - a. 호스트 운영 체제에 로그인합니다.
  - b. 노드를 중지합니다. storagegrid node stop
  - c. 호스트 운영 체제를 종료합니다.
- 7. VMware 가상 머신 및 어플라이언스 스토리지 노드에서 실행 중인 노드의 경우 shutdown 명령을 실행합니다. shutdown -h now

의 결과에 관계없이 이 단계를 수행합니다 service servermanager stop 명령.

어플라이언스의 경우 이 명령은 컴퓨팅 컨트롤러를 종료하지만 어플라이언스 전원은 여전히 켜져 있습니다. 다음 단계를 완료해야 합니다.

8. 어플라이언스 노드가 있는 경우 어플라이언스 단계를 따릅니다.

#### SG100 또는 SG1000

- a. 제품의 전원을 끕니다.
- b. 파란색 전원 LED가 꺼질 때까지 기다립니다.

### SGF6112

- a. 제품의 전원을 끕니다.
- b. 파란색 전원 LED가 꺼질 때까지 기다립니다.

#### SG6000

a. 스토리지 컨트롤러 후면의 녹색 캐시 활성 LED가 꺼질 때까지 기다립니다.

캐싱된 데이터를 드라이브에 기록해야 하는 경우 이 LED가 켜집니다. 전원을 끄기 전에 이 LED가 꺼질 때까지 기다려야 합니다.

b. 제품의 전원을 끄고 파란색 전원 LED가 꺼질 때까지 기다리십시오.

### SG5700

a. 스토리지 컨트롤러 후면의 녹색 캐시 활성 LED가 꺼질 때까지 기다립니다.

캐싱된 데이터를 드라이브에 기록해야 하는 경우 이 LED가 켜집니다. 전원을 끄기 전에 이 LED가 꺼질 때까지 기다려야 합니다.

b. 제품의 전원을 끄고 모든 LED 및 7세그먼트 디스플레이 작동이 멈출 때까지 기다리십시오.

9. 필요한 경우 명령 셸에서 로그아웃합니다. exit

그리드 노드를 시작합니다

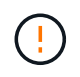

전체 그리드가 15일 이상 종료된 경우 그리드 노드를 시작하기 전에 기술 지원 팀에 문의해야 합니다. Cassandra 데이터를 재구성하는 복구 절차를 시도하지 마십시오. 이렇게 하면 데이터가 손실될 수 있습니다.

가능한 경우 다음 순서대로 그리드 노드의 전원을 켭니다.

- 먼저 관리 노드에 전원을 적용합니다.
- 마지막으로 게이트웨이 노드에 전원을 공급합니다.

(i)

호스트에 다중 그리드 노드가 포함된 경우 호스트 전원을 켜면 노드가 자동으로 다시 온라인 상태가 됩니다.

단계

1. 운영 관리 노드 및 비 운영 관리 노드에 대한 호스트의 전원을 켭니다.

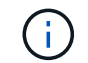

스토리지 노드가 다시 시작될 때까지 관리 노드에 로그인할 수 없습니다.

2. 모든 아카이브 노드 및 스토리지 노드의 호스트 전원을 켭니다.

이러한 노드의 전원은 순서에 상관없이 켤 수 있습니다.

- 3. 모든 게이트웨이 노드의 호스트 전원을 켭니다.
- 4. Grid Manager에 로그인합니다.
- 5. nodes \* 를 선택하고 그리드 노드의 상태를 모니터링합니다. 노드 이름 옆에 알림 아이콘이 없는지 확인합니다.

관련 정보

- "SG100 및 SG1000 서비스 어플라이언스"
- "SG6000 스토리지 어플라이언스"
- "SG5700 스토리지 어플라이언스"

# DoNotStart 파일을 사용합니다

기술 지원 부서의 지시에 따라 다양한 유지 관리 또는 구성 절차를 수행하는 경우 DoNotStart 파일을 사용하여 Server Manager를 시작하거나 다시 시작할 때 서비스가 시작되지 않도록 해야 할 수 있습니다.

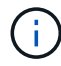

기술 지원 부서에서 지시한 경우에만 DoNotStart 파일을 추가하거나 제거해야 합니다.

서비스가 시작되지 않도록 하려면 시작할 수 없도록 하려는 서비스 디렉터리에 DoNotStart 파일을 배치합니다. 서버 관리자는 시작할 때 DoNotStart 파일을 찾습니다. 파일이 있으면 서비스(및 서비스에 종속된 모든 서비스)를 시작할 수 없습니다. DoNotStart 파일이 제거되면 이전에 중지된 서비스는 다음 서버 관리자를 시작하거나 다시 시작할 때 시작됩니다. DoNotStart 파일이 제거되면 서비스가 자동으로 시작되지 않습니다. 모든 서비스가 다시 시작되지 않도록 하는 가장 효율적인 방법은 NTP 서비스가 시작되지 않도록 하는 것입니다. 모든 서비스는 NTP 서비스에 종속되며 NTP 서비스가 실행되고 있지 않으면 실행할 수 없습니다.

서비스에 대한 DoNotStart 파일을 추가합니다

그리드 노드의 해당 서비스 디렉터리에 DoNotStart 파일을 추가하여 개별 서비스가 시작되지 않도록 할 수 있습니다.

시작하기 전에

을(를) 보유하고 있습니다 Passwords.txt 파일.

단계

1. 그리드 노드에 로그인합니다.

a. 다음 명령을 입력합니다. ssh admin@grid node IP

b. 에 나열된 암호를 입력합니다 Passwords.txt 파일.

C. 루트로 전환하려면 다음 명령을 입력합니다. su -

d. 에 나열된 암호를 입력합니다 Passwords.txt 파일.

루트로 로그인하면 프롬프트가 에서 변경됩니다 \$ 를 선택합니다 #.

2. DoNotStart 파일 추가: touch /etc/sv/service/DoNotStart

위치 service 시작할 수 없는 서비스의 이름입니다. 예를 들면, 다음과 같습니다.

touch /etc/sv/ldr/DoNotStart

DoNotStart 파일이 만들어집니다. 파일 콘텐츠가 필요하지 않습니다.

서버 관리자 또는 그리드 노드가 다시 시작되면 서버 관리자가 다시 시작되지만 서비스는 다시 시작되지 않습니다.

3. 명령 셸에서 로그아웃합니다. exit

서비스에 대한 DoNotStart 파일을 제거합니다

서비스 시작을 방해하는 DoNotStart 파일을 제거할 경우 해당 서비스를 시작해야 합니다.

시작하기 전에

을(를) 보유하고 있습니다 Passwords.txt 파일.

#### 단계

1. 그리드 노드에 로그인합니다.

a. 다음 명령을 입력합니다. ssh admin@grid\_node\_IP

b. 에 나열된 암호를 입력합니다 Passwords.txt 파일.

C. 루트로 전환하려면 다음 명령을 입력합니다. su -

d. 에 나열된 암호를 입력합니다 Passwords.txt 파일.

루트로 로그인하면 프롬프트가 에서 변경됩니다 \$ 를 선택합니다 #.

2. 서비스 디렉토리에서 DoNotStart 파일을 제거합니다. rm /etc/sv/service/DoNotStart

위치 service 서비스의 이름입니다. 예를 들면, 다음과 같습니다.

rm /etc/sv/ldr/DoNotStart

3. 서비스 시작: service *servicename* start

4. 명령 셸에서 로그아웃합니다. exit

서버 관리자 문제를 해결합니다

Server Manager를 사용할 때 문제가 발생하면 로그 파일을 확인하십시오.

Server Manager와 관련된 오류 메시지는 다음 위치에 있는 Server Manager 로그 파일에 캡처됩니다. /var/local/log/servermanager.log

이 파일에서 장애와 관련된 오류 메시지를 확인하십시오. 필요한 경우 기술 지원 부서에 문제를 에스컬레이션합니다. 로그 파일을 기술 지원 부서에 전달하라는 메시지가 표시될 수 있습니다.

오류 상태의 서비스

서비스가 오류 상태로 전환되면 서비스를 다시 시작하십시오.

시작하기 전에

을(를) 보유하고 있습니다 Passwords.txt 파일.

이 작업에 대해

Server Manager는 서비스를 모니터링하고 예기치 않게 중지된 서비스를 다시 시작합니다. 서비스에 오류가 발생하면 Server Manager가 서비스를 다시 시작합니다. 5분 내에 서비스 시작 시도가 세 번 실패하면 서비스가 오류 상태로 전환됩니다. 서버 관리자가 다시 시작하지 않습니다.

단계

- 1. 그리드 노드에 로그인합니다.
  - a. 다음 명령을 입력합니다.ssh admin@grid node IP
  - b. 에 나열된 암호를 입력합니다 Passwords.txt 파일.
  - C. 루트로 전환하려면 다음 명령을 입력합니다. su -
  - d. 에 나열된 암호를 입력합니다 Passwords.txt 파일.

루트로 로그인하면 프롬프트가 에서 변경됩니다 \$ 를 선택합니다 #.

2. 서비스의 오류 상태를 확인합니다. service servicename status

예를 들면 다음과 같습니다.

서비스가 오류 상태인 경우 다음 메시지가 반환됩니다. *servicename* in error state. 예를 들면 다음과 같습니다.

ldr in error state

(i) 서비스 상태가 인 경우 `disabled`의 지침을 참조하십시오 "서비스에 대한 DoNotStart 파일 제거".

3. 서비스를 다시 시작하여 오류 상태를 제거하려고 합니다. service servicename restart

서비스가 다시 시작되지 않으면 기술 지원 부서에 문의하십시오.

4. 명령 셸에서 로그아웃합니다. exit

Copyright © 2024 NetApp, Inc. All Rights Reserved. 미국에서 인쇄됨 본 문서의 어떠한 부분도 저작권 소유자의 사전 서면 승인 없이는 어떠한 형식이나 수단(복사, 녹음, 녹화 또는 전자 검색 시스템에 저장하는 것을 비롯한 그래픽, 전자적 또는 기계적 방법)으로도 복제될 수 없습니다.

NetApp이 저작권을 가진 자료에 있는 소프트웨어에는 아래의 라이센스와 고지사항이 적용됩니다.

본 소프트웨어는 NetApp에 의해 '있는 그대로' 제공되며 상품성 및 특정 목적에의 적합성에 대한 명시적 또는 묵시적 보증을 포함하여(이에 제한되지 않음) 어떠한 보증도 하지 않습니다. NetApp은 대체품 또는 대체 서비스의 조달, 사용 불능, 데이터 손실, 이익 손실, 영업 중단을 포함하여(이에 국한되지 않음), 이 소프트웨어의 사용으로 인해 발생하는 모든 직접 및 간접 손해, 우발적 손해, 특별 손해, 징벌적 손해, 결과적 손해의 발생에 대하여 그 발생 이유, 책임론, 계약 여부, 엄격한 책임, 불법 행위(과실 또는 그렇지 않은 경우)와 관계없이 어떠한 책임도 지지 않으며, 이와 같은 손실의 발생 가능성이 통지되었다 하더라도 마찬가지입니다.

NetApp은 본 문서에 설명된 제품을 언제든지 예고 없이 변경할 권리를 보유합니다. NetApp은 NetApp의 명시적인 서면 동의를 받은 경우를 제외하고 본 문서에 설명된 제품을 사용하여 발생하는 어떠한 문제에도 책임을 지지 않습니다. 본 제품의 사용 또는 구매의 경우 NetApp에서는 어떠한 특허권, 상표권 또는 기타 지적 재산권이 적용되는 라이센스도 제공하지 않습니다.

본 설명서에 설명된 제품은 하나 이상의 미국 특허, 해외 특허 또는 출원 중인 특허로 보호됩니다.

제한적 권리 표시: 정부에 의한 사용, 복제 또는 공개에는 DFARS 252.227-7013(2014년 2월) 및 FAR 52.227-19(2007년 12월)의 기술 데이터-비상업적 품목에 대한 권리(Rights in Technical Data -Noncommercial Items) 조항의 하위 조항 (b)(3)에 설명된 제한사항이 적용됩니다.

여기에 포함된 데이터는 상업용 제품 및/또는 상업용 서비스(FAR 2.101에 정의)에 해당하며 NetApp, Inc.의 독점 자산입니다. 본 계약에 따라 제공되는 모든 NetApp 기술 데이터 및 컴퓨터 소프트웨어는 본질적으로 상업용이며 개인 비용만으로 개발되었습니다. 미국 정부는 데이터가 제공된 미국 계약과 관련하여 해당 계약을 지원하는 데에만 데이터에 대한 전 세계적으로 비독점적이고 양도할 수 없으며 재사용이 불가능하며 취소 불가능한 라이센스를 제한적으로 가집니다. 여기에 제공된 경우를 제외하고 NetApp, Inc.의 사전 서면 승인 없이는 이 데이터를 사용, 공개, 재생산, 수정, 수행 또는 표시할 수 없습니다. 미국 국방부에 대한 정부 라이센스는 DFARS 조항 252.227-7015(b)(2014년 2월)에 명시된 권한으로 제한됩니다.

### 상표 정보

NETAPP, NETAPP 로고 및 http://www.netapp.com/TM에 나열된 마크는 NetApp, Inc.의 상표입니다. 기타 회사 및 제품 이름은 해당 소유자의 상표일 수 있습니다.